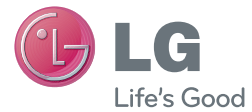

SVENSKA NORSK DANSK SUOMI

Användarhandbok Brukerhåndbok Brugermanual Käyttöopas

LG-V500

www.lg.com

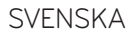

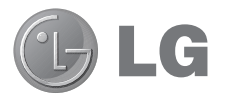

# Användarhandbok

- Bilder på skärmkonfigurationer och illustrationer kan skilja sig från det du ser på din enhet.
- En del av innehållet i den här användarhandboken kanske inte gäller för din surfplatta beroende på dess programvara eller din tjänsteleverantör. All information i det här dokumentet kan ändras utan föregående meddelande.
- Den här enheten är inte lämplig för människor med synnedsättning eftersom tangentbordet finns på pekskärmen.
- Copyright ©2013 LG Electronics, Inc. Med ensamrätt. LG och LG-logotypen är registrerade varumärken som tillhör LG Group och dess närstående enheter. Alla andra varumärken tillhör sina respektive ägare.
- Google™, Google Maps™, Gmail™, YouTube™, Hangouts™ och Play Store™ är varumärken som tillhör Google, Inc.

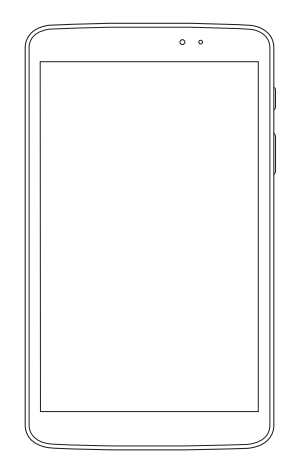

# Innehållsförteckning

| Om användarhandboken<br>Om användarhandboken<br>Varumärken<br>DivX HD<br>Dolby Digital Plus | <b>5</b><br>6<br>6<br>7 |
|---------------------------------------------------------------------------------------------|-------------------------|
| Riktlinjer för säker och effektiv<br>användning                                             | 8                       |
| Viktigt!                                                                                    | 17                      |
| Komma i gång med surfplattan<br>Översikt                                                    | <b>22</b><br>22         |
| Ladda surfplattan                                                                           | 24                      |
| Optimera batteritiden                                                                       | 25                      |
| Så här förlänger du batteritiden                                                            | 25                      |
| Så här visar du batterinivån                                                                | 26                      |
| Övervaka och styra vad som drar                                                             |                         |
| batteri                                                                                     | 26                      |
| Sätta in ett microSD-kort                                                                   | 26                      |
| Ta bort microSD-kort                                                                        | 27                      |
| Formatera microSD-kortet                                                                    | 28                      |
| Låsa och låsa upp skärmen                                                                   | 28                      |
| Startskärmen                                                                                | 29                      |
| Tips för pekskärmen                                                                         | 29                      |
| Knock ON                                                                                    | 29                      |
| Skjut undan                                                                                 | 30                      |
| Peka eller tryck                                                                            | 30                      |
| Hålla kvar fingret                                                                          | 31                      |
| Drag                                                                                        | 31                      |
| Svepa eller föra                                                                            | 31                      |
| Dubbelpeka                                                                                  | 31                      |
| Tvåfingerzooma                                                                              | 32                      |

| Rotera skärmen                                           | 32   |
|----------------------------------------------------------|------|
| Startskärmen                                             | 32   |
| Anpassa startskärmen                                     | 34   |
| Återgå till senast använda program                       | 34   |
| Aviseringar                                              | 35   |
| Svep nedåt för aviseringar och<br>inställningar          | 35   |
| Snabbinställningar på                                    | 2.4  |
| aviseringspanelen                                        | 36   |
| Ordna om snabbinstallningsobjekt<br>på aviseringspanelen | 36   |
| QSIIde-program pa                                        | 36   |
| Apvända OSlido-program                                   | 36   |
| Indikatorikoner i statusfältet                           |      |
| Plug & Pop                                               | 38   |
| Ta skärmdumn                                             | 39   |
| Ta skärmdumpar via QuickMemo                             | 39   |
| Ta skärmdumpar via Capture plus.                         |      |
| Tangentbord på skärmen                                   |      |
| Skriva in tecken med accenter                            | 40   |
|                                                          |      |
| Konfigurera ett Google-konto                             | 41   |
| Ansluta till nätverk och enheter                         | . 42 |
| Wi-Fi                                                    | 42   |
| Ansluta till Wi-Fi-nätverk                               | 42   |
| Aktivera Wi-Fi och ansluta till ett<br>Wi-Fi-nätverk     | 42   |
| Bluetooth                                                | 43   |
| Aktivera Bluetooth och parkoppla                         |      |
| surfplattan till en annan Bluetooth-                     |      |
| enhet                                                    | 43   |
| Skicka data trådlöst via Bluetooth                       | 44   |

| Ta emot data med den trådlösa<br>Blustosth-funktionen                                                                        | 11                             |
|----------------------------------------------------------------------------------------------------|--------------------------------|
| SmartShare                                                                                                    | 45                             |
| Skicka filer från surfolattan till andra                                                                                     |                                |
| enheter                                                                                                    | .45                            |
| Spela upp innehåll från enheter i                                                                                            |                                |
| närheten (exempelvis datorer och                                                                                             |                                |
| mobiltelefoner) på surfplattan                                                                                               | .45                            |
| Datoranslutningar med en USB-                                                                                                | 16                             |
| Överföra musik faton och videoklin                                                                                           | <del>4</del> 0                 |
| med USB-läget för masslagring                                                                                                | р<br>.46                       |
| Synkronisera med Windows Media                                                                                               |                                |
| Player                                                                                                    | 47                             |
| Kontoktor                                                                                                    | 10                             |
| Säka ofter en kontakt                                                                                                    | 40                             |
| Lägga till en ny kontakt                                                                                                    | 40<br>40                       |
| Favoritkontakter                                                                                                    | 49                             |
| Skapa en grupp                                                                                                    |                                |
| 5 11                                                                                                    |                                |
| E-post                                                                                                    | 50                             |
| Hantera ett e-postkonto                                                                                                    | .50                            |
| Arbeta med kontomappar                                                                                                    | 51                             |
| Skriva och skicka e-post                                                                                                    | 51                             |
| Kamera                                                                                                    | .52                            |
| Så här fungerar sökaren                                                                                                    | 52                             |
| Använda avancerade inställningar                                                                                             | 53                             |
| Ta ett foto                                                                                                    | 54                             |
| När du har tagit ett foto                                                                                                    |                                |
|                                                                                                    |                                |
| Visa sparade bilder                                                                                                    | 55<br>56                       |
| Visa sparade bilder                                                                                                    | 55<br>56<br>57                 |
| Visa sparade bilder<br>Videokamera<br>Så här fungerar sökaren                                                                | 55<br>56<br>. <b>57</b>        |
| Visa sparade bilder<br>Videokamera<br>Så här fungerar sökaren<br>Använda avancerade inställninger                            | 55<br>56<br>. <b>.57</b><br>57 |
| Visa sparade bilder<br>Videokamera<br>Så här fungerar sökaren<br>Använda avancerade inställningar<br>Snela in en snabh video | 55<br>56<br>57<br>57<br>58     |

| När du har spelat in en video<br>Titta på sparade videoklipp<br>Zooma direkt | 59<br>59<br>59 |
|------------------------------------------------------------------------------|----------------|
| videouppspelning                                                             | 60             |
| Multimedia                                                                   | 61             |
| Galleri                                                                      | 61             |
| Visa bilder                                                                  | 61             |
| Zooma in och ut                                                              | 61             |
| Spela upp videor                                                             | 62             |
| Alternativ för visning av foton och                                          |                |
| videoklipp                                                                   | 62             |
| Ta bort bilder och videoklipp                                                | 62             |
| Använda som bakgrundsbild                                                    | 62             |
| Videoklipp                                                                   | 63             |
| Spela upp ett videoklipp                                                     | 63             |
| Musik                                                                        | 64             |
| Lägga till musikfiler i surfplattan                                          | 64             |
| Överför musik med hjälp av                                                   |                |
| Mediasynkronisering (MTP)                                                    | 64             |
| Spela upp en låt                                                             | 64             |
| Verktyg                                                                      | 67             |
| QPair                                                                        | 67             |
| QSlide                                                                       | 68             |
| QuickMemo                                                                    | 70             |
| QuickRemote                                                                  | 72             |
| QuickTranslator                                                              | 73             |
| Flera användare                                                              | 75             |
| Voice Mate                                                                   | 76             |
| Alarm                                                                        | 77             |
| Miniräknare                                                                  | 78             |
| Kalender                                                                     | 79             |
| Filhanterare                                                                 | 79             |
| Röstmemo                                                                     | 80             |

| Aktivitetshanteraren81<br>POLARIS Office 581<br>Google+83<br>Röstsökning83<br>Hämtningar83 |
|--------------------------------------------------------------------------------------------|
| Webben                                                                                     |
| Internet84                                                                                 |
| Öppna en sida85                                                                            |
| Söka på webben med rösten                                                                  |
| Bokmärken                                                                                  |
| Historik                                                                                   |
| Använda QSlide                                                                             |
| Chrome86                                                                                   |
| Visa webbsidor                                                                             |
| Oppna en sida86                                                                            |
| Söka på webben med rösten                                                                  |
| Synkronisera med andra enheter86                                                           |
| Lägga fill och visa bokmärken                                                              |
| Inställningar87                                                                            |
| Öppna menyn Inställningar87                                                                |
| TRÅDLÖSA NÄTVERK                                                                           |
| ENHET88                                                                                    |
| PERSONLIGT93                                                                               |
| SYSTEM95                                                                                   |
| LG Backup 99                                                                               |
| Säkerhetskopiering och                                                                     |
| återställning av filer                                                                     |
| Säkerhetskopiering via LG Backup100                                                        |
| Schemalägga automatiska                                                                    |
| säkerhetskopieringar100                                                                    |
| Återställa filer på surfplattan101                                                         |
| Uppdatering av programvara102                                                              |

| Uppdatering av programvara102<br>Uppdatering av programvara för<br>LG-mobil via OTA (Over-the-Air)102 |
|----------------------------------------------------------------------------------------------------|
| Tillbehör104                                                                                          |
| Felsökning105                                                                                         |

# Om användarhandboken

- Läs igenom den här handboken noggrant innan du börjar använda surfplattan. På så vis kan du försäkra dig om säkert och korrekt handhavande.
- En del illustrationer och skärmbilder i den här handboken kan skilja sig från din surfplatta.
- Den slutgiltiga produkten, liksom programvaran från tjänstleverantörer eller operatörer, kan skilja sig från vad som visas. Dokumentationen kan komma att uppdateras utan föregående meddelande. Den senaste versionen av handboken finns på LG:s webbplats www.lg.com.
- Program och funktioner kan skilkja sig åt i olika länder, regioner och vid olika maskinvaruspecifikationer. LG ansvarar inte för eventuella fel som kan uppstå som ett resultat av användning av program som utvecklats av andra leverantörer än LG.
- LG ansvarar inte för problem med prestanda eller inkompatibilitet som beror på ändrade registerinställningar eller modifieringar av operativsystemets programvara. Alla försök att anpassa operativsystemet kan medföra att enheten eller dess program inte fungerar som avsett.
- För programvara, ljud, bakgrundsbilder, bilder och andra medier som medföljer enheten gäller en begränsad licens. Extrahering och användning av detta material i kommersiellt eller annat syfte kan vara ett brott mot copyrightlagarna. Som användare bär du hela ansvaret vid en eventuellt olaglig användning av media.

 Avgifter kan tillkomma för datatjänster, såsom meddelandetjänster, överföring och hämtning, automatisk synkronisering eller användning av lokaliseringstjänster. Tänk på att välja ett abonnemang som är anpassat för dina behov för att slippa extra avgifter. Kontakta tjänsteleverantören om du vill ha mer information.

# Varumärken

- LG och LG-logotypen är registrerade varumärken som tillhör LG Electronics.
- Alla andra varumärken och upphovsrätt tillhör sina respektive ägare.

# DivX HD HD

**OM DIVX VIDEO:** DivX<sup>®</sup> är ett digitalt videoformat som har skapats av DivX, LLC, ett dotterbolag till Rovi Corporation. Den här DivX Certified<sup>®</sup>-enheten har genomgått noggranna tester som visar att den kan spela upp DivX-video. Mer information om och programvaruverktyg för konvertering av filer till DivX-videoformat finns på webbplatsen divx.com.

**OM DIVX VIDEO-ON-DEMAND:** Den här DivX Certified<sup>®</sup>-enheten måste registreras innan det går att spela upp köpta VoD-filmer. Så här skapar du din registreringskod. Gå till DivX VOD-sektionen på enhetens inställningsmeny. Mer information om hur du slutför registreringen finns på vod.divx.com.

DivX Certified® för uppspelning av DivX®-video upp till HD 720p, inklusive premiuminnehåll.

DivX°, DivX Certified° och tillhörande logotyper är varumärken som tillhör Rovi Corporation eller dess dotterbolag och som används enligt licens.

#### Obs! Programvara med öppen källkod

Om du vill ta reda på motsvarande källkod för GPL, LGPL, MPL och andra licenser för öppen källkod kan du besöka http://opensource.lge.com/ Alla licensvillkor, friskrivningar och meddelanden som vi hänvisar till finns att hämta via källkoden.

#### Dolby Digital Plus DOLBY. DIGITAL PLUS

Tillverkad under licens från Dolby Laboratories. Dolby, Dolby Digital Plus och dubbel-D-symbolen är varumärken som tillhör Dolby Laboratories.

# Riktlinjer för säker och effektiv användning

Läs de här enkla riktlinjerna. Det kan vara farligt eller olagligt att inte följa riktlinjerna.

Om ett fel inträffar finns det ett programvaruverktyg inbyggd i enheten som samlar in en fellogg. Verktyget samlar endast in data som har med felet att göra, däribland signalstyrka och inlästa program. Loggen används endast till att fastställa felets orsak. De här loggarna är krypterade och kan endast öppnas på auktoriserade LG-reparationscenter om du lämnar in enheten för reparation.

## Exponering för radiovågor

Information om radiovågor och SAR (Specific Absorption Rate). Surfplattan LG-V500 är utformad så att den uppfyller gällande säkerhetsföreskrifter i fråga om exponering för radiovågor. Föreskrifterna grundar sig på vetenskapliga riktlinjer som innehåller säkerhetsmarginaler utformade så att de tillförsäkrar alla människor, oavsett ålder och hälsa, säkerhet under användning.

- I riktlinjerna för exponering för radiovågor används en mätenhet som kallas Specific Absorption Rate (SAR). SAR-tester utförs med standardiserade metoder där enheten sänder på högsta tillåtna nivå på alla frekvensband som används.
- Vissa skillnader kan föreligga mellan olika LG-enheternas SAR-nivåer, men de har alla utformats så att de följer tillämpliga riktlinjer för exponering för radiovågor.
- Det SAR-gränsvärde som rekommenderas av Internationella kommissionen för skydd mot icke-joniserande strålning (ICNIRP), är 2 W/kg i genomsnitt per 10 gram vävnad.
- Det högsta SAR-värdet som kan uppstå när enheten bärs nära kroppen och används i enlighet med föreskrifterna i användarguiden är 0,720 W/kg.

 Den här enheten uppfyller riktlinjerna för RF-exponering när den används antingen i normalt läge mot örat eller minst 0,00 cm från kroppen.
Det är viktigt att fodral eller bältesklämma som används vid kroppsnära handhavande inte innehåller metall. Enheten ska befinna sig åtminstone 0,00 cm från kroppen.

För överföring av filer och meddelanden krävs en fungerande nätverksanslutning. Ibland kan överföring av datafiler och meddelanden fördröjas tills en sådan anslutning är tillgänglig. Se till att ovan angivna avstånd följs tills överföringen är slutförd.

## Skötsel och underhåll av produkten

#### A VARNING

#### Meddelande angående batteribyte

- Av säkerhetsskäl bör inte batterierna som sitter i produkten avlägsnas. Om du behöver byta batterier hänvisar vi dig till närmsta auktoriserade serviceställe för LG Electronics eller till den butik där enheten införskaffades.
- Litiumjonbatterier är farliga delar som kan orsaka skador.
- Batteribyten av andra än kvalificerad personal kan leda till skador på din enhet.

#### A VARNING

Använd endast batterier, laddare och tillbehör som är godkända för att användas med just den här enhetsmodellen. Om andra typer används kan tillstånd och garantier som avser enheten bli ogiltiga och förfarandet kan också vara farligt.

- Ta inte isär enheten. Låt en utbildad tekniker utföra nödvändiga reparationer.
- Garantireparationer kan, efter LG:s gottfinnande, innefatta utbyte till nya eller renoverade reservdelar eller kretskort med motsvarande funktionalitet som de delar som byts ut.
- Använd inte enheten i närheten av elektriska apparater som tv, radio och dator.
- Håll den borta från värmekällor som element och spis.
- Tappa den inte i marken.
- Utsätt den inte för vibrationer eller stötar.
- Stäng av enheten på alla platser där särskilda regler kräver det. Du bör till exempel inte använda enheten på sjukhus eftersom den kan störa känslig medicinsk utrustning.
- Ta inte i enheten med våta händer när den laddas. Det kan orsaka elektriska stötar och allvarliga skador på enheten.
- Ladda inte enheten nära lättantändliga material eftersom den kan bli varm och orsaka eldsvåda.
- Rengör enhetens utsida med en torr trasa (använd inte lösningsmedel som bensen, thinner eller alkohol).
- Låt inte surfplattan ligga på ett mjukt underlag när du laddar den.
- Enheten ska laddas i ett väl ventilerat utrymme.
- Utsätt inte enheten för kraftig rök eller stora mängder damm.
- Förvara inte enheten nära kreditkort eller biljetter. Informationen på magnetremsan kan skadas.
- Peka inte på skärmen med vassa föremål eftersom det kan skada surfplattan.
- Håll enheten borta från vätska och fukt.

- Använd alla tillbehör, till exempel handsfree, med försiktighet. Rör inte vid antennen i onödan.
- Använd inte, rör inte och försök inte ta bort eller reparera glaset om det är trasigt eller sprucket. Skada på glasskärmen på grund av missbruk eller felanvändning täcks inte av garantin.
- Surfplattan är en elektronisk enhet som genererar värme vid normal användning. Alltför långvarig direktkontakt med huden utan ventilation kan ge upphov till obehag eller mindre brännskador. Därför bör du vara försiktig när du hanterar enheten under eller direkt efter användning.
- Om din enheten utsätts för fukt eller väta kopplar du ur den och låter den torka helt. Försök inte använda en extern värmekälla, t.ex. en ugn, mikrovågsugn eller hårtork, för att skynda på torkningen.
- Vätskan i din fuktiga enhet leder till att produktetiketten på dess insida ändrar färg. Skador på enheten orsakade av exponering för vätskor täcks inte av garantin.
- Använd om möjligt enheten i temperaturer mellan 0 och 40 °C. Om du utsätter enheten för extremt höga eller låga temperaturer kan det leda till att den inte fungerar som den ska, att den skadas eller exploderar.

# Effektiv användning

#### Elektroniska apparater

Alla surfplattor kan utsättas för störningar som kan påverka funktionsdugligheten.

- Använd inte surfplattan i närheten av medicinsk utrustning utan att först ha begärt tillstånd. Använd inte surfplattan utanpå en pacemaker (exempelvis genom att förvara den i bröstfickan).
- Vissa hörapparater kan störas av enheten.
- Smärre störningar kan märkas på tv, radio, datorer och liknande utrustning.

## Trafiksäkerhet

Kontrollera vilka lagar och förordningar som gäller i de områden du befinner dig i.

- Håll inte i enheten medan du kör.
- Ägna all uppmärksamhet på körningen.
- Radiovågorna från enheten kan påverka vissa elektroniska system i fordonet såsom bilstereo och säkerhetsutrustning.
- Om du kör ett fordon som är utrustat med airbag får ingen monterad eller sladdlös telefonutrustning vara i vägen för den. Det kan göra att airbagen inte fungerar eller resultera i allvarliga skador på grund av funktionsfel.
- Om du lyssnar på musik när du är ute och går är det viktigt att volymen inte är för hög så att du hör vad som händer i din omgivning. Det här är speciellt viktigt i närheten av vägar.

## Undvik hörselskador

**Obs!** Överdrivet hög volym och överdrivet tryck från hörlurarna kan orsaka hörselskador.

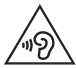

För att undvika hörselskador bör du inte lyssna på hög volym under långa tidsperioder.

- Hörselskador kan uppstå om du utsätts för höga ljud under långa tidsperioder. Vi rekommenderar att du inte slår på och stänger av surfplattan nära öronen. Vi rekommenderar också att ljudvolym vid musikuppspelning är ställd på en lagom nivå.
- När du använder hörlurar ska du sänka volymen om du inte kan höra personer som är nära dig prata eller om personen som sitter bredvid dig kan höra vad du lyssnar på.

## Glasdelar

Vissa av surfplattans komponenter är tillverkade av glas. Glaset kan gå sönder om enheten tappas på ett hårt underlag eller får en ordentlig stöt. Om glaset går sönder ska du inte röra eller försöka ta bort det. Använd inte enheten igen förrän glaset har bytts ut av en auktoriserad fackman.

### Sprängningsområde

Använd inte surfplattan i områden där sprängning sker. Följ restriktioner, förordningar och bestämmelser.

## Brandfarliga ångor

- Använd inte enheten vid bensinstationer.
- Använd den inte i närheten av bränsle eller kemikalier.
- Förvara inte lättantändlig gas, vätska eller sprängämnen på samma ställe i bilen där du förvarar surfplattan eller dess tillbehör.

# l ett flygplan

Trådlösa enheter kan orsaka störningar i flygplan.

- Stäng av surfplattan före ombordstigning på flygplan.
- Använd den inte heller medan planet står stilla utan kabinpersonalens tillstånd.

## Barn

Förvara enheten på ett säkert ställe som är utom räckhåll för små barn. De smådelar som finns på enheten kan, om de plockas loss, utgöra en kvävningsrisk för barn. Enheten innehåller också ett internt batteri som kan vara farligt om enheten inte används eller underhålls på rätt sätt.

### Batteriinformation och skötsel

- Batteriet behöver inte laddas ur helt innan du laddar upp det. Till skillnad från andra batterier har det här ingen minneseffekt som kan försämra batteriets prestanda.
- Använd enbart LG:s batterier och laddare. LG:s laddare är konstruerade för att maximera batteriets livslängd.
- Ta inte isär eller kortslut batteriet.
- Ladda batteriet om det inte har använts under en längre tid. Det ger bättre prestanda.
- Utsätt inte batteriladdaren för direkt solljus eller hög luftfuktighet (exempelvis i ett badrum).

Lämna inte enheten på varma eller kalla platser eftersom batteriet kan ta skada.

- Om batteriet ersätts med fel batterityp kan det resultera i en explosion.
- Kassera förbrukade batterier i enlighet med tillverkarens instruktioner. Lämna in batterierna för återanvändning om det är möjligt. Släng inte batterierna bland hushållssoporna.
- Om du behöver byta batteri kan du vända dig till närmaste auktoriserade LG Electronics-serviceställe eller -återförsäljare för hjälp.
- Koppla alltid ur laddaren ur vägguttaget när surfplattan är fulladdad så drar inte laddaren ström i onödan.
- Den faktiska batteritiden beror på nätverkskonfigurationen, produktinställningarna, hur batteriet används, vilket skick det är i samt miljöförhållanden.
- Se till så att inga vassa föremål som ett husdjurs tänder eller klor kommer i kontakt med batteriet. Det kan medföra risk för brand.

#### Uppdatera surfplattan

Kom åt de senaste versionerna av mjukvaran, nya mjukvarufunktioner och förbättringar.

- Uppdatera surfplattan utan dator Välj Uppdateringscenter 3 > Mjukvaruuppdatering.
- Uppdatera surfplattan via datoranslutning

Mer information om hur du använder funktionen finns på **http://update. Igmobile.com** eller **http://www.Ig.com/common/index.jsp**. Välj land och språk.

#### REGELEFTERLEVNAD

Härmed intygar LG Electronics att produkten LG-V500 uppfyller gällande regler och andra relevanta direktiv som anges i 1999/5/EC. På den här adressen hittar du texten om regelefterlevnad: http://www.lg.com/global/ declaration

#### Kontaktkontor för den här produktens efterlevnad:

LG Electronics Inc. EU Representative, Krijgsman 1, 1186 DM Amstelveen, The Netherlands

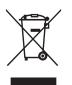

#### Kassering av uttjänt enhet

- När symbolen med en överkryssad soptunna sitter på en produkt innebär det att den omfattas av EU-direktivet 2002/96/EC.
- 2 Inga elektriska och elektroniska produkter ska slängas som hushållsavfall. Kassera dem på avsedda uppsamlingsanläggningar som utsetts av kommunen.
- 3 Om du kasserar din gamla apparat på rätt sätt så bidrar du till att förhindra negativa konsekvenser för miljön och människors hälsa.
- 4 Mer detaljerad information om kassering av en gammal apparat får du av kommunen, renhållningsverket eller i den butik där du köpte produkten.

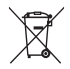

#### Kassering av använda batterier/uppladdningsbara batterier

- När symbolen med en överkryssad soptunna sitter på produktens batteri/uppladdningsbara batteri innebär det att den omfattas av EU-direktivet 2006/66/EC.
- 2 Symbolen kan kombineras med symboler för kvicksilver (Hg), kadmium (Cd) eller bly (Pb) om batteriet innehåller mer än 0,0005 % kvicksilver, 0,002 % kadmium eller 0,004 % bly.
- 3 Inga batterier ska kasseras som hushållsavfall. Släng dem i för ändamålet avsedda uppsamlingsanläggningar vid en återvinningsstation.
- 4 Korrekt kassering av gamla batterier/uppladdningsbara batterier hjälper till att förebygga potentiellt negativa effekter på miljön och människors och djurs hälsa.
- 5 Mer detaljerad information om kassering av gamla batterier får du av kommunen, renhållningsverket eller i den butik där du köpte produkten.

# Viktigt!

# Läs igenom det här innan du börjar använda surfplattan.

l det här avsnittet finns information om hur du avhjälper problem som kan uppstå. Läs igenom det noggrant innan du lämnar in surfplattan för service eller ringer en servicerepresentant.

## 1. Surfplattans minne

Gör mer minne tillgängligt genom att ta bort data, t.ex. program eller meddelanden.

#### Så här avinstallerar du program:

- 1 Peka på 奋 > 🏢 > fliken Program > Inställningar 🧕 > Program.
- 2 När programmen visas kan du bläddra och välja det program du vill avinstallera.
- 3 Peka på Avinstallera.

### 2. Innan du installerar ett program och operativsystem med öppen källkod

# 

Om du installerar och använder ett annat operativsystem än det som installerats av tillverkaren kan det leda till att surfplattan inte fungerar som den ska. Dessutom upphör garantin att gälla.

# 

Skydda surfplattan och dina personliga data genom att bara hämta program från betrodda källor som Play Store™. Om det finns felaktigt installerade program i surfplattan kan det hända att den inte fungerar på rätt sätt eller att allvarliga fel uppstår. Du måste avinstallera dessa program och alla tillhörande data och inställningar.

#### 3. Använda ett upplåsningsmönster

Varning! Skapa ett Google-konto innan du anger ett grafiskt lösenord. Kom ihåg säkerhetskoden som du valde när du skapade ett grafiskt lösenord.

# 

#### Försiktighetsåtgärder att tänka på vid låsningsproceduren.

Det är viktigt att du kommer ihåg det upplåsningsmönster som du har angett. Om du gör fel fem gånger i rad låser sig surfplattan i 30 sekunder. Du har fem försök på dig att ange upplåsningsmönstret, PINkoden eller lösenordet. När du har förbrukat alla fem försök kan du prova igen efter 30 sekunder.

# Så här gör du om du inte kommer ihåg upplåsningsmönstret, PIN-koden eller lösenordet:

#### < Om du har glömt mönstret >

Om du har loggat in med ditt Google-konto men inte lyckas ange rätt grafiska lösenord på fem försök trycker du på knappen **Glömt mönstret?** längst ned på skärmen. Därefter måste du logga in med ditt Google-konto eller ange säkerhetskoden som du angav när du valde grafiskt lösenord.

Om du inte har skapat något Google-konto på surfplattan eller om du har glömt säkerhetskoden måste du göra en maskinvaruåterställning.

#### < Om du har glömt säkerhetskoden eller lösenordet >

Om du glömmer bort säkerhetskoden eller lösenordet måste du göra en hård återställning.

Varning! Om du gör en maskinvaruåterställning kommer alla användarprogram och användardata att raderas.

**Obs!** Om du inte har loggat in med ditt Google-konto och har glömt det grafiska lösenordet måste du ange säkerhetskoden.

# 4. Maskinvaruåterställning (fabriksåterställning)

Om surfplattan inte återställs till ursprungsläget kan du använda maskinvaruåterställning (fabriksåterställning).

- 1 Stäng av strömmen.
- 2 Håll ström-/låsknappen + volymsänkningsknappen nedtryckta på surfplattans baksida.
- 3 Släpp ström-/låsknappen när LG-logotypen visas och håll omedelbart ned ström-/låsknappen + volym upp på nytt.
- 4 Släpp alla knappar när skärmen Fabriksåterställning visas.

# 

Om du gör en maskinvaruåterställning kommer alla användarprogram, användardata och DRM-licenser (Digital Rights Management) att tas bort. Kom ihåg att säkerhetskopiera viktiga filer innan du gör en maskinvaruåterställning.

# 5. Öppna och växla mellan program

Android är anpassat för multikörning (d.v.s. flera program samtidigt). Det innebär att du inte behöver avsluta det program du använder innan du öppnar ett nytt.

Använd och växla mellan flera program som är öppna samtidigt. Med Android hanteras varje program (startas och stängs vid behov) så att program som är i viloläge inte ska uppta resurser i onödan.

- 1 Peka på **Startknappen** 👉 och håll kvar fingret. En lista över de senast använda programmen visas.
- 2 Peka på det program du vill öppna. Det första programmet fortsätter att köras i bakgrunden. Peka på **bakåtknappen** 🗂 för att avsluta ett program du inte längre använder.
- Du stoppar program genom att trycka på aktivitetshanteraren från listan med senaste program och sedan trycka på Stoppa eller Stoppa alla.
- Om du vill ta bort ett program från listan över senast använda program drar du förhandsgranskningen åt vänster eller höger. Om du vill rensa alla program trycker du på Ta bort alla.

## 6. Om skärmen låser sig

**Om skärmen låser sig eller om surfplattan inte svarar på kommandon:** Stäng av surfplattan genom att hålla ned **ström-/låsknappen** i 12 sekunder. Om det fortfarande inte fungerar kontaktar du vårt servicecenter.

#### 7. Koppla ur surfplattan från datorn

Se till att du kopplar bort surfplattan från datorn när du slår på eller av datorn eftersom det annars finns risk att fel uppstår.

# Komma i gång med surfplattan

# Översikt

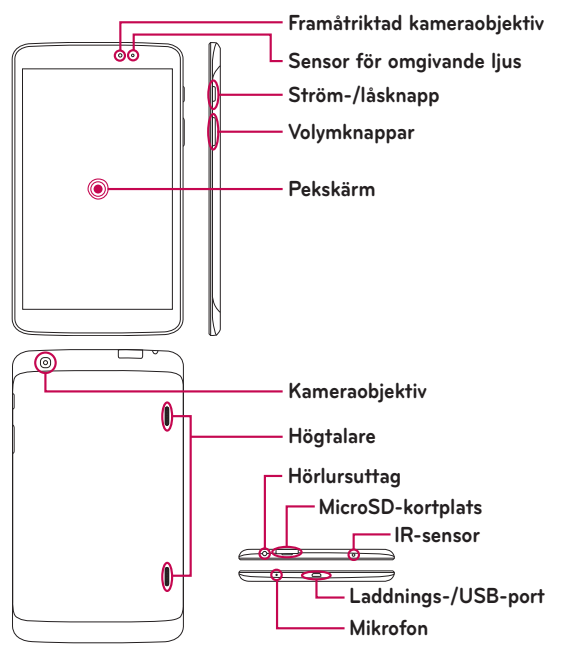

**Obs!** Kontrollera att det inte finns något som blockerar mikrofonen när du spelar in video- eller ljudklipp.

| Framåtriktat<br>kameraobjektiv | Använd detta för att ta bilder på och spela in dig själv.<br>Det lämpar sig ypperligt för videosamtal. Du bör rengöra<br>objektivet med jämna mellanrum.                   |
|--------------------------------|----------------------------------------------------------------------------------------------------|
| MicroSD-<br>kortplats          | Använd microSD-kort (minneskort) för att lagra<br>musikfiler, videoklipp och bilder.                                                                                       |
| Hörlursuttag                   | Du kan koppla in headset (tillval) för att slippa använda<br>händerna vid videosamtal (d.v.s handsfree). Du kan<br>också ansluta hörlurar för att lyssna på musik.         |
| Sensor för<br>omgivande ljus   | Ljussensorn anpassar automatiskt ljusstyrkan utifrån det<br>omgivande ljuset så att skärmen ska bli så tydlig som<br>möjligt.                                              |
| Ström-/<br>låsknapp            | Tryck för att låsa eller låsa upp skärmen. Håll ned<br>knappen för att slå på/stänga av surfplattan, aktivera/<br>inaktivera flygplansläge samt för att ställa in volymen. |
| Volymknappar                   | Används för att justera volymen på mediefiler.                                                                                                    |
| Laddnings-/<br>USB-port        | Används för att ansluta surfplattan till laddaren eller till andra kompatibla tillbehör.                                                                                   |
| Kameraobjektiv                 | Används både för att stillbilder och spela in videoklipp.<br>Du bör rengöra objektivet med jämna mellanrum.                                                                |
| Högtalare                      | Högtalaren används som uppspelningsenhet när det<br>inte finns något anslutet i hörlursuttaget.                                                                            |
| Mikrofon                       | Används för ljudinspelning och för röststyrning.                                                                                                    |
| IR-sensor                      | Fungerar som sensor för QuickRemote-sensor<br>(fjärrkontroll).                                                                                                    |

# 

Sitt inte på LCD-skärmen och placera inga föremål på den eftersom den kan ta skada. Täck inte över skärmens avståndssensor med skyddsplast. Det kan leda till att sensorn inte fungerar som den ska.

#### Tips!

- Peka på **menyknappen** för att se vilka alternativ som finns tillgängliga i programmen du använder.
- Om enheten är låst och inte fungerar, stänger du av den genom att hålla **ström-/låsknappen** ] nedtryckt i 12 sekunder.

## Ladda surfplattan

Surfplattan drivs av ett uppladdningsbart litiumjonbatteri. Batteriet laddas via den medföljande USB-kabeln. Se till att det är helt laddat innan du använder surfplattan för första gången.

**Obs!** Surfplattan har ett inbyggt uppladdningsbart batteri. Av säkerhetsskäl bör du inte avlägsna batteriet.

**Varning** Om pekskärmen inte svarar på kommandon när surfplattan laddas kan detta bero på att strömkällan är instabil. Koppla i så fall bort USB-kabeln från enheten eller koppla bort USB-adaptern från eluttaget.

- 1 Anslut USB-adaptern och USB-kabeln.
- 2 Anslut USB-kabeln (se nedan) till surfplattans USB-port.

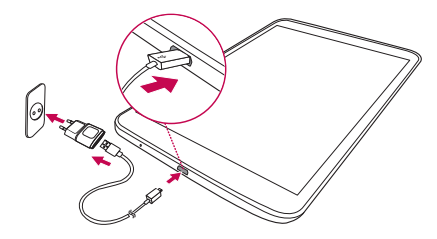

**Obs!** Batteriet måste bli fulladdat första gången för att det ska räcka så länge som möjligt.

## Optimera batteritiden

Batteriet räcker längre mellan laddningarna om du stänger av funktioner som inte alltid behöver köras i bakgrunden. Du kan också övervaka hur program och systemresurser drar batteri.

#### Så här förlänger du batteritiden

- Stäng av radiokommunikation som du inte använder, t.ex. WiFi, Bluetooth eller GPS.
- Minska skärmens ljusstyrka och ställ in så att skärmen stängs av direkt när surfplattan inte används.
- Inaktivera automatisk synkronisering för Gmail<sup>™</sup>, kalender, kontakter och andra program.

- Program som du har laddat ned kan förbruka batterikraft.
- Kontrollera batterinivån när du använder program som du har hämtat.

#### Så här visar du batterinivån

- 1 På startskärmen trycker du på **Program** > Inställningar 2 > **Om** surfplattan > Batteri.
- 2 Batteristatus (laddas, laddas ur) och aktuell nivå visas i toppmenyn på skärmen.

#### Övervaka och styra vad som drar batteri

- Från startskärmen väljer du Program > Inställningar 2 > Om surfplattan > Batteri > Batterianvändning.
- 2 Längst ned på skärmen visas batterianvändningstiden och en lista med de program eller tjänster som drar mest respektive minst ström.

## Sätta in ett microSD-kort

Enheten har stöd för microSD-minneskort på upp till 64 GB. Multimedieinnehåll kan sparas på microSD-kortet.

1 Stäng av surfplattan innan du sätter i eller tar bort microSD-kort.

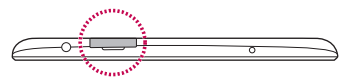

2 Dra ut kortfacket med fingret eller nageln. Sätt i minneskortet i facket med kontakterna nedåt. För försiktigt in facket.

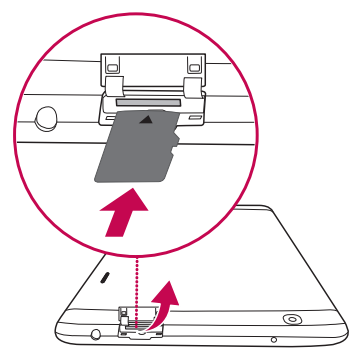

## Ta bort microSD-kort

Innan microSD-kortet tas bort måste det avaktiveras.

- 1 Från startskärmen väljer du **Program** > Inställningar > Lagring > Avaktivera SD-kort.
- 2 Dra försiktigt ut microSD-kortet från facket.

Varning Ta inte ut microSD-kortet utan att först avaktivera det. Filerna på microSD-kortet eller surfplattan skadas. Det finns även en risk att kortet och surfplattan skadas.

### Formatera microSD-kortet

Varning Alla filer som är lagrade på microSD-kortet tas bort när du formaterar kortet.

- 1 Från startskärmen väljer du Program 🏢 > Inställningar 🔯 > Lagring.
- 2 Peka på Radera SD-kort (två gånger).
- 3 Om du anger ett upplåsningsmönster anger du det och trycker på **Ta bort** allt. Kortet formateras och är därefter klart att använda.

**Obs!** Om det finns innehåll på microSD-kortet kan mappstrukturen se annorlunda ut efter formateringen eftersom alla filer är borttagna.

#### Låsa och låsa upp skärmen

Om du inte använder surfplattan på en stund kommer skärmen att stängas av och låsas automatiskt. Det hjälper till att förebygga oavsiktliga tryckningar och sparar på batteriet. Lås surfplattan genom att Peka på **ström-/ låsknappen** ]].

Om några program körs när du låser skärmen kan det hända att de fortfarande körs i låst läge. Vi rekommenderar att du stänger alla program innan du går in i låst läge för att undvika onödiga kostnader (för exempelvis webbåtkomst och datakommunikation).

Peka på **ström-/låsknappen** 🛛 för att aktivera surfplattan på nytt. Då visas låsskärmen. Peka på låsskärmen och dra åt något håll för att låsa upp den. Den sista skärmen du visade kommer att öppnas.

# Startskärmen

# Tips för pekskärmen

Här är några tips om hur du navigerar i surfplattan.

#### Knock ON

Med funktionen KnockON kan du snabbt och smidigt slå på och stänga av skärmen genom att trycka två gånger på den.

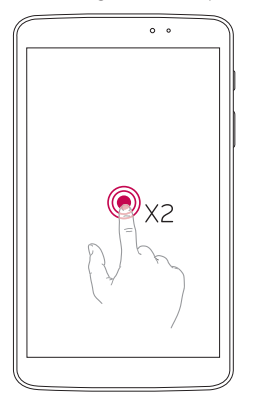

- Dubbelklicka snabbt på skärmen för att slå på den.
- Tryck två gånger i statusfältet, i ett tomt område på startskärmen eller på låsskärmen om du vill stänga av skärmen.

#### Obs!

Det går att aktivera funktionen via Rörelseinställningar.
Från startskärmen väljer du Program > Inställningar > Visning > KnockON > markera kryssrutan KnockON.

#### Skjut undan

Svep med tre fingrar till vänster för att spara program som körs eller för att snabbt återvända till dem. Det kan hända att vissa sparade program startar om när du aktiverar dem på nytt. Du kan spara tre program.

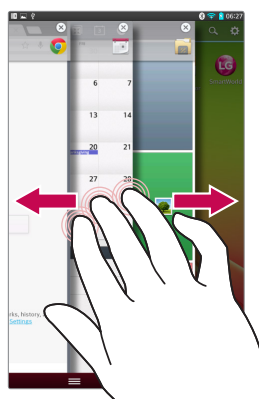

- När ett program används vidrör du skärmen med tre fingrar och sveper åt vänster. Den aktuella skärmen sparas och startskärmen visas.
- 2 Om du vill öppna program som du sparat vidrör du skärmen med tre fingrar och sveper åt höger. Peka på det program som du vill öppna.

**Tips!** Du måste använda tre fingrar för att **Skjut undan**-funktionen ska fungera. Du kan således inte använda handflatan.

#### Peka eller tryck

Tryck med fingret på skärmen för att välja objekt, länkar, genvägar samt tecken från tangentbordet på skärmen.

#### Hålla kvar fingret

Peka och håll kvar fingret på ett objekt tills åtgärden har utförts. Om du exempelvis vill visa tillgängliga alternativ för en kontakt pekar du på den och håller kvar fingret tills snabbmenyn öppnas.

#### Drag

Peka på ett objekt och för sedan fingret på skärmen utan att lyfta det tills du når målpositionen. Du kan dra objekt på startskärmen för att positionera om dem.

#### Svepa eller föra

Att svepa innebär att du snabbt drar fingret med en svepande rörelse över skärmen utan att pausa. Om du pausar efter att du har pekat på objektet kommer du istället att dra det över skärmen. Du kan till exempel dra skärmen uppåt eller nedåt om du vill bläddra i en lista, eller bläddra genom de olika startskärmarna genom att göra en svepande rörelse från vänster till höger (eller från höger till vänster).

#### Dubbelpeka

Peka två gånger för att zooma i en webbsida eller karta. Om du till exempel snabbt trycker två gånger på en del av en webbsida anpassar du det avsnittet så att det fyller upp skärmbredden. Du kan också dubbelpeka för att zooma in och ut när du har tagit en bild (med kameran) och när du använder kartor. Dubbelpeka på ett ord om för att markera det. Du kan även dubbelpeka för att aktivera KnockON-funktionen som aktiverar och inaktiverar pekskärmen.

#### Tvåfingerzooma

Använd pekfingret och tummen och nyp ihop eller dra isär för att zooma in eller ut när du använder webbläsaren eller kartorna, eller när du visar bilder.

#### Rotera skärmen

l många program och menyer anpassas skärmriktningen till enhetens fysiska riktning.

#### Obs!

- Välj ett objekt genom att trycka mitt på ikonen.
- Tryck inte för hårt. Pekskärmen är känslig, så den känner av lätta men bestämda tryckningar.
- Peka på önskat alternativ med fingertoppen. Se till att inte trycka på några andra knappar.

## Startskärmen

Dra med fingret åt vänster eller höger för att visa panelerna. Du kan anpassa alla paneler med program, hämtningar, widgetar och bakgrundsbilder.

Obs! Vissa skärmbilder kan se olika ut beroende på var du befinner dig.

Längst ned på startskärmen finns menyikoner. Använd dessa för att snabbt komma åt de funktioner som du använder mest.

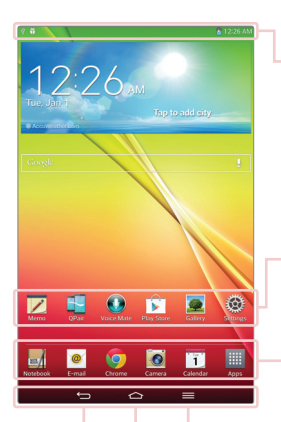

Statusrad – Visar statusinformation för surfplattan, exempelvis klockslag, signalstyrka, batteristatus och aviseringsikoner..

**Programikoner** – Peka på en ikon för att öppna det program, den widget eller den mapp som är kopplad till ikonen.

**Snabbknappar** – Med dessa kommer du snabbt åt funktioner som du ofta använder.

Menyknapp – Öppnar en meny med alternativ för den aktuella skärmen eller det program som används. Alternativmenyn är inte tillgänglig i alla program.

Startknapp – Återgår till startskärmen (eller till den skärmbild på startskärmen som har angetts som standard). Peka och håll kvar fingret för att visa nyligen använda program och få tillgång till Aktivitetshanteraren.

Tillbakaknapp – Återgår till föregående skärm. Knappen används även för att stänga popuppfönster, exempelvis menyer, dialogrutor och tangentbordet på skärmen.

#### Anpassa startskärmen

Du kan anpassa startskärmen genom att lägga till program, hämtade filer, widgetar eller bakgrundsbilder. Lägg gärna till dina favoritprogram och -widgetar på startskärmen så att du snabbt och smidigt kommer åt dem.

#### Så här lägger du till objekt på startskärmen:

- 1 Peka och håll kvar fingret på ett tomt område av startskärmen.
- 2 Välj Program, Widgetar eller fliken Bakgrundsbilder.
- 3 Dra det önskade objektet till önskad plats och lyft fingret.

#### Så här tar du bort ett objekt från startskärmen:

Peka på ikonen och håll kvar fingret. Dra den sedan till 🛅 och lyft upp fingret.

**Tips!** Om du vill lägga till en programikon på startskärmen från skärmen Program pekar du på programmet och håller kvar fingret.

**Tips!** Du kan lägga till flera programikoner i en mapp. Släpp en programikon ovanpå en annan ikon på en startskärm så skapas en mapp.

## Återgå till senast använda program

- 1 Peka och håll kvar fingret på **Startknappen** . Skärmen visar en popupruta som innehåller ikonerna för de senast använda programmen.
- 2 Öppna ett program genom att trycka på ikonen. Du kan även trycka på Bakåtknappen för att återgå till föregående skärm.
### Aviseringar

Med hjälp av aviseringar uppmärksammas du på nya meddelanden, kalenderhändelser och alarm, liksom pågående händelser, t.ex. videohämtningar.

l aviseringspanelen visas surfplattans status samt väntande aviseringar.

En ny avisering visas som en ikon överst på skärmen. Ikoner för väntande aviseringar visas till vänster, medan systemikoner för funktioner som Wi-Fi och batteriets laddning visas till höger.

**Obs!** Vilka alternativ som finns tillgängliga kan variera beroende på region och tjänsteleverantör.

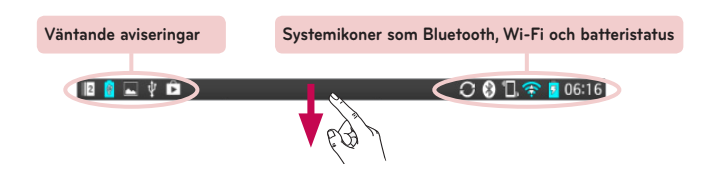

#### Svep nedåt för aviseringar och inställningar

Svep nedåt på statusfältet för att öppna aviseringspanelen. Om du vill stänga aviseringspanelen sveper du fältet längst ned på skärmen uppåt.

**Obs!** Peka på en ikon från snabbinställningar och håll kvar fingret för att visa inställningsmenyn för funktionen.

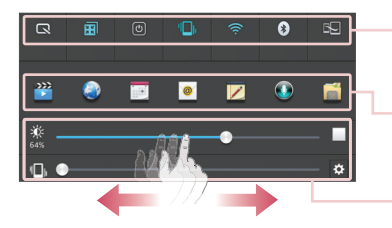

**Snabbinställningar** – Dra till höger eller vänster för att rulla genom listan.

**QSlide-program** – Tryck för att aktivera en QSlide-funktion.

Dra till vänster eller höger för att justera **Ijusstyrka** eller **volym**.

### Snabbinställningar på aviseringspanelen

Använd snabbinställningar för att snabbt aktivera och inaktivera funktioner såsom WiFi. Snabbinställningarna finns längst upp i aviseringspanelen.

### Ordna om snabbinställningsobjekt på aviseringspanelen

Öppna aviseringspanelen och peka på ॑॑ █️. Du kan sedan visa och ordna om önskade objekt på menyn Snabbinställningar.

### QSlide-program på aviseringspanelen

QSlide-programmen visas på ett fält i aviseringspanelen nedanför snabbinställningar. Med hjälp av de här ikonerna kan du enkelt multiköra program på samma skärm (det fungerar ungefär som bild-i-bild-funktionen på en tv). QSlide visar ett litet programfönster som du kan flytta, ändra storlek på och göra genomskinligt.

### Använda QSlide-program

Peka på någon av QSlide-programmen i fältet för att aktivera det. När programmet har aktiverats öppnas det som ett fönster i förgrunden. Du kan då enkelt komma åt andra program som visas i bakgrunden. Två QSlidefönster kan vara öppna åt gången.

#### Indikatorikoner i statusfältet

Indikatorikonerna visas i statusfältet längst upp på skärmen. De visar bland annat kalenderhändelser och surfplattans status.

🔟 🔋 🖵 🦞 🛱 💦 😨 06:16

lkonerna som visas längst upp skärmen ger information om enhetens status. I listan nedan beskrivs några av de mest använda ikonerna.

| lkon         | Beskrivning                         | lkon           | Beskrivning                    |
|--------------|-------------------------------------|----------------|--------------------------------|
| ≯            | Flygplansläge                       | Q              | Alarmet är inställt            |
| (î:          | Ansluten till ett Wi-Fi-<br>nätverk | D              | SmartShare<br>musikuppspelning |
| ſ            | Sladdanslutet headset               | $\diamondsuit$ | GPS söker                      |
| *            | Bluetooth är på                     | $\odot$        | Tar emot platsdata från<br>GPS |
|              | Systemvarning                       | C              | Data synkroniseras             |
| " <b>_</b> , | Vibrationsläge                      | Μ              | Nytt Gmail-meddelande          |
|              | Batteriet är helt laddat            | Φ              | Nytt Hangouts-meddelande       |
| 5            | Batteriet laddas upp                | <b>J</b>       | Musik spelas                   |

| Ŀ        | DLNA har aktiverats | Ŷ | Surfplattan är ansluten till<br>dator via USB-kebel eller så<br>används USB-tjudring. |
|----------|---------------------|---|---------------------------------------------------------------------------------------|
| Ŧ        | Hämtar data         | Ø | Energisparläge har<br>aktiverats.                                                     |
| <u>1</u> | Överför data        | 1 | Skjut undan har aktiverats                                                            |

**Obs!** Var ikonerna återfinns på statusraden beror på vilken funktion eller tjänst som används.

### Plug & Pop

Med Plug & Pop kan du snabbt välja vilka program som ska användas när du ansluter hörlurar eller andra enheter, såsom möss och tangentbord.

- 1 Anslut hörlurar eller en OTG-enhet (såsom mus eller tangentbord) mobil enhet (t.ex. mus eller tangentbord).
- 2 Rutan Program visas där du kan välja det program du vill köra.

**Obs!** Du kan redigera programmen som visas i rutan, och ställa in rutan Program så att den inte visas.

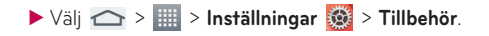

### Ta skärmdump

Håll ned **volymknappen nedåtknappen** och **ström-/låsknappen** i runt två sekunder för att ta en skärmdump.

Gå till mappen Program 🏢 > Galleri 🙍 > Skärmdumpar för att se bilden..

Tips! Det går inte att ta skärmdumpar på kamera-/videoskärmar.

#### Ta skärmdumpar via QuickMemo

Dra ned statusraden och välj QuickMemo från den skärm som du vill föreviga.

#### ELLER

Håll ned volym upp/volym ned samtidigt.

### Ta skärmdumpar via Capture plus

Du har möjlighet att ta en skärmdump av ett visst område i standardwebbläsaren.

- 1 Välj först 🗮 och sedan Capture plus när du är ansluten till internet.
- 2 Justera den blå rutan till lämplig storlek och välj sedan OK. Det markerade området sparas i Galleriet.

### Tangentbord på skärmen

Du kan använda tangentbordet på skärmen till att skriva text. Tangentbordet på skärmen visas automatiskt när du ska skriva text. Om du vill visa tangentbordet manuellt trycker du i fältet där du vill skriva text.

#### Skriva text med hjälp av knappsatsen

- Tryck en gång om du vill att nästa bokstav du skriver ska vara versal. Tryck två gånger om du vill att alla bokstäver ska vara versaler.
- Tryck här om du vill växla till tangentbordet med siffror och symboler.
- Tryck om du vill använda röstinmatningsfunktionen. Du kan också peka på och hålla kvar fingret på ikonen för att välja handskrivningsoch inställningsmenyn.
- Tryck här om du vill göra en radbrytning i meddelandefältet.
- 🛥 peka på den här knappen när du vill ta bort föregående tecken.

#### Skriva in tecken med accenter

Du kan använda tangentbordet på skärmen för att mata in specialtecken (t.ex. "á").

Du kan t.ex. peka på och hålla kvar fingret på den önskade tangenten (t.ex. "a"). När det önskade tecknat visas drar du fingret över det och lyfter upp fingret för att mata in det.

# Konfigurera ett Google-konto

När du slår på surfplattan för första gången har du möjlighet att aktivera nätverket, logga in på ditt Google-konto och välja hur du vill använda vissa av Googles tjänster.

### Så här konfigurerar du ett Google-konto

• Logga in på ett Google-konto från den konfigurationsskärm där du uppmanas till det.

#### ELLER

Från startskärmen väljer du Program > fliken Program > Inställningar
 Konton och synkronisering > Lägg till konto > Google.

Om du har ett Google-konto trycker du på **Befintligt**, anger din e-postadress och ditt lösenord och trycker sedan på . I annat fall trycker du på **Nytt** och anger den information som krävs för att skapa ett nytt Google-konto.

När du har konfigurerat ditt Google-konto på surfplattan synkroniseras den automatiskt med ditt Google-konto på webben.

Dina kontakter, Gmail-meddelanden, kalenderhändelser och övriga uppgifter från de här programmen och tjänsterna på webben synkroniseras med surfplattan. (Hur detta sker beror på dina synkroniseringsinställningar.) När du har loggat in kan du använda Gmail<sup>™</sup> och utnyttja Google-tjänsterna på surfplattan.

# Ansluta till nätverk och enheter

# Wi-Fi

Med Wi-Fi kan du använda internetåtkomst med hög hastighet inom den trådlösa åtkomstpunktens täckning. Surfa trådlöst med Wi-Fi, utan extra avgift.

### Ansluta till Wi-Fi-nätverk

För att använda på surfplattan måste du ha åtkomst till en trådlös åtkomstpunkt eller "surfpunkt".. Vissa åtkomstpunkter är öppna och de kan du enkelt ansluta till. Andra är dolda eller skyddade med lösenord. Du måste först konfigurera surfplattan innan du kan ansluta till dessa. Om Wi-Fifunktionen är inaktiverad när du inte använder den räcker batteriet längre.

### Aktivera Wi-Fi och ansluta till ett Wi-Fi-nätverk

- Från startskärmen väljer du Program Fliken Program > Inställningar
  Wi-Fi under TRÅDLÖST NÄTVERK.
- 2 Välj I för att aktivera det och påbörja en sökning efter tillgängliga Wi-Fi-nätverk.
- 3 Välj Sök för att se en lista över Wi-Fi-nätverk inom räckvidd.
  - Skyddade nätverk är markerade med en låsikon.
- 4 Peka på ett nätverk som du vill ansluta till.
  - Om nätverket är skyddat ombes du att ange ett lösenord eller andra inloggningsuppgifter. (Fråga din nätverksadministratör om mer information)
- 5 | statusfältet visas ikoner för Wi-Fi-status.

### Bluetooth

Du kan använda Bluetooth för att skicka data trådlöst. Till skillnad från många mobiltelefoner sker dock detta inte från Bluetooth-menyn.

#### Obs!

- LG ansvarar inte för eventuell förlust, avbrott eller missbruk av data som skickas eller tas emot med den trådlösa Bluetooth-funktionen.
- Se alltid till att endast dela och ta emot data via betrodda enheter som är helt säkra. Om det finns föremål mellan enheterna kan räckvidden minskas.
- Vissa enheter, speciellt sådana som inte har testats eller godkänts av Bluetooth SIG, kan vara inkompatibla med din enhet.

#### Aktivera Bluetooth och parkoppla surfplattan till en annan Bluetooth-enhet.

Du måste först parkoppla enheten till en annan enhet innan du kan ansluta till den.

- 1 Från startskärmen väljer du **Program** => fliken **Program** > **Inställningar** S **Bluetooth** under TRÅDLÖST NÄTVERK..
- 2 Välj I för att aktivera Bluetooth. Alternativet för att göra surfplattan synlig visas. Välj därefter Sök efter enheter för att visa enheter som finns inom räckvidd.
- 3 Välj den enhet du vill parkoppla surfplattan med från listan.

När enheterna har parkopplats kommer surfplattan att ansluta till den andra enheten.

**Obs!** Surfplattan saknar stöd för profilen Handsfree. Det kan därför hända att uppringningsfunktioner och dylikt i vissa tillbehör (exempelvis Bluetooth-headset) inte fungerar.

#### Skicka data trådlöst via Bluetooth.

1 Öppna objektet och peka på < .

#### ELLER

Peka på objektet och håll kvar fingret och välj sedan Dela.

#### ELLER

Öppna filen och peka på menyknappen 🚞 > Dela.

2 Peka på Bluetooth för att dela via Bluetooth.

Obs! Metoden för att välja ett alternativ kan variera beroende på datatyp.

3 Sök efter och parkoppla med en Bluetooth-aktiverad enhet.

#### Ta emot data med den trådlösa Bluetooth-funktionen

- 1 Från startskärmen väljer du Program > fliken Program > Inställningar
  2 Sluetooth.
- 2 Peka på () för att aktivera Bluetooth och markera kryssrutan längst upp på skärmen så att surfplattan blir synlig för andra enheter.

**Obs!** Om du vill välja hur länge enheten ska vara synlig väljer du menyknappen => Visningstidsgräns.

3 Parkoppla enheterna och acceptera filöverföringen genom att trycka på Acceptera när en auktoriseringsbegäran för Bluetooth visas.

### **SmartShare**

Du kan använda SmartShare-funktionen för Galleri, Musik, Video och Polaris Office.

### Skicka filer från surfplattan till andra enheter

- 1 Peka på 🏠 för innehållet som du vill spela upp eller skicka via Beam.
- 2 Välj Spela upp eller Beam i dialogrutan.
  - **Spela upp:** Du kan bland annat strömma innehåll till tv-apparater och Bluetooth-högtalare.
  - Beam: Du kan överföra filer till Bluetooth-enheter eller till LG-telefoner och -surfplattor med stöd för SmartShare Beam\*.

\*SmartShare innebär snabb överföring av multi via Wi-Fi Dig.

- 3 Peka på enheten för att spela upp från eller ta emot till listan.
  - Om enheten inte finns med i listan ska du kontrollera att Wi-Fi, Wi-Fi Dig eller en Bluetooth-anslutning är aktiverad. Tryck sedan på Sök igen.
- 4 Peka på Skicka.

# Spela upp innehåll från enheter i närheten (exempelvis datorer och mobiltelefoner) på surfplattan

1 Peka på Närliggande enheter.

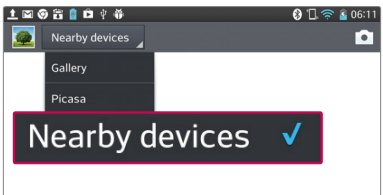

#### <Galleri>

- Kontrollera att surfplattan och de närliggande enheterna är anslutna till samma Wi-Fi-nätverk.
- Kontrollera att DLNA-funktionen på den närliggande enheten är påslagen.
- 2 Peka på enheten för att ansluta.

Om enheten inte finns med i listan kan du trycka på **Sök enheter i** närheten.

När anslutningen har upprättats kan du spela upp innehåll från den närliggande enheten på surfplattan.

### Datoranslutningar med en USB-kabel

Läs mer om hur du ansluter enheten till en dator med en USB-kabel i USBanslutningslägena.

# Överföra musik, foton och videoklipp med USB-läget för masslagring

- 1 Anslut surfplattan till en dator med en USB-kabel.
- 2 Om du inte har installerat drivrutinen för LG Android Platform på datorn måste du ändra inställningarna manuellt. Välj Systeminställningar fliken > Datoranslutning > Välj USB-anslutningsmetod och välj sedan Mediasynkronisering (MTP).
- 3 Nu kan du visa innehållet på masslagringsenheten på datorn och överföra filerna.

### Synkronisera med Windows Media Player

Se till att Windows Media Player har installerats på datorn.

- 1 Anslut surfplattan till datorn med Windows Media Player via en USBkabel.
- 2 Välj alternativet Mediasynkronisering (MTP). När du är ansluten visas ett popup-fönster på datorn.
- 3 Öppna Windows Media Player om du vill synkronisera musikfiler.
- 4 Ändra eller ange enhetens namn i popup-fönstret (om det behövs).
- 5 Markera och dra önskade musikfiler till synkroniseringslistan.
- 6 Starta synkroniseringen.
- Följande krav måste uppfyllas för synkronisering med Windows Media Player.

| Objekt                           | Krav                                            |
|----------------------------------|-------------------------------------------------|
| OS                               | Microsoft Windows XP SP2, Vista eller<br>senare |
| Windows Media Player-<br>version | Windows Media Player 10 eller senare            |

• Om Windows Media Player-versionen är tidigare än 10 installerar du version 10 eller senare.

# Kontakter

Du kan lägga till kontakter på surfplattan och synkronisera dem med kontakterna i ditt Google-konto eller andra konton som har funktioner för synkronisering av kontakter.

### Söka efter en kontakt

- 1 Peka på Kontakter 🛂 på startskärmen för att öppna dina kontakter.
- 2 Peka på rutan Sök kontakter och ange kontaktens namn med hjälp av knappsatsen. Du kan även trycka på en av bokstäverna utmed den högra sidan av skärmen för att visa namn som börjar med den valda bokstaven.

### Lägga till en ny kontakt

- 1 Från startskärmen väljer du Kontakter 🔼.
- 2 Peka på 🛨. Välj eventuellt önskat konto.
- 3 Om du vill lägga till en bild för en ny kontakt trycker du på **S**. Välj mellan att använda **Ta en bild** för att ta en bild med kameran eller använda **Välj från galleri**. Bläddra till en bild och välj den.
- 4 Peka på 📀 om du vill ange mer specifik namninformation.
- 5 Ange information om kontakten.
- 6 Peka på Spara för att spara kontaktinmatningen.

### Favoritkontakter

Du kan ange kontakter du ringer ofta som favoriter.

#### Så här lägger du till en kontakt bland favoriter

- 1 Peka på Kontakter 🔽 på startskärmen för att öppna dina kontakter.
- 2 Peka på en kontakt om du vill visa kontaktinformationen.
- 3 Peka på stjärnan ★ till höger om kontaktnamnet. Stjärnan blir guldfärgad och kontakten läggs till i dina favoriter.

#### Så här tar du bort en kontakt från dina favoriter

- 1 Peka på Kontakter 🔽 på startskärmen för att öppna dina kontakter.
- 2 Peka på fliken Favoriter för att visa dina favoritkontakter.
- 3 Peka på en kontakt om du vill visa kontaktinformationen.
- 4 Peka på guldstjärnan till höger om kontaktnamnet. Stjärnan blir grå och kontakten tas bort från favoriter.

### Skapa en grupp

- 1 Peka på Kontakter 🔽 på startskärmen för att öppna dina kontakter.
- 2 Välj fliken Grupper och sedan 🚜.
- 3 Peka på Spara så sparas gruppen.

**Obs!** Om du tar bort en grupp försvinner inte de kontakter som har placerats i den gruppen. De finns kvar bland dina kontakter.

# E-post

Med e-postprogrammet kan du läsa e-post från andra tjänster såsom Gmail. E-postprogrammet har stöd för följande kontotyper: POP3, IMAP och Exchange.

Tjänsteleverantören eller systemadministratören kan ge dig de kontoinställningar du behöver.

### Hantera ett e-postkonto

Första gången du öppnar programmet E-post öppnas en installationsguide som hjälper dig att konfigurera ett e-postkonto.

Efter den inledande installationen visas innehållet i din inkorg i programmet E-post. Om du lagt till mer än ett konto kan du växla mellan konton.

#### Så här lägger du till ett annat e-postkonto:

Öppna programmet E-post och peka på menyknappen > Inställningar
 +.

#### Ändra inställningar för e-postkonton:

Öppna programmet E-post och peka på menyknappen 🗮 > Inställningar > Allmänna inställningar.

#### Ta bort e-postkonton:

Öppna programmet E-post och peka på menyknappen > Inställningar
 > peka på menyknappen > Ta bort konto > peka på kontot i fråga > Ta bort > välj Ja.

### Arbeta med kontomappar

Öppna programmet **e-post** och peka på **menyknappen ==** och välj **Mappar**. Varje konto har mapparna Inkorg, Utkorg, Skickat och Utkast. Beroende på tjänsteleverantör har kan det finnas ytterligare mappar.

### Skriva och skicka e-post

#### Så här skapar och skickar du ett meddelande:

- 1 Peka på Nytt 🗹 i e-postprogrammet.
- 2 Ange mottagarens adress. Medan du skriver text föreslås matchande adresser från dina kontakter. Skilj flera adresser åt med semikolon.
- 3 Peka på **menyknappen** för att lägga till kopia/hemlig kopia och välj **Bifoga** Ø för att bifoga filer.
- 4 Ange ämnet och skriv meddelandet

5 Peka på Skicka produktion för att skicka meddelandet. Om du inte är ansluten till något nätverk, t.ex. när du arbetar i flygplansläge, så lagras de meddelanden du skickar i utkorgen tills du ansluter till ett nätverk igen. Om utkorgen innehåller väntande meddelanden visas den på skärmen Konton.

**Tips!** När ett nytt e-postmeddelande kommer till inkorgen får du en avisering i form av ett ljud eller vibration. Peka på aviseringsfunktionen för e-post om du inte vill få aviseringar.

# Kamera

Peka på 🙍 från startskärmen för att öppna kameraprogrammet.

### Så här fungerar sökaren

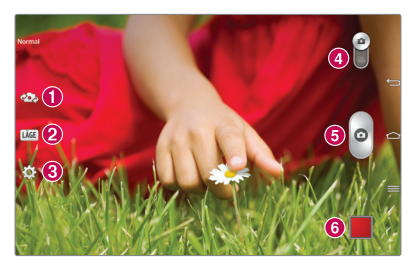

- 1 Byt kamera Växla mellan bakåtriktat och framåtriktat kameraobjektiv.
- **2 Bildläge** Anger hur bilden ska tas.
- Inställningar Peka på ikonen för att öppna inställningsmenyn. Se Använda avancerade inställningar på nästa sida.
- Videoläge Tryck eller svep för att växla mellan kamera- och videoläge.
- 🟮 Ta ett foto
- Galleri Tryck här om du vill visa den senast tagna bilden. Ger åtkomst till Galleri, där du kan visa sparade foton medan kameraläget är aktivt.

Obs! Kontrollera att kameraobjektivet är rent innan du tar ett foto.

### Använda avancerade inställningar

Öppna avancerade inställningsalternativ genom att trycka på 🔯 i sökaren. Du kan ändra kamerainställningar genom att bläddra i listan. När du har markerat alternativet trycker du på knappen **Bakåt** <del> </del>.

| <b>\$</b> 3 | Röststyrda foton.                                                                                                    |
|-------------|----------------------------------------------------------------------------------------------------|
| Z           | Anger och kontrollerar hur mycket solljus som ska släppas in i<br>bilden.                                                                                                    |
|             | Ställer in skärpan för ett visst ställe.                                                                                                    |
| W4M         | Väljer upplösning för bilden. Ju högre upplösning desto större fil, vilket betyder att du kan lagra färre foton i minnet.                                                                                                    |
| ALICO       | ISO avgör känsligheten för kamerans ljussensor. Ju högre ISO-värde<br>desto känsligare är kameran. Den här funktionen kan med fördel<br>utnyttjas i mörka omgivningar när det inte går att använda blixt.                                            |
| AWB         | Förbättrar färgkvaliteten i varierande ljusförhållanden.                                                                                                    |
| ٥           | Lägger till konstnärliga effekter i dina bilder.                                                                                                    |
| ٢           | Ställer in en fördröjning efter att avtryckaren har tryckts ned. Det här<br>är en praktisk funktion om du själv vill vara med på bilden.                                                                                                    |
| Ņ           | Aktivera om du vill använda surfplattans platsbaserade tjänster. Ta<br>bilder var du än befinner dig och märk dem med platsen där de<br>togs. Om du överför märkta bilder till en blogg som hanterar Geo-<br>Tagging kan du se bilderna på en karta. |
|             | <b>Obs!</b> Den här funktionen är endast tillgänglig när GPS-funktionen är aktiv.                                                                                                    |

|    | Väljer ett slutarljud.                                                      |
|----|-----------------------------------------------------------------------------|
| 0  | Ställ in om volymknapparna ska användas till att ta bilder eller att zooma. |
|    | Ange var dina bilder ska lagras. Välj SD-kort eller Internminne.            |
| ?  | Öppnar hjälpguiden där du får veta hur funktionen fungerar.                 |
| \$ | Återställer alla kamerans standardinställningar.                            |

#### Tips!

- När du stänger av kameran återgår vissa inställningar till standard, t.ex. vitbalans, färgeffekt, timer och scenläge. Kontrollera dessa innan du fotograferar nästa gång.
- Inställningsmenyn visas över sökaren, så när du ändrar element som fotots färg eller kvalitet kommer du att se en förhandsgranskning av den ändrade bilden bakom inställningsmenyn.

### Ta ett foto

- 1 Öppna kamera-programmet.
- 2 Håll surfplattan vågrätt och rikta objektivet mot det du vill fotografera.
- 3 Ett fokusfält visas i mitten av skärmen. Du kan också trycka på en plats på skärmen där du vill fokusera.
- 4 När fokuseringsrutan blir grön har kameran ställt in skärpan på det du vill fotografera.
- 5 Peka på 👩 när du vill ta fotot.

### När du har tagit ett foto

Peka på 📕 om du vill se det senast tagna fotot.

| <b>\$</b> } | Tryck här för att dela fotot med hjälp av funktionen <b>SmartShare</b> .                      |
|-------------|-----------------------------------------------------------------------------------------------|
| ۵           | Tryck här för att ta en bild till med en gång.                                                |
| Ś           | Tryck här om du vill skicka ditt foto till andra eller dela det via sociala nätverkstjänster. |
| Ì           | Tryck här om du vill ta bort bilden.                                                          |

**Tips!** Om du har ett konto på ett socialt nätverk och konfigurerar det på surfplattan kan du dela dina foton i gemenskapen på det sociala nätverket.

Peka på menyknappen 🧮 för att visa alla avancerade alternativ.

Ställ in bild som – Tryck här om du vill använda bilden som kontaktbild, som bakgrund på startskärmen eller som bakgrund för låsskärmen.

Flytta – Tryck här för att flytta bilden till en annan plats.

**Kopiera** – Tryck här om du vill kopiera det valda fotot och spara det i ett annat album.

Kopiera till klippbricka – Tryck här för att kopiera fotot och lagra det på klippbrickan.

Ändra namn – Tryck här om du vill redigera namnet på det valda fotot.

Rotera åt vänster/höger - Rotera åt vänster eller höger.

**Beskär** – Beskär bilden. Markera området som du vill beskära genom att föra fingret över skärmen.

Redigera - Visa och redigera bilden.

|    | Lägger till en ljusstyrkeeffekt i fotot.            |
|----|-----------------------------------------------------|
| FX | Lägger till konstnärliga effekter i dina foton.     |
| 3  | Lägger till färgeffekter i dina foton.              |
| 卣  | Lägger till ytterligare alternativ till dina foton. |

Bildspel – Visar automatiskt bilderna i den aktuella mappen efter varandra.

Lägg till plats – Används för att lägga till platsinformation.

Information - Visa mer information om innehållet.

### Visa sparade bilder

Du kommer åt dina sparade bilder medan kameraläget är aktivt. Tryck bara på förhandsgranskningen av bilden längst ned på skärmen, så visas Galleri.

- Bläddra till vänster eller höger och visa fler foton.
- Zooma in genom att trycka två gånger på skärmen eller genom att peka på skärmen med två fingrar och dra isär dem (för ihop fingrarna om du vill zooma ut).

# Videokamera

### Så här fungerar sökaren

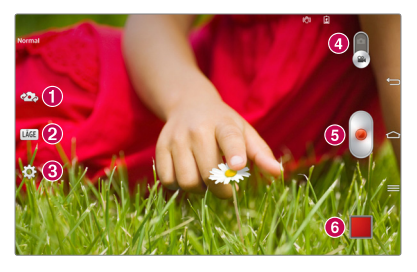

- 1 Byt kamera Växla mellan bakåtriktat och framåtriktat kameraobjektiv.
- 2 LÄGE Ange hur bilden ska tas.
- (3) Inställningar Peka på den här ikonen för att öppna inställningsmenyn. Se Använda avancerade inställningar på nästa sida.
- 4 Kameraläge Peka på och dra den här ikonen uppåt om du vill växla till kameraläget.
- 5 Spela in Tryck här för att börja spela in en video.
- Galleri Tryck om du vill visa den senast inspelade videon. Ger åtkomst till galleriet där du kan visa sparade videoklipp medan videoläget är aktivt.

**Tips!** När du spelar in en video kan du använda zoomningsfunktionen genom att peka med två fingrar på skärmen och nypa ihop.

**Obs!** Kontrollera att det inte finns något som blockerar mikrofonen när du spelar in video- eller ljudklipp.

### Använda avancerade inställningar

Öppna alla avancerade inställningsalternativ i sökaren genom att trycka på

| FHD  | Tryck här om du vill ange storleken (i pixlar) på den video du spelar<br>in.         |
|------|--------------------------------------------------------------------------------------|
| Z    | Anger och kontrollerar hur mycket solljus som ska släppas in i<br>videoinspelningen. |
| (99) | Stabiliserar bilden vid videoinspelning.                                             |
| AWB  | Förbättrar färgkvaliteten i varierande ljusförhållanden.                             |
| Ç    | Välj en färgton för den nya vyn.                                                     |
| N    | Aktivera alternativet för att dra nytta av surfplattans platsbaserade<br>tjänster.   |
|      | Ställ in om volymknapparna ska användas till att spela in eller att zooma.           |
|      | Ange var bilderna ska lagras. Välj SD-kort eller internminne.                        |
| ?    | Öppnar hjälpguiden där du får veta hur funktionen fungerar.                          |
| ち    | Återställer alla kamerans standardinställningar.                                     |

### Spela in en snabb video

- 1 Öppna programmet Kamera och peka på ikonen Videoläge.
- 2 Videokamerans sökare visas på skärmen.
- 3 Håll surfplattan och rikta objektivet mot det motiv som du vill filma.

- 4 Tryck en gång på 🥃 när du vill starta inspelningen.
- 5 En timer som anger längden på videoklippet visas.
- 6 Peka på 🔳 på skärmen när du vill stoppa inspelningen.

### När du har spelat in en video

Peka på 📕 för att se den senaste inspelningen.

| <b>\$</b> | Tryck här om du vill dela videon med hjälp av funktionen<br><b>SmartShare</b> .                  |
|-----------|--------------------------------------------------------------------------------------------------|
| ۵         | Tryck här om du vill spela in ännu ett videoklipp direkt.                                        |
| <         | Tryck här om du vill skicka videoklippet till andra eller dela det via sociala nätverkstjänster. |
| Ĵ         | Tryck här om du vill ta bort videon.                                                             |

### Titta på sparade videoklipp

- I sökaren trycker du på förhandsgranskningen av bilden längst ned på skärmen.
- 2 Galleriet visas på skärmen.
- 3 Peka på en video för att spela den automatiskt.

### Zooma direkt

Med Zooma direkt kan du zooma in eller ut i en video som spelas upp så att det valda området förstoras eller förminskas.

Dra isär eller för samman pekfingret och tummen för att zooma in eller ut medan du tittar på en video.

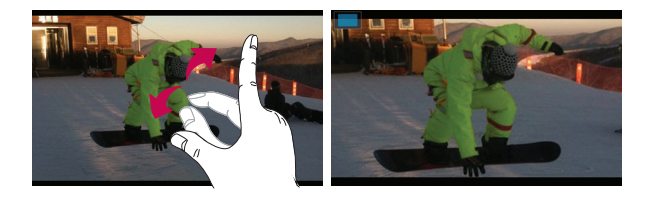

#### Obs!

- I videouppspelningsläget sveper du skärmen uppåt eller nedåt för att justera skärmens ljusstyrka.
- I videouppspelningsläget sveper du skärmen åt vänster eller åt höger för att spola framåt eller bakåt.

**Obs!** Tryck inte för hårt. Pekskärmen är känslig, så den känner av lätta men bestämda tryckningar.

### Justera volymen vid videouppspelning

Använd volymknapparna på höger sida om surfplattan för att justera volymen under videouppspelning.

# **Multimedia**

## Galleri

Du kan lagra multimediefiler i det interna minnet så att du enkelt kommer åt alla dina multimediefiler. Med det här programmet kan du visa multimediefiler som bilder och videor.

Från startskärmen väljer du Program i > fliken Program > Galleri .
 I Galleriet har du tillgång till alla bild- och videofiler och kan dela ut dessa.

#### Obs!

- Beroende på vilken programvara som finns installerad på enheten kan det hända att det saknas stöd för vissa filformat.
- Om så är fallet kommer dessa filer inte att spelas upp som avsett.

#### Visa bilder

När du startar Galleri visas dina tillgängliga mappar. När en bild sparas i ett annat program, t.ex. E-post, skapas hämtningsmappen för bilden automatiskt. På samma sätt skapas mappen Skärmbilder när du sparar en skärmbild. Peka på en mapp för att öppna den.

Bilderna visas i den ordning de skapats i mappen. Välj en bild som du vill visa på helskärm. Bläddra åt vänster eller höger när du vill visa nästa eller föregående bild.

#### Zooma in och ut

Gör något av följande när du vill zooma in i en bild:

 Tryck två gånger någonstans på bilden där du vill zooma in. Återgå till helskärmsvyn genom att trycka två gånger.  Dra isär två fingrar på den plats som du vill zooma in. Kläm ihop för att zooma ut.

### Spela upp videor

För videofiler visas ikonen 🕥 i förhandsgranskningsvyn. Välj en video och peka på 🕥 för att spela upp den.

#### Alternativ för visning av foton och videoklipp

Vid foto- eller videovisning kommer du år de avancerade redigeringsalternativen via **menyknappen =**.

### Ta bort bilder och videoklipp

Gör något av följande:

- Peka på 
   <sup>a</sup>
   <sup>a</sup>
   i en öppen mapp och välj de foton och videoklipp som du vill ta bort, och tryck sedan på Ta bort.
- Peka på 📋 när du visar ett foto eller en video.

### Använda som bakgrundsbild

När fotot visas trycker du på **menyknappen**  $\implies$  > **Ange bild som** och väljer **Kontaktbild, Bakgrundsbild på startskärmen** eller **Bakgrundsbild på låsskärmen**.

#### Obs!

- Vissa filformat går inte att använda beroende på enhetens programvara.
- Om filstorleken överskrider det lediga minnesutrymmet kan det uppstå fel när du öppnar filer.

### Videoklipp

Det finns en videospelare installerad på surfplattan. Öppna videospelaren från startskärmen genom att välja **Program** > fliken **Program** > **Videoklipp** 

#### Spela upp ett videoklipp

- 1 Från startskärmen väljer du **Program** > fliken **Program** > **Videoklipp**
- 2 Välj det videoklipp du vill spela upp.

|            | Tryck här för att pausa videouppspelningen.                               |
|------------|---------------------------------------------------------------------------|
|            | Tryck här för att återuppta videouppspelningen.                           |
| ₩          | Tryck här för att snabbspola 10 sekunder framåt.                          |
|            | Tryck här för att snabbspola 10 sekunder bakåt.                           |
| <b>(</b> ) | Tryck här för att ändra volymen i videoklippet.                           |
|            | Tryck här för att ändra videoskärmens bildkvot.                           |
| Ħ          | Tryck här för att öppna QSlide och visa videoklippet i ett litet fönster. |
| <b>*</b>   | Tryck här om du vill dela videon via funktionen SmartShare.               |
| Ð          | Tryck här för att låsa fönstret.                                          |

Använd volymknapparna på surfplattans högra sida för att ändra volymen under videouppspelning.

Peka på och håll kvar fingret på ett videoklipp i listan för att:

Dela, Ta bort, Beskära samt visa Information.

### Musik

Det finns en musikspelare installerad på surfplattan. Från startskärmen öppnar du musikspelaren genom att trycka på **Program** > fliken **Program** > **Musik** 7.

### Lägga till musikfiler i surfplattan

Börja med att överföra filerna till surfplattan:

- Överför musik med hjälp av Mediasynkronisering (MTP).
- Hämta från den trådlösa webben.
- Synkronisera surfplattan med en dator.
- Ta emot filer via Bluetooth.

### Överför musik med hjälp av Mediasynkronisering (MTP)

- 1 Anslut surfplattan till datorn med USB-kabeln.
- 2 Välj alternativet Mediasynkronisering (MTP). Surfplattan visas som en extern hårddisk på datorn. Klicka på hårddisken för att öppna den. Kopiera filerna från datorn till enhetens mapp.
- 3 När du har överfört filerna sveper du nedåt på statusfältet och trycker på USB-ansluten > Ladda surfplatta. Nu är det säkert att koppla ur enheten.

### Spela upp en låt

- 1 Från startskärmen väljer du Program 📖 > fliken Program > Musik 🛺 .
- 2 Peka på fliken Låtar.
- 3 Välj den låt du vill lyssna till.

| You Tube    | Tryck här om du vill söka efter filer med YouTube                                                                         |
|-------------|----------------------------------------------------------------------------------------------------|
| <b>\$</b>   | Tryck här om du vill dela musiken via funktionen SmartShare.                                                              |
| ×           | Tryck för att se blandningsläge                                                                                           |
| C           | Tryck för att se upprepningsläge                                                                                          |
| <b>4</b> )) | Tryck här för att hantera musikvolymen                                                                                    |
| H           | Tryck här för att pausa uppspelningen                                                                                     |
| lacksquare  | Tryck här för att fortsätta uppspelningen                                                                                 |
| H           | Tryck här för att hoppa till nästa spår på albumet eller i spellistan                                                     |
| H           | Tryck här om du vill gå tillbaka till början av låten. Tryck här två<br>gånger om du vill gå tillbaka till föregående låt |
| $\star$     | Tryck här för att ange den aktuella låten som en favorit                                                                  |
| È≡          | Tryck för att se aktuell spellista                                                                                        |
| -5          | Tryck här för att ställa in ljudeffekten.                                                                                 |

Använd volymknapparna på surfplattans högra sida för att ändra volymen under musikuppspelning.

Peka på och håll kvar fingret på valfri låt för att:

Spela, Lägga till i spellista, Share, Ta bort, få Information om, samt Söka.

#### Obs!

- Vissa filformat går inte att använda beroende på enhetens programvara.
- Om filstorleken överskrider det lediga minnesutrymmet kan det uppstå fel när du öppnar filer.

**Obs!** Musik kan vara upphovsrättsskyddad enligt internationella avtal och nationella upphovsrättslagar.

Du kan vara tvungen att skaffa dig tillstånd eller licens för att reproducera eller kopiera musik.

l vissa länder är det förbjudet enligt lag att som privatperson kopiera upphovsrättsskyddat material. Innan du hämtar eller kopierar filen bör du kontrollera vilka lagar som gäller i respektive land angående sådant material.

# Verktyg

# QPair

Du kan ansluta surfplattan till mobiltelefonen via QPair och snabbt och smidigt synka inkommande samtal, sms samt SNS-aviseringar mellan enheterna.

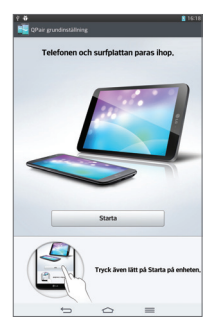

1 Kör **QPair** soch välj **Första inställning** > **Starta** på surfplattan och upprepa sedan på mobiltelefonen.

**Tips!** Det kan hända att QPair inte är förinstallerat på telefonen. Gå till Google Play Store, sök efter Qpair och installera det.

**Obs!** QPair kräver Android 4.1 eller en nyare version. Beroende på telefonmodell kan det hända att vissa funktioner inte är tillgängliga.

2 Bluetooth-anslutningen aktiveras automatiskt.

### Funktioner i QPair

Samtalsalarm – Skickar en avisering till surfplattan vid inkommande telefonsamtal. I aviseringen visas numret och du har möjlighet att avvisa samtalet.

**SNS-aviseringar** – Visar en SNS-avisering i surfplattans statusfält när den tas emot på mobilen.

**Obs!** Om du vill aktivera den här funktionen ska du först aktivera **Inställningar > Tillgänglighet > SNS-avisering via QPair** på mobilen. Det här alternativet gör att du meddelas om när du får SNS-aviseringar på din mobil eller surfplatta.

**Skicka QuickMemo** – Sparar aktuellt QuickMemo i surfplattans Galleri och synkar sedan till mobiltelefonens Galleri.

**Etikett för appen du använde senast** – Visar den app du senast använde på mobilen när du slår på skärmen. Det gör att du kan använda samma app på din surfplatta. Etiketten för appen du använt på surfplattan visas även på mobilen.

### QSlide

QSlide tillhandahåller smidig multikörning via ett förgrundsfönster. QSlidefönster kan öppnas från QSlide-fältet i aviseringspanelen eller direkt från program som stöder QSlide.

|       | 0 ° ° ° ° ° ° ° ° ° ° ° ° ° ° ° ° ° ° ° |
|-------|-----------------------------------------|
| ELLER |                                         |
|       |                                         |

| 0 | XK         | Peka för att starta QSlide.                            |
|---|------------|--------------------------------------------------------|
| 0 | K 7<br>K 1 | Tryck för att avsluta QSlide och återgå till helskärm. |
| 8 | -0         | Tryck för att justera genomskinlighet.                 |
| 4 | ×          | Tryck för att avsluta QSlide-funktionen.               |
| 6 |            | Tryck för att justera storleken.                       |

**Obs!** QSlide-funktionen kan användas med upp till två fönster samtidigt. QSlide är endast kompatibel med program och funktioner såsom Video, Internet, Memo, Kalender, Miniräknare, E-post, Filhanterare.

1 Öppna aviseringspanelen och välj önskat program från **QSlide-program**. ELLER

När du använder ett program med stöd för QSlide väljer du 📰. Funktionen fortsätter att visas som ett litet fönster på skärmen.

2 Svep för att justera genomskinligheten. Dra sedan QSlide-fältet till ett annat område på skärmen.

### QuickMemo

Med funktionen **QuickMemo** kan du skapa anteckningar och göra skärmdumpar. Ta skärmdumpar, rita på dem och dela med vänner och familj via QuickMemo.

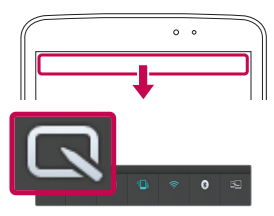

1 Öppna QuickMemo, svep nedåt på statusfältet och peka på 💽.

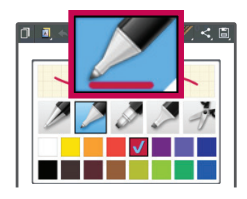

2 Välj önskat menyalternativ från Penntyp, Färg och Radergummi. Skapa sedan en anteckning.

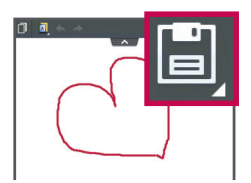

3 Peka på nenyn Redigera och välj i för att spara anteckningen. Peka på bakåtknappen för att avsluta QuickMemo.
#### Obs!

- Använd fingerspetsen när du skriver anteckningar i **QuickMemo**. Använd inte nageln.
- Du kommer även åt QuickMemo genom att snabbt trycka på snabbknappen. (Förutsatt att QuickMemo har angetts som standardprogram.)

### Använda QuickMemo-alternativen

Det är enkelt att använda QuickMenu-alternativen när du använder QuickMemo.

|                     | Tryck för att behålla aktuell anteckning på skärmen och<br>samtidigt använda surfplattan för annat. |  |
|---------------------|----------------------------------------------------------------------------------------------------|--|
|                     | Anger om bakgrundsskärmen ska användas eller inte.                                                  |  |
| $\bigstar \bigstar$ | Används för att ångra och göra om tidigare åtgärder.                                                |  |
|                     | Väljer penntyp och färg.                                                                            |  |
|                     | Raderar anteckningen du har gjort.                                                                  |  |
| <                   | Tryck här om du vill skicka anteckningen till andra eller dela<br>den via sociala nätverkstjänster. |  |
| E                   | Anteckningen sparas i Anteckningsbok eller Galleri.                                                 |  |

### Visa sparade QuickMemo-anteckningar

På startskärmen trycker du på **Program IIII > Galleri 🙍** och väljer sedan albumet **QuickMemo**.

## QuickRemote

Med QuickRemote blir surfplattan en universalfjärrkontroll för din tv och dvd-/Blu-ray-spelare.spelare.

**Obs!** QuickRemote är kanske inte tillgängligt för vissa enheter och områden.

# Så här öppnar du programmet QuickRemote och konfigurerar fjärrkontrollen

1 Från startskärmen väljer du Program 📖 > QuickRemote 🔝.

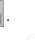

2 Peka på 📕 Livingroom 🚽 och välj rumtyp och lägg till enheten via 👘

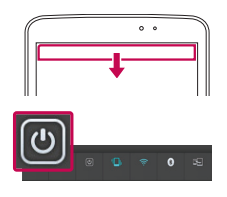

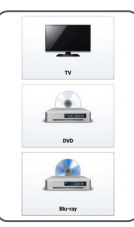

|              | 0 0 |          |
|--------------|-----|----------|
|              | +   |          |
| +<br>va<br>- |     | IN INVIT |

3 Välj enhetens typ och fabrikat, och följ sedan instruktionerna på skärmen för att konfigurera den.

**Obs!** Fjärrkontrollen QuickRemote fungerar precis som en vanlig fjärrkontroll med infraröda signaler. Se till så att du inte täcker över IR-sensorn högst upp på enheten när du använder QuickRemote. Det kan hända att vissa modeller, fabrikat och tjänsteleverantörer saknar stöd för funktionen.

### Använda QuickRemote

- 1 Från startskärmen väljer du **Program (1)** > **QuickRemote (3)** för att öppna ett QuickRemote-fält med alla konfigurerade fjärrkontroller.
- 2 Välj fjärrkontrollen du vill ha genom att trycka på kontrollens typ/namn längst upp på fältet QuickRemote.
- 3 Peka på knapparna på fjärrkontrollen som visas.

**Obs!** När du lägger till en fjärrkontroll för en tv med QuickRemote kan du använda inmatningsknappen för att konfigurera den rätta fjärrkontrollen. När du konfigurerar inmatningsknappen kan indatakällan för TV:n ändras. Du kan återställa indatakällan för TV:n genom att trycka på inmatningsknappen i QuickRemote flera gånger (beroende på antalet enheter som är anslutna till TV:n).

#### Alternativ för QuickRemote

Du kan visa alternativmenyn i QuickRemote genom att trycka på **menyknappen** (i fältet Panelknappar) för att välja det önskade alternativet.

**Obs!** När du spelar musik i bakgrunden kan du stänga av ljudet i en sekund genom att klicka på en QuickRemote-knapp.

# QuickTranslator

Rikta kameran mot en mening på ett främmande språk. Du kan få översättningar i realtid var och när som helst.

Extra ordlistor för offlineöversättning kan köpas från Google Play Store.

| - 10010                   |                         |                          |                       |                              |                        |
|---------------------------|-------------------------|--------------------------|-----------------------|------------------------------|------------------------|
| By connec<br>(LG PC Su    | ting your ta            | blet to a                | PC, you               | can transfe                  | er data dire           |
| To synchro<br>Suite) onto | your PC. D              | Download<br>cable to     | the prog              | using the<br>gram from       | USB cable<br>the LG we |
| 2. USB co                 | nnection ty             | <b>pe</b> list wi        | ll appear,            | and selec                    | to the PC              |
| 3. Run the<br>Refer to    | LG PC Su<br>the PC so   | ite progra<br>ftware (Li | G PC Su               | your PC.<br>ite) help fo     | r more info            |
| Transferr                 | ing music               | , photo                  | s and v               | ideos usi                    | ng Media               |
| Ka                        | J                       | 1. Cor                   | nect the              | tablet to y                  | our PC usi             |
|                           | N <sup>th</sup> alk 170 | a latera                 | Nicinics I<br>D month | ori bisilariti<br>a fourband |                        |
| photos                    |                         |                          |                       |                              |                        |
| Fotos                     |                         |                          |                       |                              | >                      |
| music.                    |                         |                          |                       |                              |                        |
| Musik.                    |                         |                          |                       |                              | >                      |
| Media                     |                         |                          |                       |                              |                        |
| Medien                    |                         | _                        | ~                     |                              | >                      |
| iltfoimntion              |                         | U                        | 9                     |                              |                        |
| -                         | ε                       | inglish                  | German                |                              | -                      |
|                           | Word                    | Line                     |                       | Block                        |                        |
| 8                         | 4                       | -6                       |                       | 6                            | -7                     |
|                           |                         |                          |                       |                              |                        |

- Källspråk
- 2 Målspråk
- 8 Växla till röstläge
- Øversättning av ord
- Översättning av meningar
- 6 Översättning av textstycke
- 7 Anger käll- och målspråk.
- 1 Peka på 🏢 > Program > QuickTranslator 🔀.
- 2 Peka på Ord, Rad eller Stycke.
- 3 Peka på och välj önskat språk.
- 4 Rikta surfplattan mot texten du vill översätta i några sekunder.

**Obs!** Det är bara en ordlista som medföljer kostnadsfritt. Du kan köpa till fler ordlistor. Välj ordlistan som du vill installera som kompletterande ordlista i listan nedan.

**Obs!** Egenskaper hos bokstäverna som storlek, teckensnitt, färg, ljusstyrka och lutning kan påverka översättningsresultatet.

## Flera användare

Du kan lägga till flera användare för surfplattan och ge dem behörighet att konfigurera sina egna inställningar för den, använda sina egna lagringsutrymmen och få egna behörigheter för appuppdatering.

#### Obs!

- Du kan endast lägga till en ny användare när du är inloggad som Ägare.
- Varje användare kan konfigurera och använda sitt eget innehåll och sina egna data. Men det går inte att ändra andra användares inställningar (t.ex. inställningar för startskärm eller ljud).
- Alla användare delar batteri, minne och dataanvändning med varandra.
- Det är endast surfplattans ägare som kan använda menyerna för SD-kortet.
- De språkinställningar som ställts in av en användare gäller för alla användare.
- Alarmet aktiveras vid inställd tid oavsett vilken användare som ställt in alarmet.
- Endast den användare det gäller får aviseringar om händelser som inkommande samtal och meddelanden eller kalenderhändelser.
- När en användare har börjat skriva ut ett dokument via Mobile Print fortsätter utskriften även om användaren ändras.
- Överföring och hämtning av data, uppspelning av multimedia och kommunikationstjänster stoppas när användaren ändras.

### Så här lägger du till en ny användare på surfplattan

- 1 På startskärmen trycker du på **Program > Inställningar > Användare >** Lägg till användare.
- 2 Installationsguiden öppnas och du får anvisningar för installationen. Starta installationsguiden.
  - Du bör följa installationsguiden när du loggar in på surfplattan för första gången som en ny användare.
- 3 Nu kan du välja ett användarnamn när du loggar in på surfplattan.

# Voice Mate

Med **Voice Mate** kan du styra surfplattan med rösten; du kan exempelvis ställa in alarm och söka på webben. När du använder funktionen för första gången visas en användningsguide.

#### Starta Voice Mate

• Från startskärmen väljer du Program 🏢 > Voice Mate 🚺.

#### Använda Voice Mate

- 1 Starta Voice Mate.
- 2 Välj ikonen Tala () (längst ned på skärmen) för att aktivera funktionen. Säg vad du vill göra på engelska.
  - Om du säger "Wake me up at 6 AM" ställls väckarklockan till 6:00 på morgonen.

**Obs!** Gå in på inställningarna till Voice Mate och markera **Skippa bekräftelse** så att du slipper bekräfta de röstkommandon (t.ex. namn och telefonnummer) som systemet känner igen.

### Voice Mate-ikoner

Följande Voice Mate-ikoner visas längst ned på skärmen:

- 🕃 Tryck för att visa QSlide-fönstret för Voice Mate på startskärmen.
- 🕕 Tryck för att ange ett röstkommando.
- 📟 Tryck för att ange ett textkommando.

#### Alternativmeny för Voice Mate

Peka på **menyknappen** = för att öppna alternativmenyn. Välj **Inställningar** eller **Hjälp**.

#### Obs!

- När språkinställningen för Voice Mate inte är samma som surfplattans språkinställning kan det hända att vissa kommandon (exempelvis för att starta program) inte fungerar.
- Du kan endast använda bokstäver och siffror när du anger textkommandon.
- Försök att prata tydligt och långsamt.
- Du kan visa exempel på olika kommandon genom att dra skärmen för Voice Mate åt vänster.

# Alarm

### Ställa in alarm

- 1 Från startskärmen väljer du Program > fliken Program > Alarm/Klocka
  > +
  > +
- 2 Ställ in klockslag.

- 3 Ställ in Upprepa, Snooze-tid, Vibration, Alarmsignal, Alarmets volym, Automatisk programstart, Pussellås och Anteckning.
- 4 Peka på Spara.

**Obs!** För att ändra alarminställningar från alarmlistan trycker du på **menyknappen** = och väljer **Inställningar**.

## Miniräknare

#### Använda miniräknaren

- 1 Från startskärmen väljer du **Program** > fliken **Program** > **Miniräknare**
- 2 Ange siffror med hjälp av de numeriska knapparna.
- 3 För enkla beräkningar trycker du på den funktion du vill utföra

(+, -, × eller ÷) och sedan på (=).

#### Obs!

- För mer avancerade beräkningar väljer du **menyknappen** ach sedan **Avancerad miniräknare**, och funktionen i fråga.
- Om du vill se historiken trycker du på menyknappen >> beräkningshistorik.

# Kalender

### Lägga till händelser i kalendern

- 1 Från startskärmen väljer du Program 🏢 >fliken Program > Kalender 🗾.
- 2 Peka på knappen längst upp till vänster för att ändra kalendervyn (Dag, Vecka, Månad, Agenda).
- 3 Peka på datumet som du vill lägga till en händelse på och tryck sedan på
  4.
- 4 Peka på fältet Händelsens namn och ange händelsens namn.
- 5 Peka på fältet **Plats** och ange platsen. Kontrollera datumet och ange när du vill att händelsen ska börja och avslutas.
- 6 Du kan lägga till en anteckning för händelsen genom att trycka på fältet Beskrivning och sedan ange uppgifterna.
- 7 Om du vill upprepa ett kalendermeddelande ställer du in UPPREPA och anger sedan PÅMINNELSER om så behövs.
- 8 Peka på Spara om du vill spara händelsen i kalendern.

# Filhanterare

Med programmet **Filhanteraren** kan du hantera filer i den interna eller den externa lagringen.

### Så här öppnar du programmet Filhanteraren

• Från startskärmen väljer du Program 🏢 > Filhanteraren 📷 .

### Alternativ i filhanteraren

- 🔳 : Ger tillgång till QSlide.
- 🔍 : Används för att söka efter filer.
- 🔄 : Används för att skapa en ny mapp.
- 🔀 : Används för att flytta filer och mappar till en annan mapp.
- 🔲 : Gör att du kan kopiera flera filer.
- 👕 : Används för att ta bort filer och mappar.

Peka på menyknappen 🗮 för att få tillgång till följande alternativ.

- Sortera efter: Används för att sortera filer och mappar efter Namn, Storlek, Datum och Typ.
- Visa som: Används för att ändra visningsläget till Lista eller Rutnät.
- Kopiera: Används för att kopiera filer och mappar och klistra in dem på en annan plats.
- Dela: Används för att dela filer och mappar med andra.
- Zip: Används för att komprimera filer och mappar till en .zip-fil.
- Visa/dölj dolda filer: Anger huruvida dolda filer ska visas eller förbli dolda.
- Avsluta: Används för att avsluta programmet.

# Röstmemo

Du kan spela in röstanteckningar och andra ljudfiler med röstinspelningsfunktionen.

### Spela in ett ljud eller en röst

- 1 Från startskärmen trycker du på **Program** > fliken **Program** > **Röstmemo** .
- 2 Peka på 🔹 så börjar inspelningen.

3 Stoppa inspelningen genom att trycka på 🔳 .

4 Peka på 🕨 om du vill lyssna på inspelningen.

**Obs!** Peka på 😐 för att öppna en lista över inspelningar. Du kan lyssna på sparade inspelningar. Den tillgängliga inspelningstiden kan skilja sig från den verkliga tiden.

### Skicka röstinspelningen

- När du är klar med inspelningen kan du skicka ljudklippet genom att trycka på
- 2 Välj fritt bland de tillgängliga metoderna för delning.

## Aktivitetshanteraren

Med aktivitetshanteraren kan du hantera dina program. Här kan du enkelt kolla hur många program som körs och stänga av dem som inte behövs.

#### Alternativ i aktivitetshanteraren

- Peka på Stoppa för att avsluta enskilda program.
- Peka på Stoppa alla för att avsluta alla program som körs för närvarande.
- Peka på **menyknappen** = för att komma åt Hjälp, Sortera efter och Inställningar.

# **POLARIS Office 5**

POLARIS Office 5 är en professionell kontorslösning för mobiltelefoner som kan användas för att enkelt, när som helst och var som helst, visa olika typer av kontorsdokument, exempelvis Word-, Excel- och PowerPoint-filer.

#### Skapa ett nytt dokument

- 1 Från startskärmen väljer du **Program** > fliken **Prorgam** > **POLARIS** Office 5
- 2 Registrera din e-postadress.

Obs!Du kan välja att hoppa över registreringen.

- 3 Peka på 💽 för att skapa ett nytt dokument.
- 4 Välj ett dokument från den nedrullningsbara listan och välj sedan en mall.
- 5 Redigera dokumentet med verktygen längst upp på skärmen och på tangentbordet på skärmen.
- 6 När du är klart med dokumentet trycker du på (langst upp på skärmen). Välj sedan Spara och ange ett namn på dokumentet.

#### Visa och redigera ett dokument på enheten

Du kan öppna och jobba med ett sort urval filtyper (bland annat Microsoft Office-dokument och Adobe PDF, direkt i sina mobila enheter) på den mobila enheten.

Peka på en dokumentflik längst upp på skärmen för att söka efter dokument.

Peka på dokumentet som du vill visa eller redigera.

När du visar dokument med POLARIS Office 5 har objekten och layouten samma format som i de ursprungliga dokumenten.

Klicka på 🕜 för att redigera.

# Google+

Med det här programmet kan du hålla kontakten med dina vänner via Googles sociala nätverkstjänst.

Från startskärmen väljer du Program 📖 > fliken Program > Google+ 8 .

**Obs!** Den här funktionen kanske inte är tillgänglig i alla regioner och med alla tjänsteleverantörer.

## Röstsökning

Med det här programmet kan du söka webbsidor med hjälp av rösten.

- 1 Från startskärmen trycker du på **Program** IIII > fliken **Program** > **Röstsökning** ♥.
- 2 Säg ett nyckelord eller en fras när Tala nu visas på skärmen. Välj något av de förslag på nyckelord som visas.

**Obs!** Den här funktionen kanske inte är tillgänglig i alla regioner och med alla tjänsteleverantörer.

# Hämtningar

Med det här programmet kan du se vilka filer som hämtats.

Från startskärmen väljer du Program 🏢 > fliken Program > Hämtningar 🛃 .

# Webben

# Internet

Med det här programmet kan du surfa på internet. I webbläsaren får du tillgång en fartfylld och färggrann värld full av spel, musik, nyheter, sport, underhållning och mycket mer direkt i surfplattan.

**Obs!** Avgifter kan tillkomma när du ansluter till de här tjänsterna och när du hämtar innehåll. Kontrollera vilka kostnader som gäller hos din nätoperatör.

Från startskärmen väljer du Program 🗰 > fliken Program > Internet 🍘.

| ←             | Tryck för att gå tillbaka en sida.                                                                                                    |
|---------------|----------------------------------------------------------------------------------------------------|
| $\rightarrow$ | Tryck för att bläddra framåt en sida, d.v.s till sidan du besökte efter<br>den aktuella sidan. Det här är motsatsen till vad som händer när du<br>trycker på knappen <b>Bakåt '</b> , som tar dig till föregående sida. |
| A             | Tryck för att gå till startsidan.                                                                                                    |
| +             | Tryck för att öppna en ny flik.                                                                                                    |
| ×             | Tryck för att visa bokmärkena.                                                                                                    |
| H             | Tryck för att aktivera QSlide.                                                                                                    |
| ×             | Tryck för att stänga aktuell flik.                                                                                                    |
| S             | Tryck för att uppdatera eller avbryta neddladningen av sidan.                                                                                                    |

# Öppna en sida

- Öppna en ny sida genom att trycka på 🕂.
- Peka på en annan sida för att öppna den.

### Söka på webben med rösten

Peka på webbadressfältet och på 🧶; säg sedan ett nyckelord och välj något av förslagen som visas.

**Obs!** Den här funktionen kanske inte är tillgänglig beroende på region och tjänsteleverantör.

### Bokmärken

Öppna en webbsida som har ett bokmärke genom att trycka på 🎽 i webbläsarens verktygsfält och välja en sida.

#### Historik

Peka på 🔀 i webbläsarens verktygsfält och välj fliken **Historik** för att öppna en webbsida från listan över de senast besökta webbsidorna. Rensa historiken genom att trycka på **menyknappen** 🗮 > **Rensa all historik**.

### Använda QSlide

Med hjälp av den här funktionen kan du få åtkomst till internet utan att stänga det aktuella programmet.

Peka på 🔀 från webbläsaren. Du kan sedan bläddra bland andra program i surfplattan. Peka på 📰 för att visa webbläsaren i helskärmsläge.

# Chrome

Med hjälp av Chrome kan du söka efter information och surfa på webben. Från startskärmen väljer du **Program** IIII > fliken **Program** > **Chrome ()**.

**Obs!** Det här programmet kanske inte är tillgängligt, beroende på region och tjänsteleverantör.

#### Visa webbsidor

Peka på webbadressfältet och ange sedan en webbadress eller ett sökvillkor.

### Öppna en sida

- Peka på 🦲 för att öppna en ny sida.
- Peka på en annan sida för att öppna den.

#### Söka på webben med rösten

Peka på adressfältet, peka på 🦺, säg ett nyckelord och välj något av förslagen som visas.

#### Synkronisera med andra enheter

Du kan synkronisera öppna flikar och bokmärken i Chrome med en annan enhet medan du är inloggad på samma Google-konto.

Visa öppna flikar på andra enheter genom att trycka på **menyknappen s Andra enheter.** Du måste vara inloggad på samma Google-konto på samtliga enheter. Välj en webbsida som du vill öppna.

#### Lägga till och visa bokmärken

Lägg till bokmärken genom att trycka på  $\overleftrightarrow$ .

Öppna ett bokmärke genom att trycka på menyknappen 📰 > Bokmärken.

# Inställningar

# Öppna menyn Inställningar

Från startskärmen väljer du Program > fliken Program > Inställningar
 O.

#### ELLER

Peka på menyknappen 📰 > Systeminställningar.

2 Välj en inställningskategori och ett alternativ.

# TRÅDLÖSA NÄTVERK

#### Wi-Fi

Wi-Fi – Aktiverar Wi-Fi och ansluter till tillgängliga Wi-Fi-nätverk.

#### Tips! Ange MAC-adresser

För att kunna skapa en anslutning i en del trådlösa nätverk med MACfilter måste du ange surfplattans MAC-adress i routern.

Du hittar MAC-adressen via följande gränssnitt: från startskärmen trycker du på **Program** > **Inställningar** > **Wi-Fi** > **menyknappen** > **avancerad Wi-Fi** > **MAC-adress**.

### Bluetooth

Slå på och stäng av Bluetooth.

### Dataanvändning

Visar dataanvändningen.

### Mer ...

Används för att dela mappar med andra enheter via en trådlös anslutning.

Flyplansläge – Markera kryssrutan Flygplansläge för att aktivera. Om du aktiverar flygplansläge inaktivares alla trådlösa anslutningar.

**Rå lagring** – Du kan hantera surfplattans filer i datorn och kopiera filer till surfplattan från datorn utan USB-anslutning. Kontrollera att surfplattan och datorn är anslutna till samma nätverk.

Därefter anger du webbadresserna på datorn såsom de visas i surfplattans adressfält.

Miracast – Spegla skärminnehållet trådlöst till Miracast-dongel eller till tv.

**SmartShare Beam** – Aktivera för att ta emot multimedieinnehåll via SmartShare Beam från mobiler och surfplattor från LG.

**VPN** – Visar en lista med virtuella privata nätverk (VPN) som du har konfigurerat tidigare. Du kan lägga till olika typer av VPN.

**Obs!** Du måste ange en PIN-låsskärm eller ett lösenord innan du kan använda lagring av identitetsuppgifter.

# ENHET

## Ljud

Ljudprofil – Välj Ljud, Endast vibration eller Tyst.

**Volym** – Här ställer du in ljudet på aviseringar, pekåterkoppling och systemljud samt ljudet för musik, spel, video och andra medier.

Vibrationsstyrka – Ställ in vibrationsstyrkan för samtal och aviseringar.

Ljud för notifieringar – Ange en standardringsignal för notifieringar.

**Pekljud** – Ställ in så att ljudet spelas upp när du pekar på knappar, ikoner och andra objekt på skärmen.

**Skärmlåsljud** – Ställ in så att ljud spelas upp när du låser och låser upp skärmen.

Vibrera vid beröring – Ställ in så att vibrationsåterkoppling ges när du pekar på skärmen.

### Skärm

#### < Startskärm>

Tema – Välj ett skärmtema för enheten.

Bakgrundsbild – Ange bakgrundsbild för startskärmen.

**Skärmsvepseffekt** – Ställ in effekten när du växlar mellan skärmbilder genom att svepa.

**Startskärmar i slinga** – Ange alternativet om du vill att den sista startskärmen ska vara kopplad till den första när du bläddrar mellan dem (så att du slipper bläddra tillbaka).

Endast stående format – Markera kryssrutan för att alltid visa startskärmen i stående format.

Säkerhetskopiering och återställning – Används för att säkerhetskopiera och återställa program- och widgetkonfiguration samt skärmtemat.

**Do you know?** – Aktivera för att visa hjälpsidan **Do you know?** i en ytterligare startskärm.

Hjälp – Förklarar hur startskärmen fungerar.

#### < Skärmlås >

Välj skärmlås – Ställ in skärmlås för att skydda surfplattan. Ett antal skärmbilder med instruktioner öppnas så att du kan lägga in ett upplåsningsmönster för skärmen. Om du har aktiverat ett upplåsningsmönster blir du, när du slår surfplattan eller aktiverar skärmen, ombedd att teckna upplåsningsmönstret för att låsa upp skärmen.

Skärmeffekter – Välj om du vill ställa in skärmeffekter.

Väderanimering – Markera rutan för att visa väderanimeringar som uppdateras automatiskt för aktuell plats eller för den ort som ställts in.

Bakgrundsbild – Ställ in bakgrundsbild på låsskärmen. Välj från Galleri eller Bakgrundsgalleri.

Genvägar – Här kan du ändra genvägar på sveplåsskärmen.

Ägaruppgifter – Markera det här alternativet för att ställa in det namn på ägaren som visas på låsskärmen. Ange den text som ska visas som ägaruppgifter.

Endast stående format – Markera kryssrutan för att alltid visa låsskärmen i stående format.

Låstimer – Här kan du ange efter hur lång tid skärmen låses automatiskt vid inaktivitet.

Strömbrytaren låser direkt – Markera det här om du vill låsa skärmen omedelbart när du trycker på ström-/låsknappen. Den här inställningen åsidosätter inställningen Säkerhetslåstimer.

#### < Ljusstyrka >

Justera skärmens ljusstyrka.

#### < Tidsgräns för skärm >

Ange efter hur lång tid skärmen ska inaktiveras.

#### < KnockON >

Markera för att använda KnockON-funktionen för att aktivera och inaktivera skärmen. Tryck snabbt två gånger mitt på skärmen när du vill aktivera den. Tryck två gånger i statusfältet, i ett tomt område på hemskärmen eller på låsskärmen om du vill stänga av skärmen. Du bör undvika att flytta själva surfplattan när du använder KnockON.

#### < Skärmstängningseffekt >

Ställ in skärmstängningseffekt.

#### < Rotera skärmen automatiskt >

Skärmen roteras automatiskt när du vänder på surfplattan.

#### < Daydream >

Aktivera och inaktivera funktionen Daydream. En skärmsläckare visas när surfplattan är försatt i vänteläge eller laddas. Välj mellan Klocka, Färg, Fotoram och Fotobord.

#### < Typsnitt >

Ange önskat typsnitt.

#### < Teckenstorlek >

Ange teckenstorlek.

#### < Smart screen >

Skärmen är aktiv så länge surfplattan känner av att du tittar på den..

#### < Smart video >

Videouppspelning pausas när du inte längre tittar på skärmen.

#### < Främre pekknappar >

Ange vilka knappar som ska visas längst ned på alla skärmar. Ställ in vilka knappar som ska visas samt deras position och utseende. Välj knappar och ordning, tema och bakgrundsbild.

#### < Bildkvotskorrigering >

Ändra bildkvot för hämtade program så att de passar in på skärmen.

#### < Kalibrering av rörelsesensor >

Du kan förbättra sensors precision vad gäller lutning och hastighet.

#### Lagring

**INTERN LAGRING** – Här visas mängden utrymme i surfplattans minne. Därutöver visas hur mycket minne som upptas av olika filtyper.

SD-KORT – Här visas hur mycket minne som finns tillgängligt på SD-kortet.

Montera/Montera bort SD-kort – Används för att sätta i och ta ur microSDkortet från surfplattan så att du kan komma åt de data som finns lagrade på det, formatera kortet eller ta bort det på ett säkert sätt. Den här inställningen är gråmarkerad om inget microSD-kort har installerats, om du redan har tagit ut det eller om du har satt i microSD-kortet i datorn.

**Radera SD-kort** – Raderar allt innehåll på microSD-kortet permanent och förbereder det för användning i surfplattan.

#### Batteri

**BATTERIINFORMATION** – Visar hur mycket batterikraft som används för enhetens processer. Batterinivån visas som en procentandel. Den återstående användningstiden visas också.

Batteriprocent - Återstående batterikraft visas i statusfältet.

Batterispar – Optimering sker vilket utökar batteritiden. Peka på reglaget

- Automatisk synkronisering Stäng av automatisk synkronisering
- Wi-Fi: Inaktivera Wi-Fi när inga dataöverföringar sker.
- Bluetooth: Bluetooth inaktiveras om det inte finns någon aktiv anslutning.
- Vibrera vid beröring: Beröringsfeedback inaktiveras.
- Ljusstyrka: Justera ljusstyrkan.
- Tidsgräns för skärm: Ange tid för automatisk inaktivering av skärm.

Energispartips – Tryck här för att få tips om hur du sparar på batteriet.

### Program

Visar en lista över program, exempelvis de som körs eller har hämtats.

### Skjut undan.

Svep med tre fingrar till vänster för att spara program som körs eller för att snabbt återvända till dem.

# PERSONLIGT

### Konton och synkronisering

Tillåter att program synkroniserar data i bakgrunden, även om du inte aktivt använder dem. Om du avmarkerar den här inställningen sparar du på batteriet och reducerar (men eliminerar inte helt) dataanvändningen.

### Användare

Profilnamn – Ange ett namn för den aktuella profilen.

Smeknamn – Skapa ett smeknamn för surfplattan.

Ägaruppgifter – Markera det här alternativet om du vill ställa in det namn på ägaren som visas på låsskärmen. Peka på 🔅 och ange den text som ska visas som ägarinfo.

Lägg till användare – Lägg till ett nytt konto och använd surfplattan som ett fleranvändarsystem.

### Platsåtkomst

**Atkomst till min position** – Tillåt att program som har begärt tillstånd att göra det använder din platsinformation.

**GPS-satelliter** – Tillåt att program använder GPS-satelliter för att avgöra var (exempelvis på vilken gata) du befinner dig.

**Wi-Fi och mobil nätverksplats** – Med Googles lokaliseringstjänst kan du snabbt ta reda på var du befinner dig. Platsdata som samlas in anonymt skickas sedan till Google.

### Säkerhet

**Kryptera surfplatta** – Filer krypteras vilket borgar för hög säkerhet. Du behöver ange en PIN-kod eller ett lösenord för dekryptering av surfplattan varje gång du slår på den.

**Kryptera SD-kort** – Filer på minneskortet krypteras vilket borgar för hög säkerhet.

Visning av lösenordsinmatning – Visa det senaste tecknet av det dolda lösenordet medan du skriver.

**Enhetsadministratörer** – Visa eller inaktivera surfplattans administratörskonton.

**Okända källor** – Standardinställningen för hur du installerar program som inte är från Play Store.

Verifiera program – Vägra eller varna innan installation av program som kan orsaka skada.

Betrodda referenser – Visa betrodda CA-certifikat. Installera från lagring – Välj att installera krypterade certifikat. Rensa uppgifter – Ta bort alla certifikat.

### Språk och inmatning

Använd inställningarna för Språk och inmatning till att välja språk för texten i surfplattan och för att konfigurera tangentbordet på skärmen, inklusive ord du har lagt till i ordboken.

### Backup och återställning

Säkerhetskopiera mina data – Aktivera detta för att säkerhetskopiera dina inställningar och programdata på Google-servern.

Konto för säkerhetskopiering – Konfigurera det konto som du vill säkerhetskopiera data till.

Automatisk återställning – Aktivera detta för att återställa dina inställningar och programdata när programmen ominstalleras på enheten.

LG Backup-tjänst – Säkerhetskopiera alla filer på enheten och återställ dem vid dataförlust eller om du byter enhet.

**Återställ fabriksdata** – Grundinställningarna återställs och alla filer raderas. Om du återställer surfplattan på det här sättet blir du uppmanad att ange de uppgifter du angav när du först startade Android.

# SYSTEM

### Tid och datum

Använd inställningarna för **datum och tid** till att ange hur datum ska visas. Du kan även använda de här inställningarna till att ange tid och tidszon själv, istället för att hämta aktuell tid från det mobila nätverket.

### Tillgänglighet

Via **tillgänglighet** ställer du in insticksprogram för tillgänglighet på surfplattan.

Obs! Insticksprogrammem måste först installeras.

TalkBack – Konfigurera TalkBack-funktionen som via röstprompter guidar personer med nedsatt syn. Aktivera funktionen genom att trycka på omkopplaren TalkBack () längst upp till höger på skärmen. Peka på Inställningar längst ned på skärmen för att ändra inställningarna för TalkBack.

Installera webbskript - Aktivera (och inaktivera) installation av webbskript.

Stor text - Markera kryssrutan för att öka textstorleken.

Invertera färg – Markera kryssrutan för att invertera färgerna.

Förstoringsgester – Tryck tre gånger på skärmen fingrar för att zooma in och ut.

Skuggor – Ställ in skärmen på en viss svart färgton.

**Monoljud** – Markera kryssrutan för att få headsetljud i både höger och vänster kanal.

Tryck och håll-fördröjning Ange tidsfördröjningen för tryck och håll (kort, medium eller lång).

**Beröringshjälp** – Aktivera och inaktivera funktionen. (I) Beröringshjälp ersätter alla fysiska knappar.

Rotera skärmen automatiskt – När kryssrutan är markerad roteras skärmen automatiskt när du vänder på surfplattan (stående eller liggande orientering).

**Tala lösenord** – När rutan är markerad blir du ombedd att säga lösenordet vid inloggning (istället för att skriva det).

Enkelinmatning – Skriv tecken med varje fingernedslag på LG:s tangentbord.

**Enkel åtkomst** – Ställ in vad som ska hända när du trycker på startknappen tre gånger.

Text till tal - Text på skärmen läses upp (exempelvis sms).

#### Datoranslutning

Ange USB-anslutningsmetod – Välj bland: Ladda surfplattan, Mediasynkronisering (MTP), LG-prorgamvara eller Skicka bilder (PTP).

Fråga vid anslutning – Bekräfta i USB-anslutningsläge när enheten ansluts till en dator.

Hjälp – Hjälp för USB-anslutning.

**PC Suite** – Använd LG PC Suite via WiFi-anslutningen. Observera att en WiFi-anslutning krävs för LG PC Suite.

**On-Screen Phone** – Markera det här alternativet för att ta emot Wi-Fianslutningsbegäran från On-Screen Phone.

Hjälp – Hjälp för LG-programvaran.

### Tillbehör

Quick Cover – Slå på Quick Cover för automatiskt aktivering och inaktivering.

**USB-lagring** – Ställer in Plug & Pop för USB-lagring. När funktionen är aktiverad visas programpanelen automatiskt när en OTG-USB-kabel ansluts. Peka på **Redigera programpanel** om du vill ändra vilka program som ska vara tillgängliga.

**Earphone** – Ställer in Plug & Pop för hörlurar. När Programpanel är aktiverat visas panelen automatiskt när du ansluter hörlurar. Peka på Redigera program för att ställa in vilka program som ska finnas tillgängliga.

**Dock** – Ställer in Plug & Pop för dockningsstation När Programpanel är aktiverat visas panelen automatiskt när du ansluter till en dockningsstation. Peka på **Redigera programpanel** om du vill ändra vilka program som ska vara tillgängliga.

### Om surfplattan

Visar juridisk information, enhetsstatus och programvaruversion.

# LG Backup

# Säkerhetskopiering och återställning av filer

Vi rekommenderar att du regelbundet skapar och sparar en säkerhetskopia på det interna minnet, särskilt innan du uppdaterar programvara. Om du har en aktuell säkerhetskopia kan du återställa filerna om du skulle tappa bort eller bli bestulen på surfplattan, eller om den skadas.

Programmet LG Backup har stöd för säkerhetskopiering från och till LG-telefoner och -surfplattor samt mellan olika versioner av operativsystem och programvara. När du köper en ny LG-telefon eller surfplatta kan du enkelt överföra filer från din gamla till din nya enhet.

Om Backup-programmet finns förinstallerat på telefonen eller surfplattan kan du säkerhetskopiera och återställa de flesta av dina filer, inklusive hämtade och förinstallerade program, bokmärken, kalenderposter, kontakter, inställningar för startskärmen och systeminställningar. Du kan även göra följande:

- Ta en manuell säkerhetskopia av LG-enheten.
- Schemalägga automatiska säkerhetskopior.
- Återställa filer på enheten.

**Obs!** Tänk på att säkerhetskopieringsfunktionen inte har stöd för säkerhetskopiering av användar- och mediefiler (bilder/videoklipp/ musik). Sådana filer måste säkerhetskopieras med Mediasynkronisering (MTP). Anslut surfplattan till datorn med ed USB-kabel och peka på Mediasynkronisering (MTP).

**Varning** Se till att batteriet är fulladdat när du säkerhetskopierar eller återställer så att inte surfplattan stängs av oavsiktligt under processen.

# Säkerhetskopiering via LG Backup

- 1 Från startskärmen pekar du på **Prorgam** => fliken Program > LG Backup == Säkerhetskopiera.
- 2 Markera vad som ska säkerhetskopieras och välj därefter Nästa.
- 3 På skärmen plats för Säkerhetskopia väljer du Intern lagring eller SD-kort och därefter Start.
- 4 När alla markerade filer har säkerhetskopierats visas meddelandet Säkerhetskopieringen slutfördes.

# Schemalägga automatiska säkerhetskopieringar

Du kan också ställa in automatiska säkerhetskopieringar enligt ett angivet schema. Gör så här:

- 1 Från startskärmen väljer du **Program** > fliken **Program** > **LG Backup** > **Schemalagd säkerhetskopiering**.
- 2 Markera Säkerhetskopiera objekt och markera kryssrutan vid den filtyper som ska kopieras.
- 3 Peka på Plats för säkerhetskopia samt Intern lagring eller SD-kort.
- 4 Peka på Ställ in tid för att ange hur ofta säkerhetskopior ska tas, antingenVarje vecka, Varannan vecka eller Varje månad och ak peka på PÅ.
- 5 Peka på reglaget 💽 för att aktivera funktionen.

# Återställa filer på surfplattan

**Obs!** Alla filer som finns på surfplattan tas bort innan säkerhetskopian återställs.

- 1 Från startskärmen väljer du Program 📰 > fliken Program > LG Backup
- 2 På skärmen Återställ väljer du den fil som innehåller de säkerhetskopierade filer som ska återställas.
- 3 Markera kryssrutan bredvid den filtyp som ska återställas och välj Nästa.

**Obs!** Filerna på surfplattan tas först bort innan de säkerhetskopierade filerna återställs.

- **4** Om säkerhetskopian är krypterad anger du lösenordet som du skapade vid krypteringen.
- 5 När alla de markerade filerna har återställts startas surfplattan om automatiskt.

**Obs!** Som en extra försiktighetsåtgärd kan du aktivera kryptering av säkerhetskopiorna.

Peka på 🔐 från skärmen **LG Backup** och välj ett lösenord oh en ledtråd ifall du skulle glömma bort lösenordet. När du har angett lösenordet måste du ange det varje gång du vill säkerhetskopiera/återställa.

# Uppdatering av programvara

### Uppdatering av programvara

Med den här funktionen kan du uppdatera till den senaste versionen av den inbyggda programvara. Det gör du enkelt och bekvämt via Internet utan att behöva besöka ett servicecenter. Mer information om hur du uppdaterar finns på: http://www.lg.com

Eftersom din odelade uppmärksamhet fordras under uppdateringen av den inbyggda programvaran bör du läsa alla anvisningar och kommentarer som visas vid varje steg innan du går vidare. Observera att surfplattan kan skadas om USB-kabeln eller batteriet avlägsnas under uppdateringen.

## Uppdatering av programvara för LG-mobil via OTA (Over-the-Air)

Med den här funktionen kan du enkelt uppdatera surfplattans inbyggda programvara till den senaste versionen trådlöst via OTA utan att ansluta via USB-datakabel. Funktionen finns endast tillgänglig när LG har släppt en nyare version av den inbyggda programvaran. Kontrollera först vilken programvaruversion som finns installerad:

Från startskärmen trycker du på **menyknappen** => Systeminställningar > Om surfplattan > Prorgamvaruinformation.

Uppdatera programvaran genom att trycka på **menyknappen** > Systeminställningar > Om surfplattan > Uppdateringscenter > Programvaruuppdatering > Sök efter uppdateringar. **Obs!** LG förbehåller sig rätten att efter eget godtycke göra uppdateringar av den fasta programvaran för utvalda modeller och garanterar inte att de senaste versionerna av den inbyggda programvaran finns tillgängliga för alla mobilmodeller.

**Obs** Din personliga information, exempelvis information om ditt Google-konto och andra konton, data och inställningar för system/ program, de program du har hämtat och din DRM-licens kan förloras när du uppdaterar programvaran. LG rekommenderar därför att du tar säkerhetskopior innan du uppdaterar programvaran. LG påtar sig inget ansvar för förluster av personliga data.

# Tillbehör

Följande tillbehör finns till surfplattan. (De tillbehör som beskrivs ovan kan vara tillval.)

Reseadapter

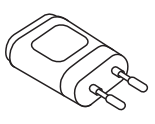

Datakabel

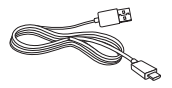

Snabbstartsguide

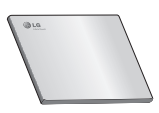

#### Obs!

- Använd alltid äkta LG-tillbehör. Om du inte gör det kan garantin upphöra att gälla.
- Tillbehören kan skilja sig åt i olika områden.

# Felsökning

l det här kapitlet går vi igenom några av de problem som kan inträffa när du använder surfplattan. Vissa problem kräver att du ringer tjänsteleverantören, men de flesta problem kan du enkelt lösa själv.

| Meddelande                     | Möjliga orsaker                                                                                | Möjliga åtgärder                                              |  |
|--------------------------------|------------------------------------------------------------------------------------------------|---------------------------------------------------------------|--|
| Koderna<br>överensstämmer      | När du byter<br>säkerhetskod måste<br>du bekräfta den nya<br>koden genom att<br>ange den igen. | Om du glömmer<br>koden kontaktar du din<br>tjänsteleverantör. |  |
| inte                           | De två koder som<br>du har angett<br>överensstämmer inte.                                      |                                                               |  |
| lnga program<br>kan ställas in | Erbjuds inte av<br>tjänsteleverantören<br>eller kräver<br>registrering.                        | Kontakta tjänsteleverantören.                                 |  |

| Meddelande                                   | Möjliga orsaker                                                     | Möjliga åtgärder                                                                                      |  |
|----------------------------------------------|---------------------------------------------------------------------|----------------------------------------------------------------------------------------------------|--|
|                                              | Batteriet är inte<br>laddat.                                        | Ladda batteriet.                                                                                      |  |
|                                              | Yttertemperaturen är<br>för hög eller låg.                          | Se till att surfplattan laddas<br>vid normal temperatur.                                              |  |
| Uppladdningsfel                              | Kontaktproblem Kontrollera laddaren och anslutning till surfplattan |                                                                                                    |  |
|                                              | Ingen spänning                                                      | Anslut laddaren till ett annat<br>uttag.                                                              |  |
|                                              | Laddaren ur funktion                                                | Byt ut laddaren.                                                                                      |  |
|                                              | Fel laddare                                                         | Använd bara originaltillbehör<br>från LG.                                                             |  |
| Det går inte att<br>ta emot/skicka<br>bilder | Minnet är fullt                                                     | Ta bort några bilder från<br>surfplattan.                                                             |  |
| Filer öppnas inte                            | Filformatet kan inte<br>användas                                    | Kontrollera vilka filformat som<br>kan användas.                                                      |  |
| Inget ljud                                   | Vibrationsläge                                                      | Kontrollera inställningen<br>på ljudmenyn så att inte<br>vibrationsläge eller tyst läge<br>är aktivt. |  |
| En funktion<br>avslutas eller<br>låser sig   | Periodiskt<br>programvarufel                                        | Försök utföra en<br>programuppdatering via<br>webbplatsen.                                            |  |
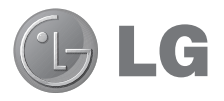

# Brukerhåndbok

- Skjermbilder og illustrasjoner kan avvike fra de du ser på den aktuelle enheten.
- Noe av innholdet i denne brukerveiledningen gjelder kanskje ikke nettbrettet ditt, avhengig av nettbrettets programvare eller din tjenesteleverandør. All informasjon i dette dokumentet kan endres uten varsel.
- På grunn av berøringsskjermtastaturet er ikke nettbrettet egnet for personer med redusert syn.
- Copyright © 2013 LG Electronics, Inc. Med enerett. LG og LG-logoen er registrerte varemerker tilhørende LG Group og tilhørende selskaper. Alle andre varemerker tilhører de respektive eierne.
- Google™, Google Maps™, Gmail™, YouTube™, Hangouts™ og Play Store™ er varemerker for Google, Inc.

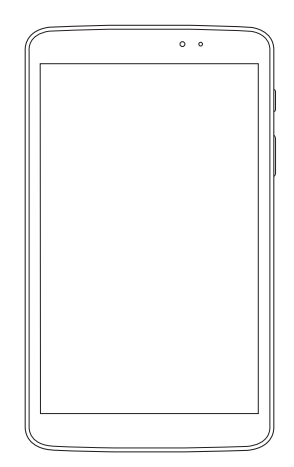

NORSK

## Innholdsfortegnelse

| Om denne brukerhåndboken<br>Om denne brukerhåndboken<br>Varemerker<br>DivX HD | 5<br>6 |
|-------------------------------------------------------------------------------|--------|
| Dolby Digital Plus                                                            | 7      |
| Retningslinjer for trygg og effektiv<br>bruk                                  | 8      |
| Viktig melding                                                                | .17    |
| Bli kjent med enheten din                                                     | 22     |
| Oversikt over nettbrettet                                                     | .22    |
| Slik lader du nettbrettet                                                     | .24    |
| Forlenge batterilevetiden                                                     | .25    |
| Slik forlenger du batterilevetiden                                            | 25     |
| Slik viser du batteriets ladenivå                                             | 26     |
| Slik overvåker og styrer du hva som                                           |        |
| bruker batterikapasitet                                                       | 26     |
| Sette inn et microSD-kort                                                     | 26     |
| Fjerne microSD-kortet                                                         | .27    |
| Formatere microSD-kortet                                                      | .28    |
| Låse og låse opp skjermen                                                     | .28    |
| Startskjermen                                                                 | 29     |
| Tips for berøringsskjerm                                                      | .29    |
| KnockON                                                                       | 29     |
| Skyv til side                                                                 | 30     |
| Trykk                                                                         | 30     |
| Trykk og hold                                                                 | 31     |
| Dra                                                                           | 31     |
| Dra eller skyv                                                                | 31     |
| Dobbelttrykk                                                                  | 31     |
| Før fingrene sammen for å zoome                                               | 32     |

| Roter skjermen                                                                                                    | 32                                                       |
|----------------------------------------------------------------------------------------------------|----------------------------------------------------------|
| Hjemmeskjerm                                                                                                    | 32                                                       |
| Tilpasse hjemmeskjermen                                                                                                    | 34                                                       |
| Gå tilbake til nylig brukte                                                                                                    |                                                          |
| applikasjoner                                                                                                    | 34                                                       |
| Varsler                                                                                                    | 35                                                       |
| Dra ned for å vise varsler og                                                                                                    |                                                          |
| innstillinger                                                                                                    | 35                                                       |
| Varselpanel og hurtiginnstillinger                                                                                                    | 36                                                       |
| Slik flytter du på elementene for                                                                                                    |                                                          |
| hurtiginnstillinger i varslingsfeltet                                                                                                    | 36                                                       |
| Qslide-programmer på                                                                                                    | 27                                                       |
| Varslingsteltet                                                                                                    | 36                                                       |
| Slik bruker du Qslide-                                                                                                    | 27                                                       |
| programmene                                                                                                    | ، د<br>حد                                                |
| indikalorer på statuslinjen                                                                                                    |                                                          |
| Diver 9 Dem                                                                                                    | 20                                                       |
| Plug & Pop                                                                                                    | 38                                                       |
| Plug & Pop<br>Ta skjermdump<br>Slik bruker du QuidkMorra til å                                                                                                    | 38<br>39                                                 |
| Plug & Pop<br>Ta skjermdump<br>Slik bruker du QuickMemo til å<br>ta et skjermdump                                                                                                    | 38<br>39                                                 |
| Plug & Pop<br>Ta skjermdump<br>Slik bruker du QuickMemo til å<br>ta et skjermdump<br>Slik beyker du Capture plus for å                                                                                                    | <b>38</b><br><b>39</b><br>39                             |
| Plug & Pop<br>Ta skjermdump<br>Slik bruker du QuickMemo til å<br>ta et skjermdump<br>Slik bruker du Capture plus for å<br>ta et skjermbilde                                                                                                    | <b>38</b><br><b>39</b><br>39<br>39                       |
| Plug & Pop<br>Ta skjermdump<br>Slik bruker du QuickMemo til å<br>ta et skjermdump<br>Slik bruker du Capture plus for å<br>ta et skjermbilde<br>Skjermtastatur                                                                                                    | <b>38</b><br><b>39</b><br>39<br>39<br>39                 |
| Plug & Pop<br>Ta skjermdump<br>Slik bruker du QuickMemo til å<br>ta et skjermdump<br>Slik bruker du Capture plus for å<br>ta et skjermbilde<br>Skjermtastatur<br>Skrive inn bokstaver med aksent                                                                                                    | 38<br>39<br>39<br>39<br>39<br>39<br>39<br>39             |
| Plug & Pop<br>Ta skjermdump<br>Slik bruker du QuickMemo til å<br>ta et skjermdump<br>Slik bruker du Capture plus for å<br>ta et skjermbilde<br>Skjermtastatur<br>Skrive inn bokstaver med aksent                                                                                                    | 38<br>39<br>39<br>39<br>39<br>39<br>40                   |
| Plug & Pop<br>Ta skjermdump<br>Slik bruker du QuickMemo til å<br>ta et skjermdump<br>Slik bruker du Capture plus for å<br>ta et skjermbilde<br>Skjermtastatur<br>Skrive inn bokstaver med aksent<br>Konfigurere Google-konto                                                                                                    | 38<br>39<br>39<br>39<br>39<br>40<br>41                   |
| Plug & Pop<br>Ta skjermdump<br>Slik bruker du QuickMemo til å<br>ta et skjermdump<br>Slik bruker du Capture plus for å<br>ta et skjermbilde<br>Skjermtastatur<br>Skrive inn bokstaver med aksent<br>Konfigurere Google-konto<br>Kohle til pattverk og enheter                                                                                                    | 38<br>39<br>39<br>39<br>39<br>40<br>41                   |
| Plug & Pop.<br>Ta skjermdump<br>Slik bruker du QuickMemo til å<br>ta et skjermdump<br>Slik bruker du Capture plus for å<br>ta et skjermbilde<br>Skjermtastatur<br>Skrive inn bokstaver med aksent<br>Konfigurere Google-konto<br>Wi-Fi                                                                                                    | 38<br>39<br>39<br>39<br>39<br>40<br>41<br>41             |
| Plug & Pop.<br>Ta skjermdump<br>Slik bruker du QuickMemo til å<br>ta et skjermdump.<br>Slik bruker du Capture plus for å<br>ta et skjermbilde.<br>Skjermtastatur<br>Skrive inn bokstaver med aksent.<br>Konfigurere Google-konto<br>Wi-Fi<br>Wi-Fi<br>Koble til nettverk og enheter                                                                                              | 38<br>39<br>39<br>39<br>39<br>39<br>40<br>41<br>41<br>42 |
| Plug & Pop.<br>Ta skjermdump<br>Slik bruker du QuickMemo til å<br>ta et skjermdump.<br>Slik bruker du Capture plus for å<br>ta et skjermbilde<br>Skjermtastatur<br>Skrive inn bokstaver med aksent<br>Konfigurere Google-konto<br>Koble til nettverk og enheter<br>Wi-Fi<br>Koble til Wi-Fi-nettverk<br>Slik slår du på Wi-Fi og kobbr                                           | 38<br>39<br>39<br>39<br>40<br>41<br>41<br>42<br>42       |
| Plug & Pop.<br>Ta skjermdump<br>Slik bruker du QuickMemo til å<br>ta et skjermdump<br>Slik bruker du Capture plus for å<br>ta et skjermbilde<br>Skjermtastatur<br>Skrive inn bokstaver med aksent<br>Konfigurere Google-konto<br>Koble til nettverk og enheter<br>Wi-Fi<br>Koble til Wi-Fi-nettverk<br>Slik slår du på Wi-Fi og kobler<br>den til et Wi-Fi-nettverk              | 38<br>39<br>39<br>39<br>40<br>41<br>42<br>42<br>42<br>42 |
| Plug & Pop.<br>Ta skjermdump<br>Slik bruker du QuickMemo til å<br>ta et skjermdump<br>Slik bruker du Capture plus for å<br>ta et skjermbilde<br>Skjermtastatur<br>Skrive inn bokstaver med aksent<br>Konfigurere Google-konto<br>Koble til nettverk og enheter<br>Wi-Fi<br>Koble til Wi-Fi-nettverk<br>Slik slår du på Wi-Fi og kobler<br>deg til et Wi-Fi-nettverk<br>Bluetooth | 38<br>39<br>39<br>39<br>40<br>41<br>42<br>42<br>42<br>42 |

|                                                                                                    | et.                                                                     |
|----------------------------------------------------------------------------------------------------|-------------------------------------------------------------------------|
| med en Bluetooth-enhet                                                                                                    | 43                                                                      |
| Sende data via Bluetooth-                                                                                                    |                                                                         |
| funksjonen                                                                                                    | 44                                                                      |
| Motta data via Bluetooth-                                                                                                    |                                                                         |
| funksjonen                                                                                                    | 44                                                                      |
| SmartShare                                                                                                    | 45                                                                      |
| Slik sender du innhold fra                                                                                                    | 45                                                                      |
| nettbrettet til andre enheter                                                                                                    | 45                                                                      |
| Slik får du filgang til innhold til                                                                                                    |                                                                         |
| on datamaskin ollor mobil onbot vi                                                                                                    | _                                                                       |
| nettbrettet                                                                                                    | 45                                                                      |
| PC-tilkoblinger med en USB-kabel                                                                                                    | 46                                                                      |
| Overføre musikk bilder og                                                                                                    |                                                                         |
| videoer ved hjelp av USB-                                                                                                    |                                                                         |
| masselagringsmodus                                                                                                    | 46                                                                      |
| Synkronisere med Windows Media                                                                                                    |                                                                         |
| Player                                                                                                    | 46                                                                      |
|                                                                                                    |                                                                         |
| Kontoktor                                                                                                    | 19                                                                      |
| Kontakter                                                                                                    | . <b>48</b>                                                             |
| Kontakter<br>Søke etter en kontakt                                                                                                    | . <b>48</b><br>48                                                       |
| Kontakter<br>Søke etter en kontakt<br>Legge til en ny kontakt                                                                                                    | . <b>48</b><br>48<br>48                                                 |
| Kontakter<br>Søke etter en kontakt<br>Legge til en ny kontakt<br>Favorittkontakter<br>Opprotte op gruppo                                                                                                    | . <b>48</b><br>48<br>48<br>49                                           |
| Kontakter<br>Søke etter en kontakt<br>Legge til en ny kontakt<br>Favorittkontakter<br>Opprette en gruppe                                                                                                    | . <b>48</b><br>48<br>48<br>49<br>49                                     |
| Kontakter<br>Søke etter en kontakt<br>Legge til en ny kontakt<br>Favorittkontakter<br>Opprette en gruppe<br>E-post                                                                                                    | . <b>48</b><br>48<br>48<br>49<br>49<br><b>50</b>                        |
| Kontakter<br>Søke etter en kontakt<br>Legge til en ny kontakt<br>Favorittkontakter<br>Opprette en gruppe<br>E-post<br>Administrere en e-postkonto                                                                                                    | . <b>48</b><br>48<br>49<br>49<br>49<br>50                               |
| Kontakter<br>Søke etter en kontakt<br>Legge til en ny kontakt<br>Favorittkontakter<br>Opprette en gruppe<br>E-post<br>Administrere en e-postkonto<br>Jobbe med kontomapper                                                                                                    | . <b>48</b><br>48<br>49<br>49<br>49<br>50<br>51                         |
| Kontakter<br>Søke etter en kontakt<br>Legge til en ny kontakt<br>Favorittkontakter<br>Opprette en gruppe<br>E-post<br>Administrere en e-postkonto<br>Jobbe med kontomapper<br>Skrive og sende e-post                                                                                                    | . <b>48</b><br>48<br>49<br>49<br>49<br>50<br>51<br>51                   |
| Kontakter      Søke etter en kontakt      Legge til en ny kontakt      Favorittkontakter      Opprette en gruppe      E-post      Administrere en e-postkonto      Jobbe med kontomapper      Skrive og sende e-post                                                                                           | . <b>48</b><br>48<br>49<br>49<br>50<br>51<br>51                         |
| Kontakter<br>Søke etter en kontakt<br>Legge til en ny kontakt<br>Favorittkontakter<br>Opprette en gruppe<br>E-post<br>Administrere en e-postkonto<br>Jobbe med kontomapper<br>Skrive og sende e-post                                                                                                    | . <b>48</b><br>48<br>49<br>49<br>50<br>51<br>51                         |
| Kontakter<br>Søke etter en kontakt<br>Legge til en ny kontakt<br>Favorittkontakter<br>Opprette en gruppe<br>E-post<br>Administrere en e-postkonto<br>Jobbe med kontomapper<br>Skrive og sende e-post<br>Kamera<br>Bli kjent med søkeren                                                                        | . <b>48</b><br>48<br>49<br>49<br>50<br>51<br>51<br>52                   |
| Kontakter<br>Søke etter en kontakt<br>Legge til en ny kontakt<br>Favorittkontakter<br>Opprette en gruppe<br>E-post<br>Administrere en e-postkonto<br>Jobbe med kontomapper<br>Skrive og sende e-post<br>Kamera<br>Bli kjent med søkeren<br>Avanserte innstillinger                                             | . <b>48</b><br>48<br>49<br>49<br>50<br>51<br>51<br>51<br>52<br>53       |
| Kontakter<br>Søke etter en kontakt<br>Legge til en ny kontakt<br>Favorittkontakter<br>Opprette en gruppe<br>E-post<br>Administrere en e-postkonto<br>Jobbe med kontomapper<br>Skrive og sende e-post<br>Kamera<br>Bli kjent med søkeren<br>Avanserte innstillinger<br>Ta et raskt bilde                        | . <b>48</b><br>48<br>49<br>49<br>50<br>51<br>51<br>51<br>52<br>53<br>55 |
| Kontakter<br>Søke etter en kontakt<br>Legge til en ny kontakt<br>Favorittkontakter<br>Opprette en gruppe<br>Administrere en e-postkonto<br>Jobbe med kontomapper<br>Skrive og sende e-post<br>Kamera<br>Bli kjent med søkeren<br>Avanserte innstillinger<br>Ta et raskt bilde<br>Etter at du har tatt et bilde | . <b>48</b><br>48<br>49<br>50<br>51<br>51<br>51<br>52<br>55<br>55       |

| Videokamera<br>Bli kjent med søkeren<br>Avanserte innstillinger<br>Videoopptak<br>Når du har spilt inn en video<br>Se på de lagrede videoene<br>Live Zooming<br>Justere volumet når du viser en<br>video | <b>57</b><br>58<br>58<br>59<br>59<br>59 |
|----------------------------------------------------------------------------------------------------|-----------------------------------------|
|                                                                                                    |                                         |
|                                                                                                    | 01                                      |
| Galleri                                                                                                    | <b>0</b> 1                              |
| Zeeme inp. eq. ut                                                                                                    | 01<br>61                                |
| Spille av videoer                                                                                                    | 62                                      |
| Vise alternativer for bilder og                                                                                                    | OL                                      |
| videoer                                                                                                    | 62                                      |
| Slette bilder og videoer                                                                                                    | 62                                      |
| Angi som bakgrunn                                                                                                    | 62                                      |
| Videoer                                                                                                    | 63                                      |
| Spille av en video                                                                                                    | 63                                      |
| Musikk                                                                                                    | 64                                      |
| Legge til musikktiler på nettbrette                                                                                                    | 164                                     |
| Overføre musikk ved hjelp av<br>Modia-synk (MTP)                                                                                                    | 64                                      |
| Spille av musikk                                                                                                    | 04                                      |
| Splie av maskk                                                                                                    | 0 1                                     |
| Verktøy                                                                                                    | 67                                      |
| QPair                                                                                                    | 67                                      |
| QSlide                                                                                                    | 68                                      |
| QuickMemo                                                                                                    | 70                                      |
| QuickRemote (hurtig                                                                                                    | 70                                      |
|                                                                                                    | 12                                      |
| Flere brukere                                                                                                    | 13                                      |
| Voice Mate                                                                                                    | 15                                      |
|                                                                                                    | 10                                      |

| Alarm                           | 77 |
|---------------------------------|----|
| Kalkulator                      | 78 |
| Kalender                        | 78 |
| Filbehandling                   | 79 |
| Taleopptaker                    | 80 |
| Oppgavebehandling               | 81 |
| Polaris Office 5                | 81 |
| Google+                         | 82 |
| Talesøk                         | 83 |
| Nedlastinger                    | 83 |
| Internett                       | 84 |
| Internett                       | 84 |
| Åpne en side                    | 85 |
| ,<br>Søke på Internett med tale | 85 |
| Bokmerker                       | 85 |
| Historikk                       | 85 |
| Bruke QSIide                    | 85 |
| Chrome                          | 85 |
| Vise websider                   | 86 |
| Åpne en side                    | 86 |
| Søke på Internett med tale      | 86 |
| Synkronisere med andre enheter. | 86 |
| Legge til og bruke bokmerker    | 86 |
| Innstilling                     | 87 |
| Åpne menven Innstillinger       |    |
| TRÅDLØSE NETTVERK               |    |
| ENHET                           |    |
| PERSONLIG                       | 93 |
| SYSTEM                          | 95 |
| LG Backup                       | 99 |
| Om sikkerhetskopiering og       |    |
| gjenoppretting av enhetens data | 99 |

| Sikkerhetskopier dataene på<br>nettbrettet med LG Backup               | 100 |
|------------------------------------------------------------------------|-----|
| Planlegge automatisk<br>sikkerhetskopiering                            | 100 |
| Gjenoppretting av data på<br>nettbrettet                               | 101 |
| Oppdatering av programvare på<br>nettbrettet                           | 102 |
| Oppdatering av programvare på<br>nettbrettet                           | 102 |
| Mobiltelefonprogramvare for LG<br>oppdateres via OTA<br>(Over-the-Air) | 102 |
| Tilbehør                                                               | 104 |
| Problemløsing                                                          | 105 |
|                                                                        |     |

## Om denne brukerhåndboken

- Les denne brukerhåndboken nøye før du bruker enheten. Dette sikrer at du bruker enheten på en trygg og riktig måte.
- Noen av bildene og skjermbildene i denne brukerhåndboken kan se annerledes ut på din datamaskin.
- Innholdet kan variere fra det endelige produktet, eller fra programvaren som leveres av tjenesteleverandøren eller operatøren. Dette innholdet kan endres uten forvarsel. Hvis du vil se den nyeste utgaven av denne brukerhåndboken, kan du gå til LGs webområde på www.lg.com.
- Programmer på enheten og funksjoner kan variere etter land, område eller maskinvarespesifikasjoner. LG kan ikke holdes ansvarlig for noen problemer med ytelse som skyldes bruk av programmer som er utviklet av andre leverandører enn LG.
- LG kan ikke holdes ansvarlig for problemer med ytelse eller kompatibilitet som skyldes at registreringsinnstillinger endres eller at programvare for operativsystemet endres. Forsøk på å tilpasse operativsystemet kan føre til at enheten eller programmer på enheten ikke fungerer som de skal.
- Programvare, lyd, bakgrunn og andre medier som leveres med enheten, er lisensiert for begrenset bruk. Hvis du trekker ut og bruker slikt innhold til kommersielle eller andre formål, kan dette være i strid med opphavsrettlovgivning. Som bruker har du fullt ansvar for illegal bruk av slikt innhold.
- Datatjenester som meldinger, opp-/nedlasting, automatisk synkronisering eller stedsbaserte tjenester kan medføre tilleggskostnader. Velg et abonnement som passer dine behov for å unngå tilleggskostnader. Kontakt tjenesteleverandøren for mer informasjon.

## Varemerker

- LG og LG-logoen er registrerte varemerker for LG Electronics.
- Alle andre varemerker tilhører de respektive eierne.

# DivX HD HD

**OM DIVX VIDEO:**DivX<sup>®</sup> er et digitalt videoformat laget av DivX, LLC, et datterselskap av Rovi Corporation. Dette er en offisiell DivX Certified<sup>®</sup>-enhet som har bestått omfattende tester for å kunne bekrefte at den spiller DivX-video. Gå til divx.com hvis du vil ha mer informasjon og programvareverktøy for å konvertere filene dine til DivX-videoer.

**OM DIVX VIDEO-ON-DEMAND:**Denne DivX®-sertifiserte enheten må være registrert før du kan spille av DivX Video-on-Demand-filmer (VOD) du har kjøpt. Du kan skaffe registreringskoden under DivX VOD i enhetens konfigurasjonsmeny. Gå til vod.divx.com hvis du vil ha mer informasjon om hvordan du fullfører registreringen.

 $\mathsf{DivX}\xspace$  Certified\* for avspilling av  $\mathsf{DivX}^{\circ}\text{-videoer}$  opptil HD 720p, inkludert betalingsinnhold.

 $\mathsf{Div}X^\circ,\,\mathsf{Div}X$  Certified $^\circ$  og tilknyttede logoer er varemerker for Rovi Corporation eller datterselskapene og brukes med lisens.

#### Merk: Programvare med åpen kildekode

Du kan skaffe tilhørende kildekode for GPL, LGPL, MPL og andre lisenser for åpen kildekode ved å gå til http://opensource.lge.com/

Alle nevnte lisensvilkår, fraskrivelser og kunngjøringer er tilgjengelige for nedlasting sammen med kildekoden.

#### Dolby Digital Plus DOLBY. DIGITAL PLUS

Produsert med lisens fra Dolby Laboratories. Dolby, Dolby Digital Plus og dobbel-D-symbolet er varemerker for Dolby Laboratories.

# Retningslinjer for trygg og effektiv bruk

Les disse enkle retningslinjene. Det kan være farlig eller ulovlig å ikke følge disse retningslinjene.

Hvis det oppstår en feil, vil et innebygd verktøy opprette en feillogg. Verktøyet samler bare inn data som angår feilen, som signalstyrke og innlastede programmer. Loggen brukes bare til å fastslå årsaken til feilen. Loggene er kryptert og bare tilgjengelige for autoriserte LG-reparatører.

## Eksponering for radiobølger

Informasjon om eksponering for radiobølger og SAR (Specific Absorption Rate).

Denne enhetsmodellen, LG-V500, er laget for å overholde relevante sikkerhetskrav for eksponering for radiobølger. Disse kravene er basert på vitenskapelige retningslinjer som tar hensyn til sikkerhetsmarginer for å sikre alle brukere, uavhengig av alder og helsetilstand.

- Eksponeringsstandarden for mobile enheter bruker måleenheten SAR (Specific Absorption Rate). SAR-tester er utført ved bruk av standard driftsplasseringer når enheten overfører med det høyeste sertifiserte strømnivået i alle testede frekvensbånd.
- De ulike enhetsmodellene fra LG kan ha ulike SAR-verdier, men de er alle laget for å følge relevante retningslinjer for eksponering for radiobølger.
- SAR-grensen som anbefales av ICNIRP (International Commission on Non-Ionizing Radiation Protection), er 2 W/kg som gjennomsnitt for 10 gram vev.
- Den høyeste SAR-verdien for denne enheten når den bæres på kroppen, er som beskrevet i brukerhåndboken, 0,720 W/kg.

 Enheten overholder retningslinjene for RF-stråling ved vanlig håndholdt bruk ved øret eller minst 0,00 cm ut fra kroppen. Når det brukes en bæreveske, belteklips eller holder for oppbevaring av enheten på kroppen, bør denne ikke inneholde metall, og den bør holde produktet minst 0,0 cm vekk fra kroppen.

Denne enheten krever en kvalitetstilkobling til nettverket for å kunne overføre datafiler eller meldinger. Enkelte ganger kan overføringen av datafiler eller meldinger bli forsinket i påvente av en slik tilkobling. Pass på å overholde avstandsinstruksjonene ovenfor til overføringen er fullført.

## Behandling og vedlikehold av produktet

#### 

#### Merknad for utbytting av batteriet

- For din egen sikkerhet må du ikke fjerne batteriet fra produktet.
  Hvis du må bytte batteri, tar du det med deg til nærmeste autoriserte LG Electronics-servicested eller nærmeste forhandler for å få hjelp.
- Li-lon-batteriet er en farlig komponent som kan forårsake skader.
- Dersom batteriet byttes ut av en ukvalifisert fagperson, kan det forårsake skader på enheten.

#### \land MERK

Bruk bare batterier, ladere og tilbehør som er godkjent for bruk med akkurat denne enhetsmodellen. Bruk av annet tilbehør kan gjøre garantien ugyldig, og kan i tillegg være farlig.

- Ikke demonter telefonen. Ved behov for reparasjon må du ta den med til en kvalifisert servicetekniker.
- Reparasjoner under garanti kan, etter LGs skjønn, inkludere reservedeler eller -kort som er enten nye eller renoverte, forutsatt at de har samme funksjonalitet som delene som byttes ut.
- Hold enheten unna elektriske apparater som TV-er, radioer og PC-er.
- Enheten bør holdes unna varmekilder som radiatorer og komfyrer.
- Ikke slipp telefonen i bakken.
- Ikke utsett enheten for mekaniske vibrasjoner eller støt.
- Slå av enheten der dette er pålagt. Du må for eksempel ikke bruke enheten på sykehus, fordi den kan påvirke medisinsk utstyr.
- Ikke bruk enheten når den lades, hvis du er våt på hendene. Det kan føre til elektrisk støt eller alvorlig skade på telefonen.
- Unngå å lade telefonen nær brennbart materiale. Telefonen kan bli varm og utgjøre en brannfare.
- Bruk en tørr klut til å rengjøre utsiden av enheten (du må ikke bruke løsemidler som benzen, tynner eller alkohol).
- Unngå å lade opp nettbrettet når det er plassert på et mykt underlag/ tekstiler.
- Enheten skal bare lades i et godt ventilert område.
- Ikke utsett enheten for røyk eller støv.
- Du bør ikke oppbevare enheten nær magnetiserte kort eller billetter, da dette kan påvirke informasjonen som er lagret i magnetstripen.
- Ikke utsett skjermen for skarpe gjenstander, da dette kan skade nettbrettet.
- Ikke utsett enheten for væsker eller fukt.
- Bruk tilbehør som øretelefoner med forsiktighet. Ikke ta på antennen hvis det ikke er nødvendig.

- Hvis glasset er skadet, må du ikke bruke enheten eller prøve å berøre eller fjerne glasset. Hvis glasset skades som følge av feil bruk eller hardhendt behandling av enheten, dekkes ikke dette av garantien.
- Nettbrettet er en elektronisk enhet som avgir varme under normal bruk.
  Ekstremt langvarig, direkte hudkontakt uten tilstrekkelig ventilasjon kan føre til ubehag eller mindre brannskader. Vær derfor forsiktig når du håndterer nettbrettet under eller rett etter bruk.
- Hvis nettbrettet blir vått, må du umiddelbart koble det fra strøm, slå det av og tørke det. Ikke prøv å fremskynde tørkeprosessen ved hjelp av noen ekstern varmekilde, for eksempel en ovn, mikrobølgeovn eller hårtørker.
- Væske som trenger inn i enheten, endrer fargen på produktetiketten i enheten. Garantien dekker ikke skader på enheten som skyldes at den har blitt utsatt for væske.
- Hvis mulig bør du bruke nettbrettet ved temperaturer mellom 0 °C og 40 °C. Hvis du utsetter enheten for svært lave eller svært høye temperaturer, kan dette føre til skade på enheten, feil eller eksplosjonsfare.

## Effektiv drift av enheten

#### Elektroniske enheter

Alle nettbrett kan utsettes for interferens, og dette kan påvirke ytelsen deres.

- Ikke bruk nettbrettet i nærheten av medisinsk utstyr med mindre du har tillatelse til dette. Nettbrettet bør ikke plasseres nær pacemakere, for eksempel i brystlommen.
- Enkelte høreapparater kan forstyrres av nettbrett.
- Mindre forstyrrelser kan påvirke TV-apparater, radioer, PC-er osv.

## Trafikksikkerhet

Kontroller hvilke lover og forskrifter som gjelder for bruk av nettbrett i bil der du kjører.

- Du må ikke bruke en håndholdt enhet under bilkjøring.
- Bilkjøring krever din fulle oppmerksomhet.
- Radiosignaler fra telefonen kan forstyrre elektroniske systemer i bilen, for eksempel stereoanlegg og sikkerhetsutstyr.
- Når kjøretøyet ditt er utstyrt med kollisjonspute, må du ikke hindre den med installert eller bærbart, trådløst utstyr. Det kan føre til alvorlige skader ved at kollisjonsputen ikke fungerer som den skal.
- Hvis du hører på musikk når du er ute, må du kontrollere at volumet ikke er for høyt, slik at du er oppmerksom på omgivelsene. Dette er spesielt viktig når du er i nærheten av trafikkerte veier.

## Unngå hørselsskader

MERK: Høyt volum fra hodetelefoner kan skade hørselen.

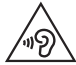

Forebygg hørselsskader ved å unngå å lytte ved høyt volum over lengre tid.

- Hørselsskader kan oppstå hvis du utsettes for høy lyd over lengre perioder.
  Vi anbefaler derfor at du ikke slår på eller av nettbrettet når det er nær øret. Vi anbefaler også at voluminnstillingene for musikk og samtaler ikke overstiger moderate nivåer.
- Når du bruker hodetelefoner, bør du redusere volumet hvis du ikke kan høre folk som snakker i nærheten, eller hvis en person som sitter ved siden av deg, kan høre hva du lytter til.

## Glassdeler

Enkelte deler av nettbrettet er laget av glass. Hvis du mister nettbrettet i bakken, eller hvis den blir utsatt for et kraftig støt, kan glasset knuse. Hvis glasset knuser, må du ikke berøre det eller forsøke å fjerne det. Ikke bruk nettbrettet før glasset er byttet ut av et autorisert servicesenter.

## Sprengningsområder

Ikke bruk nettbrettet hvor det foregår sprengningsarbeid. Følg alle restriksjoner, regler og forskrifter.

## Omgivelser med eksplosjonsfare

- Ikke bruk nettbrettet på bensinstasjoner.
- Ikke bruk i nærheten av drivstoff eller kjemikalier.
- Brennbare gasser, væsker eller eksplosiver må ikke transporteres i den delen av bilen hvor du har nettbrettet eller tilbehør.

## På fly

Trådløse enheter kan forårsake interferens i fly.

- Slå alltid av enheten før du går om bord på fly.
- Ikke bruk enheten på bakken med mindre mannskapet har gitt tillatelse til det.

## Barn

Oppbevar enheten på et trygt sted utilgjengelig for barn. Telefonen har små deler som kan føre til risiko for kvelning hvis de løsner. Denne enheten inneholder også et innebygd batteri som kan utgjøre en risiko hvis enheten ikke brukes eller vedlikeholdes på riktig måte.

## Informasjon om og behandling av batteriet

- Det er ikke nødvendig å lade batteriet helt ut før det lades opp igjen. Til forskjell fra noen andre batterisystemer er det ingen minneeffekt som kan gå ut over batteriets ytelse.
- Bruk bare batterier og ladere fra LG. LG-ladere er laget for å gi lengst mulig batterilevetid.
- Du må ikke demontere eller kortslutte batteriet.
- Hvis batteriet ikke har vært brukt på en stund, bør du lade det opp før bruk.
- Unngå å utsette batteriladeren for direkte sollys eller bruke den på steder med høy luftfuktighet, for eksempel på badet.
   Unngå å plassere batteriet på varme eller kalde steder, da dette kan ha en negativ effekt på batteriets ytelse.
- Det kan oppstå eksplosjonsfare hvis batteriet byttes ut med feil type batteri.
- Kast batterier i samsvar med produsentens instruksjoner. Hvis det er mulig, bør batteriene resirkuleres. De må ikke kastes som husholdningsavfall.
- Hvis du må bytte batteri, tar du det med deg til nærmeste autoriserte LG Electronics-servicested eller nærmeste forhandler for å få hjelp.
- Ta alltid laderen ut av veggkontakten når nettbrettet er fulladet, slik at laderen ikke bruker strøm unødvendig.
- Den faktiske batterivarigheten vil være avhengig av nettverkskonfigurasjon, produktinnstillinger, bruksmønster, batteri og miljøbetingelser.
- Sørg for at ingen skarpe kanter, for eksempel dyretenner eller negler, kommer i kontakt med batteriet. Dette kan forårsake brann.

#### Slik oppdaterer du nettbrettet

Tilgang til den nyeste programvaren, nye programvarefunksjoner og forbedringer.

- Oppdater nettbrettet uten PC. Velg Oppdateringssenter 🔂 > Oppdater programvare.
- Oppdater nettbrettet ved å koble det til PC-en.

Du finner mer informasjon om hvordan du bruker denne funksjonen på http://update.lgmobile.com eller http://www.lg.com/common/index.jsp velg land og språk.

#### SAMSVARSERKLÆRING

LG Electronics erklærer herved at dette produktet,LG-V500 er i samsvar med hovedkravene og andre relevante bestemmelser i direktiv 1999/5/EC. Du finner en kopi av samsvarserklæringen på http://www.lg.com/global/ declaration

#### Kontakt samsvarsavdelingen for dette produktet

LG Electronics Inc. EU Representative, Krijgsman 1, 1186 DM Amstelveen, The Netherlands

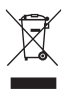

#### Kaste det gamle utstyret ditt

- Når dette symbolet med en søppeldunk med kryss på er festet til et produkt, betyr det at produktet dekkes av EU-direktivet 2002/96/EC.
- 2 Alle elektriske og elektroniske produkter skal kastes i atskilte gjenbruksstasjoner som er satt ut av statlige eller lokale myndigheter.
- 3 Riktig avfallshåndtering av det gamle apparatet bidrar til å forhindre mulige negative konsekvenser for miljøet og folkehelsen.
- 4 Hvis du vil ha mer detaljert informasjon om avfallshåndtering av gammelt utstyr, kan du kontakte lokale myndigheter, leverandøren av avfallshåndteringstjenesten eller butikken der du kjøpte produktet.

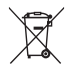

#### Kassering av brukte batterier/akkumulatorer

- Når dette symbolet med en søppeldunk med kryss på er festet til et batterier/akkumulatorer for et produkt, betyr det at produktet dekkes av EU-direktivet 2006/66/EC.
- 2 Dette symbolet kan være kombinert med symbolene for kvikksølv (Hg), kadmium (Cd) eller bly (Pb) hvis batteriet inneholder mer enn 0,0005 % kvikksølv, 0,002 % kadmium eller 0,004 % bly.
- **3** Alle batterier/akkumulatorer skal kastes i egne gjenbruksstasjoner som er satt ut av statlige eller lokale myndigheter.
- 4 Riktig avfallshåndtering av gamle batterier/akkumulatorer bidrar til å forhindre mulige negative konsekvenser for miljøet og folkehelsen.
- 5 Hvis du vil ha mer detaljert informasjon om avfallshåndtering av gamle batterier/akkumulatorer, kan du kontakte lokale myndigheter, leverandøren av avfallshåndteringstjenesten eller butikken der du kjøpte produktet.

## Viktig melding

## Les dette før du tar i bruk nettbrettet!

Det er fint om du kan undersøke om eventuelle problemer du har med nettbrettet, omtales i denne delen før du sender nettbrettet til service eller ringer en servicerepresentant.

## 1. Nettbrettets minne

Du må kontrollere minnet og slette data, for eksempel programmer, for å frigjøre mer minne.

#### Slik avinstallerer du programmer:

- 1 Trykk på 👉 > 🛄 > alternativet Programmer > Innstillinger 🔯 > Programmer.
- 2 Når alle applikasjonene vises, blar du gjennom dem og velger den applikasjonen du vil avinstallere.
- 3 Trykk på Avinstaller.

# 2. Før du installerer et operativsystem eller program med åpen kildekode

## 

Hvis du installerer og bruker et annet operativsystem enn det som fulgte med fra leverandøren, kan det føre til at nettbrettet ikke fungerer som det skal. I tillegg dekkes ikke nettbrettet lenger av garantien.

## 

For å beskytte nettbrettet og dine personlige data bør du bare laste ned programmer fra pålitelige kilder, for eksempel Play Store™. Hvis programmer ikke er installert på riktig måte, kan det føre til at nettbrettet ikke fungerer normalt, eller at det kan oppstå en alvorlig feil. Du må avinstallere slike programmer og alle tilhørende data og innstillinger på nettbrettet.

## 3. Bruke et opplåsingsmønster

Still inn et opplåsingsmønster for å sikre nettbrettet. Trykk på alternativet > Programmer > Innstillinger > Skjerm > Lås skjerm > Velg skjermlås > mønster. Dette åpner et skjermbilde som hjelper deg med å tegne et mønster for å låse opp nettbrettet. Du må opprette en sikkerhets-PIN-kode i tilfelle du glemmer opplåsingsmønsteret.

Forsiktig: Opprett en Google-konto før du angir et opplåsingsmønster, og husk sikkerhets-PIN-koden du opprettet samtidig med mønsterlåsen.

## 

#### Forholdsregler ved bruk av mønsterlås.

Det er svært viktig at du husker opplåsingsmønsteret du har angitt. Hvis du bruker feil mønster fem ganger, får du ikke tilgang til nettbrettet. Du har 5 muligheter til å angi opplåsingsmønster, PIN-kode eller passord. Hvis du har brukt alle 5 forsøk, kan du prøve på nytt etter 30 sekunder.

#### Når du har glemt låsemønster, PIN-kode eller passord:

#### <Hvis du har glemt mønsteret>

Hvis du har logget på Google-kontoen din på nettbrettet, men har angitt feil mønster 5 ganger, kan du trykke på knappen **Glemt mønsteret?** nederst i skjermbildet. Da må du enten logge på ved hjelp av Google-kontoen eller angi sikkerhets-PIN-koden du opprettet samtidig med mønsterlåsen.

Hvis du ikke har opprettet en Google-konto på nettbrettet eller har glemt PIN-koden, må du nullstille nettbrettet.

#### <Hvis du har glemt PIN-kode eller passord>

Hvis du har glemt PIN-koden eller passordet, må du nullstille nettbrettet.

Merk: Hvis du utfører en nullstilling, blir alle brukerprogrammer og brukerdata slettet.

**MERK:** Hvis du har glemt opplåsingsmønsteret og ikke har logget på Google-kontoen, må du angi sikkerhets-PIN-koden.

## 4. Bruke nullstilling (fabrikkinnstilling)

Hvis nettbrettet ikke kan gjenopprettes til opprinnelige tilstand, kan du bruke nullstilling (fabrikkgjenoppretting) til å initialisere det.

- 1 Slå av strømmen.
- 2 Trykk på og hold nede av/på-låsetasten + tast for volum ned på høyre side av nettbrettet.
- 3 Når LG-logoen vises på skjermen, slipper du **av/på-låsetasten** trykker umiddelbart på og holder nede **av/på-låsetasten** og **Volum opp-tasten** samtidig.
- 4 Slipp alle taster når skjermbildet Tilbakestill til fabrikkinnstillinger vises.

## 

Når du utfører en nullstilling, vil alle brukerprogrammer, brukerdata og DRM-lisenser bli slettet. Husk å ta sikkerhetskopi av alle viktige data før du utfører en tilbakestilling til fabrikkinnstillingene.

## 5. Åpne og veksle mellom applikasjoner

Med Android blir det enkelt å kjøre flere oppgaver samtidig, fordi du kan ha flere programmer åpne samtidig. Du trenger ikke å avslutte et program før du åpner et nytt.

Bruk og veksle mellom flere åpne programmer. Android administrerer hvert program og stopper og starter dem etter behov, for å sikre at passive programmer ikke bruker ressurser unødvendig.

- 1 Trykk på og hold nede **Hjem-tasten (**.) Det vises en liste over nylig brukte programmer.
- Trykk på **Jobbliste** i listen over nylig brukte programmer, og trykk deretter på **Stopp** eller **Stopp alle**.
- Hvis du vil fjerne et program fra listen over nylig brukte programmer, drar du forhåndsvisningen av programmet mot venstre eller høyre. Trykk på Slett alle hvis du vil slette alle programmene.

## 6. Når skjermen låser seg

Hvis skjermen låser seg eller nettbrettet ikke reagerer når du prøver å bruke det: Trykk på og hold nede Av/på-/låsetasti 12 sekunder for å slå av nettbrettet. Hvis det fortsatt ikke fungerer, kan du kontakte servicesenteret.

## 7. Ikke koble til nettbrettet når du slår PC-en av/på.

Husk å koble nettbrettet fra PC-en når du skal slå PC-en av eller på, for dette kan medføre feil på PC-en.

## Bli kjent med enheten din

## Oversikt over nettbrettet

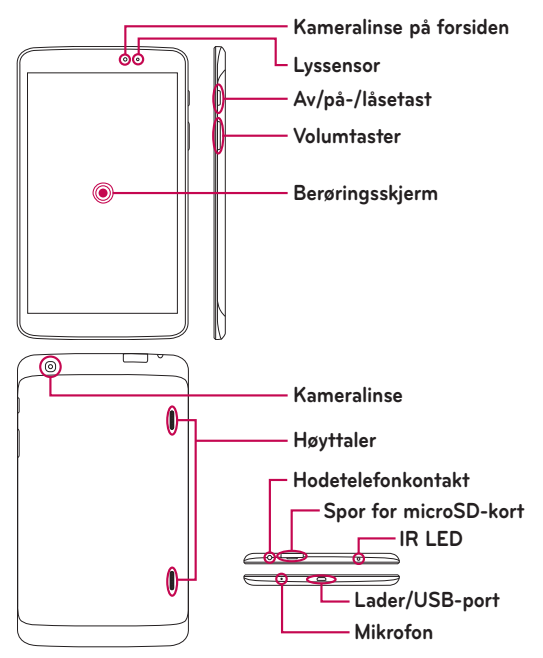

**MERK:** Pass på at mikrofonen ikke er blokkert ved opptak av video- eller lydklipp.

| Kameralinse på<br>forsiden | Brukes til å ta bilder og til å ta opp videoer av deg<br>selv. Du kan også bruke dette for videosamtaler.<br>Hold det rent for optimal ytelse.                                 |
|----------------------------|----------------------------------------------------------------------------------------------------|
| Spor for microSD-<br>kort  | Sett inn microSD-kortet for lagring av filer som musikk, videoklipp og bilder.                                                                                                 |
| Hodetelefonkontakt         | Lar deg koble til et ekstra sett hodetelefoner for<br>praktisk, håndfrie samtaler. Du kan også koble til<br>hodetelefoner for å høre på musikk.                                |
| Lyssensor                  | Lyssensoren bruker en ambient sensor som måler<br>lyset i omgivelsene og justerer LCD-lysstyrken for å<br>gi en lyssterk skjerm.                                               |
| Av/på-/låsetast            | Trykk på for å låse/låse opp skjermen. Trykk og<br>hold nede for å slå nettbrettet på/av, starte det<br>på nytt, aktivere/deaktivere flymodus eller endre<br>lydinnstillinger. |
| Volumtaster                | Lar deg justere mediavolumet.                                                                                                    |
| Lader/USB-port             | Lar deg koble nettbrettet og USB-kabelen for bruk<br>med laderadapter, eller annet kompatibelt tilbehør.                                                                       |
| Kameralinse                | Brukes til å ta bilder og ta opp videoer. Hold det rent for optimal ytelse.                                                                                                    |
| Høyttaler                  | Lyden kommer fra den bakre høyttaler i stedet<br>for øreplugg (for eksempel høyttalerfunksjonen,<br>musikkspiller etc.).                                                       |
| Mikrofon                   | Gjør opptak av stemmen din, og brukes for taleaktiverte funksjoner.                                                                                                    |
| IR LED                     | Fungerer som en QuickRemote-sensor.                                                                                                    |

## 

Hvis du plasserer en tung gjenstand på nettbrettet eller setter deg på det, kan LCD-skjermen og berøringsskjermfunksjonene skades. Ikke dekk til den infrarøde sensoren med beskyttelsesfilm. Dette kan føre til at den ikke fungerer som den skal.

#### TIPS!

- Trykk på **menytasten** in når du åpner et program for å sjekke hvilke alternativer som er tilgjengelige.
- Hvis nettbrettet er låst og ikke fungerer, kan du trykke på og holde Av/ på-/låsetasten i i 12 sekunder for å slå av nettbrettet.

## Slik lader du nettbrettet

Nettbrettet drives av et oppladbart litiumionbatteri. Batteriet kan lades med USB-adapteren som følger med nettbrettet. Sørg for at batteriet er ladet helt opp før du begynner å bruke nettbrettet.

**MERK:** Enheten har et innebygd oppladbart batteri. For din egen sikkerhet må du ikke fjerne batteriet fra produktet.

**Advarsel!** Hvis berøringsskjermen ikke fungerer under lading, kan dette skyldes ustabil strømforsyning. Koble USB-kabelen fra enheten eller koble USB-laderen fra strømuttaket.

- 1 Koble til USB-adapteren og USB-kabelen.
- 2 Sett USB-kabelen inn i lade-/USB-kontakten på nettbrettet.

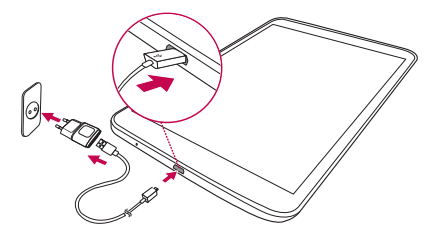

**MERK:** Batteriet må lades helt opp første gang for å forbedre batterilevetiden.

## Forlenge batterilevetiden

Du kan forlenge batteriets levetid mellom oppladingene ved å slå av funksjoner som ikke behøver å kjøres kontinuerlig i bakgrunnen. Du kan også overvåke hvor mye batterikapasitet programmer og systemressursene bruker.

#### Slik forlenger du batterilevetiden

- Slå av radiokommunikasjon du ikke bruker, for eksempel Wi-Fi, Bluetooth og GPS.
- Demp skjermens lysstyrke og angi kortere tidsavbrudd før lyset slås av.
- Slå av automatisk synkronisering for Gmail<sup>™</sup>, Kalender, Kontakter og andre programmer.

- Enkelte av programmene du har lastet ned, kan redusere batterilevetiden.
- Kontroller batteriets ladenivå når du bruker nedlastede programmer.

#### Slik viser du batteriets ladenivå

- På hjemmeskjermen trykker du på Programmer i > Innstillinger > Om nettbrettet > Batteri.
- 2 Batteristatus (lader eller ikke lader) og batterinivå vises i toppmenyen i skjermbildet.

#### Slik overvåker og styrer du hva som bruker batterikapasitet

- På hjemmeskjermen trykker du på Programmer i > Innstillinger 2 > Om nettbrettet > Batteri > Batteribruk.
- 2 Nederst på skjermen ser du gjenværende batteritid og en liste over programmer og tjenester som bruker batterikapasitet, rangert etter forbruk.

#### Sette inn et microSD-kort

Enheten støtter minnekort på opptil 64 GB av typene microSD™ og microSDHC™. Multimedieinnhold kan lagres på microSD-kortet.

1 Slå av nettbrettet før du setter inn eller fjerner microSD-kortet.

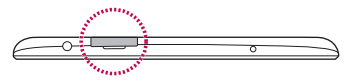

2 Sett neglen i åpningen og trekk ut minnekortbrettet. Sett minnekortet inn i sporet med kontaktene ned. Trykk minnekortbrettet forsiktig inn i enheten.

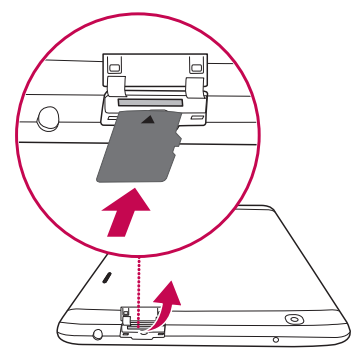

## Fjerne microSD-kortet

Før du kan fjerne microSD-kortet på en sikker måte, må du løse det ut.

- 1 Gå til hjemmeskjermen og trykk på Programmer i > Innstillinger 🔯 > Lagring > Utløs SD-kort.
- 2 Dra microSD-kortet forsiktig ut av sporet.

Advarsel! Ikke ta ut microSD-kortet før du har løst det ut. Hvis du gjør det, kan både microSD-kortet og nettbrettet skades, og dataene som er lagret på microSD-kortet, kan bli ødelagt.

## Formatere microSD-kortet

Advarsel! Når du formaterer microSD-kortet, slettes alle filene på det.

- 1 På hjemmeskjermen trykker du på**Programmer** > Innstillinger Lagring.
- 2 Trykk på Slett SD-kort (to ganger).
- 3 Hvis du har angitt et opplåsingsmønster, taster du inn dette og trykker på Slett alt. Kortet formateres og er deretter klart til bruk.

**MERK:** Hvis det er innhold på microSD-kortet ditt, vil mappestrukturen muligens endres etter formatering fordi alle filene vil være slettet.

## Låse og låse opp skjermen

Hvis du ikke bruker nettbrettet på en stund, blir skjermen slått av og låst automatisk. Dette bidrar til å hindre at du trykker på taster ved et uhell, og sparer batteristrøm. Når du ikke bruker nettbrettet, trykk på **av/på-låsetasten** [] for å låse nettbrettet.

Hvis det finnes programmer som kjører når du låser skjermen, kan de fortsette å kjøre i låst modus. Det anbefales at du lukker alle programmer før du aktiverer låst modus, for å unngå unødvendige kostnader (f.eks. for Internett-tilgang og datakommunikasjon).

Du kan vekke nettbrettet ved å trykke på**av/på-låsetasten** []. Låseskjermen vises. Trykk på og skyv låseskjermen i en hvilken som helst retning for å låse opp hjemmeskjermen. Det siste skjermbildet du viste, vil så åpnes.

## Startskjermen

## Tips for berøringsskjerm

Her følger noen tips om hvordan du navigerer i nettbrettet.

#### KnockON

Med funksjonen KnockON kan du dobbeltklikke på skjermen for enkelt å slå skjermen på eller av.

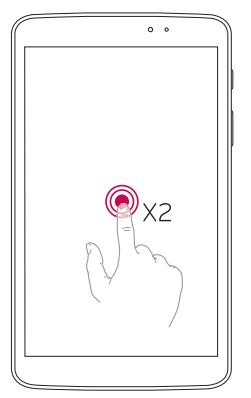

- Dobbeltrykk raskt på midt på skjermen for å slå den på.
- Dobbeltrykk raskt på statuslinjen, et tomt område på hjemmeskjermen eller låseskjermen for å slå av skjermen.

#### MERK:

Du kan deaktivere denne funksjonen i innstillinger for bevegelser.
 På hjemmeskjermen trykker du påProgrammer i > Innstillinger > Vis > KnockON > kryss av forKnockON.

#### Skyv til side

Bruk bevegelsesfunksjoner med tre fingre for å lagre apps som er i bruk til venstre eller få dem tilbake til visning. Noen apps kan starte på nytt når man vil bruke dem igjen senere. Du kan lagre opp til tre apper.

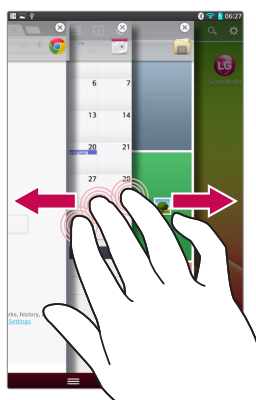

- Når et program er åpent kan du plassere tre fingre på skjermen og skyve til venstre. Aktuell skjerm lagres og hjemmeskjermen vises.
- 2 Hvis du vil gjenåpne et lagret program, plasserer du tre fingre på skjermen og skyver den mot høyre. Trykk på programmet du ønsker å åpne.

**Tips** Funksjonen **Skyv til side** fungerer ikke med færre eller flere fingre eller håndflaten.

#### Trykk

Ved hjelp av et lett trykk med fingeren kan du velge elementer, koblinger, snarveier og bokstaver på skjermtastaturet.

#### Trykk og hold

Trykk og hold på et element på skjermen ved å trykke og ikke løfte fingeren før det skjer noe. Hvis du for eksempel vil åpne tilgjengelige alternativer for en kontakt, kan du trykke og holde nede kontakten i Kontaktlisten til hurtigmenyen åpner seg.

#### Dra

Trykk og hold nede elementet et lite øyeblikk, og flytt det over skjermen til ønsket plassering uten å løfte fingeren. Du kan dra elementer på hjemmeskjermen for å flytte dem til en ny plassering.

#### Dra eller skyv

Dra fingeren raskt over skjermen uten å stoppe (så du ikke drar et element i stedet). Du kan for eksempel bla opp eller ned i en liste eller fra venstre mot høyre (eller omvendt).

#### Dobbelttrykk

Dobbelttrykk for å zoome inn på en webside eller et kart. Trykk for eksempel raskt to ganger på en del av en webside for å tilpasse delen til skjermbredden. Du kan også trykke to ganger for å zoome inn eller ut når du tar et bilde (med kameraet), og når du bruker kart. Dobbelttrykk på et ord for å utheve det. Dobbelttrykk kan også aktivere funksjonen KnockON for å slå berøringsskjermen på eller av.

#### Før fingrene sammen for å zoome

Du kan føre pekefingeren og tommelen sammen eller fra hverandre for å zoome inn eller ut når du bruker nettleseren, kart eller bilder.

#### Roter skjermen

I mange programmer og menyer vil visningsretningen justeres etter enhetens fysiske visningsretning.

#### MERK:

- Hvis du vil velge et element, trykker du på midten av ikonet.
- Ikke trykk for hardt. Berøringsskjermen er følsom nok til å registrere en lett, men fast berøring.
- Berør ønsket alternativ med fingertuppen. Pass på at du ikke berører tastene rundt.

## Hjemmeskjerm

Bare skyv fingeren til venstre eller høyre hvis du vil vise panelene. Du kan tilpasse hvert panel med programmer, nedlastinger, widgeter og bakgrunnsbilder.

MERK: Enkelte skjermbilder kan avvike avhengig av hvor du befinner deg.

Nederst på hjemmeskjermen kan du se menyikoner. Menyikoner gir deg enkel tilgang til de mest brukte funksjonene med ett trykk.

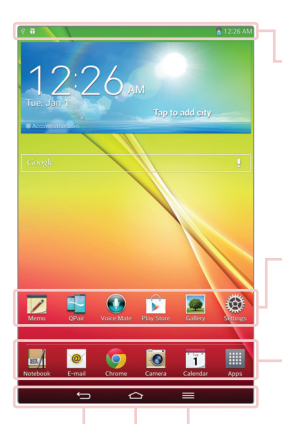

**Statuslinje** Viser nettbrettets statusinformasjon inklusive klokkeslett, signalstyrke, batteristatus og varslingsikoner.

**Programikoner** Trykk på et ikon (et program, en mappe el.l.) for å åpne det og bruke det.

**Hurtigtaster** Gir deg enkel tilgang til de mest brukte funksjonene med ett trykk.

Menytast Åpner en alternativmeny med alternativer som påvirker gjeldende skjermbilde eller program. Dette gjelder bare når det er tilgjengelig, avhengig av skjermbildet eller programmet.

**Hjem-knappen** Går tilbake til Hjemmeskjermen (eller tilbake til standard hjemmeskjerm) Trykk og hold den for å vise nylig brukte programmer med tilgang til Oppgavebehandling.

**Tilbake-tasten** Går tilbake til forrige skjermbilde. Lukker popup-elementer som menyer, dialogbokser og skjermtastaturet.

#### Tilpasse hjemmeskjermen

Du kan tilpasse hjemmeskjermen ved å legge til programmer, nedlastinger, widgeter eller bakgrunnsbilder. Legg til favorittprogrammene dine på hjemmeskjermen for å gjøre nettbrettet enklere å bruke.

#### Slik legger du til elementer på hjemmeskjermen:

- 1 Trykk på og hold nede en tom del av hjemmeskjermen.
- 2 Trykk på Programmer, Widgetereller Bakgrunner.
- 3 Dra det ønskede elementet til ønsket posisjon og løft fingeren.

#### Slik fjerner du et element fra hjemmeskjermen:

Trykk på og hold nede ikonet du vil fjerne, dra det til  $\square$  og løft fingeren din.

**TIPS!** Hvis du vil legge til et programikon på hjemmeskjermen fra skjermbildet Programmer, trykker du lenge på programmet du vil legge til, og drar det til den ønskede plasseringen.

**TIPS!** Du kan legge til flere programikoner i en mappe. Hvis du slipper et programikon over et annet på en hjemmeskjerm, blir det opprettet en mappe.

## Gå tilbake til nylig brukte applikasjoner

- 2 Trykk på et ikon for å åpne det aktuelle programmet. Eller trykk på Tilbake-tasten 🗂 for å gå tilbake til forrige skjermbilde.

## Varsler

Varslene gjør deg oppmerksom på nye meldinger, hendelser i kalenderen, alarmer og pågående hendelser, for eksempel videonedlastinger.

Fra varslingspanelet kan du se nettbrettets gjeldende status og pågående varsler.

Når du blir varslet, vises et ikon øverst i skjermbildet. Ikoner for pågående varsler vises til venstre, og systemikoner som viser ting som Wi-Fi eller batteri, vises til høyre.

**MERK:** Tilgjengelige alternativ kan variere etter sted eller tjenesteleverandør.

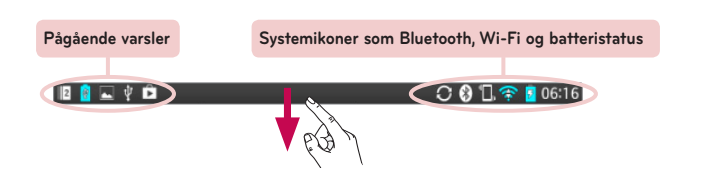

#### Dra ned for å vise varsler og innstillinger

Dra over statuslinjen for å åpne varslingsfeltet. Dra linjen som er nederst på skjermen, oppover for å lukke varslingsfeltet.

**MERK:** Trykk og hold nede et ikon i Hurtiginnstillinger for å vise funksjonens meny for innstillinger.

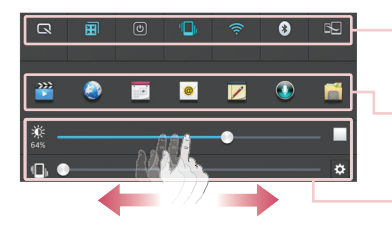

Linjen Hurtiginnstillinger Bla mot høyre eller venstre for å bla gjennom listen.

**Qslide-programmer** Trykk for å aktivere Qslide-funksjon.

Skyv til venstre og høyre for å justere Lysstyrke for skjermen / Volum.

#### Varselpanel og hurtiginnstillinger

Ved bruk av Hurtiginnstillinger kan du enkelt bytte mellom funksjonsinnstillinger som Wi-Fi. Du finner hurtiginnstillingene øverst i varslingsfeltet.

# Slik flytter du på elementene for hurtiginnstillinger i varslingsfeltet.

Åpne varslingsfeltet og trykk på 🗃 Deretter kan du vise og omorganisere de ønskede elementene i menyen Hurtiginnstillinger.

#### Qslide-programmer på Varslingsfeltet

Qslide-programmer vises i en linje på varslingsfeltet nedenfor Linjen Hurtiginnstillinger. Disse ikonene sørger for en rask og praktisk måte å multitaske på samme skjerm (som ligner på bilde-i-bilde på en TV). QSlide viser et lite programvindu på skjermen som kan flyttes, som du kan endre størrelsen på og gjøre transparent.
#### Slik bruker du Qslide-programmene

Trykk på et Qslide-program i linjen for å aktivere det. Når aktivert, åpnes QSlide-funksjonen programmet i et vindu i forgrunnen, slik at du kan få tilgang til andre programmer i bakgrunnen. Du kan åpne opp til to QSlidevinduer samtidig.

#### Indikatorer på statuslinjen

Indikatorer vises på statuslinjen øverst i skjermbildet for å gjøre deg oppmerksom på hendelser i kalenderen, enhetens status og mer.

```
💵 🔋 🔤 🇘 😭 💭 🚱 🗍 🛜 💈 06:16
```

lkonene som vises øverst i skjermbildet, gir deg informasjon om enhetens status. Ikonene som står oppført i tabellen nedenfor, er noen av de vanligste.

| lkon         | Beskrivelse                        | lkon    | Beskrivelse                     |
|--------------|------------------------------------|---------|---------------------------------|
| ≁            | Flymodus                           | Q       | Alarmen er stilt inn            |
| <b>(</b> î:  | Koblet til et trådløst<br>nettverk | D       | SmartShare-musikk spilles<br>av |
| ſ            | Kablet headset                     | ¢       | GPS hentes                      |
| 8            | Bluetooth er på                    | $\odot$ | Mottar posisjonsdata fra<br>GPS |
|              | Systemadvarsel                     | C       | Data synkroniseres              |
| <b>"</b> [], | Vibreringsmodus                    | Σ       | Ny Gmail                        |

|          | Batteri fulladet | Φ  | Ny Hangouts-melding                                                                              |
|----------|------------------|----|--------------------------------------------------------------------------------------------------|
| 5        | Batteriet lades  | 53 | En sang spilles av                                                                               |
| Ł        | DLNA er på       | ψ  | Nettbrettet er koblet til en<br>PC via USB-kabel, eller<br>Internett-deling via USB<br>er aktiv. |
| Ŧ        | Laster ned data  | Ø  | Strømsparingsmodus er på                                                                         |
| <u>1</u> | Laster opp data  | 1  | Skyv til side er på                                                                              |

**MERK:** Ikonenes plassering på statuslinjen kan variere i henhold til funksjon eller tjeneste.

### Plug & Pop

Plug & Pop lar deg velge programmer raskt når du kobler til hodetelefon, mus eller tastatur.

- 1 Koble til hodetelefon eller mus, tastatur osv.
- 2 Programpanelet vises, og du kan velge hvilket program du vil kjøre.

**MERK:** Du kan angi hvilke programmer som skal vises på panelet, og velge ikke å vise programpanelet.

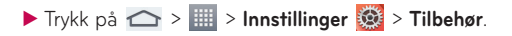

### Ta skjermdump

Trykk på og hold nede tasten **Volum ned** og **av/på-låsetasten** samtidig i omtrent 2 sekunder for å ta et skjermdump.

Du kan se på skjermdumpet ved å gå til **Programmer IIII** > **Galleri** mappen **Skjermdump**.

TIPS! Du kan ikke ta skjermdump av en kamera-/videoskjerm.

#### Slik bruker du QuickMemo til å ta et skjermdump

På skjermbildet du vil ta skjermdump av drar du statuslinjen nedover og velger QuickMemo.

#### ELLER

Trykk på og hold nede av/på-låsetasten samtidig.

### Slik bruker du Capture plus for å ta et skjermbilde

Denne funksjonen gjør det mulig å ta skjermdump av en del av skjermen i standard nettleser.

- 1 Mens du er tilkoblet Internett, trykk på 🗮, og trykk deretter på **Capture** plus.
- 2 Juster den blå boksen til ønsket størrelse og trykk deretter OK. Valgt område lagres i mappen Galleri.

### Skjermtastatur

Du kan taste inn tekst ved hjelp av skjermtastaturet. Skjermtastaturet vises automatisk når du må skrive inn tekst. Hvis du vil åpne tastaturet manuelt, trykker du ganske enkelt på et tekstfelt der du vil skrive inn tekst.

#### Bruke tastaturet og skrive inn tekst

- Trykk én gang for å skrive en stor bokstav. Trykk to ganger for å skrive bare store bokstaver.
- Trykk for å bytte til tastaturet for tall og symboler.
- Trykk for å bruke talesøkfunksjonen. Du kan også trykke og holde på dette ikonet for å velge håndskrift og innstillingsmenyen.
- └─ Trykk for å sette inn et mellomrom.
- Trykk for å sette inn en ny linje i meldingsfeltet.
- Trykk for å slette forrige tegn.

#### Skrive inn bokstaver med aksent

Du kan angi spesialtegn (f.eks. é) med skjermtastaturet.

Du kan for eksempel trykke og holde på den ønskede tasten (f.eks. e-tasten). Når det ønskede bokstavtegnet vises, drar du fingeren over det og løfter fingeren for å sette inn bokstaven.

## Konfigurere Google-konto

Når du slår på nettbrettet første gang, kan du aktivere nettverk, logge på en Google-konto og velge hvordan du vil bruke enkelte Google-tjenester.

### Konfigurere en Google-konto

- Logg på en Google-konto når du blir bedt om det under konfigurasjonen. ELLER
- På hjemmeskjermen trykker du på Programmer > alternativet
   Programmer > Innstillinger 2 × Kontoer og synkronisering > Legg til konto > Google.

Hvis du har en Google-konto, trykker du på **Eksisterende**, angir e-postadresse og passord og trykker deretter på . Hvis ikke, trykker du **Ny** og skriver inn de nødvendige opplysningene for å opprette en ny Googlekonto.

Når Google-kontoen er konfigurert på nettbrettet, synkroniseres den automatisk med Google-kontoen på Internett.

Kontakter, Gmail-meldinger, hendelser i kalenderen og annen informasjon fra disse programmene og tjenestene på Internett, synkroniseres med nettbrettet. (Dette avhenger av synkroniseringsinnstillingene.)

Når du er logget på, kan du bruke Gmail™ og dra nytte av forskjellige Google-tjenester på nettbrettet.

## Koble til nettverk og enheter

## Wi-Fi

Med Wi-Fi får du Internett-tilgang med høy hastighet innenfor dekningsområdet til trådløse tilgangspunkt. Med Wi-Fi får du trådløs Internett-tilgang uten ekstra kostnader.

### Koble til Wi-Fi-nettverk

Hvis du vil bruke Wi-Fi på nettbrettet, må du koble til et trådløst tilgangspunkt eller "hotspot". Enkelte tilgangspunkter er åpne slik at det bare er å koble til dem. Andre tilgangspunkt er skjult eller bruker andre sikkerhetsfunksjoner, slik at du må konfigurere nettbrettet for at det skal kunne koble seg til dem. Slå av Wi-Fi når du ikke bruker denne funksjonen, for å forlenge batterilevetiden.

### Slik slår du på Wi-Fi og kobler deg til et Wi-Fi-nettverk

- 1 Gå til hjemmeskjermen og trykk på **Programmer Programmer** > **Innstillinger Wi-Fi** fra det TRÅDLØSE NETTVERKET.
- 2 Trykk på () for å slå det på og begynne å søke etter tilgjengelige Wi-Fi-nettverk.
- 3 Trykk på Søk for å se en liste over tilgjengelige Wi-Fi-nettverk.
  - Sikre nettverk vises med et låsikon.
- 4 Trykk på et nettverk for å koble deg til det.
  - Hvis nettverket er sikret, vil du bli bedt om å skrive inn et passord eller andre påloggingsopplysninger. (Du kan få mer hjelp hos nettverksadministratoren.)
- 5 Statuslinjen inneholder ikoner som viser Wi-Fi-statusen.

### Bluetooth

Du kan sende data ved hjelp av Bluetooth ved å kjøre et tilsvarende program, men ikke fra Bluetooth-menyen som på de fleste mobiltelefoner.

#### MERK:

- LG er ikke ansvarlig hvis data går tapt, fanges opp av andre eller misbrukes når de sendes eller mottas via Bluetooth-funksjonen.
- Pass alltid på at du deler data med klarerte, sikre enheter. Hvis det finnes gjenstander mellom enhetene, kan rekkevidden reduseres.
- Det kan hende at enkelte enheter ikke er kompatible med enheten din, spesielt de som ikke er testet og godkjent av Bluetooth SIG.

### Slå på Bluetooth og pare nettbrettet med en Bluetooth-enhet

Før du kan koble til en annen enhet, må de to enhetene pares.

- 1 På hjemmeskjermen trykker du på **Programmer** IIII > **Programmer** > Innstillinger 2 > Bluetooth fra TRÅDLØSE NETTVERK.
- 2 Trykk på () for å slå på Bluetooth. Du ser alternativet for å gjøre nettbrettet synlig. Trykk deretter Søk etter enheter for å vise enhetene som er innenfor rekkevidde.
- 3 Velg en enhet fra listen som du vil koble den sammen med.

Når paringen er gjennomført, kobles nettbrettet til enheten.

**MERK:** Nettbrettet støtter ikke Håndfri profil. Derfor er ikke bruk av samtalefunksjoner med tilbehør som for eksempel Bluetooth hodetelefoner eller Bluetooth-aktiverte enheter tilgjengelig for denne enheten.

### Sende data via Bluetooth-funksjonen

1 Åpne elementet og trykk på 🔩

### ELLER

Trykk og hold nede elementet og velg**Del**.

#### ELLER

Åpne elementet og trykk på menytasten 🚞 > Del.

2 Trykk på **Bluetooth** for å dele via Bluetooth.

MERK: Metoden for a velge alternativ kan variere etter datatype.

3 Søk etter og par med en Bluetooth-aktivert enhet.

### Motta data via Bluetooth-funksjonen

- 1 På hjemmeskjermen trykker du på **Programmer** > **Programmer** > **Innstillinger** > **Bluetooth**.
- 2 Trykk på () for å slå på Bluetooth og kryss av øverst i skjermbildet for å gjøre enheten synlig for andre enheter.

MERK: For å velge hvor lenge enheten skal være synlig trykker du på menytasten = > Tidsavbrudd for synlighet.

**3** Pare enhetene og trykk på **Godta** når du mottar en forespørsel om Bluetooth-godkjenning, for å akseptere filen(e).

### **SmartShare**

Du kan bruke SmartShare-funksjonen til Galleri, Musikk, Video og Polaris Office.

### Slik sender du innhold fra nettbrettet til andre enheter

- 1 Trykk på innholdet du vil spille av eller overføre 🍄.
- 2 Trykk på **Spill av** eller **Beam** i dialogboksen.
  - Spill av: Du kan streame innholdet via TV, en Bluetooth-høyttaler osv.
  - Beam: Du kan sende innholdet til Bluetooth-enheter eller LG-telefoner og nettbrett som støtter SmartShare Beam\*.

\*SmartShare Beam vil raskt overføre multimedieinnhold via Wi-Fi Direct.

- 3 Trykk på enheten for å spille av eller motta til listen.
  - Hvis enheten ikke befinner seg på listen, må du sjekke at Wi-Fi, Wi-Fi Direct- eller Bluetooth-forbindelsen er slått på. Deretter trykker du på Rescan (Søk på nytt).
- 4 Trykk på Send.

#### Slik får du tilgang til innhold til enheter i nærheten, for eksempel en datamaskin eller mobil enhet, via nettbrettet.

 Koble til enheter i nærheten av nettbrettet ved å trykke på Enheter i nærheten.

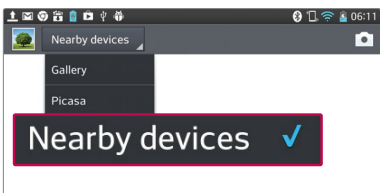

#### <Galleri>

- Forsikre deg om at nettbrettet og den andre enheten er koblet til samme Wi-Fi-nettverk.
- Sjekk at DLNA-funksjonen på den andre enheten er slått på.
- 2 Trykk på enheten som skal kobles til.

Hvis du ikke ser enheten i listen, trykker du på  ${\sf S}{\it øk}$  etter enheter i nærheten.

Når tilkoblingen er i orden, kan du bruke innholdet fra den andre enheten via nettbrettet.

### PC-tilkoblinger med en USB-kabel

Lær hvordan du kobler enheten til en PC med en USB-kabel i modus for USB-tilkobling.

### Overføre musikk, bilder og videoer ved hjelp av USBmasselagringsmodus

- 1 Koble nettbrettet til en PC ved hjelp av en USB-kabel.
- 2 Hvis du ikke har installert LG Android Platform Driver på PC-en, må du endre innstillingene manuelt. Velg Systeminnstillinger > PC-tilkobling > Velg USB Tilkoblingstype, velg derettermediesynkronisering (MTP).
- 3 Deretter kan du vise det masselagrede innholdet på PC-en og overføre filene.

### Synkronisere med Windows Media Player

Kontroller at Windows Media Player er installert på PC-en.

- 1 Bruk USB-kabelen til å koble nettbrettet til en PC som har Windows Media Player installert.
- 2 Velg Media-synk (MTP). Når tilkoblingen er opprettet, vises et hurtigvindu på PC-en.

- 3 Åpne Windows Media Player for å synkronisere musikkfiler.
- 4 Angi eller rediger enhetsnavnet i hurtigvinduet (om nødvendig).
- **5** Velg og dra musikkfilen du vil synkronisere, til synkroniseringslisten.
- 6 Start synkroniseringen.
- Følgende krav må oppfylles for å synkronisere med Windows Media Player.

| Elementer                   | Krav                                           |
|-----------------------------|------------------------------------------------|
| OS                          | Microsoft Windows XP SP2, Vista eller<br>nyere |
| Window Media Player-versjon | Windows Media Player 10 eller høyere           |

• Hvis versjonen av Windows Media Player er eldre enn 10, installerer du programmet med versjon 10 eller nyere.

## Kontakter

Du kan legge til kontakter på nettbrettet og synkronisere dem med kontaktene på Google-kontoen din, eller andre konti som støtter kontaktsynkronisering.

### Søke etter en kontakt

- 1 Gå til hjemmeskjermen og trykk på **Kontakter 1** for å åpne kontaktene dine.
- 2 Trykk på boksen Søk etter kontakter og skriv inn kontaktens navn ved hjelp av tastaturet. Du kan også trykke på en bokstav til høyre på skjermen for å få tilgang til navn som begynner på den valgte bokstaven.

### Legge til en ny kontakt

- 1 Gå til hjemmeskjermen og trykk på Kontakter 🔼.
- 2 Trykk på 🔂. Velg ønsket konto (hvis aktuelt).
- 3 Hvis du vil legge til et bilde for en ny kontakt, trykker du på . Velg mellom Ta bilde for å ta et bilde med kameraet eller Velg fra Galleri. Bla til et bilde, og velg det.
- 4 Trykk på 📀 for å angi mer navneinformasjon.
- 5 Fyll ut informasjon om kontakten.
- 6 Trykk på Lagre for å lagre kontaktoppføringen.

### Favorittkontakter

Du kan klassifisere kontakter du ringer ofte, som favoritter.

#### Slik legger du til en kontakt blant favorittene

- 1 Gå til hjemmeskjermen og trykk på **Kontakter 1** for å åpne kontaktene dine.
- 2 Trykk på en kontakt for å vise kontaktopplysningene.
- 3 Trykk på stjernen 😿 til høyre for kontaktens navn. Stjernen vil bli gullfarget, og kontakten legges i favorittlisten.

#### Slik fjerner du en kontakt fra favorittlisten

- 1 Gå til hjemmeskjermen og trykk på **Kontakter 1** for å åpne kontaktene dine.
- 2 Trykk på kategorien Favoritter for å vise favorittkontaktene dine.
- 3 Trykk på en kontakt for å vise kontaktopplysningene.
- 4 Trykk på gullstjernen til høyre for kontaktens navn. Stjernen blir grå, og kontakten fjernes fra favorittene.

### Opprette en gruppe

- Gå til hjemmeskjermen og trykk på Kontakter
   for å åpne kontaktene dine.
- 2 Trykk på alternativetGroups (Grupper). Deretter 😕.
- 3 Trykk på Lagre for å lagre gruppen.

**MERK:** Hvis du sletter en gruppe, vil ikke kontaktene som er tildelt den gruppen, bli borte. De forblir i kontaktlisten.

## E-post

Du kan bruke programmet E-post til å lese e-post fra andre leverandører, f.eks. Gmail. Programmet E-post støtter følgende kontotyper: POP3, IMAP og Exchange.

Tjenesteleverandøren eller systemadministratoren kan gi deg kontoinnstillingene du trenger.

### Administrere en e-postkonto

Den første gangen du åpner e-postprogrammet, vil en konfigureringsveiviser hjelpe deg med å sette opp en e-postkonto.

Når oppsettet er ferdig, viser e-postprogrammet innholdet i innboksen. Hvis du har lagt til mer enn én konto, kan du veksle mellom kontoer.

#### Slik legger du til en ny e-postkonto:

Åpne programmet e-post og trykk på menytasten > Innstillinger >
 (+).

#### Slik endrer du innstillinger for en e-postkonto:

Apne applikasjonen e-post og trykk på menytasten 📰 > Innstillinger> Generelle innstillinger.

#### Slik sletter du en e-postkonto:

 Åpne applikasjonen e-post og trykk på menytasten > Innstillinger > trykk på menytasten > Fjern konto > på kontoen du vil slette > Fjern > velg Ja.

### Jobbe med kontomapper

Åpne applikasjonen **e-post** og trykk på **menytasten** go velg **Mapper**. Hver konto har mappene Innboks, Utboks, Sendt og Utkast. Avhengig av hva som støttes av tjenesteleverandøren, kan du ha flere mapper.

### Skrive og sende e-post

#### Slik skriver og sender du en melding:

- 1 Når du er i e-postprogrammet, trykker du på Skriv 🗹
- 2 Angi mottakerens adresse. Etter hvert som du skriver inn tekst, dukker det opp kontakter som samsvarer med søket. Skill adresser med semikolon.
- 3 Trykk på **menytasten** == for å legge til en kopi/blindkopi (Cc/Bcc) og trykk på **Legg ved** 🖉 for å legge med filer, hvis nødvendig.
- 4 Skriv inn emnet og så meldingen din.
- 5 Trykk på Send for å sende meldingen. Hvis du ikke er koblet til et nettverk, for eksempel fordi du jobber i flymodus, lagres meldingene du sender i utboksen til du er koblet til et nettverk igjen. Hvis Utboks-mappen inneholder meldinger som venter, vises utboksen i skjermbildet Kontoer.

**TIPS!** Du blir varslet med lyd og vibrasjon når det er ny e-post i innboksen din. Trykk på e-postvarselet hvis du vil stoppe varslingen.

## Kamera

Du åpner programmet Kamera ved å trykke på Kamera 🙍 på hjemmeskjermen.

### Bli kjent med søkeren

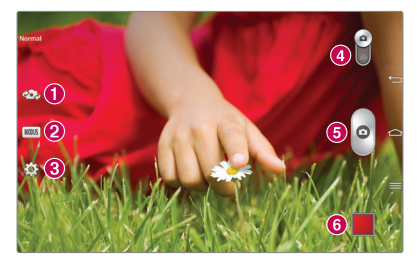

- 1 Bytt kamera Bytt mellom objektivet på forsiden og baksiden.
- 2 Fotomodus Definerer hvordan bildet blir tatt.
- Innstillinger Trykk på dette ikonet hvis du vil åpne innstillingsmenyen. Se Bruke de avanserte innstillingene på følgende side.
- Videomodus Trykk på (eller skyv) for å veksle mellom kameramodus og videokameramodus.
- 🟮 Ta et bilde
- Galleri Trykk for å vise det nyeste bildet. Med dette alternativet får du tilgang til galleriet og kan vise lagrede bilder i kameramodus.

MERK: Kontroller at kameraobjektivet er rent før du tar bilder.

### Avanserte innstillinger

Trykk på 🔅 i søkeren for å åpne alle avanserte alternativer. Du kan endre kamerainnstillinger ved å bla gjennom listen. Trykk på **Tilbake-tasten** 듴 når du har valgt et alternativ.

| <b>\$</b> * | Ta bilder med stemmen.                                                                                                    |
|-------------|----------------------------------------------------------------------------------------------------|
| 2           | Dette valget angir og styrer hvor mye lys som registreres.                                                                                                    |
|             | Fokuserer på et bestemt punkt.                                                                                                    |
| W4M         | Angir oppløsning for bildet. Hvis du velger høy oppløsning, øker<br>filstørrelsen. Det betyr at du ikke kan lagre like mange bilder i<br>minnet.                                                                   |
|             | ISO bestemmer følsomheten til lysmåleren på kameraet. Jo høyere<br>ISO-verdi, desto mer følsomt er kameraet overfor lys. Denne<br>innstillingen er nyttig når det er relativt mørkt og du ikke kan bruke<br>blits. |
| AWB         | Forbedrer fargekvaliteten for ulike lysforhold.                                                                                                    |
| 0           | Legger til kunstneriske effekter i bildene.                                                                                                    |
| ٢           | Angir en tidsforsinkelse etter at utløserknappen er aktivert. Dette er<br>ideelt hvis du vil være med på bildet selv.                                                                                              |

| Ø | Aktiver denne hvis du vil bruke nettbrettets plasseringsbaserte<br>tjenester. Ta bilder overalt du er, og merk dem med posisjon. Hvis<br>du laster opp merkede bilder til en blogg som støtter geotagging,<br>kan du vise bildene på et kart. |  |
|---|----------------------------------------------------------------------------------------------------|--|
|   | <b>MERK:</b> Denne funksjonen er bare tilgjengelig når GPS-funksjonen er aktivert.                                                                                                    |  |
|   | Velger en lyd for lukkeren.                                                                                                    |  |
| 0 | Angi om volumtasten skal brukes til å ta bilde eller zoome.                                                                                                    |  |
|   | Angi lagringssted for bildene. Velg mellom Internt minne og SIM-<br>kort.                                                                                                    |  |
| ? | Åpner hjelpeguiden for å vise hvordan en funksjon virker.                                                                                                    |  |
| ち | Gjenoppretter alle kameraets standardinnstillinger.                                                                                                    |  |

#### TIPS!

- Når du avslutter kameraet, gjenopprettes enkelte standardinnstillinger, deriblant hvitbalansen, fargeeffekt, tidtakeren og Scene-modus. Kontroller innstillingene før du tar neste bilde.
- Innstillingsmenyen legges over søkeren. Når du endrer bildefarge eller kvalitet, får du en forhåndsvisning av det endrede bildet bak innstillingsmenyen.

### Ta et raskt bilde

- 1 Åpne kameraapplikasjonen.
- 2 Rett linsen mot bildemotivet mens du holder nettbrettet horisontalt.
- 3 Det vises en fokusboks midt på søkerskjermen. Du kan også trykke hvor som helst på skjermen for å fokusere på det punktet.
- 4 Når fokusruten endrer farge til grønn, har kameraet fokusert på motivet.
- 5 Trykk på 👩 for å ta et bilde.

### Etter at du har tatt et bilde

Trykk på 📕 for å vise det siste bildet du tok.

- Trykk for å dele bildet ved hjelp av funksjonen SmartShare.
   Trykk for å ta et nytt bilde med én gang.
   Trykk for å sende bildet til andre, eller del det via sosiale nettverk.
  - Trykk for å slette et bilde.

**TIPS!** Hvis du har en konto for et sosialt nettverk og knytter den til nettbrettet, kan du dele bildet i det sosiale nettverket.

#### Trykk på menytasten 🗮 for å åpne alle avanserte alternativer.

Sett bilde som - Trykk for å bruke bildet som et kontaktbilde,

#### bakgrunnsbilde for hjemmeskjermen eller bakgrunnsbilde for låseskjermen.

Flytt – Trykk for å flytte bildet til en annen plassering.

**Kopier** – Trykk for å kopiere bildet som er valgt, og lagre det til et annet album.

Kopier til Clip Tray – Trykk for å kopiere bildet og lagre det i Clip Tray.

Gi nytt navn – Trykk for å redigere navnet på bildet som er valgt.

Roter venstre/høyre – Roterer bildet mot venstre eller høyre.

**Beskjæring** – Beskjær bildet. Før fingeren over skjermen for å merke området som skal beskjæres.

Rediger - Vis og rediger bildet.

| <ul> <li>Example 2 Constraints and the second second s</li></ul> |    | Bruker en lysstyrkeeffekt på bildet.        |
|----------------------------------------------------------------------------------------------------|----|---------------------------------------------|
| Legger til fargeeffekter i bildene.         Image: State of the state of the s                                                                | FX | Legger til kunstneriske effekter i bildene. |
| Logger til tilleggselternetiver i hildene                                                                                                    | 3  | Legger til fargeeffekter i bildene.         |
|                                                                                                    | ╘  | Legger til tilleggsalternativer i bildene.  |

Lysbildefremvisning – Viser automatisk bildene i gjeldende mappe.

Legg til plassering – For å legge til plasseringsinformasjon.

Detaljer - Gir deg mer informasjon om innholdet.

### Vise de lagrede bildene

Du kan åpne de lagrede bildene fra kameramodus. Bare trykk på forhåndsvisningen av bildet nederst på skjermen, så vises galleriet ditt.

- Rull mot høyre eller venstre for å vise flere bilder.
- Hvis du vil zoome inn eller ut, trykker du på skjermen to ganger, eller trykker med to fingre og beveger dem fra hverandre for å zoome ut, eller mot hverandre for å zoome inn.

## Videokamera

### Bli kjent med søkeren

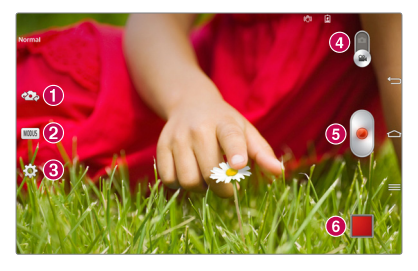

- 1 Bytt kamera Bytt mellom objektivet på forsiden og baksiden.
- 2 MODUS Definerer hvordan bildet blir tatt.
- 8 Innstillinger Trykk på dette ikonet hvis du vil åpne innstillingsmenyen. Se Bruke de avanserte innstillingene på følgende side.
- Kameramodus Trykk på og skyv dette ikonet oppover for å bytte til kameramodus.
- **5 Ta opp** Trykk for å begynne å ta opp en video.
- Galleri Trykk for å vise den siste videoen du tok opp. Med dette alternativet får du tilgang til galleriet og kan vise lagrede videoer i videomodus.

**TIPS!** Når du tar opp en video, kan du trykke på skjermen med to fingre og bevege dem mot hverandre for å bruke zoomfunksjonen.

**MERK:** Pass på at mikrofonen ikke er blokkert ved opptak av video- eller lydklipp.

### Avanserte innstillinger

Trykk på 🏟 i søkeren for å åpne alle avanserte alternativer.

| FHD  | Trykk for å angi størrelsen (i piksler) for den videoen du skal spille<br>inn. |
|------|--------------------------------------------------------------------------------|
| Z    | Dette valget angir og styrer hvor mye lys som registreres.                     |
| (22) | Hold nettbrettet stabilt under videoopptak for å få høy videokvalitet.         |
| AWB  | Forbedrer fargekvaliteten for ulike lysforhold.                                |
| Ç    | Velg en fargetone som skal brukes på bildet du tar.                            |
| Ń    | Aktiver denne hvis du vil bruke nettbrettets plasseringsbaserte tjenester.     |
|      | Angi om volumtasten skal brukes til å ta opp video eller zoome.                |
|      | Angi lagringssted for bildene. Velg mellom Internt minne og SIM-<br>kort.      |
| ?    | Åpner hjelpeguiden for å vise hvordan en funksjon virker.                      |
| \$   | Gjenoppretter alle kameraets standardinnstillinger.                            |

### Videoopptak

- 1 Åpne programmet Kamera og trykk på Videomodus-ikonet.
- 2 Videokameraets søker vises på skjermen.
- 3 Hold nettbrettet, og rett objektivet mot motivet du ønsker å filme.
- 4 Trykk én gang på 📄 for å starte opptaket.

- 5 Det vises en tidtaker for videolengden.
- 6 Trykk på 🔳 på skjermen for å stoppe opptaket.

### Når du har spilt inn en video

Trykk på 📕 for å vise den siste videoen du har tatt opp.

| <b>\$</b> } | Trykk for å dele videoen ved hjelp av funksjonen <b>SmartShare</b> .         |
|-------------|------------------------------------------------------------------------------|
| ۵           | Trykk for å ta opp en ny video med én gang.                                  |
| Ś           | Trykk for å sende videoen til andre, eller dele den via sosiale<br>nettverk. |
|             | Trykk for å slette videoen.                                                  |

### Se på de lagrede videoene

- 1 Gå til søkeren og trykk på forhåndsvisningen av bildet nederst på skjermen.
- 2 Galleriet vises på skjermen.
- 3 Trykk på en video for å spille den av automatisk.

### Live Zooming

Med Live Zooming kan du zoome inn eller ut på en del av en video som spilles av.

Du kan føre pekefingeren og tommelen sammen eller fra hverandre for å zoome inn eller ut når du ser på en video.

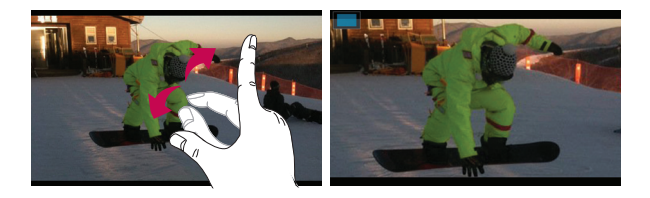

#### MERK:

- Når du er i videoavspillingsmodus, kan du skyve skjermbildet oppover eller nedover for å justere lysstyrken.
- Når du er i videoavspillingsmodus, kan du skyve skjermbildet mot venstre eller høyre for å spole bakover eller fremover.

**MERK:** Ikke trykk for hardt. Berøringsskjermen er følsom nok til å registrere en lett, men tydelig berøring.

### Justere volumet når du viser en video

Hvis du vil justere lydvolumet på en video mens den spilles av, bruker du volumtastene på høyre side på nettbrettet.

## **Multimedia**

## Galleri

Du kan lagre multimediefiler i internminnet for å få enkel tilgang til dem. Bruk dette programmet for å vise multimediefiler som bilder og videoer.

1 På hjemmeskjermen trykker du på **Programmer** > alternativet **Programmer** > **Galleri** .

Du kan behandle og dele alle bilde- og videofilene dine i Galleri.

#### MERK:

- Noen filtyper støttes ikke, avhengig av programvaren som er installert på enheten.
- Noen filer kan kanskje ikke spilles av på riktig måte, avhengig av hvordan de er kodet.

### Vise bilder

Åpne Galleri for å vise tilgjengelige mapper. Når et annet program, for eksempel e-postprogrammet, lagrer et bilde, opprettes det automatisk en nedlastingsmappe som bildet blir lagret i. Hvis du tar et skjermbilde, opprettes en mappe for skjermbilder automatisk. Trykk på en mappe for å åpne den.

Bilder vises etter datoen de ble opprettet i en mappe. Velg et bilde for å se det i fullskjerm. Bla til venstre eller høyre for å se det neste eller forrige bildet.

### Zoome inn og ut

Bruk en av disse metodene for å zoome inn på et bilde.

 Trykk to ganger hvor som helst for å zoome inn. Dobbelttrykk en gang til for å gå tilbake til fullskjerm.  Trykk på skjermen med to fingre og beveg dem fra hverandre for å zoome inn. Klyp sammen for å zoome ut.

#### Spille av videoer

Videofiler viser ikonet 🜔 i forhåndsvisningen. Velg en video og trykk på 🌔 for å spille den av.

#### Vise alternativer for bilder og videoer

Når du viser et bilde eller en video, kan du trykke på **menytasten e** og bruke de avanserte redigeringsalternativene.

#### Slette bilder og videoer

Bruk en av disse metodene:

- Gå til en mappe og trykk på 1. Velg deretter de bildene og videoene du vil slette, og trykk på Slett.
- Når du viser et bilde eller en video, kan du trykke på 📋.

### Angi som bakgrunn

Når du viser et bilde, trykker du på menytasten == > Sett bilde som og velg Kontaktbilde, Bakgrunnsbilde for hjemmeskjermen eller Bakgrunnsbilde for låseskjermen.

#### MERK:

- Noen filtyper støttes ikke, avhengig av enhetens programvare.
- Hvis filen er større enn det tilgjengelige minnet, kan det oppstå en feil når du åpner filen.

### Videoer

Nettbrettet har en videospiller du kan bruke til å spille av alle favorittvideoene dine. For å få tilgang til videospilleren går du til hjemmeskjermen og trykker på **Programmer** > videoer ¥.

#### Spille av en video

På hjemmeskjermen trykker du på Programmer > alternativetProgrammer > Videoer .

2 Velg videoen du vil spille av.

|          | Trykk for å sette videoavspillingen på pause.            |
|----------|----------------------------------------------------------|
|          | Trykk en gang til for å gjenoppta avspillingen.          |
| ₩        | Trykk for å gå 10 sekunder fremover.                     |
| •        | Trykk for å gå 10 sekunder tilbake.                      |
| ( 🍋      | Trykk for å styre lydvolumet.                            |
|          | Trykk for å endre forholdet for videoskjermen.           |
| X        | Trykk for å åpne QSlide og vise videoen i et lite vindu. |
| <b>*</b> | Trykk for å dele videoen via funksjonen SmartShare.      |
| Ð        | Trykk for å lukke vinduet.                               |

Hvis du vil justere volumet mens du ser på en video, bruker du volumtastene på høyre side av nettbrettet.

Trykk og hold på en video i listen for å få tilgang til følgende alternativer: **Del, Slett, Klipp** and **Detaljer**.

### Musikk

Nettbrettet har en musikkspiller som du kan bruke til å spille av all favorittmusikken din. For å få tilgang til musikkspilleren går du til hjemmeskjermen og trykker på **Programmer** is alternativet **Programmer** > **Musikk** 

### Legge til musikkfiler på nettbrettet

Start ved å overføre musikkfiler til nettbrettet:

- Overføre musikk ved hjelp av Media-synk (MTP).
- Laste ned trådløst fra Internett.
- Synkronisere nettbrettet med en datamaskin.
- Motta filer via Bluetooth.

### Overføre musikk ved hjelp av Media-synk (MTP).

- 1 Koble nettbrettet til PC-en ved hjelp av USB-kabelen.
- 2 Velg Media-synk (MTP). Nettbrettet vises som en annen harddisk på datamaskinen. Klikk på stasjonen for å vise den. Kopier filene fra PC-en til stasjonsmappen.
- 3 Når du er ferdig med å overføre filer, drar du statuslinjen nedover og trykker på USB-koblet til > Lade nettbrett. Nå kan du koble fra enheten.

### Spille av musikk

- 1 På hjemmeskjermen trykker du på Programmer
   > alternativet

   Programmer > Musikk
   .
- 2 Trykk på kategorien Sanger.
- 3 Velg sangen du vil spille av.

| You Tube  | Trykk for å finne filene med YouTube                                                                   |
|-----------|----------------------------------------------------------------------------------------------------|
| <b>\$</b> | Trykk for å dele musikk via funksjonen SmartShare.                                                     |
| ×         | Trykk for å angi modus for tilfeldig avspilling                                                        |
| C         | Trykk for å angi gjentakelsesmodus                                                                     |
|           | Trykk for å styre musikkvolumet                                                                        |
| H         | Trykk for å sette avspillingen på pause                                                                |
|           | Trykk for å gjenoppta avspillingen                                                                     |
|           | Trykk for å hoppe til neste sang i albumet eller spillelisten.                                         |
| H         | Trykk for å gå tilbake til begynnelsen av sangen. Trykk to ganger for<br>å gå tilbake til forrige sang |
| $\star$   | Trykk for å velge gjeldende sang som favoritt                                                          |
| È≡        | Trykk for å se gjeldende spilleliste                                                                   |
| -5        | Trykk for å angi lydeffekt.                                                                            |

Hvis du vil justere volumet mens du lytter til musikk, bruker du volumtastene på høyre side av nettbrettet.

Trykk og hold nede en sang i listen for å få tilgang til følgende alternativer: Spill av, Legg til i spillelisten, Del, Slett, Detaljer og Søk.

#### MERK:

- Noen filtyper støttes ikke, avhengig av enhetens programvare.
- Hvis filen er større enn det tilgjengelige minnet, kan det oppstå en feil når du åpner filen.

**MERK:** Musikkfiler kan være beskyttet av åndsverksloven og internasjonale avtaler om opphavsrett.

Det kan derfor være nødvendig å innhente tillatelse eller en lisens for å reprodusere eller kopiere musikk.

I enkelte land forbyr nasjonal lovgivning privat kopiering av opphavsrettslig beskyttet materiale. Før du laster ned eller kopierer filen, bør du kontrollere hvilke lover som gjelder for bruk av slikt materiale i det aktuelle landet.

## Verktøy

## QPair

Hvis du kobler nettbrettet og telefonen med QPair, kan du synkronisere samtaler, meldinger eller SNS-varsler mellom nettbrettet og telefonen.

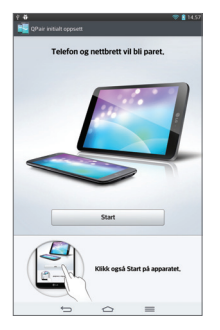

1 Kjør programmet QPair 2 og trykk på konfigurering > Start på nettbrettet først og deretter på telefonen.

**TIPS!** Det kan være at QPair ikke er forhåndsinstallert på telefonen. Gå til Google Play Store og søk etter Qpair og installer programmet.

**MERK:** QPair kan brukes med telefoner som kjører Android 4.1 eller senere. Enkelte funksjoner kan være begrenset avhengig av telefonmodellen.

2 Bluetooth slås automatisk på.

### QPair har følgende funksjoner

**Ringesignal** – Sender varsel til nettbrettet når telefonen mottar en samtale. Varslet viser innringerens nummer og lar deg avvise anropet.

**SNS-varsler** – Viser et SNS-varsel på nettbrettets statuslinje når det er tilgjengelig på telefonen.

MERK: For å aktivere denne funksjonen må du slå på Innstillinger > Tilgjengelighet > QPair SNS-varsling på telefonen først. Med dette alternativet får du varsler på nettbrettet når du mottar SNS-varsler på telefonen.

Send QuickMemo – Lagrer aktuell QuickMemo i nettbrettets Galleri, og synkroniserer deretter dette galleriet med galleriet på telefonen.

Nylig programklistremerke – Viser programklistremerket du brukte sist på telefonen, når du slår på skjermen. Dette gjør det mulig å bruke samme program på nettbrettet. Du kan også kontrollere programklistremerket som du brukte på nettbrettet, med telefonen.

### QSlide

Funksjonen QSlide gjør det mulig å overlappe vinduer på nettbrettet, slik at du kan utføre flere oppgaver samtidig. Vinduet QSlide kan åpnes fra Qslideprogrammer bar på varslingsfeltet eller direkte fra programmene som støtter funksjonen QSlide.

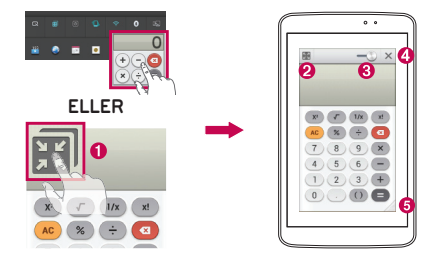

| 0 | X K        | Trykk for å kjøre QSlide.                               |
|---|------------|---------------------------------------------------------|
| 0 | K 7<br>K 1 | Trykk for å lukke QSlide og gå tilbake til fullt vindu. |
| 8 | -0         | Trykk for å justere gjennomsiktigheten.                 |
| 4 | ×          | Trykk for å lukke QSlide.                               |
| 6 |            | Trykk for å justere størrelsen.                         |

**MERK:** QSlide-funksjonen støtter opptil to vinduer samtidig. QSlide er kun mulig for applikasjoner som video, Internett, Memo, kalender, kalkulator, e-post, filbehandling.

1 Åpne varslingsfeltet og trykk på det ønskede programmet fra delen**QSlide-programmer**.

#### ELLER

Mens du bruker et program som støtter QSlide, trykker du på 📰. Funksjonen vises kontinuerlig som et lite vindu på skjermen.

2 Skyv på for å justere graden av gjennomsiktighet. Og dra QSlides tittellinje for å flytte det til et annet sted på skjermen.

### QuickMemo

Med funksjonen **QuickMemo** kan du opprette notater og lagre skjermbilder. Lagre skjermbilder, tegn på dem og del resultatet med familie og venner ved hjelp av QuickMemo.

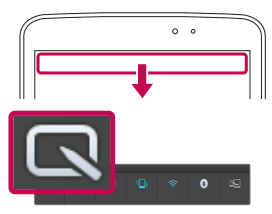

1 Åpne QuickMemo-funksjonen, skyv statuslinjen nedover og trykk på

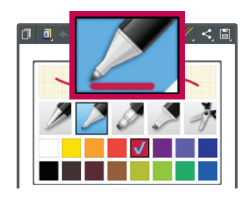

2 Velg menyalternativet du ønsker, fra Type penn, Farge og Viskelær. Deretter kan du opprette et notat.

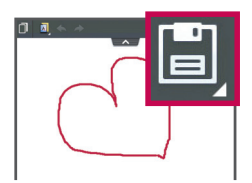

3 Trykk på 💽 i redigeringsmenyen og velg 🗎 for å lagre notatet. Du kan når som helst trykke på **Tilbake** 🖕 -tasten for å avslutte QuickMemo.

#### MERK:

- Du kan bruke fingertuppen til å styre **QuickMemo**. Ikke bruk neglen.
- Du kan også få tilgang til QuickMemo ved å trykke raskt på Hurtigtasten. (Når QuickMemo er angitt som standardprogram.)

#### Bruke QuickMemo-alternativene

Du kan enkelt bruke alternativene for QuickMenu når du bruker QuickMemo.

| Trykk for å beholde det gjeldende notatet på skjermen og<br>bruke nettbrettet som vanlig samtidig. |
|----------------------------------------------------------------------------------------------------|
| Velger om du skal bruke bakgrunnsskjermen.                                                         |
| Gjør det mulig å angre eller gjøre om tidligere handlinger.                                        |
| Velger type penn og farge.                                                                         |
| Sletter notatet du opprettet.                                                                      |
| Trykk for å sende notatet til andre, eller dele det via sosiale<br>nettverk.                       |
| Lagrer notatet i <b>Notatblokk</b> eller <b>Galleri</b> .                                          |
|                                                                                                    |

#### Vise et lagret QuickMemo

| Gå til hjemmeskjermen | og trykk på | Programmer | > Galleri | 4 | og velg |
|-----------------------|-------------|------------|-----------|---|---------|
| QuickMemo-albumet.    |             |            |           |   |         |

### QuickRemote (hurtig fjernbetjening)

QuickRemote kan gjøre nettbrettet om til en universell fjernkontroll (Universal Remote) for TV, DVD eller Blu-ray.

MERK: QuickRemote er ikke tilgjengelig for alle enheter og i alle områder.

# Slik åpner du QuickRemote-programmet og setter opp (én eller flere) QuickRemote

- 1 På hjemmeskjermen trykker du på Programmer 🇰 > QuickRemote 뗾.
- 2 Trykk på **til king room** for å velge romtype og trykk på (+) for å legge til enheten.

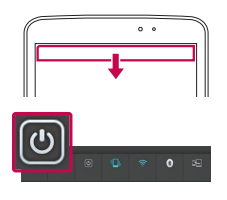

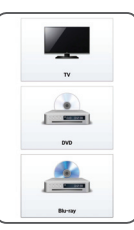

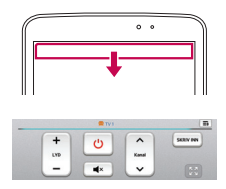

3 Velg enhetstype og -merkevare, og følg instruksjonen på skjermen for å konfigurere en eller flere enheter.

**MERK:** QuickRemote fungerer på samme måte som en vanlig fjernkontroll via infrarødsignaler (IR). Sørg for at du ikke dekker til infrarødsensoren øverst på nettbrettet når du bruker QuickRemote-funksjonen. Denne funksjonen støttes kanskje ikke avhengig av modell, produsent eller serviceselskap.
#### Bruke QuickRemote

- 1 På hjemmeskjermen trykker du på Programmer > QuickRemote for å åpne en QuickRemote-linje med alle fjernkontrollene du satte opp.
- 2 Velg den ønskede fjernkontrollen ved å trykke på navnet/typen øverst på QuickRemote-linjen.
- 3 Trykk på knappene på den viste fjernkontrollen.

**MERK:** Når du legger til fjernbetjening av en TV, kan QuickRemote bruke INPUT-knappen til å konfigurere en egnet fjernbetjening. Når du konfigurerer INPUT-knappen, kan TV-ens innsignalkilde bli endret. Hvis du vil tilbakestille TV-ens innsignalkilde, trykker du på INPUT-knappen på QuickRemote gjentatte ganger (avhengig av hvor mange enheter som er tilkoblet TV-en).

#### Alternativer for QuickRemote

For å få tilgang til Alternativer-menyen til QuickRemote, trykker du på menytasten == (på linjen Berøringstaster foran) for å velge ønsket alternativ.

**MERK:** Hvis du trykker på en QuickRemote-knapp mens du spiller av musikk i bakgrunnen, dempes lyden et lite øyeblikk.

# QuickTranslator

Rett kameraet på nettbrettet mot teksten du vil oversette. Du kan få oversetting i sanntid hvor som helst, når som helst.

Du kan kjøpe flere ordbøker for frakoblet oversetting på Google Play Store.

|                                                 | 1                                                             |
|-------------------------------------------------|---------------------------------------------------------------|
| Sync your table                                 | t to a PC, you can transfer data dire                         |
| LG PC Suiter.                                   | at with an one                                                |
| To synchronize your fabre                       | inload the program from the LC                                |
| 1. Use the USB data cal                         | ble to connect your tablet to the PC                          |
| 2. USB connection type                          | iist will appear, and select LG softw.                        |
| 3. Run the LG PC Suite<br>Refer to the PC softw | program from your PC.<br>are (LG PC Suite) help for more info |
| Transferring music, p                           | notos and videos using Media                                  |
|                                                 | L C A C AND CALL AND                                          |
|                                                 | Connect the tablet to your DC                                 |
|                                                 | tot beau a second to your PC us                               |
| 10 <sup>10</sup> -14 (171)                      | share districts for Holder at                                 |
|                                                 |                                                               |
| photos                                          |                                                               |
| Fotos                                           | >                                                             |
|                                                 |                                                               |
| music,                                          |                                                               |
| Musik.                                          | >                                                             |
|                                                 |                                                               |
| Media                                           |                                                               |
| Medien                                          | >                                                             |
|                                                 | í l                                                           |
| littoinntion                                    |                                                               |
| Engli                                           | sh → German                                                   |
| Word                                            | Line Block                                                    |
| 0                                               |                                                               |
| 3 4                                             | 5 6 7                                                         |
|                                                 |                                                               |

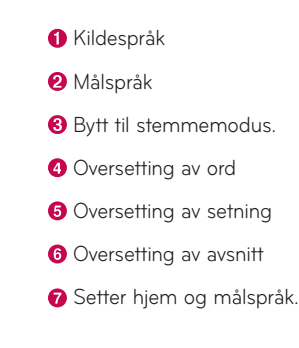

- 1 Trykk på 🏢 > Programmer > QuickTranslator 🎇.
- 2 Trykk på Ord, Linje eller Avsnitt.
- 3 Trykk for å velge ønsket språk.
- 4 Hold nettbrettet rettet mot motivet du ønsker å oversette. Hold nettbrettet stille i et par sekunder.

**MERK:** Nettbrettet leveres med én ordbok uten ekstra kostnad. Du må kjøpe ekstra ordbøker. Velg ordboken du vil installere uten ekstra kostnad, på listen nedenfor.

**MERK:** Det kan være avvik i gjenkjennelsen avhengig av størrelsen, skrifttypen, fargen, lysstyrken og vinkelen på bokstavene som skal oversettes.

# Flere brukere

Du kan legge til nye brukere på nettbrettet slik at de kan konfigurere egne innstillinger, bruke egen lagringsplass og ha egne rettigheter for programoppdateringer.

#### MERK:

- Du kan bare legge til en ny bruker når du er pålogget som Eier.
- Hver bruker kan konfigurere og bruke eget innhold eller data. De kan imidlertid ikke endre andre brukeres innstillinger (f.eks. innstillinger for hjemmeskjermen, lydinnstillinger osv.).
- Brukerne deler batteri, minne og databruk med andre brukere.
- Bare eieren av nettbrettet kan bruke menyene for SD-kortet.
- Innstillinger for språk angitt av én bruker, gjelder for alle andre brukere.
- Alarmen utløses på et bestemt tidspunkt uavhengig av brukeren som konfigurerte alarmen.
- Bare den relevante brukeren varsles om hendelser som f.eks. et innkommende anrop, en melding eller en kalenderoppføring.
- Når en bruker starter utskrift av et dokument ved hjelp av mobil utskrift, vil utskriftsjobben fortsette selv om brukeren endres.
- Overføring eller nedlasting av data, avspilling av multimedier og kommunikasjonstjenester avsluttes med én gang brukeren endres.

#### Slik legger du til en ny bruker på nettbrettet

- 1 Gå til hjemmeskjermen, og trykk på Program > Innstillinger > Brukere > Legg til bruker.
- 2 Oppsettveiviseren åpnes. Start oppsettveviseren.
  - Du bør følge oppsettveiviseren når du logger på nettbrettet for første gang som ny bruker.
- 3 Du kan nå velge et brukernavn når du logger på nettbrettet.

# Voice Mate

Du kan be **Voice Mate** om å utføre nettbrettfunksjoner ved bruk av tale, som for eksempel å stille inn alarmer eller søke på Internett. Når du bruker Voice Mate for første gang, vises informasjon som hjelper deg å lære hvordan funksjonen brukes.

#### Slik åpner du programmet Voice Mate

• På hjemmeskjermen trykker du på Programmer 🏢 > Voice Mate 🚺

#### Slik bruker du programmet Voice Mate

- 1 Åpne programmetVoice Mate.
- 2 Trykk på ikonet **Snakk ()** (nederst på skjermen) for å slå det på. Si hva du vil den skal gjøre for deg.
  - Hvis du sier "Vekk meg kl. 06.00", vil Voice Mate stille inn alarmen til det klokkeslettet.

**MERK:** Gå til innstillinger for Voice Mate for å krysse av for **Hopp over bekreftelse** slik at eksakt navn (eller nummer) som matcher søket utføres uten at det bekreftes først.

#### Ikoner for Voice Mate

Følgende ikoner for Voice Mate vises nederst på skjermen:

- 🕃 Trykk på for å vise vinduet Voice Mate QSlide på startskjermen.
- 🕕 Trykk på for å gi en stemmekommando for utføring.
- 💷 Trykk på for å skrive en kommando for utføring.

#### Meny for Voice Mate

Trykk på **menytasten** for å åpne menyen og velg **Innstillinger** eller **Hjelp**.

#### MERK:

- Når innstilling for språk for Voice Mate ikke er det samme som standard språkinnstilling på nettbrettet, kan det være at kommandoer som åpner programmer ikke fungerer.
- Bruk kun bokstaver eller tall når du skriver inn tekst.
- Voice Mate gjenkjenner tale bedre når du snakker sakte.
- Du kan vise eksempler på ulike kommandoer ved å dra Voice Mates hovedskjerm mot venstre.

# Alarm

## Stille alarmen

- På hjemmeskjermen trykker du på Programmer *Programmer* > Alarm/Klokke <u>○</u> > <u>○</u> .
- 2 Still inn ønsket alarmtid.
- 3 Angi Gjenta, Slumreintervall, Vibrering, Alarmsignal, Alarmvolum, Automatisk app-starter, Puslespill-lås og Notat.

#### 4 Trykk på Lagre.

**MERK:** Hvis du vil endre alarminnstillingene i skjermbildet for alarmlister, trykker du på **menytasten** = og velger **Innstillinger**.

# Kalkulator

#### Bruke kalkulatoren

- 1 På hjemmeskjermen trykker du på Programmer > alternativet Programmer > Kalkulator .
- 2 Trykk på nummertastene for å taste inn tall.
- 3 Til enkle beregninger trykker du på den funksjonen du vil utføre

 $(+, -, \times \text{ eller } \div)$  etterfulgt av  $\blacksquare$ .

#### MERK:

- Ved mer kompliserte beregninger trykker du på menytasten = , velg Avansert kalkulator, og deretter den ønskede funksjonen.
- Du kan vise beregningshistorikken ved å trykke på menytasten > Beregningshistorikk.

# Kalender

#### Legge til en hendelse i kalenderen

- 1 På hjemmeskjermen trykker du på **Programmer** > alternativet **Programmer** > **Kalender** 25.
- 2 Trykk på knappen øverst til venstre for å endre kalendervisningen (dag, uke, måned, agenda).

- 3 Velg en dato du vil legge til en hendelse på, og trykk på 🔂.
- 4 Trykk på feltet Hendelsesnavn og skriv inn navnet på hendelsen.
- 5 Trykk på feltet **Plassering** og skriv inn stedsnavnet. Kontroller datoen, og angi klokkeslettet du vil at hendelsen skal startes og avsluttes.
- 6 Hvis du vil legge til et notat for hendelsen, kan du trykke på feltet Beskrivelse og skrive inn detaljene.
- 7 Hvis du vil gjenta alarmen, velger du GJENTA og angir eventuelle PÅMINNELSER.
- 8 Trykk på Lagre for å lagre hendelsen i kalenderen.

# Filbehandling

Med programmet **Filbehandling** kan du ordne filene dine i den interne eller eksterne lagringsplassen.

#### Slik åpner du programmet Filbehandling

• På hjemmeskjermen trykker du på Programmer 🏢 > Filbehandling 📷 .

## Alternativer for Filbehandling

- 🖽 : Lar deg kjøre QSlide.
- 🔍 : Gjør det mulig å søke etter filer.
- 🔄 : Gjør det mulig å opprette en ny mappe.
- 🔄 : Gjør det mulig å flytte filer og mapper til en annen mappe.
- 🔲 : Gjør det mulig å kopiere flere filer.
- 🝵 : Gjør det mulig å slette filer og mapper.

Trykk på **menytasten** 🗮 for å få tilgang til følgende alternativer.

- Sorter etter: Gjør det mulig å sortere filer og mapper etter navn, størrelse, dato og type.
- Vis etter: Gjør det mulig å endre visingsmodus til liste eller rutenett.
- Kopier: Gjør det mulig å kopiere filer og mapper og lime dem inn et annet sted.
- Del: Gjør det mulig å dele filer og mapper med andre.
- Zip: Gjør det mulig å komprimere filer og mapper som en .zip-fil.
- Vis/Skjul skjulte filer: Gjør det mulig å vise skjulte filer eller skjule dem.
- Avslutt: Gjør det mulig å avslutte programmet.

# Taleopptaker

Bruk taleopptakeren til å spille inn talenotater eller andre lydfiler.

## Spille inn lyd eller tale

- 1 På hjemmeskjermen trykker du på **Programmer** > alternativet **Programmer** > **Taleopptaker** .
- 2 Trykk på 🔹 for å starte opptaket.
- 3 Trykk på 🔳 for å avslutte opptaket.
- 4 Trykk på 🕨 for å lytte til opptaket.

**MERK** Trykk på <u>i</u> for å få tilgang til opptakslisten din. Du kan lytte til de lagrede opptakene. Tilgjengelig opptakstid kan avvike fra den faktiske opptakstiden.

## Sende taleopptaket

- 1 Når du er ferdig med innspillingen, kan du sende lydklippet ved å trykke på 🜊.
- 2 Velg blant de tilgjengelige delingsmetodene.

# Oppgavebehandling

Du kan administrere programmer ved hjelp av Jobbliste. Du kan enkelt finne ut hvor mange programmer som kjører for øyeblikket, og lukke enkelte programmer.

#### Alternativer for Oppgavebehandling

- Trykk på Stopp for å stoppe enkeltprogrammer.
- Trykk på Stopp alle for å stoppe alle aktive programmer.
- Trykk på **menytasten** for å få tilgang til Hjelp, Sorter etter og Innstillinger.

# **Polaris Office 5**

Polaris Office 5 er en profesjonell kontorløsning for mobil som gjør at brukerne enkelt kan vise forskjellige typer dokumenter, inkludert Word-, Excel- og PowerPoint-filer, hvor som helst og når som helst ved hjelp av mobile enheter.

#### Slik oppretter du et nytt dokument

- 1 På hjemmeskjermen trykker du på Programmer > alternativet Programmer > POLARIS Office 5 .
- 2 Registrer e-postadressen din på registreringssiden.

# **MERK:** Du kan trykke på Hopp over for å ignorere registreringsinformasjonen.

- 3 Trykk 💽 for å opprette et nytt dokument.
- 4 Trykk på en dokumenttype fra nedtrekkslisten, og velg en mal.
- 5 Skriv inn innhold i dokumentet ved hjelp av verktøyene nederst i skjermbildet og skjermtastaturet.
- 6 Når du er ferdig med dokumentet, trykker du på (øverst i venstre hjørne på skjermen). Trykk deretter **Lagre** og skriv inn dokumentets navn.

#### Vise og redigere et dokument på enheten

Du kan nå enkelt vise og redigere en rekke ulike filtyper på sine mobile enheter, inkludert Microsoft Office-dokumenter og Adobe PDF.

Trykk på en fane for Office-dokument øverst på skjermen for å søke etter dokumenter på nettbrettet.

Trykk på dokumentet du vil vise eller redigere.

Når du viser dokumenter ved hjelp av Polaris Office 5, er elementene og oppsettet likt som i originaldokumentene.

Rediger det ved å trykke på 🙆.

# Google+

Bruk dette programmet til å holde kontakten med personer ved hjelp av Googles sosiale nettverkstjeneste.

På hjemmeskjermen trykker du på **Programmer IIII** > alternativet **Programmer > Google+** <mark>&</mark>. **MERK:** Dette programmet er kanskje ikke tilgjengelig. Dette varierer etter sted eller tjenesteleverandør.

# Talesøk

Bruk dette programmet til å søke etter websider ved hjelp av tale.

- 1 På hjemmeskjermen trykker du på **Programmer ■** > alternativet **Programmer** > **Talesøk ↓**.
- 2 Si et søkeord eller frase når Snakk nå vises på skjermen. Velg et av de foreslåtte søkeordene som vises.

**MERK:** Dette programmet er kanskje ikke tilgjengelig. Dette varierer etter sted eller tjenesteleverandør.

# Nedlastinger

Bruk dette programmet til å se hvilke filer som er lastet ned.

På hjemmeskjermen trykker du på **Programmer** 🛄 > alternativet

Programmer > Nedlastinger 👱.

# Internett

# Internett

Bruk dette programmet til å søke på Internett. Internett gir deg tilgang til en rask og fargerik verden av spill, musikk, nyheter, sport, underholdning og mye mer, hvor som helst og hva som helst direkte på nettbrettet.

**MERK:** Det vil påløpe tilleggskostnader når du kobler til denne tjenesten og laster ned innhold. Kontakt nettverksleverandøren for å kontrollere prisen på overføring.

På hjemmeskjermen trykker du på **Programmer** 🛄 > alternativet **Programmer** > Internett 🌍.

| $\leftarrow$  | Trykk for å gå én side tilbake.                                                                                                    |
|---------------|----------------------------------------------------------------------------------------------------|
| $\rightarrow$ | Trykk for å gå én side fremover, til siden du koblet til etter den<br>gjeldende siden. Når du trykker på <b>Tilbake-tasten</b> 🗂, skjer det<br>motsatte, nemlig at du går en side tilbake. |
| A             | Trykk for å gå til hjemmesiden.                                                                                                    |
| +             | Trykk for å legge til en ny fane.                                                                                                    |
| *             | Trykk for å få tilgang til bokmerker.                                                                                                    |
| H             | Trykk for å kjøre QSlide.                                                                                                    |
| $\times$      | Trykk for å lukke gjeldende fane.                                                                                                    |
| S             | Tap for å oppfriske eller stoppe aktuell side.                                                                                                    |

# Åpne en side

- Hvis du vil åpne en ny side, trykker du på 🕂 .
- Hvis du vil gå til en annen webside, trykker du på siden for å vise den.

## Søke på Internett med tale

Trykk på adressefeltet, trykk på  $\P$ , si et søkeord og velg et av søkeordene som blir foreslått.

**MERK:** Denne funksjonen er kanskje ikke tilgjengelig. Dette varierer etter sted eller tjenesteleverandør.

#### Bokmerker

Hvis du vil åpne en webside via et bokmerke, trykker du på 🕅 i nettleserens verktøylinje og velger websiden.

## Historikk

Trykk på 🙀 i nettleserens verktøylinje og velg kategorien **Historikk** for å åpne en webside fra listen over nylig besøkte websider. Hvis du vil slette historikken, trykker du på **menytasten** 🗮 > **Slett all historikk**.

# Bruke QSlide

Bruk denne funksjonen til å få tilgang til Internett uten å måtte lukke det gjeldende programmet.

Trykk på 🛃 mens du viser innhold i nettleseren. Deretter kan du søke opp annen informasjon på nettbrettet. Hvis du vil se nettleseren i fullskjerm, trykker du på 📆.

# Chrome

Bruk Chrome til å søke etter informasjon og surfe på Internett.

På hjemmeskjermen trykker du på **Programmer** IIII > alternativer Programmer > Chrome 💽.

MERK: Dette programmet er kanskje ikke tilgjengelig. Dette varierer etter sted eller tjenesteleverandør.

#### Vise websider

Trykk på adressefeltet og angi en webadresse eller noen søkekriterier.

#### Åpne en side

• Hvis du vil gå til en ny side, trykker du på 🌅

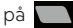

• Hvis du vil gå til en annen webside, trykker du på siden for å vise den.

#### Søke på Internett med tale

Trykk på adressefeltet, trykk på 🤳, si et søkeord, og velg et av de foreslåtte søkeordene som vises

#### Synkronisere med andre enheter

Synkroniser åpne kategorier og bokmerker, slik at du kan bruke Chrome på en annen enhet mens du er pålogget med den samme Google-kontoen.

Hvis du vil vise åpne kategorier på andre enheter, trykker du på menytasten => Andre enheter. Du må være pålogget den samme Google-kontoen på alle enhetene. Velg en webside for å åpne den.

#### Legge til og bruke bokmerker

Legg til bokmerker ved å trykk på 🟠.

Hvis du vil åpne en webside som er lagt til som bokmerke, trykker du på menytasten = > Bokmerker.

# Innstilling

# Åpne menyen Innstillinger

På hjemmeskjermen trykker du på Programmer iii > alternativet
 Programmer > Innstillinger .
 ELLER

På hjemmeskjermen trykker du på menytasten 🗮 > Systeminnstillinger.

2 Velg en innstillingskategori, og velg et alternativ.

# TRÅDLØSE NETTVERK

#### Wi-Fi

Wi-Fi – Aktiverer Wi-Fi for å koble til tilgjengelige Wi-Fi-nettverk.

#### TIPS! Hvordan du kan skaffe deg en MAC-adresse

Hvis du vil koble til enkelte trådløse nettverk med MAC-filtre, kan det hende at du må legge inn nettbrettets MAC-adresse i ruteren.

Du finner MAC-adressen i følgende brukergrensesnitt: **Programmer** > Innstillinger 2 > Wi-Fi > menytast 2 > Avansert Wi-Fi > MACadresse.

## Bluetooth

Slå Bluetooth-funksjonen på eller av for å kunne bruke Bluetooth.

## Databruk

Viser databruken.

## Mer ...

Gjør at du kan dele mapper med andre enheter via en trådløs forbindelse.

**Flymodus** – Kryss av for **Flymodus** som standard. Når du aktiverer flymodus, vil alle trådløse forbindelser deaktiveres.

**Trådløs lagring** – Du kan administrere filer lagret på nettbrettet på datamaskinen, eller kopiere filer til nettbrettet fra datamaskinen uten en USB-tilkobling. Sørg for at nettbrettet og datamaskinen er koblet til samme nettverk.

Angi deretter webadressene som vises på nettbrettet i en nettleser på datamaskinen.

**Miracast** – Speiler nettbrettets skjerm og lyd på Miracast-dongelen eller TV-en trådløst.

SmartShare Beam – Slå på for å motta multimedieinnhold via SmartShare Beam fra LG-telefoner eller -nettbrett.

**VPN** – Viser VPN-listen (Virtual Private Network) som er konfigurert. Her kan du legge til ulike typer VPN.

**MERK**: Du må angi en personlig kode for låseskjermen eller passord før du kan bruke legitimasjonslagring.

# ENHET

# Lyd

Lydprofil - Velg Lyd, enten Bare vibrer eller Stille.

**Volumer** – Du kan administrere volumet for varsler, tilbakemeldinger og system, musikk, video, spill og andre medier.

Vibrasjonsstyrke - Angi vibrasjonsstyrke for anrop og varsler.

Ringetone for varsel - Angi standardringetone for varsler.

Berøringslyder – Angir bruk av lyd når du trykker på knapper, ikoner og andre skjermelementer du kan trykke på.

Skjermlåslyd – Angi at nettbrettet skal spille av en lyd når du låser eller låser opp skjermen.

Vibrer ved berøring – Gjør at du kan angi vibreringstilbakemelding når du trykker på skjermen.

## Skjerm

#### < Hjemmeskjerm >

Tema – Angir skjermtema for enheten.

Bakgrunn – Angir hvilken bakgrunn som skal brukes på hjemmeskjermen.Skjermeffekt – Angir effekten når du stryker over skjermen for å skifte

skjermbilde.

**Tillat looping av hjemmeskjerm** – Kryss av for at hjemmeskjermene skal rulle kontinuerlig, slik at du ikke trenger å rulle tilbake i motsatt retning når du kommer til en av endene.

Kun stående visning – Kryss av for alltid å vise hjemmeskjermen stående.

Start sikkerhetskopiering og tilbakestilling – Gjør det mulig å sikkerhetskopiere og gjenopprette programvare- og widgetkonfigurasjoner og temaer.

Vet du? – Aktivere dette alternativet for å vise hjelpesiden Vet du? Vise en ekstra hjemmeskjerm.

Hjelp – Viser informasjon om bruk av hjemmeskjermen.

#### < Lås skjerm >

Velg skjermlås – Angi et opplåsingsmønster for å sikre nettbrettet. Åpner en gruppe skjermbilder som hjelper deg å tegne et mønster for å låse opp nettbrettet. Neste gang du slår på nettbrettet eller låser opp skjermen, blir du bedt om å tegne opplåsingsmønsteret for å låse opp skjermen hvis du har aktivert mønsterlås.

Skjermeffekt - Angir alternativer for skjermeffekt.

Væranimasjon – Aktiver for å vise væranimasjon for gjeldende lokasjon eller primærby angitt i Vær basert på automatiske dataoppdateringer.

Bakgrunn – Angir låseskjermens bakgrunn. Velg den fra Galleri eller Bakgrunnsgalleri.

Snarveier- Lar deg endre snarveiene på låseskjermen på skjermlåset**Swipe** .

**Eierinfo** – Merk av for å angi eierens navn som skal vises på låseskjermen. Trykk på for å angi teksten som skal vises som eierinfo.

Kun stående visning – Kryss av for alltid å vise låseskjermen stående.

Tidslås – Lar deg angi tidsintervallet før skjermen låses automatisk.

**Strømknappen låser umiddelbart** – Angi skjermlås ved å trykke på av/ på-låsetasten. Denne innstillingen overskrider tidslåsinnstillingen.

#### < Lysstyrke >

Juster lysstyrken for skjermen.

#### < Skjermsparer >

Angi tiden før skjermspareren aktiveres.

#### < KnockON >

Aktiver slik at KnockON slår av eller på skjermen. Dobbeltrykk raskt på midtskjermen for å slå den på. Dobbeltrykk på statuslinjen, et tomt område på hjemmeskjermen eller låseskjermen for å slå av skjermen. Ikke flytt nettbrettet mens du bruker KnockON-funksjonen.

#### < Effekt for skjerm av >

Angir effekten for når skjermen slås av.

#### < Roter skjerm automatisk >

Still inn for å bytte retning automatisk når du snur på nettbrettet.

#### < Daydream >

Trykk på bryteren for Daydream for å veksle mellom På eller Av. På lar skjermspareren vises når nettbrettet er i dvale samtidig som den er tilkoblet dokkingstasjon og/eller når den lader. Velg mellom Klokke, Farger, Bilderamme og Bildetabell.

#### < Skrifttype >

Endre skrifttypen på skjermen.

#### < Skriftstørrelse >

Endre størrelse for skrifttypen på skjermen.

#### < Smartskjerm >

Behold skjermen på når enheten registrerer at du ser på skjermen.

#### < Smart video >

Aktiver for å pause videoen når den ikke registrerer ansiktet vendt mot skjermen.

#### < Berøringstaster >

Still inn berøringstastene som vises nederst på alle skjermene. Still inn hvilke som skal vises, hvor de er plassert og hvordan de ser ut. Velg taster og rekkefølge, tema og bakgrunn.

#### < Korrigering av bredde-/høydeforhold >

Lar deg endre bredde-/høydeforhold for et nedlastet program for å fikse bildeforvrengning.

#### < Kalibrering av bevegelsessensor >

Lar deg øke nøyaktigheten av vipping og hastigheten til sensoren.

#### Lager

**INTERNLAGRING** – Viser total plass i enhetens minne og lister opp hvilke typer data som okkuperer plass.

SD-kort - Viser hvor mye plass det er i microSD-kortets minne.

Sett inn / løs ut SD-kort – Installerer og løser ut microSD-kortet fra nettbrettet, slik at du får tilgang til dataene på kortet, kan formatere kortet eller fjerne det på en trygg måte. Denne innstillingen er nedtonet hvis det ikke er satt inn noe microSD-kort, hvis du allerede har fjernet det, eller hvis du har satt inn microSD-kortet i datamaskinen.

**Slett SD-kort** – Sletter permanent alt innhold på microSD-kortet og forbereder det for bruk med nettbrettet.

#### Batteri

**BATTERIINFORMASJON** – Se hvor mye av batteriet som brukes til aktivitetene på enheten. Batterinivået vises i prosenter. Også gjenværende batteritid vises.

Batteriprosent - Viser batteriprosent i statusfeltet.

**Strømsparing** – Administrer batteriet for strømsparingsenheter. Trykk på bryteren og for å slå på funksjonen. Trykk på **Strømsparing** for følgende alternativer.

- Automatisk synkronisering: Slår av automatisk synkronisering.
- Wi-Fi: Slår av Wi-Fi hvis data ikke er i bruk.
- Bluetooth: Slår av Bluetooth hvis det ikke er tilkoblet.
- Vibrer ved berøring: Slår av tilbakemelding ved berøring.
- Lysstyrke: Justerer lysstyrken.
- Skjermsparer: Justerer skjermsparer.

Strømsparertips – Trykk for å vise tips for strømsparing

#### Programmer

Viser listen over programmer som kjører i øyeblikket eller blir lastet ned.

#### Skyv til side

Bruk bevegelsesfunksjoner med tre fingre for å lagre apps som er i bruk til venstre eller få dem tilbake til visning.

# PERSONLIG

#### Kontoer og synkronisering

Gir programmer tillatelse til å synkronisere data i bakgrunnen uavhengig av om du holder på med dem. Du kan spare batteristrøm og redusere (men ikke eliminere) databruken ved å slå av dette alternativet.

#### Brukere

Profilnavn - Lar deg stille inn profilnavn for aktuell bruker.

Kallenavn - Lar deg stille inn et kallenavn for nettbrettet.

Eierinfo – Merk av for å angi eierens navn som skal vises på låseskjermen. Trykk ✿ for å legge inn teksten som skal vises som eierinfo.

**Legg til bruker** – Lar deg legge til en ny konto for nettbrettet og bruke funksjonen for flere brukere.

## Lokaliseringstilgang

**Tilgang til min plassering** – Gjør det mulig for programmer som har fått tillatelse til det, å bruke stedsopplysningene dine.

**GPS-satellitter** – Gjør det mulig for programmer å bruke GPS-satellitter for å finne din plassering ned på gatenivå.

**Wi-Fi & mobile nettverk plasseringer** – La programmer bruke Googles plasseringstjeneste til å finne plasseringen din raskere. Anonyme stedsdata sendes til Google.

## Sikkerhet

**Krypter nettbrettet** – Lar deg kryptere data på nettbrettet for å bedre sikkerheten. Du må angi PIN-kode eller passord for å dekryptere nettbrettet hver gang du slår det på.

Krypter SD-kort – Lar deg kryptere data på MicroSD for å bedre sikkerheten.

Gjør passord synlig – Vis siste tegn i det skjulte passordet mens du skriver.

Nettbrettadministratorer – Vis eller deaktiver Nettbrettadministratorer.

**Ukjente kilder** – Standardinnstilling for installering av ikke-Play Storeprogrammer.

**Bekreft programmer** – Ikke godkjenn eller varsle før installasjon av programmer som kan skade nettbrettet.

Pålitelig legitimasjon – Viser pålitelige CA-sertifikater.

**Installer fra lagringsenhet** – Velg dette alternativet for å installere krypterte sertifikater.

Slett påloggingsopplysninger – Fjern alle sertifikater.

## Språk og input

Bruk innstillingene for språk og input til å velge språk for teksten på nettbrettet, og til å konfigurere skjermtastaturet, inkludert ord du har lagt til i ordboken.

## Sikkerhetskopier og tilbakestill

Sikkerhetskopier mine data – Aktiver for å sikkerhetskopiere innstillingene og programdataene til Googles server.

Sikkerhetskopikonto - Angi hvilken konto du vil sikkerhetskopiere data til.

Automatisk gjenoppretting – Aktiver for å gjenopprette innstillingene og programdataene når programmene installeres på nytt på enheten.

**LG Backup-tjeneste** – Sikkerhetskopierer all informasjon på enheten og gjenoppretter informasjonen i tilfelle data går tapt eller erstattes.

**Gjenopprett fabrikkinnstillinger** – Tilbakestill innstillingene til fabrikkinnstillingene, og slett alle dataene. Hvis du tilbakestiller nettbrettet på denne måten, blir du bedt om å angi informasjonen du brukte når du startet Android for første gang, på nytt.

# SYSTEM

# Dato og tid

Bruk innstillingene for **Dato og tid** til å angi hvordan datoer skal vises. Du kan også bruke disse innstillingene til å stille klokken manuelt og angi en tidssone i stedet for å hente inn gjeldende klokkeslett fra mobilnettet.

#### Tilgjengelighet

Bruk innstillingene**Tilgjengelighet** til å konfigurere eventuelle programtillegg du har installert på nettbrettet.

**MERK:** Kan bare velges med flere programtillegg.

**TalkBack** – Gjør det mulig å sette opp TalkBack-funksjonen, som hjelper folk med dårlig syn ved å gi muntlige tilbakemeldinger. Trykk på **TalkBack**bryteren () øverst til høyre for å slå den på. Trykk på**lnnstillinger** nederst på skjermen for å justere innstillinger for TalkBack.

Installer webskripter – Gjør det mulig å aktivere (eller deaktivere) installasjon av webskripter.

Stor tekst - Kryss av for å øke tekststørrelsen.

Inverter farge – Kryss av for å invertere fargen.

Bevegelser for forstørrelse – Lar deg zoome inn og ut ved å trippel-trykke på skjermen.

Skygger – Angi at skjermen skal ha sorte skygger.

Monolyd - Aktiver for å lede lyden i hodetelefonene både i høyre og venstre kanal.

Forsinkelse på trykk-og-hold-nede – Angir forsinkelse på funksjonen trykkog-hold-nede (kortvarig, middels eller langvarig).

**Universell berøring** – Trykk på bryteren () for å veksle mellom på og av. Universell berøring kan erstatte alle de fysiske tastene.

Roter skjerm automatisk – Kryss av for å tillate enheten å rotere skjermen, avhengig av enhetens orientering (liggende eller stående)

**Uttal passordene** – Kryss av slik at du kan uttale passordene dine muntlig (i stedet for å skrive dem inn).

 $\ensuremath{\textbf{One-touch}}$  – Lar deg skrive inn bokstaver ved et lett trykk med fingeren på LG tastatur.

**Enkel tilgang** – Lar deg stille inn funksjoner når du trippel-trykker hjemmetasten.

**Tekst til tale** – Tekst til tale sørger for høytlesning av tekst, for eksempel innholdet i tekstmeldinger.

## **PC-tilkobling**

Velg USB-tilkoblingsmetode – Still inn ønsket modus: Lade nettbrett, Mediesynkronisering (MTP), LG-programvare eller Send bilder (PTP).

**Spør ved tilkobling** – Spør etter USB-tilkoblingstype når du kobler enheten til en datamaskin.

Hjelp – Hjelp for USB-tilkobling.

**PC Suite** – Merk av for dette alternativet hvis du vil bruke LG PC Suite med Wi-Fi-tilkobling. Vær oppmerksom på at Wi-Fi-nettverkstilkoblingen for LG PC Suite bør være via en Wi-Fi-tilkobling.

**On-Screen Phone** – Merk av for dette alternativet for å motta forespørsler om Wi-Fi-tilkobling fra On-Screen Phone.

Hjelp - Hjelp for LG-programvare.

# Tilbehør

Quick Cover – Aktiver Quick Cover for å slå på eller av automatisk.

**USB-lagring** – Konfigurerer Plug & Pop-funksjonen for USB-lagring. Merk av for alternativet for Programpanel for å vise programpanelet automatisk når en enhet med USB-kabel tilkobles. Trykk på **Redigere programpanel** for å endre hvilke program som skal være tilgjengelige. **Hodetelefon** – Konfigurerer Plug & Pop-funksjonen for hodetelefoner. Merk av for alternativet Programpanel for å vise programpanelet automatisk når en hodetelefon tilkobles. Trykk på Redigere programpanel for å endre hvilke program som skal være tilgjengelige.

**Dokkingstasjon** – Konfigurerer Plug & Pop-funksjonen for dokkingstasjon. Merk av for alternativet Programpanel for å vise programpanelet automatisk når dokkingstasjon tilkobles. Trykk på **Redigere programpanel** for å endre hvilke program som skal være tilgjengelige.

## About tablet

Vis juridisk informasjon og enhetens status og programvareversjon.

# LG Backup

# Om sikkerhetskopiering og gjenoppretting av enhetens data

Vi anbefaler at du regelmessig oppretter og lagrer en sikkerhetskopi på minnekortet. Dette er spesielt viktig før du oppdaterer programvare. Hvis du har en oppdatert sikkerhetskopi på minnekortet, kan du hente ut dataene dine hvis du mister nettbrettet, hvis den blir stjålet eller hvis den av en eller annen grunn skulle bli skadet.

Programmet LG Backup støttes mellom LG smarttelefoner og nettbrett, andre programvareversjoner eller operativsystemversjoner. Hvis du kjøper en ny smarttelefon eller nettbrett fra LG, kan du derfor sikkerhetskopiere de gjeldende dataene til den nye enheten.

Hvis Backup-programmet kommer ferdiginstallert på smarttelefon og nettbrett, kan du sikkerhetskopiere og gjenopprette de fleste dataene dine inklusive nedlastede og forhåndsinstallerte programmer, bokmerker, kalenderoppføringer, kontakter, innstillinger for hjemmeskjermen og systeminnstillinger. Du kan også:

- Utføre en manuell sikkerhetskopiering av dataene på nettbrettet ved hjelp av LG Backup.
- Planlegge automatiske sikkerhetskopieringer av dataene på enheten.
- Gjenopprette dataene på enheten.

**MERK:** Vær oppmerksom på at funksjonen for sikkerhetskopiering ikke støtter sikkerhetskopiering av brukerdata og mediedata (bilder/video/ musikk). Lag en sikkerhetskopi av disse filene ved hjelp av Media-synk (MTP). Koble nettbrettet til en datamaskin ved hjelp av en USB-kabel, og trykk på Media-synk (MTP). Advarsel! Du bør alltid sørge for at batteriet er fulladet under sikkerhetskopiering eller gjenoppretting for å unngå at nettbrettet slår seg av uventet på grunn av for lite batterikapasitet.

# Sikkerhetskopier dataene på nettbrettet med LG Backup

- På hjemmeskjermen trykker du på Programmer > Programmer > LG Backup 2 Sikkerhetskopier.
- 2 Merk av i boksen ved siden av dataene du vil sikkerhetskopiere, og velg Neste.
- 3 På skjermbildet for Backup-sted trykker du på Internlager eller SD-kort, trykk deretter på Start.
- 4 Når alle de valgte filene er sikkerhetskopiert, ser du meldingen Sikkerhetskopiering fullført.

# Planlegge automatisk sikkerhetskopiering

Du kan også programmere automatisk sikkerhetskopiering for dataene på nettbrettet i henhold til planleggerinnstillingen. Dette gjør du ved hjelp av den følgende fremgangsmåten:

- På hjemmeskjermen trykker du på Programmer III > alternativet
  Programmer > LG Backup III > Planlagt sikkerhetskopi.
- 2 Trykk på elementene du vil sikkerhetskopiere og merk av i boksen ved siden av elementet du vil sikkerhetskopiere.
- 3 Trykk på Planlagt Backup-sted, berør Internlager eller SD-kort.
- 4 Trykk på Angi tid for innstilling av gjentatte intervaller, Ukentlig, Hver andre uke, Månedlig og trykk til PÅ.

5 Trykk på bryteren 🧿 for å slå på funksjonen.

# Gjenoppretting av data på nettbrettet

**MERK:** Før sikkerhetskopifilen gjenopprettes, slettes alle data som er lagret på nettbrettet.

- 1 På hjemmeskjermen trykker du på **Programmer** is > alternativet **Programmer** > LG Backup P > Gjenopprett.
- 2 I skjermbildet **Gjenopprett** velger du sikkerhetskopifilen som inneholder dataene du vil gjenopprette.
- 3 Merk av i boksen ved siden av elementet du vil gjenopprette, og velg Neste for å gjenopprette nettbrettet.

**MERK:** Vær oppmerksom på at data på nettbrettet overskrives med innholdet i sikkerhetskopien.

- 4 Hvis sikkerhetskopifilen er kryptert, skriver du inn passordet du opprettet for å kryptere den.
- 5 Når alle de valgte filene er gjenopprettet, startes nettbrettet automatisk på nytt.

**Merk:** Du kan velge Aktiver kryptering for å kryptere sikkerhetskopifilene og få ekstra beskyttelse.

Trykk på 🏠 fra skjermbildet for **LG Backup**, og angi et passord og et hint i tilfelle du har glemt passordet. Når du har konfigurert et passord, må du angi det hver gang du vil sikkerhetskopiere/gjenopprette noe.

# Oppdatering av programvare på nettbrettet

# Oppdatering av programvare på nettbrettet

Med denne funksjonen kan du oppdatere fastvaren på nettbrettet til nyeste versjon fra Internett uten å måtte besøke et servicesenter. Hvis du vil ha mer informasjon om hvordan du bruker denne funksjonen, kan du gå til: http://www.lg.com

Du må ikke forlate enheten under fastvareoppdateringen, fordi at du må lese alle instruksjoner og merknader som vises for hvert trinn før du fortsetter. Vær oppmerksom på at hvis du fjerner USB-kabelen eller batteriet under oppgraderingen, kan dette gjøre alvorlig skade på nettbrettet.

# Mobiltelefonprogramvare for LG oppdateres via OTA (Over-the-Air)

Med denne funksjonen kan du enkelt oppdatere nettbrettet til siste versjon via OTA uten å koble til USB-datakabelen. Denne funksjonen er bare tilgjengelig hvis/når LG gjør tilgjengelig en ny fastvareversjon for enheten din. Først kan du kontrollere programvareversjonen på nettbrettet:

På hjemmeskjermen trykker du på menytasten => Systeminnstillinger > Om nettbrettet > Programvareinformasjon.

Når du vil oppdatere programvaren på nettbrettet, går du til hjemmeskjermen og trykker på menytasten == > Systeminnstillinger > Om nettbrettet > Oppdateringssenter > Programvareoppdatering > Sjekk nå for oppdatering. **MERK:** LG forbeholder seg retten til å gjøre fastvareoppdateringer tilgjengelig bare for utvalgte modeller og etter eget skjønn. Det gis ingen garanti om at nye versjoner av fastvare gjøres tilgjengelig for alle modeller.

**MERK:** Dine personlige data – inkludert informasjon om Google-kontoen din og eventuelle andre kontoer, system-/programdata og -innstillinger, eventuelle nedlastede programmer og DRM-lisensen, kan gå tapt når nettbrettets programvare oppdateres. LG anbefaler derfor at du tar sikkerhetskopi av alle personlige data før du oppdaterer nettbrettets programvare. LG påtar seg intet ansvar for eventuelle tap av personlige data.

# Tilbehør

Nettbrettet kan brukes med tilbehøret nedenfor. (Elementer som beskrives nedenfor, kan være tilleggutstyr.)

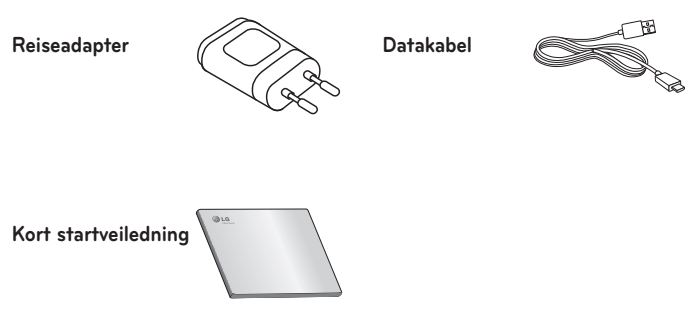

#### MERK:

- Bruk alltid originalt LG-tilbehør. Bruk av uoriginalt tilbehør kan gjøre garantien ugyldig.
- Tilbehør kan variere i forskjellige områder.

# Problemløsing

l dette kapittelet finner du noen problemer du kan oppleve når du bruker nettbrettet. Noen av problemene krever at du kontakter tjenesteleverandøren, men de fleste av dem kan du enkelt løse selv.

| Melding                                                                                                    | Mulige årsaker                                                                                                    | Mulige løsninger                                       |  |
|----------------------------------------------------------------------------------------------------|----------------------------------------------------------------------------------------------------|--------------------------------------------------------|--|
| Kodene<br>samsvarer<br>ikke                                                                                  | Hvis du vil endre en<br>sikkerhetskode, må<br>du bekrefte den nye<br>koden ved å skrive<br>den inn to ganger.<br>De to kodene du | Kontakt tjenesteleverandøren<br>hvis du glemmer koden. |  |
|                                                                                                    | skrev inn, er ikke like.                                                                                                    |                                                        |  |
| Ingen<br>programmer<br>kan angis<br>Støttes ikke av<br>tjenesteleverandøren<br>eller krever<br>registrering. |                                                                                                    | Kontakt tjenesteleverandøren.                          |  |

| Melding                           | Mulige årsaker                           | Mulige løsninger                                                                             |  |
|-----------------------------------|------------------------------------------|----------------------------------------------------------------------------------------------|--|
|                                   | Batteriet er ikke<br>ladet.              | Lad opp batteriet.                                                                           |  |
| Ladefeil                          | Det er for varmt eller<br>for kaldt ute. | Sørg for at nettbrettet lades ved normal temperatur.                                         |  |
|                                   | Kontaktproblem                           | Kontroller laderen og<br>tilkoblingen til nettbrettet.                                       |  |
|                                   | Uten spenning                            | Koble laderen til en annen<br>kontakt.                                                       |  |
|                                   | Laderfeil                                | Bytt ut laderen.                                                                             |  |
|                                   | Feil lader                               | Bruk alltid originalt LG-tilbehør.                                                           |  |
| Kan ikke<br>motta/sende<br>bilder | Minne fullt                              | Slett noen bilder fra nettbrettet.                                                           |  |
| Filer åpnes<br>ikke               | lkke støttet filformat                   | Kontroller støttede filformater.                                                             |  |
| Ingen lyd Vibreringsmodus         |                                          | Kontroller innstillingsstatus i<br>lydmenyen for å kontrollere at<br>ikke lyden er slått av. |  |
| Henger eller<br>fryser            | Programvareproblem                       | Prøv å bruke tjenesten for<br>programvareoppdatering via<br>webområdet.                      |  |

# DANSK

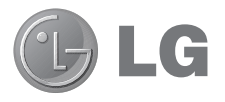

# Brugermanual

- Skærmvisninger og illustrationer kan variere fra dem, du ser på den faktiske enhed.
- En del af indholdet i denne manual gælder muligvis ikke for din telefon afhængigt af enhedens software eller din tjenesteudbyder. Alle oplysninger i dette dokument kan ændres uden varsel.
- Denne telefon er ikke velegnet til synshæmmede personer pga. berøringstastaturet.
- Copyright ©2013 LG Electronics, Inc. Alle rettigheder forbeholdes. LG og LG-logoet er registrerede varemærker tilhørende LG Group og dets tilknyttede enheder. Alle andre varemærker tilhører deres respektive ejere.
- Google™, Google Maps™, Gmail™, YouTube™, Hangouts™ og Play Store™ er varemærker tilhørende Google, Inc.

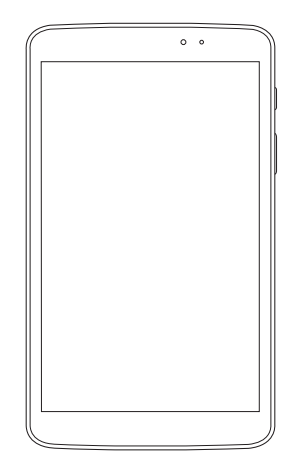

# Indholdsfortegnelse

| Om denne brugervejledning<br>Om denne brugervejledning<br>Varemærker<br>DivX HD<br>Dolby Digital Plus | 5<br>6<br>6<br>7 |
|----------------------------------------------------------------------------------------------------|------------------|
| brug                                                                                                  | fiv<br>8         |
| Vigtig bemærkning                                                                                     | 17               |
| Lær din enhed at kende                                                                                | 22               |
| Oversigt                                                                                              | 22               |
| Opladning af tablet'en                                                                                | 24               |
| Optimering af batterilevetid                                                                          | 25               |
| Sådan udvides batteriets levetid                                                                      | 25               |
| Sadan far du vist batteriets                                                                          | 24               |
| Sådan overvåges og kontrollerer                                                                       | 20               |
| batteriforbruget                                                                                      | 26               |
| Indsættelse af et microSD-kort                                                                        | 26               |
| Fjernelse af microSD-kortet                                                                           | 27               |
| Formatering af microSD-kortet                                                                         | 28               |
| Sådan låser og oplåser du                                                                             |                  |
| skærmen                                                                                               | 28               |
| Din Startakorr                                                                                        | 20               |
| Tin til touchckormon                                                                                  | 29               |
| RankPå                                                                                                | 29               |
| Skub til siden                                                                                        | 30               |
| Tryk eller berør                                                                                      | 30               |
| Tryk og hold nede                                                                                     |                  |
| Træk                                                                                                  |                  |
| Stryg eller skyd                                                                                      |                  |
|                                                                                                    |                  |

| Tryk to gange                        | 31   |
|--------------------------------------|------|
| Klem for at zoome                    | 32   |
| Roter skærmen                        | .32  |
| Startskærm                           | .32  |
| Tilpasning af startskærmen           | 34   |
| Vende tilbage til nyligt anvendte    |      |
| programmer                           | .34  |
| Notifikationer                       | .35  |
| Træk ned for at se notifikationer og |      |
| indstillinger                        | 35   |
| Lynindstillinger på panelet          |      |
| Underretninger                       | 36   |
| Sådan flytter du rundt på            |      |
| elementerne i Lynindstillinger på    | ~ <  |
| notifikationspanelet                 | 36   |
| QSlide prog. på                      | ~ <  |
| notifikationspanelet                 | 36   |
| Brug af QSlide prog                  | 37   |
| Indikatorikoner på statusbjælken     | 37   |
| Plug and Pop                         | .38  |
| Registrering af et skærmbillede      | .39  |
| Anvendelse af QuickMemo til at       |      |
| tage et skærmbillede                 | 39   |
| Brug af Capture plus til at tage et  |      |
| skærmbillede                         | . 39 |
| Skærmtastatur                        | .39  |
| Indtastning af bogstaver med         |      |
| accenttegn                           | 40   |
|                                      |      |

#### Konfiguration af en Google-konto.. 41

#### Tilslutning til netværk og

| enheder | <br> | <br>4 | 12 |
|---------|------|-------|----|
| Wi-Fi   | <br> | <br>4 | 42 |
| Tilslutning til Wi-Fi-netværk                                                                                                    | 42                                                                    |
|----------------------------------------------------------------------------------------------------|-----------------------------------------------------------------------|
| Aktivering af Wi-Fi og tilslutning<br>til et Wi-Fi-netværk                                                                                                    | 42                                                                    |
| Bluetooth                                                                                                    | 43                                                                    |
| Aktivering af Bluetooth og                                                                                                    |                                                                       |
| parring af din tablet med en<br>Bluetooth-enhed                                                                                                    | 43                                                                    |
| Send data ved brug af den trådlø                                                                                                    | 5e                                                                    |
| Bluetooth-tunktion                                                                                                    | 44                                                                    |
| trådløse Bluetooth-funktion                                                                                                    | 44                                                                    |
| SmartShare                                                                                                    | 45                                                                    |
| Sådan sender du indhold fra din                                                                                                    | 45                                                                    |
| tablet til andre enheder                                                                                                    | 45                                                                    |
| enheder i nærheden, f.eks. en                                                                                                    |                                                                       |
| computer eller en mobil enhed,                                                                                                    |                                                                       |
| på din tablet                                                                                                    | 45                                                                    |
| Pc-forbindelser via et USB-kabel                                                                                                    | 16                                                                    |
|                                                                                                    | 40                                                                    |
| Overførsel af musik, fotos og video                                                                                                    | <b>40</b><br>ber                                                      |
| Overførsel af musik, fotos og video<br>ved brug af tilstanden USB-<br>lagerenhed                                                                                                    | <b>40</b><br>ber<br>46                                                |
| Overførsel af musik, fotos og video<br>ved brug af tilstanden USB-<br>lagerenhed<br>Svokropiser med Windows Media                                                                                                    | <b>46</b><br>46                                                       |
| Overførsel af musik, fotos og video<br>ved brug af tilstanden USB-<br>lagerenhed<br>Synkroniser med Windows Media<br>Player                                                                                                    | <b>46</b><br>46                                                       |
| Overførsel af musik, fotos og video<br>ved brug af tilstanden USB-<br>lagerenhed<br>Synkroniser med Windows Media<br>Player                                                                                                    | 46<br>46<br>46                                                        |
| Overførsel af musik, fotos og video<br>ved brug af tilstanden USB-<br>lagerenhed<br>Synkroniser med Windows Media<br>Player<br>Kontakter                                                                                                    | 46<br>46<br>46<br>48<br>48                                            |
| Overførsel af musik, fotos og video<br>ved brug af tilstanden USB-<br>lagerenhed<br>Synkroniser med Windows Media<br>Player<br>Kontakter<br>Søgning efter en kontakt<br>Tilføjelse af en ny kontakt                                                                                                    | 46<br>46<br>46<br>48<br>48<br>48                                      |
| Overførsel af musik, fotos og video<br>ved brug af tilstanden USB-<br>lagerenhed<br>Synkroniser med Windows Media<br>Player<br>Kontakter<br>Søgning efter en kontakt<br>Tilføjelse af en ny kontakt<br>Favoritkontakter                                                                                                    | 46<br>ber<br>46<br>46<br>48<br>48<br>48<br>48<br>49                   |
| Overførsel af musik, fotos og video<br>ved brug af tilstanden USB-<br>lagerenhed<br>Synkroniser med Windows Media<br>Player<br>Kontakter<br>Søgning efter en kontakt<br>Tilføjelse af en ny kontakt<br>Favoritkontakter<br>Oprettelse af en gruppe                                                                                                    | 46<br>ber<br>46<br>46<br>48<br>48<br>48<br>49<br>49                   |
| Overførsel af musik, fotos og video<br>ved brug af tilstanden USB-<br>lagerenhed<br>Synkroniser med Windows Media<br>Player<br>Kontakter<br>Søgning efter en kontakt<br>Tilføjelse af en ny kontakt<br>Favoritkontakter<br>Oprettelse af en gruppe<br>E-mail                                                                                                  | 46<br>ber<br>46<br>46<br>48<br>48<br>48<br>49<br>49<br>49<br>49       |
| Overførsel af musik, fotos og video<br>ved brug af tilstanden USB-<br>lagerenhed<br>Synkroniser med Windows Media<br>Player<br>Kontakter<br>Søgning efter en kontakt<br>Tilføjelse af en ny kontakt<br>Favoritkontakter<br>Oprettelse af en gruppe<br>E-mail<br>Administration af en e-mailkonto .                                                            | 46<br>ber<br>46<br>46<br>48<br>48<br>48<br>49<br>49<br>49<br>49<br>50 |
| Overførsel af musik, fotos og video<br>ved brug af tilstanden USB-<br>lagerenhed<br>Synkroniser med Windows Media<br>Player<br>Kontakter<br>Søgning efter en kontakt<br>Tilføjelse af en ny kontakt<br>Favoritkontakter<br>Oprettelse af en gruppe<br>E-mail<br>Administration af en e-mailkonto<br>Arbejde med kontomapper                                   | 46<br>ber<br>46<br>48<br>48<br>48<br>49<br>49<br>49<br>49<br>50<br>51 |
| Overførsel af musik, fotos og video<br>ved brug af tilstanden USB-<br>lagerenhed<br>Synkroniser med Windows Media<br>Player<br>Kontakter<br>Søgning efter en kontakt<br>Tilføjelse af en ny kontakt<br>Favoritkontakter<br>Oprettelse af en gruppe<br>E-mail<br>Administration af en e-mailkonto<br>Arbejde med kontomapper<br>Oprettelse og afsendelse af en | 46<br>ber<br>46<br>48<br>48<br>48<br>49<br>49<br>49<br>49<br>50<br>51 |

| Kamera                                                                                                    | .52                                                                  |
|----------------------------------------------------------------------------------------------------|----------------------------------------------------------------------|
| Lær søgeren at kende                                                                                                    | .52                                                                  |
| Brug af avancerede indstillinger                                                                                                    | .53                                                                  |
| Sadan tages et nurtigt toto                                                                                                    | .54                                                                  |
| Visning of gemte fotos                                                                                                    | 56                                                                   |
| visiting at genne totos                                                                                                    | .50                                                                  |
| Videokamera                                                                                                    | .57                                                                  |
| Lær søgeren at kende                                                                                                    | .57                                                                  |
| Brug af avancerede indstillinger                                                                                                    | .58                                                                  |
| Optagelse af en lynvideo                                                                                                    | .58                                                                  |
| Efter optagelse at en video                                                                                                    | .59                                                                  |
| Visning at gemte videoer                                                                                                    | .59                                                                  |
| Live 20011ing                                                                                                    | .57                                                                  |
| af en video                                                                                                    | .60                                                                  |
| Multimedie                                                                                                    | 61                                                                   |
|                                                                                                    |                                                                      |
| Galleri                                                                                                    | 61                                                                   |
| Galleri<br>Visning af billeder                                                                                                    | <b>61</b><br>61                                                      |
| Galleri<br>Visning af billeder<br>Zoom ind og ud                                                                                                    | 61<br>61                                                             |
| Galleri<br>Visning af billeder<br>Zoom ind og ud<br>Afspilning af videoer                                                                                                    | 61<br>61<br>61                                                       |
| Galleri<br>Visning af billeder<br>Zoom ind og ud<br>Afspilning af videoer<br>Sådan ser du valgmuligheder for<br>feter en videoer for                                                                                                    | 61<br>61<br>62                                                       |
| Galleri<br>Visning af billeder<br>Zoom ind og ud<br>Afspilning af videoer<br>Sådan ser du valgmuligheder for<br>fotos og videoer                                                                                                    | 61<br>61<br>61<br>62<br>62                                           |
| Galleri<br>Visning af billeder<br>Zoom ind og ud<br>Afspilning af videoer<br>Sådan ser du valgmuligheder for<br>fotos og videoer<br>Sådan sletter du billeder og<br>videoer                                                                                                    | 61<br>61<br>61<br>62<br>62<br>62                                     |
| Galleri<br>Visning af billeder<br>Zoom ind og ud<br>Afspilning af videoer<br>Sådan ser du valgmuligheder for<br>fotos og videoer<br>Sådan sletter du billeder og<br>videoer<br>Sådan opretter du et                                                                                                    | 61<br>61<br>62<br>62<br>62                                           |
| Galleri<br>Visning af billeder<br>Zoom ind og ud<br>Afspilning af videoer<br>Sådan ser du valgmuligheder for<br>fotos og videoer<br>Sådan sletter du billeder og<br>videoer<br>Sådan opretter du et<br>baggrundsbillede                                                                                                    | 61<br>61<br>61<br>62<br>62<br>62<br>62<br>62                         |
| Galleri<br>Visning af billeder<br>Zoom ind og ud<br>Afspilning af videoer<br>Sådan ser du valgmuligheder for<br>fotos og videoer<br>Sådan sletter du billeder og<br>videoer<br>Sådan opretter du et<br>baggrundsbillede<br>Videoer                                                                                                    | 61<br>61<br>62<br>62<br>62<br>62<br>62<br>62<br>63                   |
| Galleri<br>Visning af billeder<br>Zoom ind og ud<br>Afspilning af videoer<br>Sådan ser du valgmuligheder for<br>fotos og videoer<br>Sådan sletter du billeder og<br>videoer<br>Sådan opretter du et<br>baggrundsbillede<br>Videoer<br>Afspilning af en video                                                                                                    | 61<br>61<br>61<br>62<br>62<br>62<br>62<br>62<br>63<br>63             |
| Galleri<br>Visning af billeder<br>Zoom ind og ud<br>Afspilning af videoer<br>Sådan ser du valgmuligheder for<br>fotos og videoer<br>Sådan sletter du billeder og<br>videoer<br>Sådan opretter du et<br>baggrundsbillede<br>Videoer<br>Afspilning af en video<br>Musik                                                                                                    | 61<br>61<br>61<br>62<br>62<br>62<br>62<br>63<br>63<br>64             |
| Galleri         Visning af billeder.         Zoom ind og ud         Afspilning af videoer         Sådan ser du valgmuligheder for<br>fotos og videoer.         Sådan sletter du billeder og<br>videoer.         Sådan opretter du et<br>baggrundsbillede.         Videoer.         Afspilning af en video.         Musik.         Føj musikfiler til din tablet.                                                                                      | 61<br>61<br>62<br>.62<br>.62<br>.62<br>.63<br>.64<br>.64             |
| Galleri         Visning af billeder.         Zoom ind og ud         Afspilning af videoer         Sådan ser du valgmuligheder for         fotos og videoer.         Sådan sletter du billeder og         videoer.         Sådan opretter du et         baggrundsbillede.         Videoer.         Afspilning af en video.         Musik         Føj musikfiler til din tablet.         Sådan overfører du musik ved         biælo af Medie sync (MTP) | 61<br>61<br>61<br>62<br>62<br>62<br>62<br>63<br>64<br>64<br>64<br>64 |

| Værktøj                                                                                                    | 67                                                                                                    |
|----------------------------------------------------------------------------------------------------|----------------------------------------------------------------------------------------------------|
| QPair                                                                                                    | 67                                                                                                    |
| QSlide                                                                                                    | 68                                                                                                    |
| QuickMemo                                                                                                    | 70                                                                                                    |
| QuickRemote                                                                                                    | 72                                                                                                    |
| QuickTranslator                                                                                                    | 74                                                                                                    |
| Flere brugere                                                                                                    | 75                                                                                                    |
| Voice Mate                                                                                                    |                                                                                                    |
| Alarm                                                                                                    | 78                                                                                                    |
| Lommeregner                                                                                                    | 78                                                                                                    |
| Kalender                                                                                                    | 79                                                                                                    |
| Filhåndtering                                                                                                    | 80                                                                                                    |
| Diktafon                                                                                                    | 81                                                                                                    |
| Jobliste                                                                                                    | 81                                                                                                    |
| POLARIS Office 5                                                                                                    | 82                                                                                                    |
| Google+                                                                                                    | 83                                                                                                    |
| Stemmesøgning                                                                                                    | 83                                                                                                    |
| Downloads                                                                                                    | 83                                                                                                    |
|                                                                                                    |                                                                                                    |
| Internettet                                                                                                    | 84                                                                                                    |
| Internettet                                                                                                    | <b>84</b><br>84                                                                                                    |
| Internettet<br>Internet<br>Sådan åbner du en side                                                                                                    | <b>84</b><br>84                                                                                                    |
| Internettet<br>Internet<br>Sådan åbner du en side<br>Sternmestvret søgning på                                                                            | <b>84</b><br>84<br>85                                                                                                    |
| Internettet<br>Internet<br>Sådan åbner du en side<br>Stemmestyret søgning på<br>internettet.                                                             |                                                                                                    |
| Internettet<br>Sådan åbner du en side<br>Stemmestyret søgning på<br>internettet<br>Bogmærker                                                             | <b>84</b><br>85<br>85<br>85                                                                                                    |
| Internettet<br>Sådan åbner du en side<br>Stemmestyret søgning på<br>internettet<br>Bogmærker<br>Historik.                                                |                                                                                                    |
| Internettet<br>Sådan åbner du en side<br>Stemmestyret søgning på<br>internettet<br>Bogmærker<br>Historik<br>Sådan bruger du QSlide                       |                                                                                                    |
| Internettet<br>Internet<br>Sådan åbner du en side<br>Stemmestyret søgning på<br>internettet<br>Bogmærker<br>Historik<br>Sådan bruger du QSlide<br>Chrome | <b>84</b><br>85<br>85<br>85<br>85<br>85                                                                                                    |
| Internettet                                                                                                    | 84<br>85<br>85<br>85<br>85<br>85<br>85<br>85<br>85                                                                                                |
| Internettet                                                                                                    | 84<br>85<br>85<br>85<br>85<br>85<br>85<br>86<br>86                                                                                                |
| Internettet                                                                                                    | 84<br>85<br>85<br>85<br>85<br>85<br>85<br>86<br>86                                                                                                |
| Internettet                                                                                                    | 84<br>85<br>85<br>85<br>85<br>85<br>85<br>86<br>86<br>86                                                                                          |
| Internettet                                                                                                    |                                                                                                    |
| Internettet                                                                                                    | 84           84           85           85           85           85           85           85           86           86           86           86 |

| Indstillinger87                     |
|-------------------------------------|
| Åbn menuen Indstillinger87          |
| TRÅDLØST NETVÆRK87                  |
| ENHED88                             |
| PERSONLOG93                         |
| SYSTEM95                            |
| LG Backup99                         |
| Om sikkerhedskopiering og           |
| gendannelse af enhedens data99      |
| Sikkerhedskopier dine               |
| tabletdatamed LG Backup100          |
| Planlægning af automatiske          |
| sikkerhedskopieringer100            |
| Gendannelse af tablet'ens data 101  |
| Opdatering af tabletsoftware102     |
| Opdatering af tabletsoftware102     |
| Opdatering af LG-tabletsoftware via |
| OTA (Over-the-Air)102               |
| Tilbehør104                         |
| Fejlfinding105                      |

# Om denne brugervejledning

# Om denne brugervejledning

- Før du bruger din enhed bedes du læse denne manual omhyggeligt. Det vil sikre, at du bruger din enhed på sikker og korrekt vis.
- Nogle af billederne og skærmbillederne i denne vejledning kan se anderledes ud på din tablet.
- Dit indhold kan variere i forhold til det endelige produkt eller på grund af programmer leveret af din tjenesteleverandør. Dette indhold kan ændres uden forudgående varsel. For den nyeste version af denne manual, se LG's websted www.lg.com.
- Din enheds programmer og deres funktioner kan variere fra land til land eller afhænge af hardwarespecifikationer. LG kan ikke holdes ansvarlig for ydelsesmæssige problemer, der skyldes brug af programmer leveret af andre leverandører end LG.
- LG kan ikke holdes ansvarlig for ydelsesmæssige eller kompatibilitetsproblemer, der skyldes redigering af registreringsdatabasen eller ændringer i operativsystemet. Ethvert forsøg på at ændre i dit operativsystem kan medføre at enheden eller dens programmer ikke fungerer efter hensigten.
- Programmer, lyd, baggrundsbilleder, billeder og andre medier, der leveres med din enhed, har licens til begrænset brug. Hvis du udtrækker og anvender disse materialer til kommerciel eller anden brug kan du bryde regler for ophavsret. Som bruger er du fuldt og helt ansvarlig for ulovlig brug af medier.

 Der kan være yderligere gebyrer for datatjenester så som SMS, up- og download, automatisk synkronisering og brug af placeringstjenester.
 For at undgå yderligere gebyrer skal du planlægge for din brug af data, som svarer til dine behov. Kontakt til tjenesteleverandør for yderligere oplysninger.

# Varemærker

- LG og LG's logo er registrerede varemærker, der tilhører LG Electronics.
- Alle andre varemærker og copyright tilhører deres respektive ejere.

# DivX HD HD

**OM DIVX VIDEO:** DivX<sup>®</sup> er et digitalt videoformat, som er udviklet af DivX, LLC, et datterselskab af Rovi Corporation. Dette er en officiel DivX Certified<sup>®</sup>-enhed, som har bestået krævende tests for at verificere, at den afspiller DivX-video. Besøg www.divx.com for at få yderligere oplysninger og softwareværktøjer til at konvertere dine filer til DivX-video.

**OM DIVX VIDEO-ON-DEMAND:** Denne DivX Certified®-enhed skal registreres for at kunne afspille købte DivX Video-on-Demand (VOD)-film. For at få registreringskoden skal du finde sektionen for DivX VOD i enhedens konfigurationsmenu. Gå til vod.divx.com for at få flere oplysninger om, hvordan du udfører registreringen.

 $\mathsf{DivX}$  Certified\* til afspilning af  $\mathsf{DivX}^\circ\text{-video}$  op til HD 720p, herunder betalingsindhold.

 ${\rm Div}X^\circ,$  DivX Certified $^\circ$  og tilknyttede logoer er varemærker tilhørende Rovi Corporation eller dets datterselskaber, og benyttes under licens.

#### Bemærk: Open Source-software

Før du kan indhente den tilsvarende kildekode under GPL, LGPL, MPL og andre open source-licenser, skal du besøge http://opensource.lge.com/ Alle nævnte licensbetingelser, ansvarsfraskrivelser og meddelelser er tilgængelige til download med kildekoden.

### Dolby Digital Plus DOLBY. DIGITAL PLUS

Produceret under licens fra Dolby Laboratories. Dolby, Dolby Digital Plus og dobbelt-D-symbolet er varemærker tilhørende Dolby Laboratories.

# Retningslinjer for sikker og effektiv brug

Læs disse enkle retningslinjer. Det kan være farligt eller ulovligt, hvis disse retningslinjer ikke overholdes.

Hvis der opstår en fejl, er der indbygget et software-værktøj i enheden, der opretter en log over fejl. Dette værktøj indsamler kun data, der er specifikke for fejlen, f.eks. signalstyrke og indlæste programmer. Denne log bruges til at hjælpe med til at fastslå årsagen til fejlen. Disse logs er krypteret og kan kun åbnes af et autoriseret LG-reparationscenter, hvis du får brug for at indlevere enheden til reparation.

### Udsættelse for radiofrekvenssignaler

Oplysninger om udsættelse for radiobølger og SAR (Specific Absorption Rate - specifik absorptionshastighed).

Denne tablet-pc-model LG-V500 er designet til at overholde gældende sikkerhedskrav for eksponering over for radiobølger. Disse krav er baseret på videnskabelige retningslinjer, der indeholder sikkerhedsmargener, der er udformet med henblik på at sørge for sikkerhed for alle uanset alder og helbred.

- Retningslinjerne for udsættelse for radiobølger benytter måleenheden SAR (Specific Absorption Rate – specifik absorptionshastighed). SAR-test udføres ved hjælp af standardiserede metoder, mens enheden sender på det højeste certificerede effektniveau på alle anvendte frekvensbånd.
- Mens der kan være forskelle på SAR-niveauerne for forskellige LG-enhedsmodeller, er de alle udviklet til at opfylde de relevante retningslinjer for udsættelse for radiobølger.
- Den SAR-grænse, der anbefales af ICNIRP (International Commission on Non-Ionizing Radiation Protection), er på 2 W/kg i gennemsnit over 10 g væv.
- Den højeste SAR-værdi for denne enhed, når den bæres på kroppen, som beskrevet i denne brugervejledning, er 0,720 W/kg.

 Denne enhed opfylder retningslinjerne for RF-eksponering, når den enten bruges i den normale position mod øret, eller når den er placeret på mindst 0,00 cm afstand af kroppen. Når der benyttes bæreetui, bælteklips eller holder i forbindelse med kropsbåren drift, bør enheden ikke indeholde metal og bør placeres med en minimumsafstand på mindst 0,00 cm fra kroppen. Før enheden kan overføre datafiler eller meddelelser, kræver den forbindelse til et netværk. I visse tilfælde vil overførsel af datafiler eller meddelelser blive forsinket, indtil en sådan forbindelse er tilgængelig. Kontrollér, at ovenstående instruktioner vedr. separationsafstand følges, indtil overførsel er fuldført.

# Pleje og vedligeholdelse af produktet

### ADVARSEL

#### Bemærkning til udskiftning af batteriet

- Af sikkerhedshensyn må du ikke fjerne batteriet fra produktet. Hvis du skal udskifte batteriet, bør du henvende dig hos nærmeste autoriserede LG Electronics-servicecenter eller -forhandler for at få hjælp.
- Li-Ion-batteri er en farlig komponent, som kan forårsage personskade.
- Udskiftning af batteriet af en ikke-kvalificeret professionel person kan forårsage skade på din enhed.

### ADVARSEL

Brug kun batteriet, opladere og tilbehør, der er godkendt til brug med denne særlige enhedsmodel. Brug af andre typer kan ugyldiggøre eventuelle godkendelser eller garantier gældende for enheden og kan være farligt.

- Skil ikke enheden ad. Aflever den til en kvalificeret servicetekniker, når der er brug for reparation.
- Reparationer under garanti kan efter LG's valg inkludere reservedele eller printkort, der enten er nye eller istandsatte, forudsat at de har en funktion, der svarer til de dele, der erstattes.
- Hold enheden væk fra elektriske apparater, f.eks. tv-apparater, radioer og pc'er.
- Hold enheden væk fra varmekilder, f.eks. radiatorer eller komfurer.
- Tab ikke enheden.
- Enheden må ikke udsættes for mekaniske vibrationer eller stød.
- Sluk for enheden på steder, hvor det er påkrævet i henhold til særlige regler. Brug f.eks. ikke enheden på hospitaler, hvor en tændt enhed kan risikere at påvirke medicinsk udstyr.
- Rør ikke ved enheden med våde hænder, mens den oplades. Du risikerer at få elektrisk stød eller ødelægge enheden.
- Oplad ikke enheden i nærheden af brændbart materiale, da enheden kan blive varm og dermed udgøre en brandfare.
- Brug en tør klud til at rengøre enheden på ydersiden (brug ikke opløsningsmidler, f.eks. benzol, fortynder eller alkohol).
- Oplad ikke tablet-pc'en, mens den ligger på bløde møbler.
- Enheden bør oplades i et område med god udluftning.
- Udsæt ikke enheden for store mængder røg eller støv.
- Opbevar ikke enheden ved siden af kreditkort eller billetter, da de kan påvirke oplysningerne på magnetstriben.
- Tryk ikke på skærmen med en skarp genstand, da det kan beskadige enheden.
- Udsæt ikke enheden for væske eller fugt.
- Vær forsigtig med brug af tilbehør, f.eks. øretelefoner. Rør ikke antennen unødvendigt.

- Undlad at bruge, berøre eller forsøge at fjerne eller reparere beskadiget glas, hvis det er knust, skåret eller revnet. Skader på glasskærmen, der skyldes misbrug eller forkert brug, er ikke dækket af garantien.
- Din tablet-pc er en elektronisk enhed, der udvikler varme ved normal brug. Ekstremt langvarig, direkte kontakt med huden under forhold uden tilstrækkelig ventilation kan resultere i ubehag eller mindre forbrændinger. Udvis derfor forsigtighed, når du håndterer enheden under eller umiddelbart efter brug.
- Hvis enheden bliver våd, skal du med det samme tage den ud af forbindelse, indtil den er helt tør. Forsøg ikke at fremskynde tørringsprocessen ved hjælp af en ekstern varmekilde, f.eks. en ovn, en mikrobølgeovn eller en hårtørrer.
- Væsken i den våde enhed ændrer farven på produktmærket inde i enheden. Skader på din enhed, der opstår som følge af, at enheden har været udsat for væske, er ikke dækket af garantien.
- Brug din tablet-pc ved temperaturer mellem 0°C og 40°C, hvis det er muligt. Hvis du udsætte din enhed for ekstremt lave eller høje temperaturer, kan det medføre beskadigelse, fejl eller endda eksplosion.

# Effektiv betjening af enheden

### Elektroniske enheder

Alle tablet-pc'er kan opleve interferens, hvilket kan påvirke ydeevnen.

- Anvend ikke din tablet-pc i nærheden af medicinsk udstyr uden først at bede om lov. Undgå at anbringe tablet-pc'en oven på pacemakere, f.eks. i brystlommen.
- Visse høreapparater kan blive forstyrret af tablet-pc'en.
- Svag interferens kan muligvis påvirke tv-apparater, radioer, pc'er osv.

# Trafiksikkerhed

Undersøg love og regulativer angående brug af tablet-pc'en i de områder, hvor du kører.

- Brug ikke en håndholdt enhed under bilkørsel.
- Hav fuld opmærksomhed på kørslen.
- Radiofrekvenssignaler kan påvirke visse elektroniske systemer i køretøjet, f.eks. musikanlæg og sikkerhedsudstyr.
- Hvis din bil er udstyret med en airbag, må der ikke være bærbart trådløst udstyr i vejen for den. Det kan medføre, at airbaggen svigter eller forårsager alvorlig skade, hvis den ikke kan fungere korrekt.
- Hvis du lytter til musik, når du er ude, skal du sikre, at lydstyrken er på et fornuftigt niveau, så du er opmærksom på omgivelserne. Dette er især vigtigt, når du befinder dig i nærheden af veje.

# Undgå høreskader

**BEMÆRK:** For højt lydtryk fra øretelefoner og hovedtelefoner kan medføre høretab.

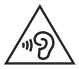

Med henblik på at forhindre høreskade bør du ikke lytte ved for højt lydniveau i længere tid ad gangen.

- Du kan beskadige din hørelse, hvis du er udsat for høj lyd i længere tid ad gangen. Derfor anbefaler vi, at du ikke tænder eller slukker for tablet-pc'en tæt på dit øre. Vi anbefaler også, at lydstyrken for musik indstilles på et fornuftigt niveau.
- Når du bruger hovedtelefoner, skal du skrue ned for lydstyrken, hvis du ikke kan høre folk, der taler i nærheden af dig, eller hvis en person ved siden af dig kan høre, hvad du lytter til.

# Glasdele

Nogle dele af din tablet-pc er lavet af glas. Dette glas kan gå i stykker, hvis din enhed tabes på et hårdt underlag eller får et hårdt slag. Hvis glasset går i stykker, må du ikke røre det eller forsøge at fjerne det. Brug ikke den enhed, før glasset er blevet udskiftet af en autoriseret tjenesteudbyder.

# Sprængningsområde

Brug ikke tablet-pc'en ved sprængningsområder. Overhold restriktioner, og følg eventuelle love eller regler.

# Områder med eksplosionsfare

- Anvend ikke din tablet-pc, når du tanker brændstof.
- Anvend ikke telefonen i nærheden af brændstof eller kemikalier.
- Transportér og opbevar ikke letantændelige gasarter, væsker og sprængstoffer samme sted i bilen, som du opbevarer din tablet-pc eller dens tilbehør.

# l fly

Trådløse enheder kan forårsage interferens i fly.

- Sluk altid tablet-pc'en, inden du går om bord i et fly.
- Brug ikke telefonen, mens flyet befinder sig på jorden, medmindre du har fået tilladelse af kabinepersonalet.

# Børn

Opbevar enheden et sikkert sted, der er utilgængeligt for små børn. Den indeholder små dele, der kan udgøre en kvælningsrisiko, hvis de rives løs.

Enheden indeholder også et internt batteri, der kan udgøre en fare, hvis enheden ikke bruges eller vedligeholdes korrekt.

# Oplysninger om og pleje af batteriet

- Du behøver ikke at aflade batteriet helt, før du genoplader det. Til forskel fra andre batterisystemer er der ikke nogen hukommelseseffekt, der kan kompromittere batteriets ydeevne.
- Brug kun LG-batterier og -opladere. LG-opladere er udviklet til at forlænge batteriets levetid.
- Du må ikke skille batteriet ad eller kortslutte det.
- Genoplad batteriet, hvis det ikke er blevet brugt i lang tid, for at forlænge brugstiden.
- Udsæt ikke batteriopladeren for direkte sollys, og brug den ikke i omgivelser med høj fugtighed, f.eks. badeværelset.
   Opbevar ikke batteriet i varme eller kolde omgivelser, da det kan forringe batteriets ydeevne.
- Der kan opstå eksplosionsfare, hvis batteriet udskiftes med en forkert type.
- Bortskaffelse af brugte batterier skal ske i henhold til producentens vejledning. Genbrug batteriet, hvis det er muligt. Smid ikke batterier ud sammen med husholdningsaffaldet.
- Hvis du skal udskifte batteriet, bør du henvende dig hos nærmeste autoriserede LG Electronics-servicecenter eller -forhandler for at få hjælp.
- Tag altid opladeren ud af stikkontakten, når tablet-pc'en er fuldt opladet. På den måde undgår du, at opladeren bruger unødvendigt meget strøm.
- Den faktiske batterilevetid afhænger af netværkskonfiguration, produktindstillinger, brugsmønstre, batteri og miljø.
- Sørg for, at ingen skarpkantede elementer, f.eks. dyrs tænder eller negle, kommer i kontakt med batteriet. Dette kan forårsage brand.

#### Sådan opdateres din tablet-pc

Adgang til de seneste firmwareversioner, nye softwarefunktioner og forbedringer.

- Opdater din tablet-pc uden en pc. Vælg Opdateringscenter 2 > Software opdatering.
- Opdater din tablet-pc ved at tilslutte den til din pc.

Du kan få flere oplysninger om brug af denne funktion ved at besøge http://update.lgmobile.com eller http://www.lg.com/common/index.jsp og vælge land og sprog.

### BEKENDTGØRELSE

Hermed erklærer LG Electronics, at denne LG-V500 er i overensstemmelse med de grundlæggende krav og andre relevante bestemmelser i direktiv 1999/5/EC. Der findes en kopi af bekendtgørelsen på http://www.lg.com/global/declaration

# Kontaktkontor for overholdelse af gældende bestemmelser for dette produkt:

LG Electronics Inc. EU Representative, Krijgsman 1, 1186 DM Amstelveen, The Netherlands

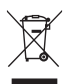

### Bortskaffelse af din gamle telefon

- Skraldespanden med kryds over på produktet betyder, at produktet er dækket af det europæiske direktiv 2002/96/EC.
- 2 Alle elektriske og elektroniske produkter skal bortskaffes separat fra husholdningsaffald via bestemte indsamlingsfaciliteter, der er godkendt af regeringen eller de lokale myndigheder.
- 3 Korrekt bortskaffelse af gamle enheder er med til at forebygge mulige negative konsekvenser for miljøet og menneskers helbred.
- 4 Hvis du vil have yderligere oplysninger om bortskaffelse af din gamle telefon, skal du kontakte kommunen, renovationsselskabet eller den butik, hvor du købte produktet.

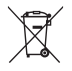

### Kassering af batterier/akkumulatorer

- Når batterier/akkumulatorer i dit produkt er forsynet med dette symbol, der viser en skraldespand med kryds over, betyder det, at batterierne/akkumulatorerne er omfattet af Europa-parlamentets og Rådets direktiv 2006/66/EC.
- 2 Dette symbol kan være ledsaget af kemiske symboler for kviksølv (Hg), cadmium (Cd) eller bly (Pb), hvis batteriet indeholder mere end 0,0005 % kviksølv, 0,002 % cadmium eller 0,004 % bly.
- 3 Alle batterier/akkumulatorer skal bortskaffes separat fra husholdningsaffald via bestemte indsamlingsfaciliteter, der er godkendt af regeringen eller de lokale myndigheder.
- 4 Korrekt bortskaffelse af dine gamle batterier/akkumulatorer er med til at forhindre mulige negative konsekvenser for miljøet og menneskers helbred.
- 5 Hvis du vil have yderligere oplysninger om bortskaffelse af dine gamle batterier/akkumulatorer, skal du kontakte kommunen, renovationsselskabet eller den butik, hvor du købte produktet.

# Vigtig bemærkning

## Læs dette før du begynder at bruge din tablet!

Kontroller, om de problemer, du har oplevet med din tablet, er beskrevet i dette afsnit, før du indleverer den til service eller ringer til en servicemedarbejder.

# 1. Tablet-hukommelse

Du skal kontrollere tablet'ens hukommelse og slette nogle data som f.eks. programmer for at frigøre mere hukommelse.

### Sådan fjerner du programmer:

- 1 Tryk på 合 > 🏢 > fanen Apps > Indstillinger 🔯 > Apps.
- 2 Når alle programmer er vist, skal du rulle og vælge det program, du vil afinstallere.
- 3 Tryk på Afinstaller.

# 2. Før du installerer et open source-program og -operativsystem

# 

Hvis du installerer og bruger et operativsystem, som afviger fra det, der leveres af producenten, kan det forårsage fejlfunktionalitet på din tablet. Derudover vil din tablet ikke længere være dækket af garantien.

# \land ADVARSEL

Beskyt tablet'en og personlige data. Download kun programmer fra kilder, du har tillid til, f.eks. Play Store™. Hvis nogle programmer ikke er korrekt installeret på tablet'en, fungerer tablet'en muligvis ikke korrekt, eller der kan opstå en alvorlig fejl. Du skal afinstallere disse programmer på tablet'en og alle data og indstillinger for dem.

# 3. Brug af oplåsningsmønster

Indstil et oplåsningsmønster for at sikre tablet'en. Tryk på 
> fanen Apps > Indstillinger 
> Skærm > Låseskærm > Vælg skærmlås >
Mønster. Dette åbner et skærmbillede, som fører dig gennem oprettelsen
af et oplåsningsmønster for skærmen. Du skal oprette en Backup PINkode som en sikkerhedsforanstaltning i tilfælde af, at du glemmer dit
oplåsningsmønster.

Advarsel: Opret en Google-konto, inden du indstiller et oplåsningsmønster, og husk PIN-koden du oprettede, da du oprettede låsemønsteret.

# ADVARSEL

### Forholdsregler, der skal tages ved brug af mønsterlåsen.

Det er meget vigtigt, at du husker det oplåsningsmønster, du har angivet. Du vil ikke kunne få adgang til din tablet, hvis du anvender et forkert mønster 5 gange. Du har 5 forsøg for at angive dit oplåsningsmønster, PIN-kode eller adgangskode. Hvis du har opbrugt alle 5 muligheder, kan du forsøge igen efter 30 sekunder.

# Hvis du ikke kan huske dit oplåsningsmønster, din PIN-kode eller din adgangskode:

### < Hvis du har glemt dit mønster >

Hvis du er logget på din Google-konto på tablet'en, men har brugt et forkert oplåsningsmønster 5 gange, skal du trykke på knappen for **Forgot pattern?** i bunden af skærmen. Herefter skal du logge på vha. din Google-konto eller angive den backup PIN-kode, du angav, da du oprettede dit låsemønster.

Hvis du ikke har oprettet en Google-konto på tablet'en, eller hvis du har glemt PIN-koden, skal du udføre en fabriksnulstilling.

### < Hvis du har glemt din PIN-kode eller adgangskode >

Hvis du glemmer din PIN-kode eller adgangskode, skal du fortage en hård nulstilling.

Advarsel: Hvis du udfører en hård nulstilling, slettes alle brugerprogrammer og brugerdata.

**BEMÆRK:** Du skal indtaste din backup PIN-kode, hvis du ikke er logget på din Google-konto og du har glemt dit oplåsningsmønster.

# 4. Brug af hård nulstilling (fabriksnulstilling)

Hvis tablet'en ikke gendannes til den oprindelige tilstand, kan du benytte hård nulstilling (fabriksnulstilling) for at gendanne den.

- 1 Sluk for enheden.
- 2 Tryk på Tænd/sluk-Lås/lås op + Lydstyrke ned på højre side af tablet'en, og hold dem nede.

- 3 Slip først Tænd/sluk-Lås/lås op, når LG-logoet vises, tryk derefter øjeblikkeligt samtidig på Tænd/sluk-Lås/lås op + Lydstyrke lydstyrke op, og hold dem nede.
- 4 Slip alle taster, når skærmen for hård fabriksnulstilling vises.

# ADVARSEL

Hvis du udfører en hård nulstilling, slettes alle brugerprogrammer, brugerdata og DRM-licenser. Husk at sikkerhedskopiere vigtige data, før du foretager en Hård nulstilling.

# 5. Åbning og skift af programmer

Multitasking er nemt med Android, fordi du kan have flere programmer kørende samtidig. Du behøver ikke afslutte et program, før du åbner et nyt.

Brug af og skift mellem flere åbne programmer. Android administrerer hvert program, stopper og starter det efter behov for at sikre, at ledige programmer ikke forbruger unødvendige ressourcer.

- 1 Tryk på tasten **Hjem**, 👉 og hold den nede. En liste over programmer, du har brugt for nylig, vises.
- 2 Tryk derefter på det program, du vil åbne. Dette stopper ikke kørslen af det forrige program i baggrunden på tablet'en. Sørg for at trykke på tasten Tilbage mu for at gå ud af en app efter at have brugt den.
- Stop programmer ved at trykke på **Jobliste** fra listen over nylige apps, og tryk derefter på **Stop** eller **Stop alle**.
- Fjern en app fra listen over nylige apps ved at trække eksempelvisningen af app'en til venstre eller højre. Ryd alle apps ved at trykke på Ryd alle.

# 6. Hvis skærmen fryser

Hvis skærmen fryser eller tablet'en ikke reagerer, når du forsøger at bruge den: Tryk på tasten Tænd/sluk-Lås/lås op i 12 sekunder for at slukke din tablet. Hvis dette ikke løser problemet, skal du kontakte din tjenesteudbyder.

# 7. Tilslut ikke tablet'en, når du tænder/slukker for pc'en

Sørg for at frakoble tablet'en fra pc'en, når du tænder eller slukker pc'en, da det ellers kan resultere i pc-fejl.

# Lær din enhed at kende

# Oversigt

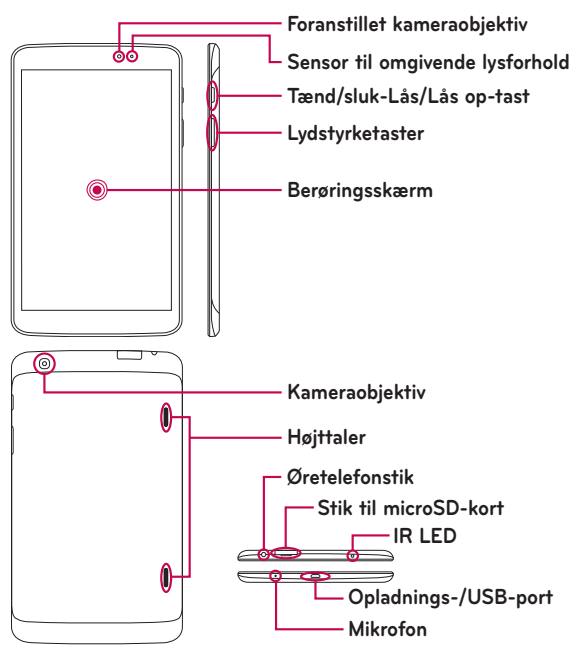

**BEMÆRK:** Sørg for, at mikrofonen ikke er blokeret, når du optager et video- eller lydklip.

| Foranstillet<br>kameraobjektiv        | Bruges til at tage billeder og optage videoklip med dig<br>selv. Du kan også bruge denne til videochat. Du opnår de<br>bedste resultater, hvis du holder det rent.                 |
|---------------------------------------|----------------------------------------------------------------------------------------------------|
| Stik til<br>microSD-kort              | Indsæt microSD-kort til at gemme filer, f.eks. musik, videoer og fotos.                                                                                                    |
| Øretelefonstik                        | Giver dig mulighed for at tilslutte et headset (tilbehør)<br>til praktiske, håndfri samtaler. Du kan også tilslutte<br>hovedtelefoner for at lytte til musik.                      |
| Sensor til<br>omgivende<br>lysforhold | Sensor til omgivende lysforhold benytter en<br>omgivelsessensor, som måler det omgivende lys og justerer<br>LCD-skærmens lysstyrke for at levere et klart skærmbillede.            |
| Tænd/sluk-Lås/<br>Lås op-tast         | Tryk for at låse/låse op for skærmen. Tryk, og hold nede<br>for at tænde/slukke tablet'en, genstarte den, aktivere/<br>deaktivere flytilstand, og for at ændre lydindstillingerne. |
| Lydstyrketaster                       | Giver mulighed for at justere lydstyrken for de forskellige medier.                                                                                                    |
| Opladnings-/<br>USB-port              | Giver dig mulighed for at tilslutte tablet'en og USB-kablet<br>til opladeren eller andre kompatible enheder.                                                                       |
| Kameraobjektiv                        | Bruges til at tage billeder og optage videoklip. Du opnår<br>de bedste resultater, hvis du holder det rent.                                                                        |
| Højttaler                             | Lyden kommer fra højttaleren på bagsiden i stedet for<br>øresneglen (f.eks. medhørsfunktionen, musikafspilleren,<br>osv.).                                                         |
| Mikrofon                              | Optag din stemme, og brug det til stemmeaktiverede funktioner.                                                                                                    |
| IR LED                                | Fungerer som QuickRemote-sensor.                                                                                                    |

# ADVARSEL

LCD- og berøringsskærm kan tage skade, hvis der placeres tunge genstande på tablet'en, eller hvis nogen sætter sig på den. Undgå at dække nærhedssensoren med en beskyttende film. Dette kan medføre, at sensoren ikke fungerer korrekt.

### TIP!

- Tryk på tasten Menu = , når du åbner et program for at se, hvilke indstillinger, der er tilgængelige.
- Hvis enheden er låst og ikke virker, skal du trykke på og holde tasten Tænd/sluk-Lås/lås op 
  nede i 12 sekunder for at slukke den.

# Opladning af tablet'en

Din tablet får strøm fra et genopladeligt Li-ion-batteri. Der følger en USBoplader med tablet'en, som bruges til at oplade batteriet. Sørg for, at batteriet er fult opladet, før du bruger tablet'en for første gang.

**BEMÆRK:** Enheden indeholder et internt, genopladeligt batteri. Af sikkerhedshensyn må du ikke fjerne batteriet fra produktet.

**Advarsel!** Hvis berøringsskærmen ikke virker, mens tablet'en oplades, kan det medføre ustabil strømforsyning. Det betyder, at du skal frakoble USB-kablet fra enheden eller tage USB-opladeren ud af stikkontakten.

- 1 Tilslut USB-oplader og USB-kabel.
- 2 Sæt USB-kablet (som vist nedenfor) i tablet'ens oplader-/USB-port.

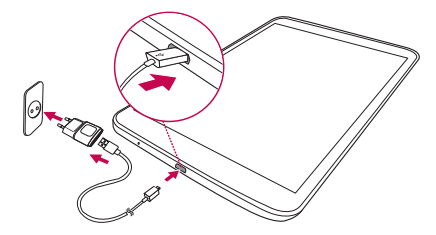

**BEMÆRK:** Batteriet skal oplades helt ved første opladning for at forbedre dets levetid.

## **Optimering af batterilevetid**

Du kan forlænge batteriets levetid mellem opladningerne ved at deaktivere de funktioner, som du ikke har brug for at køre konstant i baggrunden. Du kan også overvåge, hvordan programmer og systemressourcer forbruger batteristrøm.

### Sådan udvides batteriets levetid

- Sluk for radiokommunikation, som du ikke bruger, f.eks. Wi-Fi, Bluetooth eller GPS.
- Dæmp skærmens lysstyrke, og angiv en kortere timeout for skærmen.
- Deaktiver automatisk synkronisering af Gmail™, Kalender, Kontakter og andre programmer.

- Nogle af de programmer, du har downloadet, kan reducere batteriets strømniveau.
- Kontroller batteriets opladningsniveau under brug af downloadede programmer.

### Sådan får du vist batteriets opladningsniveau

- 1 På baggrunden skal du trykke på Apps i > Indstillinger 2 > Om tablet'en > Batteri.
- 2 Batteriets status (opladning eller afladning) og niveau vises på skærmens øverste menu.

### Sådan overvåges og kontrolleres batteriforbruget

- 1 På baggrunden skal du trykke på Apps > Indstillinger 2 > Om tablet'en > Batteri > Batteriforbrug.
- 2 I bunden af skærmen vises batteriets brugstid samt programmer og tjenester, som bruger batteristrøm, lige fra det største til det mindste forbrug.

### Indsættelse af et microSD-kort

Din enhed understøtter brug af hukommelseskort af typen microSD med op til 64 GB kapacitet. Multimedieindhold kan gemmes på microSD-kortet.

1 Sluk tablet'en, før du isætter eller fjerner microSD-kortet.

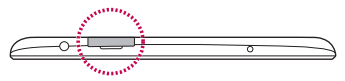

2 Før en fingernegl ind i rillen, og træk microSD-kortholderen ud. Indsæt microSD-kortet i åbningen med kontaktdelene vendt nedad. Skub forsigtigt holderen ind i enheden.

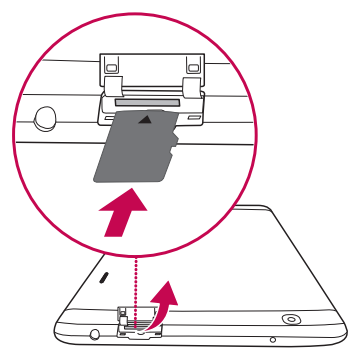

# Fjernelse af microSD-kortet

Du skal afinstallere microSD-kortet først for at fjerne det sikkert fra tablet'en.

- 1 På baggrunden skal du trykke på Apps 📰 > Indstillinger 🧕 > Lagring > Demonter SD-kort.
- 2 Træk forsigtigt microSD-kortet ud af stikket.

Advarsel! Fjern ikke microSD-kortet uden at afinstallere det først. Ellers kan du risikere, at microSD-kortet og tablet'en bliver beskadiget, og at data på microSD-kortet bliver ødelagt.

# Formatering af microSD-kortet

Advarsel! Alle de filer, der er gemt på dit microSD-kort, slettes, når du formaterer kortet.

- 1 På baggrunden skal du trykke på Apps 🏢 > Indstillinger 🔯 > Lagring.
- 2 Tryk på Slet SD-kort (to gange).
- **3** Hvis du har indstillet et oplåsningsmønster, skal du angive det og trykke på **Slet alt.** Kortet formateres og gøres klar til brug.

**BEMÆRK:** Hvis der er indhold på dit microSD-kort, kan mappestrukturen være ændret efter formateringen, fordi alle filer er blevet slettet.

### Sådan låser og oplåser du skærmen

Når du ikke har brugt tablet'en i et stykke tid, slukkes og låses skærmen automatisk. På den måde undgår du utilsigtede tryk og sparer på batteriet. Når du ikke bruger din tablet, skal du trykke på **Tænd/sluk-Lås/lås op-tasten** ] for at låse din tablet.

Hvis der kører programmer, når du låser skærmen, kører disse muligvis stadig i låsetilstand. Vi anbefaler, at du afslutter alle programmer, før du går i låsetilstand for at undgå unødvendige gebyrer (f.eks. internetadgang og datakommunikation).

Hvis du vil vække telefonen, skal du trykke på **Tænd/sluk-Lås/lås op-tasten** . Skærmlåsen vises. Tryk, og skub skærmlåsen i en vilkårlig retning for at låse startskærmen op. Det sidste skærmbillede, du fik vist, åbnes.

# Din Startskærm

# Tip til touchskærmen

Her finder du nogle tip til, hvordan du navigerer rundt på tablet'en.

### BankPÅ

Funktionen BankPÅ gør det muligt at dobbelttrykke på skærmen for let at slå den til eller fra.

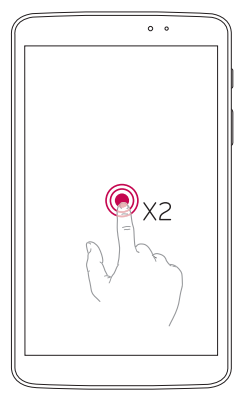

- Dobbelttryk hurtigt i midten af skærmen for at tænde den.
- Dobbelttryk hurtigt på statusbjælken, et tomt område på baggrunden eller låseskærmen for at slukke for skærmen.

### BEMÆRK:

- Du kan deaktivere denne funktion under Bevægelser.
   På baggrunden skal du trykke på Apps IIII > Indstillinger OS > Skærm
  - > **BankPÅ** > trykke på afkrydsningsfeltet **BankPÅ**.

### Skub til siden

Brug bevægelse med tre fingre til at gemme kørende apps til venstre eller bringe til tilbage til den viste skærm. For at bringe dem tilbage senere kan visse apps genstarte. Du kan gemme op til tre apps.

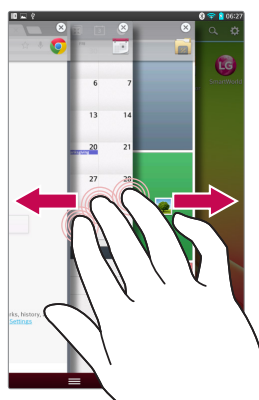

- Når et program er åbent, skal du placere tre fingre på skærmen og stryge mod venstre. Den aktuelle skærm gemmes, og startskærmen vises.
- 2 Du genåbner de gemte apps ved at placere tre fingre på skærmen og stryge mod højre. Tryk på den ønskede app for at åbne den.

Tip! Funktionen Skub til siden genkender ikke færre fingre, flere fingre eller din håndflade.

### Tryk eller berør

Med et enkelt fingertryk kan du vælge elementer, links, genveje og bogstaver på skærmtastaturet.

### Tryk og hold nede

Tryk på et element og hold det nede ved at trykke på det og undlade at løfte fingeren, før en funktion bliver udført. Du kan for eksempel trykke på og holde kontakten i kontaktlisten nede, indtil kontekstmenuen åbner, for at åbne en kontakts tilgængelige valgmuligheder.

### Træk

Tryk og hold på et element i et øjeblik, og flyt derefter fingeren på skærmen uden at løfte fingeren, indtil du når til målpositionen. Du kan trække elementer på startskærmen for at flytte rundt på dem.

### Stryg eller skyd

Hvis du vil stryge eller skyde skal du bevæge fingeren hurtigt hen over skærmens overflade uden at holde pause, efter at du har rørt skærmen første gang (så du ikke i stedet trækker et element). Du kan for eksempel skyde skærmen op eller ned for at rulle i en liste eller gennemse de forskellige startskærme ved at stryge fra venstre mod højre (og omvendt).

### Tryk to gange

Tryk to gange for at zoome ind på en internetside eller et kort. Du kan for eksempel trykke to gange hurtigt på en del af en internetside for at tilpasse den pågældende del, så den fylder skærmens bredde. Du kan også trykke to gange for at zoome ind og ud, når du har taget et billede (med kameraet), og når du bruger kort. Tryk to gange på et ord for at markere det. Dobbelttryk på skærmen kan også aktivere BankPÅ-funktionen til at slå den til eller fra.

### Klem for at zoome

Brug din pege- og tommelfinger til at klemme sammen eller sprede for at zoome ind eller ud, når du browser på nettet, ser på kort eller billeder.

### Roter skærmen

Fra mange programmer og menuer justerer skærmens retning sig til enhedens fysiske retning.

### BEMÆRK:

- Tryk på midten af ikonet for at vælge et element.
- Tryk ikke for hårdt touchskærmen er følsom nok til at registrere selv et let, men dog fast tryk.
- Brug spidsen af fingeren til at trykke på den indstilling, du vil bruge. Pas på, at du ikke kommer til at trykke på nogle af de andre taster.

## Startskærm

Stryg fingeren hurtigt til venstre eller højre for at få vist panelerne. Du kan tilpasse det enkelte panel med programmer, downloads, widgets og baggrunde.

BEMÆRK: Nogle skærmbilleder kan variere, afhængigt af, hvor du er.

Du kan få vist menuikoner nederst på startskærmen. Med menuikonerne får du med et enkelt tryk adgang til de funktioner, du bruger mest.

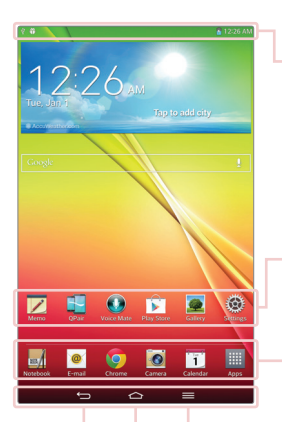

Statusbjælke – Viser enhedens statusoplysninger, herunder tid, signalstyrke, batteristatus og notifikationsikoner.

Programikoner – Tryk let på et ikon (program, widget, mappe, osv.) for at åbne og bruge det.

Hurtigtaster – Giver let adgang med et enkelt tryk til de funktioner, du bruger mest.

Menutast – Åbner menuen Indstillinger med indstillinger, der påvirker det aktuelle skærmbillede eller program. Dette gælder kun, når den er tilgængelig, afhængig af skærmbillede eller program.

Hjem-tasten – Vender tilbage til startskærmen (eller vender tilbage til din standard startskærmbaggrund fra et hvilket som helst af de andre skærmbaggrunde). Tryk på den, og hold den nede for at få vist nyligt anvendte programmer med adgang til programmet Jobliste.

Tasten Tilbage – Vender tilbage til den forrige skærm. Lukker også popop-elementer, f.eks. menuer, dialogbokse og skærmtastaturet.

### Tilpasning af startskærmen

Du kan tilpasse startskærmen ved at tilføje programmer, downloads, widgets eller baggrunde. Hvis du vil gøre det mere praktisk at bruge tablet'en, kan du tilføje dine foretrukne programmer og widgets til startskærmen.

#### Sådan føjer du elementer til startskærmen:

- 1 Tryk og hold nede på den tomme del af startskærmen.
- 2 Tryk på Apps, Widgets eller Wallpapers tab.
- 3 Træk det ønskede element til den ønskede placering, og løft fingeren.

### Sådan sletter du et element fra startskærmen:

Tryk på og hold det ikon nede, du ønsker at flytte, træk det til 📄, og løft fingeren.

**TIP!** Du kan føje et programikon til baggrunden fra Apps-skærmbilledet ved at trykke på det ønskede program og trække det til den ønskede placering.

**TIP!** Du kan tilføje ikoner for forskellige app-ikoner i en mappe. Slip et app-ikon oven i et andet på baggrunden; derved oprettes en mappe.

# Vende tilbage til nyligt anvendte programmer

- 1 Tryk på tasten **Hjem**, cog hold den nede. Skærmen viser et popupvindue med ikonerne for de programmer, du har brugt for nylig.
- 2 Tryk på et ikon for at åbne programmet. Eller tryk på tasten Tilbage for at gå tilbage til den forrige skærm.

## Notifikationer

Notifikationer advarer dig om, at der er kommet nye beskeder, kalenderbegivenheder og alarmer samt om igangværende begivenheder som download af video.

Fra notifikationspanelet kan du se tablet'ens nuværende status og ventende notifikationer.

Når der kommer en notifikation, vises dens ikon øverst på skærmen. Ikoner for ventende notifikationer vises til venstre, mens systemikoner for ting som Wi-Fi eller batteriets tilstand vises til højre.

**BEMÆRK:** Mængden af indstillinger kan variere fra område til område og afhænge af tjenesteudbyder.

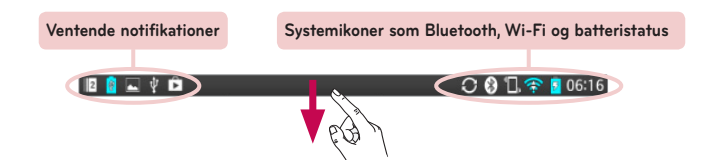

### Træk ned for at se notifikationer og indstillinger

Træk statusbjælken ned for at åbne panelet med notifikationer. For at lukke panelet med notifikationer skal du trække op i bjælken i bunden af skærmen.

**BEMÆRK:** Tryk på og hold et ikon fra Lynindstillinger nede for at se funktionens indstillingsmenu.

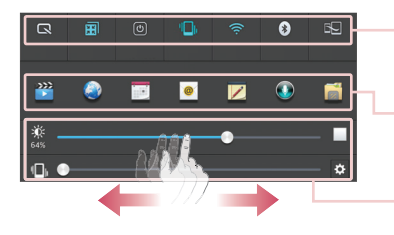

**Bjælken Lynindstillinger** – Svip til højre eller venstre for at rulle gennem listen.

**Bjælken QSlide prog.** – Tryk på denne for at aktivere en QSlide-funktion.

Stryg mod venstre og højre for at justere skærmens **Lysstyrke** eller **Lydstyrke**.

### Lynindstillinger på panelet Underretninger

Brug Lynindstillinger for nemt at slå funktioner som Wi-Fi til og fra. Lynindstillinger er placeret i toppen af notifikationspanelet.

# Sådan flytter du rundt på elementerne i Lynindstillinger på notifikationspanelet

Åbn notifikationspanelet, og tryk på 拱 Du kan nu se og flytte rundt på de ønskede elementer i menuen Lynindstillinger.

### QSlide prog. på notifikationspanelet

QSlide prog. vises i en bjælke på notifikationspanelet under bjælken Lynindstillinger. Disse ikoner giver en hurtig og praktisk måde at multitaske på i samme skærmbillede (ligesom billede-i-billede på et tv). QSlide viser et lille programvindue på skærmen, som kan flyttes, størrelsen kan justeres, eller det kan gøres gennemsigtigt.

### Brug af QSlide prog.

Tryk på et hvilket som helst QSlide prog. i bjælken for at aktivere det. Når du har aktiveret den, åbner QSlide-funktionen programmet i et vindue i forgrunden, hvilket giver dig adgang til andre programmer i baggrunden. Du kan åbne op til to QSlide-vinduer på én gang.

### Indikatorikoner på statusbjælken

Indikatorikoner vises på statusbjælken øverst på skærmen og angiver kalenderbegivenheder, enhedsstatus mv.

```
🔟 🔒 🔤 🦞 🛍 🔅 🖸 06:16
```

lkonerne øverst på skærmen viser enhedens status. Ikonerne i skemaet nedenfor er nogle af de mest almindelige.

| lkon        | Beskrivelse                 | lkon           | Beskrivelse                       |
|-------------|-----------------------------|----------------|-----------------------------------|
| ≯           | Flytilstand                 | Q              | Alarm er indstillet               |
| <b>(</b> î; | Forbundet til Wi-Fi-netværk | D              | SmartShare-<br>musikafspilning    |
| ſ           | Headset med ledning         | $\diamondsuit$ | GPS henter                        |
| 8           | Bluetooth er tændt          | $\odot$        | Modtager positionsdata<br>fra GPS |
|             | Systemadvarsel              | C              | Data synkroniseres                |
| <b>"</b> □, | Vibratortilstand            | Μ              | Ny Gmail                          |

|          | Batteriet er fuldt opladet | Φ          | Ny Hangouts-meddelelse                                                          |
|----------|----------------------------|------------|---------------------------------------------------------------------------------|
| 5        | Batteriet oplades          | <b>[</b> ] | Sang afspilles                                                                  |
| Ł        | DLNA er aktiveret          | Ψ          | Tablet'en er koblet til en<br>pc via et USB-kabel, eller<br>USB-modem er aktivt |
| Ŧ        | Downloader data            | Ø          | Strømsparingsfunktionen<br>er tændt                                             |
| <u>1</u> | Uploader data              | 1          | Skub til siden er aktiveret                                                     |

**BEMÆRK:** Ikonernes placering på statusbjælken kan variere efter funktion eller tjeneste.

# **Plug and Pop**

Med Plug and Pop kan du hurtigt vælge apps, der skal bruges, når du tilslutter et headset eller en OTG-enhed såsom en mus eller et tastatur.

- 1 Tilslut headsettet eller OTG-enheden (f.eks. mus, tastatur m.v.).
- 2 Programpanelet vises, og du kan vælge et program til kørsel.

**BEMÆRK:** Du kan redigere de programmer, der skal vises på panelet, og angive, om programpanelet skal vises eller ej.

▶ Tryk på 📥 > 🛄 > Indstillinger 🔯 > Tilbehør.
## Registrering af et skærmbillede

Tryk på tasten Lydstyrke ned-tasten og Tænd/sluk-Lås/lås op samtidigt i ca. 2 sekunder, og hold dem nede for at tage et skærmbillede. For at se billedet skal du gå til Apps IIII > Galleri I > mappen Screenshots.

TIP! du kan ikke tage skærmbillede af et kamera-/videoskærmbillede.

#### Anvendelse af QuickMemo til at tage et skærmbillede

På det skærmbillede du vil registrere, skal du trække statusbjælken nedad, og vælge QuickMemo.

#### ELLER

Tryk på Lydstyrke op/ned-tasten samtidig, og hold dem nede.

#### Brug af Capture plus til at tage et skærmbillede

Denne funktion giver dig mulighed for at registrere en del af skærmbilledet i din standardinternetbrowser.

- Mens du er koblet på internettet skal du trykke på = , og derefter trykke på Capture plus.
- 2 Juster den blå boks til den ønskede størrelse, og tryk derefter på **OK**. Det valgte område er nu gemt i galleriet.

## Skærmtastatur

Du kan indtaste tekst via skærmtastaturet. Skærmtastaturet vises automatisk på skærmen, når der skal indtastes tekst. Du kan få vist tastaturet manuelt ved blot at trykke på et tekstfelt på det sted, du vil indtaste tekst.

#### Brug af tastaturet og indtastning af tekst

- Tryk én gang for at skrive det næste bogstav med stort. Tryk to gange, hvis alle bogstaver skal være store.
- Tryk for at skifte til tal- og symboltastatur.
- Tryk for at bruge funktionen Stemmeinput. Du kan også trykke på dette ikon og holde det nede for at vælge håndskrifts- og indstillingsmenuen.
- Tryk for at indtaste et mellemrum.
- Tryk for at oprette en ny linje i beskedfeltet.
- Tryk for at slette det forrige tegn.

#### Indtastning af bogstaver med accenttegn

Tastaturet på skærmen giver dig mulighed for at indtaste specialtegn (f.eks. "á").

Tryk for eksempel på den ønskede tast (f.eks. "a"-tasten), og hold den nede. Når det ønskede tegn vises, skal du trække fingeren hen over det og løfte den for at indtaste tegnet.

## Konfiguration af en Google-konto

Første gang du tænder tablet'en, har du mulighed for at aktivere netværket, logge på din Google-konto og angive, hvordan du vil bruge visse Googletjenester.

## Sådan konfigureres din Google-konto

 Log på en Google-konto via det konfigurationsskærmbillede, hvor du bliver bedt om at gøre det.

#### ELLER

På baggrunden skal du trykke på Apps > fanen Apps > Indstillinger
 > Konti og synkronisering > Tilføj konto > Google.

Hvis du har en Google-konto, skal du trykke på **Eksisterende**, indtaste din e-mail-adresse og din adgangskode og derefter trykke på **D**. Ellers skal du trykke **Ny** og indtaste de nødvendige oplysninger for at oprette en ny Google-konto.

Så snart du har konfigureret din Google-konto på tablet'en, synkroniseres tablet'en automatisk med din Google-konto på internettet.

Dine kontakter, Gmail-meddelelser, kalenderbegivenheder og øvrige oplysninger fra disse programmer og tjenester på internettet synkroniseres med din tablet. (Dette afhænger af, hvordan du har indstillet din synkronisering).

Når du har logget på, kan du bruge Gmail™ og Google-tjenesterne på din tablet.

## Tilslutning til netværk og enheder

## Wi-Fi

Med Wi-Fi kan du udnytte internet med høj hastighed på steder med trådløse adgangspunkter (AP). Nyd trådløst internet vha. Wi-Fi uden ekstra omkostninger.

#### Tilslutning til Wi-Fi-netværk

Hvis du vil bruge Wi-Fi på tablet'en, skal du have forbindelse til et trådløst adgangspunkt eller "hotspot". Nogle adgangspunkter er åbne, og du kan oprette direkte forbindelse til dem. Andre er skjulte eller benytter sikkerhedsfunktioner. Du skal konfigurere tablet'en for at kunne oprette forbindelse til dem. Deaktiver Wi-Fi, når du ikke bruger funktionen. Det forlænger batterilevetiden.

### Aktivering af Wi-Fi og tilslutning til et Wi-Fi-netværk

- 2 Tryk på () for at tænde den og starte scanning efter tilgængelige Wi-Fi-netværk.
- 3 Tryk på Søg for at se en liste over aktive Wi-Fi-netværk i nærheden.
  - Sikre netværk er afmærket med et låsikon.
- 4 Tryk på et netværk for at oprette forbindelse til det.
  - Hvis netværket er sikret, bliver du bedt om at indtaste en adgangskode eller andre rettighedsoplysninger. (Bed netværksadministratoren om detaljer).
- 5 Statusbjælken viser ikoner, der angiver Wi-Fi-status.

## Bluetooth

Du kan bruge Bluetooth til at sende data ved at køre et relevant program. Du kan ikke gøre det fra Bluetooth-menuen som på de fleste andre mobiltelefoner.

#### BEMÆRK:

- LG er ikke ansvarlig for tab, opfangelse eller misbrug af data, der sendes eller modtages via den trådløse Bluetooth-funktion.
- Sørg altid for, at du kun udveksler data med enheder, du har tillid til, og der er korrekt sikret. Hvis der er forhindringer mellem enhederne, kan funktionsafstanden være mindre.
- Visse enheder, navnlig de, der ikke er testet eller godkendt af Bluetooth SIG, kan være inkompatible med din enhed.

# Aktivering af Bluetooth og parring af din tablet med en Bluetooth-enhed

Du skal parre din enhed med en anden enhed, før du kan oprette forbindelse til den.

- 1 På baggrunden skal du trykke på **Apps** > fanen **Apps** > **Indstillinger** > **Bluetooth** fra det TRÅDLØSE NETVÆRK.
- 2 Tryk på () for at tænde for Bluetooth. Du vil få vist indstillingen til at gøre din tablet synlig. Tryk derefter på Søg efter enheder for at få vist enheder, der er inden for rækkevidde.
- 3 Vælg den enhed, du vil oprette parring med, på listen.

Når parringen er udført, opretter din enhed forbindelse til enheden.

**BEMÆRK:** Din tablet understøtter ikke Håndfri profil. Derfor er brugen af opkaldsfunktioner med noget tilbehør, f.eks. Bluetooth headsets eller Bluetooth-aktiverede enheder måske ikke tilgængelige for denne enhed.

### Send data ved brug af den trådløse Bluetooth-funktion

1 Åbn elementet, og tryk på < .

ELLER

Tryk på elementet, og hold det nede, og vælg Del.

ELLER

Åbn elementet, og tryk på tasten Menu 📰 > Del.

2 Tryk på Bluetooth for at dele via Bluetooth.

BEMÆRK: Metoden til valg af et element afhænger muligvis af datatypen.

**3** Søg efter og opret parring med en Bluetooth-aktiveret enhed.

### Modtag data ved brug af den trådløse Bluetooth-funktion

- 1 På baggrunden skal du trykke på Apps i > fanen Apps > Indstillinger 2 > Bluetooth.
- 2 Tryk på () for at tænde for Bluetooth, og marker afkrydsningsfeltet øverst på skærmen for at gøre det synligt på andre enheder.

**BEMÆRK:** Hvis du vil vælge den tid, som enheden skal være synlig i, skal du trykke på tasten **Menu = > Synligheds-timeout**.

3 Du kan nu parre enheden og trykke på Accepter, når du modtager en Anmodning om Bluetooth-godkendelse for at acceptere filen/-erne.

## **SmartShare**

Du få glæde af funktionen SmartShare igennem Galleri, Musik, Video og Polaris Office.

### Sådan sender du indhold fra din tablet til andre enheder

- 1 På det indhold, du vil afspille eller beame skal du trykke på 🛐.
- 2 Tryk på Afspil eller Beam i dialogboksen.
  - Afspil: Du kan streame dit indhold via TV, Bluetooth-højttaler m.v.
  - **Beam:** Du kan sende dit indhold til Bluetooth-enheder eller SmartShare Beam\*-understøttede LG-telefoner eller tablets.

\*SmartShare Beam overfører hurtigt multimedieindhold via Wi-Fi Direct.

- 3 Tryk på enheden for at afspille eller modtage listen.
  - Hvis enheden ikke befinder sig på listen, skal du sikre dig, at forbindelse via Wi-Fi, Wi-Fi Direct eller Bluetooth er aktiveret. Tryk derefter på Scan igen.
- 4 Tryk på Send.

# Du kan få glæde af indholdet fra enheder i nærheden, f.eks. en computer eller en mobil enhed, på din tablet

1 Forbind enheder i nærheden til din tablet ved at trykke på Enheder i nærheden.

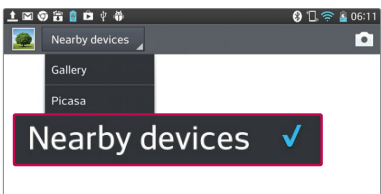

#### <Galleri>

- Kontrollér, at din tablet og enheder i nærheden er forbundet til det samme Wi-Fi-netværk.
- Sørg for, at DLNA-funktionen på enheden i nærheden er aktiveret.
- 2 Tryk på enheden for at oprette forbindelse.

Hvis enheden ikke er anført på listen, skal du trykke på **Søg efter enheder** 

#### i nærheden.

Når du har oprettet forbindelse, kan du få glæde af indhold fra enheden i nærheden af din tablet.

## Pc-forbindelser via et USB-kabel

Sådan forbinder du din enhed til en pc via et USB-kabel i USBforbindelsestilstand.

# Overførsel af musik, fotos og videoer ved brug af tilstanden USB-lagerenhed

- 1 Slut din tablet til en pc ved hjælp af USB-kablet.
- 2 Hvis du ikke har installeret LG Android Platform Driver på din pc, skal du manuelt ændre indstillingerne. Vælg Systemindstillinger > PC-forbindelse > Vælg USB-tilslutningsmetode, og vælg derefter Synkroniser medie (MTP).
- **3** Du kan få vist indholdet af lagerenheden på din pc og overføre filerne.

### Synkroniser med Windows Media Player

Kontroller, at Windows Media Player er installeret på din pc.

- 1 Brug USB-kablet til at slutte tablet'en til en pc med Windows Media Player.
- 2 Vælg indstillingen Medie sync (MTP). Når forbindelsen er oprettet, vises et pop op-vindue på pc'en.

- 3 Åbn Windows Media Player for at synkronisere musikfiler.
- 4 Rediger, eller indtast navnet på din enhed i pop op-vinduet (hvis det er nødvendigt).
- 5 Marker og træk de ønskede musikfiler til synkroniseringslisten.
- 6 Start synkronisering.
- De følgende krav skal være opfyldt for at synkronisere med Windows Media Player.

| Elementer                       | Krav                                           |  |  |
|---------------------------------|------------------------------------------------|--|--|
| Operativsystem                  | Microsoft Windows XP SP2, Vista eller<br>nyere |  |  |
| Windows Media Player<br>version | Windows Media Player 10 eller nyere            |  |  |

• Hvis Windows Media Player-versionen er ældre end version 10, skal du installere version 10 eller nyere.

## Kontakter

Du kan tilføje kontakter på tablet'en og synkronisere dem med kontakterne på din Google-konto eller andre konti, som understøtter synkronisering af kontakter.

## Søgning efter en kontakt

- 1 På baggrunden skal du trykke på **Kontakter** 4 for at åbne dine kontakter.
- 2 Tryk på feltet Søg i telefonbog, og indtast kontaktnavnet ved hjælp af tastaturet. Du kan også trykke på et bogstav i højre side af skærmen for at få adgang til navne, der starter med det valgte bogstav.

## Tilføjelse af en ny kontakt

- 1 På baggrunden skal du trykke på Kontakt 🔼
- 2 Tryk på 🕒. Vælg den ønskede konto (hvis relevant).
- 3 Hvis du vil føje et billede til den nye kontakt, skal du trykke på <u>J</u>. Vælg enten **Tag et billede** for at tage et billede med kameraet eller **Vælg fra galleri**. Gennemse derefter billederne, og vælg det ønskede.
- 4 Tryk på 📀 for at indtaste mere specifikke navneoplysninger.
- 5 Indtast oplysningerne om din kontakt.
- 6 Tryk på Gem for at gemme kontaktindtastningen.

## **Favoritkontakter**

Du kan klassificere kontakter, du ringer ofte til, som favoritter,

#### Sådan tilføies en kontakt til dine favoritter

- 1 På baggrunden skal du trykke på **Kontakter 🔼** for at åbne dine kontakter
- 2 Tryk på en kontakt for at få vist oplysningerne for den.
- 3 Tryk på stiernen 🚼 til høire for kontaktens navn. Stiernen bliver guldfarvet. og kontakten føjes til dine favoritter.

#### Sådan fiernes en kontakt fra listen over favoritter

- 1 På baggrunden skal du trykke på Kontakter 🔼 for at åbne dine kontakter
- 2 Tryk på fanen Favoritter for at se dine favoritkontakter.
- 3 Tryk på en kontakt for at få vist oplysningerne for den.
- 4 Tryk på guldstjernen til højre for kontaktens navn. Stjernen bliver grå, og kontakten fjernes fra dine favoritter.

## Oprettelse af en gruppe

- 1 På baggrunden skal du trykke på Kontakter 🔼 for at åbne dine kontakter.
- 2 Tryk på fanen Grupper, og tryk derefter på 😃.
- 3 Tryk på Gem for at gemme gruppen.

BEMÆRK: Hvis du sletter en gruppe, mister du ikke de kontakter, som blev knyttet til den pågældende gruppe. De er stadig i dine kontakter.

## E-mail

Du kan bruge programmet E-mail til at læse e-mails fra tjenester som f.eks. Gmail. Programmet E-mail understøtter følgende kontotyper: POP3, IMAP og Exchange.

Din tjenesteudbyder eller systemadministrator kan fortælle dig, hvilke kontoindstillinger du skal bruge.

## Administration af en e-mailkonto

Første gang du åbner E-mailprogrammet, åbnes der en installationsguide, der hjælper dig med at konfigurere en e-mailkonto.

Efter den første konfiguration viser E-mail indholdet i din indbakke. Hvis du har oprettet mere end én konto, kan du skifte mellem dine konti.

#### Sådan tilføjes en anden e-mailkonto:

• Åbn programmet E-mail, og tryk på tasten Menu 🚞 > Indstillinger > 🔂.

#### Sådan ændres indstillingerne for en e-mailkonto:

Abn programmet E-mail, og tryk på tasten Menu => Indstillinger > Generelle indstillinger.

#### Sådan slettes en e-mailkonto:

 Åbn programmet E-mail, og tryk på tasten Menu > Indstillinger >. Tryk på tasten Menu > Fjern konto > tryk på en konto, som du vil slette > Fjern > vælg Ja.

## Arbejde med kontomapper

Åbn programmet **E-mail**, tryk på tasten **Menu**, og vælg **Mapper**. Hver konto har mapperne Indbakke, Udbakke, Sendt og Kladder. Afhængigt af de funktioner, som kontoens tjenesteudbyder understøtter, kan der være flere mapper.

## Oprettelse og afsendelse af en e-mail

#### Sådan oprettes og afsendes en besked:

- 1 Tryk på Skriv 🗹, mens du er i E-mailprogrammet.
- 2 Angiv en adresse til modtageren af beskeden. Mens du skriver tekst, får du vist tilsvarende adresser fra dine kontakter. Flere adresser skal adskilles med semikoloner.
- 3 Tryk på tasten Menu for at tilføje en Cc/Bcc, og tryk på Vedhæft for at vedhæfte eventuelle filer.
- 4 Indtast emnet og din besked
- 5 Tryk på Send ⋗ for at sende beskeden.

Hvis du ikke har forbindelse til et netværk, f.eks. hvis du arbejder i flytilstand, gemmes de beskeder, du sender, i udbakken, indtil du igen har forbindelse til et netværk. Hvis den indeholder ventende beskeder, vises udbakken på skærmen Konti.

**TIP!** Når der kommer en ny e-mail i din indbakke, vil du få besked med en lyd eller vibration. Tryk på e-mailnotifikationen, så du ikke længere modtager notifikationer.

## Kamera

For at åbne programmet Kamera skal du trykke på Kamera 🙍 på startskærmen.

## Lær søgeren at kende

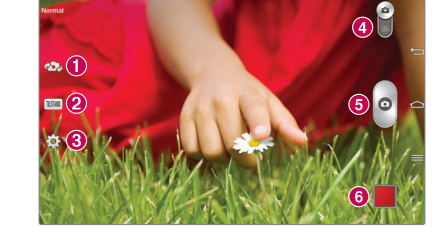

- Byt kamera Skift mellem kameraobjektivet på bagsiden og kameraobjektivet på forsiden.
- 2 Optagelsestilstand Definerer, hvordan billedet vil blive taget.
- 8 Indstillinger Tryk på dette ikon for at åbne indstillingsmenuen. Se Brug af avancerede indstillinger på følgende side.
- Videotilstand Tryk på (eller skub på) denne for at skifte mellem Kameratilstand og Videotilstand.
- 6 Sådan tages et foto
- 6 Galleri Tryk for at få vist det foto, du sidst har taget. Giver dig adgang til dit galleri og til at se gemte fotos, mens du er i kameratilstanden.

**BEMÆRK:** Sørg for at kameraets objektiv er rent, før du begynder på at tage billeder.

## Brug af avancerede indstillinger

l søgeren skal du trykke på 🔯 for at åbne de avancerede indstillinger. Du kan ændre kameraindstillingen ved at rulle igennem listen. Når du har valgt indstillingen, skal du trykke på **tasten Tilbage** 🥌.

| <b>\$</b> * | Tag billeder med stemmekommando.                                                                                                    |  |  |  |  |  |
|-------------|----------------------------------------------------------------------------------------------------|--|--|--|--|--|
| 2           | Definerer og kontrollerer mængden af solskin, der kommer med på<br>billedet.                                                                                                    |  |  |  |  |  |
|             | Stiller skarpt på et bestemt punkt.                                                                                                    |  |  |  |  |  |
| W4M         | Vælger billedets opløsning. Hvis du vælger den høje opløsning,<br>forøges filstørrelsen, hvilket betyder, at der vil være plads til færre<br>fotos i hukommelsen.                                                                                                    |  |  |  |  |  |
| AUTO        | ISO-indstillingen angiver følsomheden af kameraets lysmåler. Jo<br>højere ISO, desto mere følsomt vil kameraet være. Det er nyttigt ved<br>mørkere lysforhold, når du ikke kan bruge blitzen.                                                                                          |  |  |  |  |  |
| AWB         | Forbedrer farvekvaliteten under forskellige lysforhold.                                                                                                    |  |  |  |  |  |
| 0           | Tilføjer kunstneriske effekter til dine billeder.                                                                                                    |  |  |  |  |  |
| ٢           | Indsætter en forsinkelse efter tryk på udløserknappen. Funktionen er ideel, når du selv vil med på billedet.                                                                                                    |  |  |  |  |  |
| Ņ           | Aktiver denne funktion for at bruge tablet'ens positionsbaserede<br>tjenester. Uanset hvor du er, kan du tage billeder og forsyne dem<br>med tags, der viser placeringen. Hvis du uploader mærkede billeder<br>til en blog, der understøtter Geo-tagging, vises billederne på et kort. |  |  |  |  |  |
|             | BEMÆRK: Denne funktion er kun tilgængelig, når GPS er aktiv.                                                                                                    |  |  |  |  |  |
|             |                                                                                                    |  |  |  |  |  |

|   | Vælger en lukkerlyd.                                                                     |
|---|------------------------------------------------------------------------------------------|
| 0 | Indstil, om lydstyrketasten skal bruges til optagelse eller zoom.                        |
|   | Indstil lagerplaceringen for dine billeder. Vælg mellem intern<br>hukommelse og SD-kort. |
| ? | Åbner hjælpevejledningen, der viser dig, hvordan en funktion<br>fungerer.                |
| ら | Nulstiller alle kameraets standardindstillinger.                                         |

#### TIP!

- Når du slukker kameraet, nulstilles nogle indstillinger til standardindstillingerne, f.eks. hvidbalance, farvetone, timer og sceneindstilling. Kontroller dem, før du tager det næste billede.
- Indstillingsmenuen er overlejret søgeren, så når du ændrer på farver eller kvalitet, kan du se et preview af det ændrede billede bag indstillingsmenuen.

## Sådan tages et hurtigt foto

- 1 Åbn programmet Kamera.
- 2 Hold tablet'en vandret, og peg objektivet mod det motiv, du vil fotografere.
- **3** Der vises en fokusboks i midten af søgerskærmen. Du kan trykke hvor som helst på skærmen for at stille skarpt på punktet.
- 4 Når fokuseringsfeltet bliver grønt, har kameraet fokuseret på motivet.
- 5 Tryk på 👩 for at tage et foto.

## Når du har taget fotoet

Tryk på 📕 for at se det sidste foto, du har taget.

| <b>**</b> | Tryk for at dele dit foto ved hjælp af SmartShare-funktionen.            |
|-----------|--------------------------------------------------------------------------|
|           | Tryk for at tage et nyt billede med det samme.                           |
| Ś         | Tryk for at sende dit foto til andre eller dele det via sociale netværk. |
| 1         | Tryk her for at slette fotoet.                                           |
|           |                                                                          |

**TIP!** Hvis du har konfigureret en social netværkskonto på tablet'en, kan du dele dit foto med dit sociale netværk.

Tryk på tasten Menu 🗮 for at åbne alle avancerede indstillinger.

Angiv billedet som – Tryk her for at bruge billedet som billede af en kontaktperson, baggrundsbillede på startskærmen eller baggrundsbillede for skærmlåsen.

Flyt – Tryk for at flytte fotoet til en anden placering.

Kopi – Tryk for at kopiere fotoet og gemme det i et andet album.

**Kopier til udklipsholder** – Tryk for at kopiere fotoet og gemme det i udklipsholderen.

Omdøb – Tryk for at redigere navnet på det valgte foto.

Roter til venstre/højre - Roter til venstre eller højre.

**Beskær** – Beskær fotoet. Bevæg din finger hen over skærmen for at vælge beskæring.

Rediger - Vis og rediger fotoet.

|    | Tilføjer en lysstyrkeeffekt til dit foto.             |
|----|-------------------------------------------------------|
| FX | Tilføjer kunstneriske effekter til dine fotos.        |
| 3  | Tilføjer farveeffekter til dine fotos.                |
| 卣  | Tilføjer yderligere valgmuligheder til dine billeder. |

Slideshow - Viser automatisk billederne i den aktuelle mappe et efter et.

Tilføj sted – Tilføj yderligere placeringsoplysninger.

Detaljer – Få flere oplysninger om indholdet.

## Visning af gemte fotos

Du kan gå ind på dine gemte billedere, når du er i kamera-tilstand. Tryk blot på billedeksemplet i bunden af skærmen, hvorefter dit galleri bliver vist.

- Rul til venstre eller højre for at få vist flere fotos.
- For at zoome ud, skal du trykke to gange på skærmen eller sætte to fingre på skærmen og bevæge fingrene væk fra hinanden (bevæg fingrene tættere sammen for at zoome ind).

## Videokamera

## Lær søgeren at kende

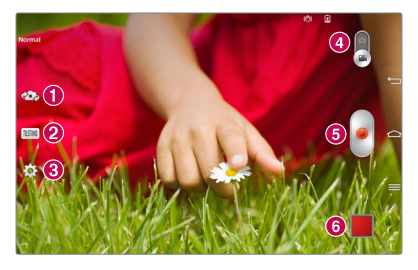

- Byt kamera Skift mellem kameraobjektivet på bagsiden og kameraobjektivet på forsiden.
- 2 TILSTAND Definerer, hvordan billedet vil blive taget.
- 8 Indstillinger Tryk på dette ikon for at åbne indstillingsmenuen. Se Brug af avancerede indstillinger på følgende side.
- Kameratilstand Tryk på og skub dette ikon opad for at skifte til kameratilstand.
- **5** Optag Tryk for at starte en videooptagelse.
- Galleri Tryk for at få vist den video, du sidst har optaget. Giver adgang til dit galleri, så du kan få vist dine gemte videoer, mens du er i videotilstand.

**TIP!** Når du optager en video, sæt to fingre på skærmen og knib dem sammen for at bruge zoom-funktionen.

**BEMÆRK:** Sørg for, at mikrofonen ikke er blokeret, når du optager et video- eller lydklip.

## Brug af avancerede indstillinger

l søgeren skal du trykke på 🔅 for at åbne alle de avancerede indstillinger.

| FHD  | Tryk for at indstille størrelsen (i pixel) på den video, du optager.                     |  |  |  |  |
|------|------------------------------------------------------------------------------------------|--|--|--|--|
| 2    | Definerer og kontrollerer mængden af solskin, der kommer med på videoen.                 |  |  |  |  |
| (99) | Undgå rystelser, når du optager video, for at få høj videokvalitet.                      |  |  |  |  |
| AWB  | Forbedrer farvekvaliteten under forskellige lysforhold.                                  |  |  |  |  |
| Ç    | Vælg den farvetone, der skal bruges til den nye visning.                                 |  |  |  |  |
| Ń    | Aktiver denne funktion for at bruge tablet'ens positionsbaserede tjenester.              |  |  |  |  |
|      | Indstil, om lydstyrketasten skal bruges til optagelse eller zoom.                        |  |  |  |  |
|      | Indstil lagerplaceringen for dine billeder. Vælg mellem intern<br>hukommelse og SD-kort. |  |  |  |  |
| ?    | Åbner hjælpevejledningen, der viser dig, hvordan en funktion fungerer.                   |  |  |  |  |
| \$   | Nulstiller alle kameraets standardindstillinger.                                         |  |  |  |  |

## Optagelse af en lynvideo

- 1 Åbn programmet Kamera, og tryk på ikonet Videotilstand.
- 2 Videokameraets søger vises på skærmen.
- 3 Hold tablet'en, så objektivet peger mod det motiv, du vil optage på video.
- 4 Tryk en gang på 🖉 for at starte optagelse.

- 5 En timer, der viser videoens længde, bliver vist.
- 6 Tryk på 🔳 på skærmen for at afbryde optagelsen.

## Efter optagelse af en video

Tryk på 📕 for at få vist den video, du sidst har optaget.

| <b>\$</b> } | Tryk for at dele din video ved hjælp af <b>SmartShare</b> -funktionen.    |
|-------------|---------------------------------------------------------------------------|
| ۵           | Tryk for at optage en ny video med det samme.                             |
| Ś           | Tryk for at sende din video til andre eller dele det via sociale netværk. |
| 1           | Tryk her for at slette videoen.                                           |

## Visning af gemte videoer

- 1 I søgefunktionen skal du trykke på billedeksempel i bunden af skærmen.
- 2 Galleriet vises på skærmen.
- 3 Tryk på en video for at afspille den automatisk.

## Live Zooming

Live Zooming giver dig mulighed for at zoome ind eller ud i en del af en video, der bliver afspillet, for at få den ønskede scanning til at fremstå større eller mindre.

Under visning af videoen skal du knibe eller sprede din pege- og tommelfinger på skærmen for at zoome ind eller ud.

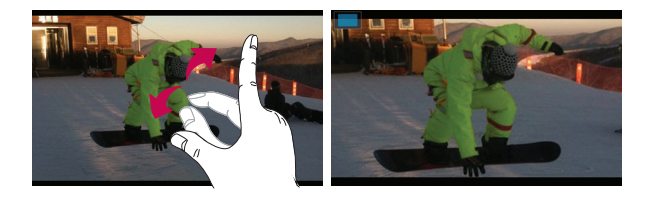

#### BEMÆRK:

- Når telefonen er i videoafspilningstilstand, trækkes skærmbilledet op eller ned for at justere skærmbilledets lysstyrke.
- Når telefonen er i videoafspilningstilstand, trækkes skærmbilledet til venstre eller højre for at spole tilbage eller spole hurtigt fremad.

**BEMÆRK:** Der er ingen grund til at trykke hårdt, da berøringsskærmen er følsom nok til at registrere selv et let, men dog fast tryk.

## Justering af lydstyrken ved visning af en video

Hvis du vil justere lydstyrken for en video, mens den afspilles, skal du bruge lydstyrketasterne på højre side af tablet'en.

## **Multimedie**

## Galleri

Du kan gemme multimediefiler i den interne hukommelse, så du har nem adgang til alle dine multimediefiler. Brug dette program til at få vist multimediafiler som billeder og videoer.

På baggrunden skal du trykke på Apps i > fanen Apps > Galleri .
 Du kan administrere og dele alle dine billed- og videofiler med Galleri.

#### BEMÆRK:

- Nogle filformater understøttes ikke afhængigt af de programmer, der er installeret på enheden.
- Nogle filer afspilles ikke korrekt, afhængigt af hvordan de er kodet.

### Visning af billeder

Når du åbner Galleri, vises de mapper, du har til rådighed. Når et andet program, som f.eks. E-mail, gemmer et billede, oprettes der automatisk en download-mappe, der indeholder billedet. På tilsvarende vis vil fangsten af et skærmbillede automatisk oprette mappen Screenshots. Tryk på en mappe for at åbne den.

Billederne vises i en mappe, hvor de er sorteret efter oprettelsesdato. Vælg et billede for at få det vist på hele skærmen. Rul til venstre eller højre for at se næste eller foregående billede.

### Zoom ind og ud

Brug en af de følgende metoder til at zoome ind på et billede:

• Dobbeltklik hvor som helst for at zoome ind. Tryk igen to gange for at vende tilbage til fuldt skærmbillede.

• Spred to fingre hvor som helst på skærmen for at zoome ind. Knib to fingre sammen for at zoome ud.

### Afspilning af videoer

Videofiler er markeret med ikonet **()** i det viste eksempel. Vælg en video, og tryk **()** for at afspille den.

#### Sådan ser du valgmuligheder for fotos og videoer

Når du ser på et foto eller en video, skal du trykke på tasten **Menu** eg bruge de avancerede redigeringsmuligheder.

#### Sådan sletter du billeder og videoer

Brug en af de følgende metoder:

- I en mappe trykker du på 
   <sup>6</sup>
   <sup>1</sup>
   og vælger de fotos og videoer, du vil slette,
   og så trykker du på
   Slet.
- Når du får vist et foto eller en video, trykker du på 📋.

#### Sådan opretter du et baggrundsbillede

Når du får vist et foto, skal du trykke på tasten Menu == > Indstil billede som og vælge Billede af kontaktperson, Startskærmens baggrundsbillede eller Baggrund på låseskærm.

#### BEMÆRK:

- Nogle filformater understøttes ikke afhængigt af programmerne på enheden.
- Hvis filstørrelsen overstiger den tilgængelige hukommelse, kan der opstå en fejl, når du åbner filer.

## Videoer

Din tablet har en indbygget videoafspiller, som du kan bruge til at afspille alle dine yndlingsvideoer. For at få adgang til videoafspilleren skal du på baggrunden trykke på **Apps** > fanen **Apps** > **Videoer** .

### Afspilning af en video

1 På baggrunden skal du trykke på Apps 🏢 > fanen Apps > Videoer 🎬

2 Vælg den video, du vil afspille.

| Ш            | Tryk her for at sætte videoafspilningen på pause.                           |
|--------------|-----------------------------------------------------------------------------|
|              | Tryk her for at genoptage videoafspilningen.                                |
| $\mathbf{b}$ | Tryk her for at gå 10 sekunder fremad.                                      |
|              | Tryk her for at gå 10 sekunder tilbage.                                     |
| <b>(</b> )   | Tryk her for at styre lydstyrken for videoen.                               |
|              | Tryk her for at ændre videoskærmens format.                                 |
| Ħ            | Tryk her for at få adgang til QSlide og afspille videoen i et lille vindue. |
| <b>*</b>     | Tryk her for at dele din video ved hjælp af SmartShare-funktionen.          |
| ъ            | Tryk her for at låse vinduet.                                               |

Hvis du vil ændre lydstyrken, mens du ser en video, skal du trykke på lydstyrketasterne i tablet'ens højre side.

Tryk på en video på listen, og hold den nede for at få adgang til følgende valgmuligheder: **Del**, **Slet**, **Beskær** og **Detaljer**.

## Musik

Tablet'en har en musikafspiller, hvor du kan afspille alle dine foretrukne numre. For at få adgang til musikafspilleren skal du på baggrunden trykke på Apps IIII > fanen Apps > Musik 7.

#### Føj musikfiler til din tablet

Start med at overføre musikfiler til din tablet:

- Sådan overfører du musik ved hjælp af Medie sync (MTP).
- Sådan downloader du fra trådløst internet.
- Sådan synkroniserer du din tablet med en computer.
- Sådan modtager du filer via Bluetooth.

### Sådan overfører du musik ved hjælp af Medie sync (MTP)

- 1 Slut tablet'en til din pc ved hjælp af USB-kablet.
- 2 Vælg indstillingen Medie sync (MTP). Din tablet vil blive vist som en ekstra harddisk på din computer. Klik på disken for at få den vist. Kopiér filerne fra din pc til drevmappen.
- 3 Når du er færdig med at overføre filer, skal du trække ned i statusbjælken og trykke på USB tilsluttet > Oplad tablet. Du kan nu på sikker vis frakoble din enhed.

## Afspilning af en sang

- 1 På baggrunden skal du trykke på Apps 🏢 > fanen Apps > Musik 🛺 .
- 2 Tryk på fanen Sange.
- 3 Vælg den sang, du vil spille.

| You Tube   | Tryk for at finde filerne med YouTube                                                                     |
|------------|----------------------------------------------------------------------------------------------------|
| <b>\$</b>  | Tryk for at dele din musik med SmartShare-funktionen.                                                     |
| ×          | Tryk for at aktivere blandet tilstand.                                                                    |
| C          | Tryk for at aktivere gentagelsestilstand                                                                  |
| <b>(</b> ) | Tryk for at styre lydstyrken for musik.                                                                   |
| H          | Tryk for at afbryde afspilningen midlertidigt                                                             |
|            | Tryk for at genoptage afspilningen.                                                                       |
|            | Tryk for at gå videre til næste nummer på albummet eller på<br>afspilningslisten                          |
| H          | Tryk for at gå tilbage til begyndelsen af sangen. Tryk to gange for at vende tilbage til den forrige sang |
| $\star$    | Tryk for at indstille den nuværende sang som en favorit                                                   |
| Ì≡         | Tryk for at få vist den aktuelle afspilningsliste.                                                        |
| -33        | Tryk her for at indstille lydeffekten,                                                                    |

Hvis du vil ændre lydstyrken, mens du lytter til musik, skal du trykke på lydstyrketasterne i tablet'ens højre side.

Tryk på en vilkårlig sang på listen, og hold den nede for at få adgang til følgende valgmuligheder: **Afspil, Føj til playliste, Del, Slet, Detaljer** og**Søg.** 

#### BEMÆRK:

- Nogle filformater understøttes ikke afhængigt af programmerne på enheden.
- Hvis filstørrelsen overstiger den tilgængelige hukommelse, kan der opstå en fejl, når du åbner filer.

**BEMÆRK:** Copyright på musikfiler kan være beskyttet af internationale traktater og national ophavsretlovgivning.

Det kan derfor være nødvendigt at indhente tilladelse eller licens til at reproducere eller kopiere musik.

I nogle lande forbyder national lovgivning private mod at kopiere copyrightbeskyttet materiale. Inden du downloader eller kopierer filen, skal du kontrollere, om nationale love i det relevante land tillader brugen af sådant materiale.

## Værktøj

## QPair

Ved at slutte din tablet til din mobiltelefon via QPair, kan du synkronisere alle indgående opkald, beskeder og SNS-meddelelser mellem din tablet og din mobiltelefon.

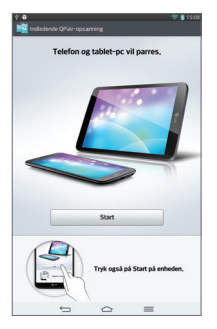

1 Kør **QPair** , og tryk på **Førsteopsætning** > **Start** på din tablet først, og kør derefter samme trin på din telefon.

**TIP!** QPair kan ikke forudinstalleres på telefonen. Gå til Google Play Store, og søg efter QPair, og installer.

**BEMÆRK:** QPair fungerer med telefoner, der kører Android 4.1 eller nyere. Nogle funktioner kan være begrænsede afhængigt af din telefonmodel.

2 Bluetooth-forbindelsen vil blive aktiveret automatisk.

### **QPair-funktioner**

**Opkaldsalarm** – Sender en notifikation til tablet'en, når telefonen modtager et opkald. Notifikationen viser opkalderens nummer og giver dig mulighed for at afvise opkaldet.

**SNS-meddelelser** – Viser en SNS-meddelelse på din tablets statuslinje, når meddelelsen leveres til din telefon.

**BEMÆRK:** Du skal først slå **Indstillinger** > **Tilgængelighed** > **QPair SNSmeddelelser** til på din telefon for at aktivere denne funktion. Med denne indstilling kan du få besked om SNS-meddelelser, der sendes til din telefon, på din tablet.

Send QuickMemo – Gemmer din aktuelle QuickMemo i tablet'ens galleri, og synkroniserer derefter dette galleri med galleriet på din telefon.

Seneste appikon – Viser det appikon, du senest har brugt på din telefon, når du tænder for skærmen. Det giver dig mulighed for at bruge den samme app på din tablet. Du kan også se det appikon, du brugte på din tablet, på din telefon.

## QSlide

QSlide-funktionen gør det muligt at lægge et vindue på tablet'ens display for nemt at kunne multitaske. QSlide-vinduer kan åbnes fra bjælken QSlide prog. i panelet Notifikationer, eller direkte fra de programmer, der understøtter QSlide-funktionen.

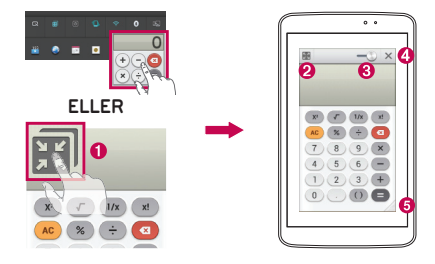

| 0 | X K        | Tryk for at køre QSlide.                                                  |
|---|------------|---------------------------------------------------------------------------|
| 0 | К.Я<br>К.У | Tryk for at afslutte QSlide-funktionen, og vend tilbage til fuldt vindue. |
| 8 | -0         | Tryk for at justere gennemsigtighed.                                      |
| 4 | ×          | Tryk for at afslutte QSlide-funktionen.                                   |
| 6 |            | Tryk for at justere størrelsen.                                           |

**BEMÆRK:** QSlide-funktionen kan understøtte op til to vinduer samtidig. QSlide er kun tilgængelig for programmer som f.eks. Video, Internet, Notat, Kalender, Lommeregner, E-mail, Filhåndtering.

1 Åbn notifikationspanelet, og tryk på det ønskede app fra afsnittet QSlide prog.

#### ELLER

Mens du bruger et program, der understøtter QSlide, skal du trykke på I funktionen vil løbende blive vist som et lille vindue på skærmen. 2 Stryg hen over for at justere gennemsigtighedsniveauet. Og træk QSlide-linjen til en anden position på skærmen..

## QuickMemo

Med funktionen **QuickMemo** kan du oprette notater og optage skærmbilleder. Optag skærmbilleder, tegn på dem, og del dem med familie og venner med QuickMemo-funktionen.

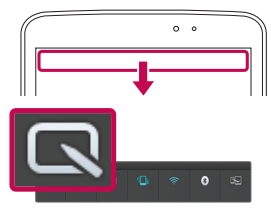

 Få adgang til QuickMemo-funktionen ved at trække statusbjælken ned og trykke på

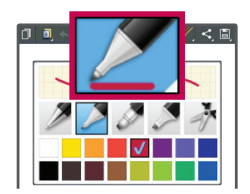

2 Vælg den ønskede valgmulighed i menuen Pen-type, Farve, og Slet. Opret derefter et notat.

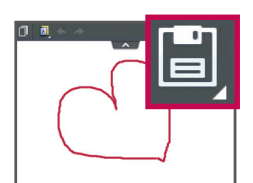

3 Tryk på vælg i menuen Rediger, og vælg i for at gemme notatet. For at afslutte QuickMemo kan du når som helst trykke på tasten Tilbage .

#### BEMÆRK:

- Brug en fingerspids, når du bruger funktionen **QuickMemo**. Undlad at bruge neglene.
- Du kan også få adgang til QuickMemo med et hurtigt tryk på QuickButton-tasten. (Når standardprogrammet er QuickMemo).

#### Brug af indstillingerne for QuickMemo

Det er nemt at benytte indstillingerne i QuickMenu, når du bruger QuickMemo.

| D        | Tryk for at beholde det aktuelle notat på skærmen og samtidig bruge tablet'en. |
|----------|--------------------------------------------------------------------------------|
|          | Slår baggrundsskærm til og fra.                                                |
| * *      | Giver dig mulighed for at fortryde og gendanne tidligere handlinger.           |
|          | Vælger pen-typen og farven.                                                    |
| <b>A</b> | Sletter det notat, du har oprettet.                                            |
| <        | Tryk for at sende dit notat til andre eller dele det via sociale netværk.      |
| E)       | Gemmer notatet i <b>Notebook</b> eller <b>Galleri</b> .                        |

#### Visning af den gemte QuickMemo

| På baggrunden skal | du trykke på | Apps 🏢 | > Galleri | 4 | og vælge |
|--------------------|--------------|--------|-----------|---|----------|
| albummet QuickMer  | mo.          |        |           |   |          |

## QuickRemote

QuickRemote omdanner din tablet til en universalfjernbetjening til dit TV, DVD eller Blu-ray derhjemme.

**BEMÆRK:** QuickRemote kan muligvis ikke anvendes til enkelte enheder og i enkelte områder.

# Sådan åbner du QuickRemote-programmet og konfigurerer din(e) QuickRemote(r)

- 1 På baggrunden skal du trykke på Apps 🏢 > QuickRemote 뗾 .
- 2 Tryk på **Livergroom**, for at vælge typen af rum, og tryk på + for at tilføje enheden.

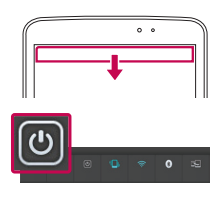

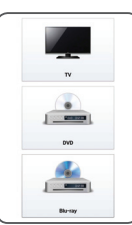

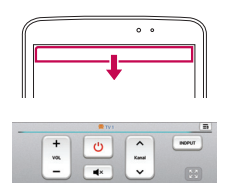

3 Vælg type og mærke for enhed, og følg derefter instruktionerne på skærmen for at konfigurere enheden/udstyret.

**BEMÆRK:** QuickRemote fungerer på samme måde som en almindelig fjernbetjening med infrarøde (IR) signaler i dit område eller land. Vær opmærksom på ikke at dække for den infrarøde sensor øverst på tablet-pc'en, når du bruger QuickRemote-funktionen. Denne funktion understøttes muligvis ikke afhængigt af model, producent eller partner.

### Sådan anvendes QuickRemote

- 1 På baggrunden skal du trykke på Apps > QuickRemote for at åbne en QuickRemote-bjælke med alle de fjernbetjeninger, du har konfigureret.
- 2 Vælg den fjernbetjening, du ønsker ved at trykke dens type/navn i toppen af QuickRemote-bjælken.
- 3 Tryk på knapperne på den viste fjernbetjening.

**BEMÆRK:** Når du tilføjer en TV-fjernbetjening, vil QuickRemote eventuelt bruge INPUT-knappen til at konfigurere en passende fjernbetjening. Når INPUT-knappen konfigureres, vil TV-indgangskilden eventuelt blive ændret. For at nulstille dit TV's indgangskilde skal du trykke på INPUTknappen på QuickRemote flere gange (afhængig af antallet af enheder, der er tilsluttet til dit TV).

#### QuickRemote-valgmuligheder

For at få adgang til menuen for valgmuligheder med QuickRemote skal du trykke på tasten **Menu** (på bjælken med funktionstaster på forsiden) for at vælge den ønskede valgmulighed.

**BEMÆRK:** Mens musikken spiller i baggrunden, vil et enkelt tryk på en QuickRemote-knap slå lyden fra i et sekund.

## QuickTranslator

Ret din tablet's kamera mod den fremmedsprogede sætning, som du ønsker oversat. Du kan hvor som helst og når som helst få oversættelser i realtid.

Du kan købe ekstra ordbøger til offline oversættelser på Google Play Store.

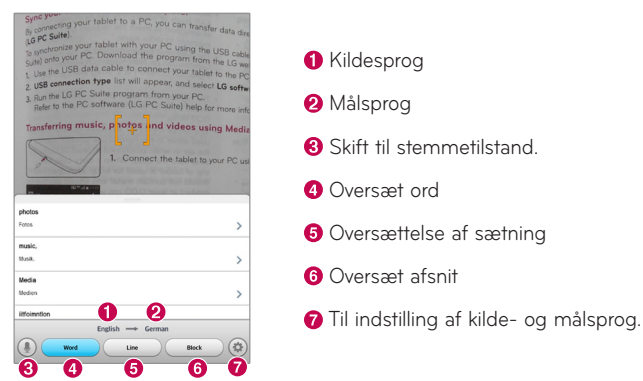

- 1 Tryk på 🏢 > fanen Programmer > QuickTranslator 🔀.
- 2 Tryk på Ord, Linje eller Bloker.
- 3 Tryk og vælg det ønskede sprog.
- 4 Ret tablet'en nogle få sekunder mod det, du ønsker oversat.

**BEMÆRK:** Der følger kun en gratis ordbog med. Ekstra ordbøger skal købes. Vælg på listen nedenfor den ordbog, du vil installere som din gratis ordbog.
**BEMÆRK:** Der kan være forskellig genkendelsesgrad afhængig af tekstens størrelse, skrifttype, farve, lysstyrke og vinklen på de bogstaver, der skal oversættes.

## Flere brugere

Du kan nu tilføje flere brugere til din tablet for at give dem lov til at konfigurere deres egne indstillinger, bruge deres egen lagerplads og have deres egne privilegier for app-opdatering.

#### BEMÆRK:

- Du kan kun tilføje en ny bruger, når du er logget på som **Owner User**.
- Hver bruger kan konfigurere og bruge deres eget indhold eller data. Men de kan ikke ændre andre brugeres indstillinger (f.eks. indstillinger for startskærm, lyd osv.).
- Brugerne deler batteriet, hukommelse og databrug med andre brugere.
- Kun ejeren af en tablet kan bruge menuer for SD-kortet.
- Sprogindstillinger, der indstilles af én bruger, gælder også for alle andre brugere.
- Indstillede alarmer udløses, uanset hvilken bruger der indstillede den.
- Begivenheder, som f.eks. indgående opkald, meddelelser eller kalendernotifikationer, vises kun for den relevante bruger.
- Når en bruger starter med at udskrive et dokument med Mobile Print, fortsætter udskriftsjobbet, selv om der skiftes bruger.
- Dataoverførsler eller download, multimedieafspilning og kommunikationstjenester stopper, når der skiftes bruger.

#### Sådan tilføjer du en ny bruger på din tablet

- 1 På startskærmen skal du trykke på App > Indstillinger > Brugere > Tilføj bruger.
- 2 Konfigurationsguiden åbner for at hjælpe dig med opsætningen. Start konfigurationsguiden.
  - Du bør følge konfigurationsguiden, første gang du logger på din tablet som ny bruger.
- 3 Nu kan du vælge et brugernavn, når du logger på din tablet.

## Voice Mate

Du kan bede **Voice Mate** om at udføre tablet-funktioner ved brug af din stemme, såsom at indstille alarmer eller søge på internettet. Når du åbner Voice Mate for første gang, viser den hjælpeoplysninger, der kan hjælpe dig med at lære at bruge funktionen.

#### Sådan åbner du programmet Voice Mate

• På baggrunden skal du trykke på Apps 🏢 > Voice Mate

## Anvendelse af programmet Voice Mate

- 1 Åbn programmet Voice Mate.
- 2 Tryk på Tal-ikonet () (nederst på skærmbilledet) for at slå den til. Sig, hvad den skal gøre for dig.
  - Hvis du siger "Væk mig kl. 6", sætter Voice Mate alarmen til det tidspunkt.

**BEMÆRK:** Få adgang til Voice Mate-indstillingerne for at markere **Spring bekræftelse over**, så fundne nøjagtige navne (eller numre), der stemmer overens med forespørgsler, vil blive udført uden din bekræftelse.

#### Voice Mate-ikoner

Følgende Voice Mate-ikoner vises nederst på skærmen:

- Tryk på dette ikon for at få vist Voice Mate QSlide-vinduet i startskærmbilledet.
- • Tryk på dette ikon for at indtale en stemmekommando, der skal udføres.
- 💷 Tryk på dette ikon for at skrive en kommando, der skal udføres.

#### Menuen Voice Mate-indstillinger

Tryk på tasten **Menu** for at få adgang til menuen Indstillinger for at vælge **Indstillinger** eller **Hjælp**.

#### BEMÆRK:

- Hvis sprogindstillingerne for Voice Mate ikke er de samme som standardsprogindstillingen på din tablet, vil visse kommandoer, f.eks. åbning af apps, måske ikke fungere.
- Når du indtaster tekst, kan du kun bruge bogstaver eller tal.
- Voice Mate genkender din tale bedre, hvis du taler langsomt.
- Du kan få vist eksempler på forskellige kommandoer ved at stryge hovedskærmen for Voice Mate til venstre.

## Alarm

#### Indstilling af alarm

- 2 Indstil den ønskede vækketid.
- 3 Indstil Gentag, Slumretilstandsvarighed, Vibration, Alarmlyd, Alarmlydstyrke, Auto App starter, Mønsterlås og Memo.
- 4 Tryk på Gem.

**BEMÆRK:** Hvis du vil ændre alarmindstillingerne på skærmbilledet med alarmliste, skal du trykke på tasten **Menu e** og vælge **Indstillinger**.

## Lommeregner

#### Brug af lommeregneren

- 1 Fra startskærmbilledet skal du trykke på Apps 📰 > fanen Apps > Lommeregner 🔜.
- 2 Tryk på nummertasterne for at indtaste tal.
- 3 Ved nemme beregninger skal du trykke på den funktion, som du vil udføre (+, -, × eller ÷) efterfulgt af =.

#### BEMÆRK:

- Ved mere komplekse beregninger skal du trykke på tasten Menu ==, vælge Lommeregner med videnskabelige funktioner, og derefter vælge den ønskede funktion.
- For at kunne se beregningshistorikken skal du trykke på tasten Menu
  > Beregningshistorik.

## Kalender

#### Tilføjelse af en begivenhed til kalenderen

- 1 På baggrunden skal du trykke på Apps 📖 > fanen Apps > Kalender 🗾
- 2 Tryk på den øverste knap i venstre side for at ændre kalendervisningen (Dag, Uge, Måned, År, Agenda).
- 3 Tryk på den dato, du vil tilføje en begivenhed til, og tryk på 🕀.
- 4 Tryk på feltet **Begivenhedens navn**, og indtast navnet på begivenheden.
- 5 Tryk på feltet **Placering**, og angiv placeringen. Marker datoen, og indtast det klokkeslæt, hvor begivenheden skal starte og slutte.
- 6 Hvis du gerne vil tilføje en bemærkning til begivenheden, skal du trykke på feltet Beskrivelse og indtaste oplysningerne.
- 7 Hvis alarmen skal gentages, skal du vælge GENTAGELSE og indstille PÅMINDELSER, hvis det er nødvendigt.
- 8 Tryk på Gem for at gemme begivenheden i kalenderen.

## Filhåndtering

Programmet **File manager** giver dig mulighed for at administrere filer i det interne/eksterne lager.

#### Sådan åbner du filhåndtering

• På baggrunden skal du trykke på Apps 🏢 > Filhåndtering 📷 .

#### Valgmuligheder i File manager

- 🖽 : Giver dig mulighed for at køre QSlide.
- Q : Giver dig mulighed for at søge efter filer.
- 🔄 : Giver dig mulighed for at oprette en ny mappe.
- 🔁 : Giver dig mulighed for at flytte filer og mapper til en anden mappe.
- 🛈 : Giver dig mulighed for at kopiere flere filer.
- 🝵 : Giver dig mulighed for at slette filer og mapper.

Tryk på tasten Menu 🗮 for at få adgang til følgende valgmuligheder.

- Sorter efter: Giver dig mulighed for at sortere filer og mapper efter navn, størrelse, dato og type.
- Åbn med: Giver dig mulighed for at ændre visningstilstanden til Liste eller Gitter.
- Kopier: Giver dig mulighed for at kopiere filer og mapper og indsætte dem på en anden placering.
- Del: Giver dig mulighed for at dele filer og mapper med andre.
- Zip: Giver dig mulighed for at komprimere filer og mapper til en .zip-fil.
- Vis/skjul gemte filer: Giver dig mulighed for at vise skjulte filer eller skjule dem.
- Afslut: Giver dig mulighed for at afslutte programmet.

## Diktafon

Brug diktafonen til at optage stemmenotater eller andre lydfiler.

#### Optagelse af en lyd eller stemme

- 1 På baggrunden skal du trykke på Apps 📖 > fanen Apps > Diktafon 🧾 .
- 2 Tryk på 🗕 for at starte optagelsen.
- 3 Tryk på 💻 for at afslutte optagelsen.
- 4 Tryk på ► for at lytte til optagelsen.

**BEMÆRK:** Tryk på i for at få adgang til din liste med optagelser. Du kan lytte til gemte optagelser. Den tid, der er til rådighed til optagelse, kan afvige fra den faktiske optagetid.

#### Afsendelse af stemmeoptagelsen

- Når du er færdig med at optage, kan du sende lydklippet ved at trykke på
  C.
- 2 Vælg en af de tilgængelige metoder til deling.

## Jobliste

Du kan styre dine programmer ved hjælp af Jobliste. Du kan nemt se hvor mange programmer, der er aktive, og lukke bestemte programmer.

#### Valgmuligheder i Joblisten

- Tryk på Stop for at stoppe de enkelte apps.
- Tryk på Stop alle for at stoppe alle igangværende programmer.
- Tryk på **tasten Menu** for at få adgang til Hjælp, Sorter efter og Indstillinger.

## **POLARIS Office 5**

POLARIS Office 5 er en professionel løsning til mobile enheder, der giver brugere mulighed for nemt at få vist forskellige typer kontordokumenter, herunder Word-, Excel- og PowerPoint-filer, når som helst og hvor som helst, vha. deres mobile enheder.

#### Sådan opretter du et nyt dokument

- På baggrunden skal du trykke på Apps is fanen Apps > POLARIS
  Office 5 is.
- 2 Registrer din e-mail-adresse på registreringssiden.

**BEMÆRK:** Du kan trykke på Spring over for at ignorere registreringsoplysningerne.

- 3 Tryk på 💽 for at oprette et nyt dokument.
- 4 Vælg en dokumenttype på rullelisten og derefter en skabelon.
- 5 Indtast indhold i dokumentet vha. værktøjerne øverst på skærmen og tastaturet på skærmen.
- 6 Når du er færdig med at arbejde med dokumentet, skal du trykke på (i øverste venstre hjørne af skærmen), derefter trykke på Gem og indtaste dokumentnavn.

#### Sådan får du vist og redigerer du et dokument på enheden

Du kan nu nemt få vist og redigere en lang række filtyper, herunder Microsoft Office-dokumenter og Adobe PDF-filer, fra deres mobile enheder.

Tryk på en Office-dokumentfane øverst på skærmen for at søge efter dokumenter på din tablet.

Tryk på det dokument, du vil se eller redigere.

Ved visning af dokumenter vha. POLARIS Office 5 forbliver motiver og layout det samme som i de originale dokumenter.

For at redigere det skal du trykke på 😰.

## Google+

Brug dette program til at holde forbindelse med personer via Googles sociale netværk.

```
På baggrunden skal du trykke på Apps 📖 > fanen Apps > Google+ 8 .
```

**BEMÆRK:** Dette program er muligvis ikke til rådighed. Det afhænger af land og tjenesteleverandør.

## Stemmesøgning

Brug dette program til at søge efter internetsider ved hjælp af stemmen.

- På baggrunden skal du trykke på Apps > fanen Apps > Stemmesøgning .
- 2 Sig et nøgleord eller en ordforbindelse, når Tal nu vises på skærmen. Vælg et af de forslag til nøgleord, der vises.

**BEMÆRK:** Dette program er muligvis ikke til rådighed. Det afhænger af land og tjenesteleverandør.

## Downloads

Brug dette program til at se, hvilke filer der er downloadet.

På baggrunden skal du trykke på Apps 🏢 > fanen Apps > Downloads 🛃 .

## Internettet

## Internet

Brug dette program til at browse på internet. Browseren giver dig en hurtig og farverig verden med spil, musik, nyheder, sport, underholdning og meget mere, direkte på din tablet – uanset hvor du er, og hvad du foretager dig.

**BEMÆRK:** Der opkræves muligvis yderligere gebyrer, når du opretter forbindelse til disse tjenester og downloader indhold. Kontroller dataafgifterne hos din netværksudbyder.

På baggrunden skal du trykke på Apps 🏢 > fanen Apps > Internet 🥥.

| ←             | Tryk for at gå én side tilbage.                                                                                                    |
|---------------|----------------------------------------------------------------------------------------------------|
| $\rightarrow$ | Tryk for at gå én side frem til den side, du oprettede forbindelse til<br>efter den nuværende side. Det er det modsatte af det, der sker, når<br>du trykker på tasten <b>Tilbage</b> , som går tilbage til den forrige<br>side. |
| A             | Tryk for at gå til startsiden.                                                                                                    |
| +             | Tryk for at tilføje en ny fane.                                                                                                    |
| ×             | Tryk for at få adgang til bogmærker.                                                                                                    |
| <b>}</b>      | Tryk for at køre QSlide.                                                                                                    |
| $\times$      | Tryk for at lukke den aktuelle fane.                                                                                                    |
| S             | Tryk for at opdatere eller stoppe den aktuelle side.                                                                                                    |

#### Sådan åbner du en side

- For at åbne en ny side skal du trykke 🕂 .
- For at gå til en anden internetside skal du trykke på siden for at se den.

#### Stemmestyret søgning på internettet

Tryk på internetadressefeltet, tryk på 🧶, sig et nøgleord, og vælg derefter et af de foreslåede nøgleord, der vises.

**BEMÆRK:** Denne funktion er muligvis ikke til rådighed. Det afhænger af land og tjenesteleverandør.

#### Bogmærker

For at åbne en internetside oprettet med bogmærke skal du trykke 🔀 på browserens værktøjslinje og vælge et.

#### Historik

Tryk 🙀 på browserens værktøjslinje, og vælg fanen **Historie** for at åbne en internetside fra listen af senest besøgte internetsider. Du kan rydde historikken ved at trykke på tasten **Menu** = > **Ryd al historik**.

#### Sådan bruger du QSlide

Brug denne funktion til at gå på internettet uden at lukke det aktuelle program.

Mens du gennemgår indholdet på browseren, skal du trykke på 💽. Du kan nu browse efter andre oplysninger på din tablet. For at få browseren vist på hele skærmen, klik på 🛐.

## Chrome

Brug Chrome til at søge efter oplysninger og browse internetsider.

På baggrunden skal du trykke på Apps 📰 > fanen Apps > Chrome 📀.

BEMÆRK: Dette program er muligvis ikke til rådighed. Det afhænger af land og tjenesteleverandør.

#### Visning af internetsider

Tryk på internetadressefeltet, og indtast derefter en internetadresse eller søgekriterier.

#### Sådan åbner du en side

- For at gå til en ny side skal du trykke på
- · For at gå til en anden internetside skal du trykke på den ønskede side for at vælge den.

#### Stemmestyret søgning på internettet

Tryk på adressefeltet, tryk på 🤳, sig et nøgleord, og vælg derefter et af de foreslåede nøgleord, der vises.

#### Synkronisering med andre enheder

Synkroniser åbne faner og bogmærker til brug i Chrome med en anden enhed, når du er logget ind på den samme Google-konto.

For at få vist åbne faner på andre enheder skal du trykke på tasten Menu 💳 > Andre enheder. Du skal være logget på den samme Google-konto på alle enheder. Vælg at åbne en internetside.

#### Tilføjelse og visning af bogmærker

For at tilføje bogmærker skal du trykke på 🏠.

For at åbne en internetside med bogmærke skal du trykke på tasten Menu

#### > Bogmærker.

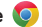

# Indstillinger

## Åbn menuen Indstillinger

1 På baggrunden skal du trykke på **Apps** iiii > fanen **Apps** > **Indstillinger** iii:

#### ELLER

På baggrunden skal du trykke på tasten Menu 📰 > Systemindstillinger.

2 Vælg en indstillingskategori, og vælg en funktion.

## TRÅDLØST NETVÆRK

#### Wi-Fi

**Wi-Fi** – Aktiverer Wi-Fi, så der kan oprettes forbindelse til tilgængelige Wi-Fi-netværk.

#### TIP! Sådan får du en MAC-adresse

l visse trådløse netværk med MAC-filtre skal du for at konfigurere en forbindelse indtaste MAC-adressen på din tablet i routeren.

Du kan finde MAC-adressen i følgende brugergrænseflade: På baggrunden skal du trykke på **Apps** I **Indstillinger** 2 **Vi-Fi** > tasten **Menu > Avanceret Wi-Fi** > **MAC-adresse**.

#### Bluetooth

Slå den trådløse Bluetooth-funktion til og fra for at bruge Bluetooth.

#### Dataforbrug

Viser dataforbruget.

#### Mere..

Giver dig mulighed for at dele mapper med andre enheder via en trådløs forbindelse.

Flytilstand – Markér Flytilstand for at aktivere den. Aktivering af flytilstand deaktiverer trådløse forbindelser.

**Trådløs lagring** – Du kan administrere filer på din tablet i computeren eller kopiere filer til tablet'en fra computeren uden en USB-forbindelse. Sørg for, at tablet'en og computeren er tilsluttet det samme netværk.

Indtast derefter de internetadresser, der kan ses på din tablet i browserens adresselinje på din computer.

Miracast – Spejl tabletskærm og -lyd trådløst over på Miracast-dongle eller tv.

**SmartShare Beam** – Slå funktionen til for at modtage multimedieindhold fra LG-telefoner eller -tablets via SmartShare Beam.

**VPN** – Viser en liste over virtuelle private netværk (VPN'er), som du tidligere har konfigureret. Lader dig tilføje forskellige typer VPN'er.

**BEMÆRK:** Du skal angive en PIN-kode eller adgangskode til skærmlåsen, før du kan bruge lagring af legitimationsoplysninger.

## ENHED

## Lyd

Lydprofil – Du kan vælge mellem Lyd, Kun vibration og Lydløs.

**Lydstyrke** – Du kan styre lydstyrken for Notifikationslyde, Berøringsfeedback & -system, Musik, video, spil og andre medier.

Vibratorstyrke - Indstil vibratorstyrken for opkald og notifikationer.

Meddelelsesringetone – lader dig indstille standardringetonen for meddelelser.

**Lydfeedback** – Giver dig mulighed for at indstille tablet'en til at afspille en lyd, når du trykker på knapper, ikoner og andre skærmfunktioner, der reagerer på berøring.

Lyde ved skærmlås – Giver dig mulighed for at indstille tablet'en til at afspille en lyd, når du låser skærmen eller låser den op.

Vibrer ved berøring – Du kan indstille tablet'en til at vibrere, når skærmen berøres.

#### Skærm

#### < Startskærm >

Tema – Indstiller skærmbilledets tema for din enhed.

Wallpaper – Indstiller det wallpaper, du bruger på din baggrund.

**Skærmeffekt** – Indstiller den effekt, som du stryger med for at skifte skærmbilleder.

**Tillad startskærmen looping** – Afkrydsningsfelt, der indstiller baggrunde til at rulle kontinuerligt og udelukker dermed behovet for at rulle tilbage i modsat retning, når du når den ene ende.

**Kun lodret visning** – Afkrydsningsfelt til altid at få vist baggrunden i lodret visning.

Sikkerhedskopiering og gendannelse af startskærm – Giver dig mulighed for at sikkerhedskopiere og gendanne app- og widget-konfigurationer og temaer.

**Do you know?** – Aktivér denne valgmulighed for at få vist hjælpsiden **Do you know?** for at få vist en ekstra startskærm.

Hjælp – Viser oplysninger om betjening af startskærmen.

#### < Lås skærm >

Vælg skærmlås – Vælg en skærmlåstype til at beskytte din tablet med. Åbner en række skærmbilleder, som fører dig gennem oprettelsen af et oplåsningsmønster for skærmen. Hvis du har aktiveret mønsterlåsetypen, bliver du bedt om at tegne oplåsningsmønsteret for at låse skærmen op, når du tænder for tablet'en eller vækker skærmen.

Skærmeffekt - Indstiller mulighederne for skærmeffekt.

**Vejranimation** – Markeres for at vise vejranimation for den aktuelle placering eller primær by i Vejr på baggrund af automatiske dataopdateringer.

Wallpaper – Indstiller låseskærmens wallpaper. Vælg blandt Galleri eller Wallpapergalleri.

Genveje – Lader dig ændre genvejene på skærmen Låseskærm.

**Ejeroplysninger** – Markeres for at aktivere visning af ejerens navn på låseskærmen. Tryk på for at indtaste den tekst, der skal vises som ejeroplysninger.

Kun lodret visning – Afkrydsningsfelt til altid at få vist Låseskærm i lodret visning.

Lås-timer – Giver dig mulighed for at angive det tidsrum, der skal forløbe, før skærmen låser automatisk efter skærmtimeout.

**Afbryderknap låser øjeblikkeligt –** Afkryds for øjeblikkeligt at låse skærmen, når Tænd/sluk-Lås/lås op-tasten trykkes ned. Denne indstilling tilsidesætter indstillingen for Sikkerhedslås timer.

#### < Lysstyrke >

Juster skærmens lysstyrke.

#### < Timeout for skærm >

Angiv tidsrummet for timeout for skærm.

#### < BankPÅ >

Markeres for at aktivere BankPÅ for at slå skærmen til og fra. Tryk hurtigt to gange på midten af skærmen for at tænde den. Tryk to gange på statusbjælken, et tomt område på baggrunden eller låseskærmen for at slukke for skærmen. Du opnår de bedste resultater ved ikke at bevæge tablet'en, mens du benytter funktionen BankPÅ.

#### < Sluk effekt >

Aktiverer Sluk effekt.

#### < Roter skærm automatisk >

Angiv automatisk retningsskift, når du drejer tablet'en.

#### < Dagdrøm >

Tryk på kontakten Dagdrøm for at slå funktionen til eller fra. Til gør det muligt at indstille pauseskærmen til visning, når telefonen er i dvale i forbindelse med placering i dockingstationen og/eller opladning. Vælg mellem Ur, Farve, Fotoramme og Fototabel.

#### < Skrifttype >

Skift skrifttypen på skærmen.

#### < Skriftstørrelse >

Skift skriftstørrelsen på skærmen.

#### < Smart-skærm >

Lader skærmen forblive tændt, når enheden registrerer, at dine øjne ser på skærmen.

#### < Smart video >

Markeres for at sætte videoafspilningen på pause, når enheden registrerer, at du ikke kigger på skærmen.

#### < Softbuttons >

Indstil de softbuttons, der vises nederst i alle skærme. Indstil, hvilke taster der skal vises, deres position på bjælken, og hvordan de skal se ud. Vælg taster og rækkefølge, tema og baggrund.

#### < Skærmformat-korrektion >

Lader dig ændre formatforholdet for et downloadet program for at udbedre forvrængning.

#### < Kalibrering af bevægelsessensor >

Gør det muligt for dig at gøre vippefunktionen mere nøjagtig og sensorfunktionen hurtigere.

#### Lager

**INTERNT LAGER** – Viser den samlede mængde ledig hukommelse for enheden og angiver, hvilken type data der bruger pladsen.

**SD-KORT** – Viser den samlede mængde ledig hukommelse for microSDkortet.

Monter/demonter SD-kort – Monterer og demonterer microSD-kortet fra tablet'en, så du kan få adgang til de data, der er lagret på det, eller tage det sikkert ud. Indstillingen er nedtonet, hvis der ikke er sat et microSD-kort i, hvis du allerede har taget det ud, eller hvis du har monteret microSD-kortet i din computer.

**Slet SD-kort** – Sletter alt indhold på microSD-kortet permanent og forbereder det, så det kan bruges sammen med tablet'en.

#### Batteri

**OPLYSNINGER OM BATTERI** – Se, hvor meget batteristrøm, der bruges på enhedsaktiviteter. Batteristanden vises i procent. Den resterende brugstid vises også.

Batter-procentsats – Viser batteri-procentsatsen på statusbjælken.

**Strømsparer** – Administrér batteriet for de strømbesparende elementer. Tryk på () for at aktivere denne funktion. Tryk på **Strømsparer** for at få følgende valgmuligheder.

- · Auto. synkronisering: Slår autosynkroniseringsfunktionen fra
- Wi-Fi: Deaktiverer Wi-Fi, hvis data ikke er i brug.
- Bluetooth: Slår Bluetooth fra, hvis der ikke kan oprettes forbindelse.
- · Vibrerer ved berøring: Slår berøringsfeedback fra.
- Lysstyrke: Justerer lysstyrken.
- Timeout for skærm: Justerer timeout for skærmen.

Tip til strømsparer – Tryk for at få adgang til tip om strømsparer.

#### Programmer

Viser liste over programmer, f.eks. programmer, der kører, eller programmer, der er downloadet.

#### Skub til siden

Du kan bruge bevægelse med tre fingre til at gemme kørende apps til venstre eller bringe til tilbage til den viste skærm.

## PERSONLOG

#### Konti og synkronisering

Tillader programmer at synkronisere data i baggrunden, uafhængigt at om du bruger programmerne. Ved at slå denne indstilling fra kan du spare batteristrøm og mindske (men ikke helt fjerne) dataforbrug.

#### Brugere

Profilnavn - Giver dig mulighed for at angive den aktuelle brugers navn.

Kælenavn – Giver dig mulighed for at give din tablet et kælenavn.

**Ejeroplysninger** – Markeres for at aktivere visning af ejerens navn på låseskærmen. Tryk på 🔅 for at indtaste den tekst, der skal vises som ejeroplysninger.

**Tilføj bruger** – Giver dig mulighed for at føje en ny konto til tablet'en og bruge flerbrugerfunktionen.

#### Placeringsadgang

Adgang til Min placering – Lader programmer, som har bedt om din tilladelse, anvende oplysninger om din placering.

**GPS-satellitter** – Lader apps bruge GPS-satellitter til at bestemme din placering på gadeniveau.

**Placering af Wi-Fi og mobilnetværk** – Tillader, at programmer bruger Googles placeringstjeneste for at bestemme din placering hurtigere. Anonyme placeringsdata indsamles og sendes til Google.

## Sikkerhed

**Krypter tablet** – Giver dig mulighed for at kryptere data på din tablet af sikkerhedshensyn. Det er påkrævet at indtaste en PIN-kode eller en adgangskode for at dekryptere tablet'en, hver gang den tændes.

**Krypter SD-kort** – Giver dig mulighed for at kryptere data på MicroSD-kortet af sikkerhedshensyn.

Synlig indtastning af adgangskode – Vis det sidste tegn i den skjulte adgangskode, mens du skriver.

Tabletadministratorer – Vis eller deaktiver tabletadministratorer.

**Ukendte kilder** – Standardindstilling for installation af programmer, der ikke er hentet fra Play Store.

**Bekræft apps** – Forbyd eller advar før installation af apps, der kan forårsage skade.

Kendte legitimationsoplysninger – Vis certifikater fra kendte nøglecentre.

Installer fra lager – Vælg at installere krypterede certifikater. Ryd oplysninger – Fjern alle certifikater.

#### Sprog og input

Brug indstillingerne Sprog og input til at vælge sprog for teksten på din tablet samt til at konfigurere skærmtastaturet, herunder ord som du har tilføjet i telefonens ordbog.

## Sikkerhedskopi og nulstilling

Sikkerhedskopier mine data – Angives for at sikkerhedskopiere dine indstillinger og programdata på Googles server.

Sikkerhedskonto – Konfigurerer den konto, hvor du ønsker at sikkerhedskopidata skal opbevares.

Automatisk gendannelse – Angives for at gendanne dine indstillinger og programdata, når programmerne geninstalleres på din enhed.

**LG Backup-tjeneste** – Sikkerhedskopierer alle oplysninger på enheden og gendanner dem i tilfælde af datatab eller -udskiftning.

Fabriksnulstilling af data – Nulstil indstillingerne til fabriksstandarderne, og slet alle dine data. Hvis du nulstiller tablet'en på denne måde, bliver du bedt om at genindtaste de samme oplysninger, som da du første gang startede Android op.

## SYSTEM

## Dato & Tid

Brug indstillingerne **Dato & Tid** til at angive, hvordan datoer skal vises. Du kan også bruge disse indstillinger til at indstille dit eget klokkeslæt og din egen tidszone snarere end at indhente det aktuelle klokkeslæt fra det mobile netværk.

#### Tilgængelighed

Brug indstillinger for **Tilgængelighed** til at konfigurere ethvert plug-in for tilgængelighed, som du har installeret på tablet'en.

BEMÆRK: Kræver yderligere plug-in, før det kan vælges.

TalkBack – Giver dig mulighed for at konfigurere TalkBack-funktionen, der hjælper svagtseende mennesker ved at give mundtlig tilbagemelding. Tryk på TalkBack-knappen () øverst til højre på skærmbilledet for at slå den til. Tryk på Indstillinger i bunden af skærmen for at tilpasse TalkBackindstillingerne.

**Installer webscripts** – Giver dig mulighed for at aktivere (eller deaktivere) installering af webscripts.

Stor tekst - Afkryds for at øge tekststørrelsen.

Negative farver - Afkryds for at invertere farver.

Forstørrelsesbevægelser – Giver dig mulighed for at zoome ind og ud ved at trykke tre gange på skærmen.

Skygger – Indstil skærmen til en skygge af sort.

Mono-audio – Afkryds for at lade headset-lyden gå via både den højre og den venstre kanal.

**Tryk og hold-forsinkelse** – Konfigurer tryk og hold-forsinkelsen (kort, mellem eller lang).

**Universal touch** – Knappen **I** til at skifte mellem til og fra. Universal touch kan erstatte alle hardwareknapper.

**Roter skærm automatisk** – Afkryds for at give enheden mulighed for at rotere skærmbilledet afhængigt af enhedens retning (lodret eller vandret).

Sig adgangskoder – Afkryds, så du kan sige dine login-adgangskoder (i stedet for at indtaste dine adgangskoder).

**Ettryks-input** – Giver dig mulighed for at indtaste bogstaver med hvert fingertryk på LG-tastaturet.

**Nem adgang** – Giver dig mulighed for at indstille funktioner, når du trykker tre gange på tasten Hjem.

**Tekst til tale-output** – Tekst til tale-output giver hørbar oplæsning af tekst, for eksempel indholdet af tekstbeskeder.

#### **Pc-forbindelse**

Vælg USB-forbindelsesmetode – Angiv en ønskede tilstand: Oplad tablet, Mediesynkronisering (MTP), LG-software eller Send billeder (PTP).

**Spørg ved tilslutning** – Spørg i USB-tilstand, når mobiltelefonen er tilsluttet en computer.

Hjælp - Hjælp til USB-forbindelse.

**PC Suite** – Markér dette for at bruge LG PC Suite sammen med din Wi-Fiforbindelse. Bemærk, at Wi-Fi-netværk skal være sluttet til LG PC Suite via en Wi-Fi-forbindelse.

**On-Screen Phone** – Markeres, hvis du vil modtage anmodning om Wi-Fiforbindelse fra On-Screen Phone.

Hjælp – Hjælp til LG-programmer.

## Tilbehør

Quick Cover – Aktiver Quick Cover for at tænde eller slukke automatisk. USB-lager – Aktiverer funktionen Plug and Pop for USB-lager. Marker valgmuligheden app-panel for automatisk at få vist panelet, når du tilslutter et OTG-USB-kabel (On-the-Go). Tryk på **Rediger applikation panel** for at redigere de applikationer, der skal være tilgængelige. **Headset** – Aktiverer funktionen Plug and Pop for headset. Marker valgmuligheden app-panel for automatisk at få vist panelet, når du tilslutter et headset. Tryk på Rediger app-panel for at redigere de programmer, du vil gøre tilgængelige.

**Dock** – Aktiverer funktionen Plug and Pop for Dock. Marker valgmuligheden app-panel for automatisk at få vist panelet, når du tilslutter et dock. Tryk på **Rediger applikation panel** for at redigere de applikationer, der skal være tilgængelige.

#### Om tabletcomputeren

Vis juridiske oplysninger, og kontroller enhedens status og softwareversion.

# LG Backup

## Om sikkerhedskopiering og gendannelse af enhedens data

Vi anbefaler, at du jævnligt opretter og gemmer en sikkerhedskopifil i den interne hukommelse, navnlig før du opdaterer programmer. Ved at have en opdateret sikkerhedskopi på et eksternt lagermedie kan du gendanne dataene på din enhed, hvis den bliver væk, stjæles eller ødelægges af en uforudset grund.

Dette LG Backup-program understøttes af LG smartphones og tablets, andre software- eller operativsystemversioner. Det betyder, at når du køber en ny LG smartphone eller tablet, kan du gemme en sikkerhedskopi af data fra din gamle enhed på din nye enhed.

Hvis du har forudinstalleret sikkerhedskopieringsprogrammet på din smartphone eller tablet, kan du foretage sikkerhedskopiering af og gendanne de fleste data, inklusive downloadede og forudinstallerede programmer, bogmærker, kalenderposter, kontakter, indstillinger for baggrunden og systemindstillinger. Du kan også:

- Bruge LG Backup til en manuel sikkerhedskopiering af din enhed.
- Planlægge automatiske sikkerhedskopieringer af din enhed.
- Gendanne dataene på din enhed.

**BEMÆRK:** Bemærk at funktionen til sikkerhedskopiering ikke understøtter sikkerhedskopiering af brugerdata og multimedier (billeder/video/musik). Disse skal sikkerhedskopieres ved hjælp af Medie Sync (MTP). Tilslut din tablet til din computer med et USB-kabel og tryk på Medie Sync (MTP). Advarsel! For at undgå uventet nedlukning under sikkerhedskopiering eller gendannelse på grund af for lidt strøm på batteriet, skal du sørge for altid at have dit batteri fuldt opladt.

## Sikkerhedskopier dine tabletdatamed LG Backup

- 1 På baggrunden skal du trykke på Apps 🔛 > Apps-fanen > LG Backup 💽 > Sikkerhedskopi.
- 2 Vælg afkrydsningsfeltet for det, du vil sikkerhedskopiere, og vælg Næste.
- 3 På skærmbilledet Placering af sikkerhedskopi skal du trykke på Internt lager eller SD-kort, og derefter trykke på Start.
- 4 Når der er lavet sikkerhedskopi af alle de valgte filer, får du beskeden Sikkerhedskopiering fuldført.

## Planlægning af automatiske sikkerhedskopieringer

Du kan også programmere automatiske sikkerhedskopieringer af data på din tablet efter en tidsplan, du har oprettet. Dette gøres ved at fuldføre følgende trin:

- 1 På baggrunden skal du trykke på Apps IIII > fanen Apps > LG Backup III > Planlagt sikkerhedskopiering.
- 2 Tryk på Sikkerhedskopieringselementer, og markér afkrydsningsfeltet ved siden af den del, du vil sikkerhedskopiere.
- 3 Tryk på Placering af sikkerhedskopi, tryk på Internt lager eller SD-kort.
- 4 Tryk på Indstil tid for at indstille gentagelsesinterval mellem Ugentligt, Hver 2. uge, Månedligt og tryk på TIL.
- 5 Tryk på 回 for at aktivere denne funktion.

## Gendannelse af tablet'ens data

**BEMÆRK:** Alle filer, der lagres på din tablet, slettes, før sikkerhedskopifilen gendannes.

- 1 På baggrunden skal du trykke på Apps 📰 > fanen Apps > LG Backup
- 2 På skærmbilledet Gendan skal du vælge en sikkerhedskopifil, der indeholder de data, som skal gendannes.
- Marker i afkrydsningsfelterne ud for de ting, du vil gendanne, og vælg Næste for at gendanne dem på din tablet.

**BEMÆRK:** Bemærk, at din tablets data bliver overskrevet med indholdet fra sikkerhedskopien.

- 4 Hvis filen med sikkerhedskopien er krypteret, skal du indtaste den adgangskode, som du oprettede, da du foretog krypteringen.
- 5 Når alle de valgte filer er blevet gendannet, genstartes tablet'en automatisk.

**BEMÆRK:** Du kan aktivere kryptering så din sikkerhedskopi krypteres for ekstra beskyttelse.

Tryk på **m** på skærmen **LG Backup**, og angiv en adgangskode og et tip i tilfælde af, at du glemmer adgangskoden. Når du har angivet en adgangskode, skal du indtaste det, hver gang du vil sikkerhedskopiere/ gendanne.

# Opdatering af tabletsoftware

## Opdatering af tabletsoftware

Med denne funktion kan du opdatere tablet'ens firmware til den nyeste version på en praktisk måde via internettet uden at skulle besøge et servicecenter. Du kan finde flere oplysninger om, hvordan du bruger denne funktion ved at besøge: http://www.lg.com

Opdatering af den mobile enheds firmware kræver brugerens fulde opmærksomhed under opdateringsprocessen, og det er derfor vigtigt, at du følger alle de instruktioner og noter, der vises ved hvert trin, før du fortsætter. Bemærk, at hvis du fjerner USB-kablet eller batteriet under opgraderingen, kan din tablet tage alvorlig skade.

# Opdatering af LG-tabletsoftware via OTA (Over-the-Air)

Med denne funktion kan du opdatere tablet'ens firmware til den nyere version på en praktisk måde via OTA, uden at du behøver at tilslutte USBdatakablet. Denne funktion er kun tilgængelig, hvis eller når LG gør den nyere version af firmwaren tilgængelig for din enhed. Først kan du tjekke din tablet's softwareversion:

På baggrunden skal du trykke på tasten Menu => Systemindstillinger > Om tablet'en > Softwareinformation.

Hvis du vil opdatere tablet'ens software, skal på baggrunden du trykke på tasten Menu => Systemindstillinger > Om tablet'en > Opdateringscenter > Softwareopdatering > Undersøg, om der er en opdatering nu. **BEMÆRK:** LG forbeholder sig ret til kun at gøre firmwareopdateringer tilgængelige for udvalgte modeller efter eget valg og garanterer ikke, at den nyeste version af firmwaren er tilgængelig til alle telefonmodeller.

**BEMÆRK:** Dine personlige data – herunder oplysninger om din Google-konto og andre eventuelle konti, dine system-/programdata og -indstillinger samt eventuelle downloadede programmer og din DRMlicens - slettes muligvis under opdateringen af enhedens software. Af samme årsag anbefaler LG, at du sikkerhedskopierer dine personlige data, før du opdaterer tablet'ens software. LG er ikke ansvarlig for tab af personlige data.

## Tilbehør

Dette tilbehør kan bruges sammen med din tablet. (De anførte dele kan være ekstraudstyr).

Rejseadapter

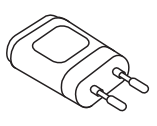

Datakabel

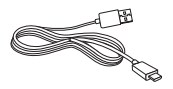

Vejledning til lynstart

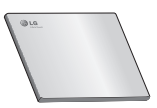

#### BEMÆRK:

- Brug altid originalt LG-tilbehør. Ellers risikerer du, at din garanti bortfalder.
- Tilbehør afviger fra område til område.

# Fejlfinding

Dette kapitel beskriver nogle problemer, som du kan opleve ved brug af din tablet. Visse problemer kræver, at du kontakter din tjenesteudbyder, men de fleste af problemerne kan du nemt selv løse.

| Besked                                    | Mulige årsager                                                                                           | Mulige løsninger                                                     |
|-------------------------------------------|----------------------------------------------------------------------------------------------------|----------------------------------------------------------------------|
| Koderne er<br>ikke ens                    | Hvis du vil ændre en<br>sikkerhedskode, skal<br>du bekræfte den nye<br>kode ved at indtaste<br>den igen. | Hvis du har glemt koden,<br>skal du kontakte din<br>tjenesteudbyder. |
|                                           | De to koder, du har<br>indtastet, stemmer<br>ikke overens.                                               |                                                                      |
| lkke muligt<br>at indstille<br>programmer | Understøttes ikke af<br>tjenesteudbyderen,<br>eller registrering<br>kræves.                              | Kontakt din tjenesteudbyder.                                         |

| Besked                                         | Mulige årsager                                       | Mulige løsninger                                                                                                    |
|------------------------------------------------|------------------------------------------------------|----------------------------------------------------------------------------------------------------|
|                                                | Batteriet er ikke<br>opladet.                        | Oplad batteriet.                                                                                                    |
|                                                | Udendørstemperatur<br>er for varm eller for<br>kold. | Sørg for, at tablet'en oplades<br>ved normal temperatur.                                                                 |
| Opladningsfejl                                 | Kontaktproblem                                       | Kontroller opladeren og dens<br>forbindelse til tablet'en.                                                               |
|                                                | Ingen spænding                                       | Slut opladeren til et andet stik.                                                                                        |
|                                                | Opladeren er i stykker                               | Udskift opladeren.                                                                                                    |
|                                                | Forkert oplader                                      | Brug kun originalt LG-tilbehør.                                                                                          |
| lkke muligt<br>at sende/<br>modtage<br>billede | Hukommelse fuld                                      | Slet nogle billeder fra din<br>tablet.                                                                                   |
| Filer åbnes<br>ikke                            | lkke-understøttet<br>filformat                       | Kontroller de understøttede<br>filformater.                                                                              |
| Ingen lyd                                      | Vibrationstilstand                                   | Kontroller lydmenuens<br>indstillingsstatus for at se,<br>om du har sat telefonen i<br>vibrations- eller stilletilstand. |
| Låser eller<br>fryser                          | Forbigående<br>softwareproblem                       | Prøv at bruge<br>softwareopdatering via<br>webstedet.                                                                    |

## SUOMI

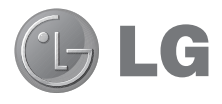

# Käyttöopas

- Ruutunäytöt ja kuvat eivät ehkä näytä samalta kuin varsinaisessa laitteessa.
- Tämän käyttöoppaan tiedot saattavat poiketa laitteesi varsinaisesta käytöstä ohjelmiston ja palveluntarjoajan mukaan. Tämän asiakirjan tiedot saattavat muuttua ilman ennakkoilmoitusta.
- Tämä laite ei sovellu näkövammaisille, koska siinä on kosketusnäyttönäppäimistö.
- Copyright ©2013 LG Electronics, Inc. Kaikki oikeudet pidätetään. LG ja LG-logo ovat LG Groupin ja sen tytäryhtiöiden tavaramerkkejä. Kaikki muut tavaramerkit ovat omistajiensa omaisuutta.
- Google™, Google Maps™, Gmail™, YouTube™, Hangouts™ ja Play Store™ ovat Google, Inc.:in tavaramerkkejä.

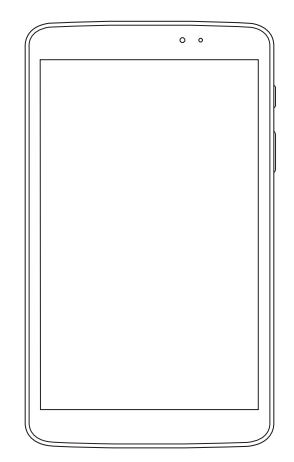

# Sisällys

| Tietoja tästä käyttöoppaasta<br>Tietoja tästä käyttöoppaasta<br>Tavaramerkit<br>DivX HD<br>Dolby Digital Plus | 5<br>6<br>6<br>7 |
|----------------------------------------------------------------------------------------------------|------------------|
| Turvallisen ja tehokkaan käytön<br>suositukset                                                                | 8                |
| Tärkeä huomautus                                                                                              | 17               |
| Laitteesi tunteminen                                                                                          | 22               |
| Tabletin yleisnäkymä                                                                                          | 22               |
| Tablettisi lataaminen                                                                                         | 24               |
| Akun käyttöajan pidentäminen                                                                                  | 25               |
| Voit pidetään akun käyttöaikaa                                                                                | 25               |
| seuraavasti                                                                                                   | 25               |
| Akun varaustason tarkistaminen                                                                                | 26               |
| Akkua käyttävien sovelluksien                                                                                 | 24               |
|                                                                                                    | 20               |
| MicroSD-kortin asentaminen                                                                                    | 20<br>72         |
| MicroSD-kortin poistaminen                                                                                    | ، ۲<br>در        |
| Näutän lukiteeminen in evenminen                                                                              | 02<br>20         |
| Nayron lukitserninen ja avaarninen                                                                            | 20               |
| Aloitusnäyttö                                                                                                 | 29               |
| Vihjeitä kosketusnäytön käyttöön                                                                              | 29               |
| KnockON-toiminto                                                                                              | 29               |
| Liu'uta syrjään                                                                                               | 30               |
| Napauta tai kosketa                                                                                           | 30               |
| Pidä valittuna                                                                                                | 31               |
| Vedä                                                                                                    | 31               |
| Pyyhkäise tai liu'uta                                                                                         | 31               |
| Kaksoisnapsautus                                                                                              |                  |

| Zoomaus nipistämällä                                                                       | . 32              |
|--------------------------------------------------------------------------------------------|-------------------|
| Näytön suunnan vaihtaminen                                                                 | . 32              |
| Koti-näyttö                                                                                | .32               |
| Kotinäytön mukauttaminen                                                                   | .34               |
| Palaaminen äskettäin käytettyihin                                                          |                   |
| sovelluksiin                                                                               | .34               |
| llmoitukset                                                                                | .35               |
| Pyyhkäise alaspäin ilmoituksiin ja                                                         | 0.5               |
| asetuksiin                                                                                 | .35               |
| Pika-asetukset ilmoituspaneelissa                                                          | .36               |
| limoituspaneelin pika-asetuskohteider                                                      | 36                |
| Aside-sovelluksia ilmoituspaneelissa                                                       | 36                |
| OSlide-sovellusten käyttäminen                                                             | 37                |
| Tilanalkin ilmaisinkuvakkeet                                                               | 37                |
| Plug & Pop                                                                                 | .38               |
| Kuvankaappaus                                                                              | .39               |
| QuickMemon käyttäminen                                                                     |                   |
| kuvankaappaukseen                                                                          | . 39              |
| Capture plus -toiminnon käyttäminen                                                        |                   |
| kuvankaappaukseen                                                                          | . 39              |
| Virtuaalinäppäimistö                                                                       | . 39              |
| Erikoismerkkien kirjoittaminen                                                             | .40               |
| Google-tilin määrittäminen                                                                 | . 41              |
|                                                                                            |                   |
| Laitteen yhdistäminen verkkoihin ja                                                        |                   |
| muihin laitteisiin                                                                         | 42                |
| Wi-Fi                                                                                      | 42                |
| Yhteydet langattomiin verkkoihin                                                           |                   |
|                                                                                            | .42               |
| Wi-Fi-yhteyden käynnistäminen ja                                                           | .42               |
| Wi-Fi-yhteyden käynnistäminen ja<br>yhteyden muodostaminen Wi-Fi-<br>verkkoon              | .42               |
| Wi-Fi-yhteyden käynnistäminen ja<br>yhteyden muodostaminen Wi-Fi-<br>verkkoon<br>Bluetooth | .42<br>.42<br>.42 |

| Bluetoothin käyttöönotto ja tablettis<br>laiteparin muodostaminen Bluetoo<br>laitteen kanssa                                                                                                    | si<br>th-<br>43                                                      |
|----------------------------------------------------------------------------------------------------|----------------------------------------------------------------------|
| Tietojen lähettäminen langattomall.<br>Bluetooth-yhteydellä                                                                                                    | a<br>44                                                              |
| Tietojen vastaanottaminen<br>langattomalla Bluetooth-yhteydellä                                                                                                    | 44                                                                   |
| SmartShare                                                                                                    | 45                                                                   |
| Sisällön lähettäminen tabletistasi m<br>laitteille                                                                                                    | nuille<br>45                                                         |
| Voit käyttää lähellä olevien laitteider<br>kuten tietokoneen tai mobiililaitteer<br>sisältöä tabletissasi                                                                                                    | n,<br>1,<br>45                                                       |
| Tietokonevhtevdet USB-kaapelilla                                                                                                    | 46                                                                   |
| Musiikin, kuvien ja videoiden                                                                                                    |                                                                      |
| siirtäminen USB-massamuistitilassa                                                                                                    | a 46                                                                 |
| Synkronointi Windows Media Plave                                                                                                    | rin                                                                  |
| kanssa                                                                                                    |                                                                      |
|                                                                                                    |                                                                      |
| Yhteystiedot                                                                                                    | 48                                                                   |
| Yhteystiedot<br>Yhteystiedon etsiminen                                                                                                    | <b>48</b><br>48                                                      |
| Yhteystiedot<br>Yhteystiedon etsiminen<br>Yhteystiedon lisääminen                                                                                                    | <b>48</b><br>48<br>48                                                |
| Yhteystiedot<br>Yhteystiedon etsiminen<br>Yhteystiedon lisääminen<br>Suosikkiyhteystiedot                                                                                                    | <b>48</b><br>48<br>48<br>49                                          |
| Yhteystiedot<br>Yhteystiedon etsiminen<br>Yhteystiedon lisääminen<br>Suosikkiyhteystiedot<br>Ryhmän luominen                                                                                                    | <b>48</b><br>48<br>48<br>49<br>49                                    |
| Yhteystiedot<br>Yhteystiedon etsiminen<br>Yhteystiedon lisääminen<br>Suosikkiyhteystiedot<br>Ryhmän luominen                                                                                                    | <b>48</b><br>48<br>48<br>49<br>49                                    |
| Yhteystiedot<br>Yhteystiedon etsiminen<br>Yhteystiedon lisääminen<br>Suosikkiyhteystiedot<br>Ryhmän luominen<br>Sähköposti                                                                                                    | <b>48</b><br>48<br>49<br>49<br>49<br><b>50</b>                       |
| Yhteystiedot<br>Yhteystiedon etsiminen<br>Yhteystiedon lisääminen<br>Suosikkiyhteystiedot<br>Ryhmän luominen<br>Sähköposti<br>Sähköpostitilin hallinta                                                                                                    | <b>48</b><br>48<br>49<br>49<br>49<br><b>50</b>                       |
| Yhteystiedot<br>Yhteystiedon etsiminen<br>Yhteystiedon lisääminen<br>Suosikkiyhteystiedot<br>Ryhmän luominen<br>Sähköposti<br>Sähköpostitilin hallinta<br>Tilin kansioiden käyttäminen                                                                                                    | 48<br>48<br>49<br>49<br>49<br>49<br>50<br>50<br>51                   |
| Yhteystiedot<br>Yhteystiedon etsiminen<br>Yhteystiedon lisääminen<br>Suosikkiyhteystiedot<br>Ryhmän luominen<br>Sähköposti<br>Sähköposti<br>Tilin kansioiden käyttäminen<br>Sähköpostiviestin kirjoittaminen ja                                                                                                    | 48<br>48<br>49<br>49<br>49<br>50<br>51                               |
| Yhteystiedot<br>Yhteystiedon etsiminen<br>Yhteystiedon lisääminen<br>Suosikkiyhteystiedot<br>Ryhmän luominen<br>Sähköposti<br>Sähköpostitilin hallinta<br>Tilin kansioiden käyttäminen<br>Sähköpostiviestin kirjoittaminen ja<br>lähettäminen                                                                                                    | 48<br>48<br>49<br>49<br>50<br>51                                     |
| Yhteystiedot<br>Yhteystiedon etsiminen<br>Yhteystiedon lisääminen<br>Suosikkiyhteystiedot<br>Ryhmän luominen<br>Sähköposti<br>Sähköpostitilin hallinta<br>Tilin kansioiden käyttäminen<br>Sähköpostiviestin kirjoittaminen ja<br>lähettäminen                                                                                                    | 48<br>48<br>49<br>49<br>50<br>51<br>51                               |
| Yhteystiedot<br>Yhteystiedon etsiminen<br>Yhteystiedon lisääminen<br>Suosikkiyhteystiedot<br>Ryhmän luominen<br>Sähköposti<br>Sähköpostitilin hallinta<br>Tilin kansioiden käyttäminen<br>Sähköpostiviestin kirjoittaminen ja<br>lähettäminen<br>Kamera                                                                                                    | 48<br>48<br>49<br>49<br>50<br>51<br>51<br>51                         |
| Yhteystiedot<br>Yhteystiedon etsiminen<br>Yhteystiedon lisääminen<br>Suosikkiyhteystiedot<br>Ryhmän luominen<br>Sähköposti<br>Sähköposti<br>Tilin kansioiden käyttäminen<br>Sähköpostiviestin kirjoittaminen ja<br>lähettäminen<br>Kamera<br>Etsimen ominaisuudet                                                                                                    | 48<br>48<br>49<br>50<br>51<br>51<br>52<br>52                         |
| Yhteystiedot<br>Yhteystiedon etsiminen<br>Yhteystiedon lisääminen<br>Suosikkiyhteystiedot<br>Ryhmän luominen<br>Sähköposti<br>Sähköposti<br>Sähköposti<br>Sähköposti<br>Sähköposti<br>Sähköposti<br>Tilin kansioiden käyttäminen<br>Sähköpostiviestin kirjoittaminen ja<br>lähettäminen<br>Etsimen ominaisuudet<br>Lisäasetusten käyttäminen                                                                                                    | 48<br>48<br>49<br>50<br>51<br>51<br>51<br>52<br>53                   |
| Yhteystiedot<br>Yhteystiedon etsiminen<br>Yhteystiedon lisääminen<br>Suosikkiyhteystiedot<br>Ryhmän luominen<br>Sähköposti<br>Sähköposti | 48<br>48<br>49<br>50<br>51<br>51<br>51<br>52<br>53<br>54             |
| Yhteystiedot<br>Yhteystiedon etsiminen<br>Yhteystiedon lisääminen<br>Suosikkiyhteystiedot<br>Ryhmän luominen<br>Sähköposti<br>Sähköposti<br>Sähköpostiviestin kirjoittaminen ja<br>lähettäminen<br>Kamera<br>Etsimen ominaisuudet<br>Lisäasetusten käyttäminen<br>Pikakuvaus<br>Kuvan ottamisen jälkeen                                                                                                    | 48<br>48<br>49<br>50<br>51<br>51<br>51<br>51<br>52<br>53<br>54<br>55 |

| Tallennettujen kuvien<br>tarkasteleminen | 56 |
|------------------------------------------|----|
| Videokamera                              | 57 |
| Etsimen ominaisuudet                     | 57 |
| Lisäasetusten käyttäminen                | 58 |
| Pikavideon kuvaus                        | 58 |
| Videon tallentamisen jälkeen             | 59 |
| Tallennettujen videoiden katselu         | 59 |
| Live Zooming -toiminto                   | 59 |
| Äänenvoimakkuuden säätäminen             |    |
| videon katselun aikana                   | 60 |
| Multimodia                               | 61 |
| Galleria                                 | 01 |
| Kuvion katsolu                           | 61 |
| Läbontäminon is loitontaminon            | 61 |
| Videoiden katselu                        | 62 |
| Valokuva- ja videovaihtoehtoien          | 02 |
| nävttäminen                              | 62 |
| Kuvien ia videoiden poistaminen          |    |
| Taustakuvan asettaminen                  | 62 |
| Videot                                   | 63 |
| Videon toistaminen                       | 63 |
| Musiikki                                 | 64 |
| Musiikkitiedostojen lisääminen           |    |
| tablettiisi                              | 64 |
| Siirrä musiikkitiedostot Median          |    |
| synkronoinnin (MTP) avulla               | 64 |
| Musiikkikappaleen toistaminen            | 64 |
| Tvökalut                                 | 67 |
| QPair                                    | 67 |
| QSlide                                   | 68 |
| QuickMemo                                | 70 |
| QuickRemote (pikakaukosäätö)             | 72 |

| QuickTranslator                  | 74 |
|----------------------------------|----|
| Useita käyttäjiä                 | 75 |
| Voice Mate                       | 76 |
| Hälytys                          | 77 |
| Laskin                           | 78 |
| Kalenteri                        | 78 |
| Tiedostonhallinta                | 79 |
| Äänitys                          | 80 |
| Tehtävienhallinta                | 81 |
| POLARIS Office 5                 | 81 |
| Google+                          | 82 |
| Äänihaku                         | 83 |
| Lataukset                        | 83 |
| Web                              | 84 |
| Internet                         | 84 |
| Sivun avaaminen                  |    |
| Verkon valitseminen äänen avulla |    |
| Kirjanmerkit                     |    |
| Historia                         |    |
| QSliden käyttäminen              |    |
| Chrome                           | 85 |
| Verkkosivujen katseleminen       |    |
| Sivun avaaminen                  |    |
| Verkon valitseminen äänen avulla |    |
| Synkronointi muiden laitteiden   |    |
| kanssa                           |    |
| Kirjanmerkkien lisääminen ja     |    |
| näyttäminen                      |    |
| Asetukset                        | 87 |
| Asetusvalikon käyttäminen        | 87 |
| LANGATTOMAT VERKOT               | 87 |
| LAITE                            | 88 |
| OMA                              | 93 |

| JÄRJESTELMÄ95                            | j |
|------------------------------------------|---|
| LG-varmuuskopiointi                      | , |
| Tietoja laitteen tietojen                |   |
| varmuuskopioinnista ja                   |   |
| palauttamisesta99                        | ) |
| Tablettisi tietojen LG-                  |   |
| varmuuskopiointi100                      | ) |
| Automaattisten varmuuskopioiden          |   |
| ajoittaminen100                          | ) |
| Tabletin tietojen palauttaminen 10       | I |
| Tabletin ohjelmiston päivitys102         | , |
| Tabletin ohjelmiston päivitys102         | 2 |
| LG-Tabletin ohjelmistopäivitys Over-     |   |
| the-Air (OTA) -palvelun välityksellä 102 | ) |
| Lisävarusteet104                         | ŀ |
| Vianmääritys105                          | 5 |
# Tietoja tästä käyttöoppaasta

## Tietoja tästä käyttöoppaasta

- Lue tämä käyttöopas huolellisesti ennen laitteen käyttöönottoa. Tämä varmistaa, että käytät laitettasi turvallisesti ja oikein.
- Jotkin tässä ohjeessa esitetyt kuvat ja kuvankaappaukset voivat näyttää erilaisilta omassa tabletissasi.
- Sisältö voi poiketa lopullisesta tuotteesta tai palveluntarjoajan tai operaattorin tarjoamasta ohjelmistosta. Sisältöä voidaan muuttaa ilman etukäteen annettavaa ilmoitusta. Käyttöoppaan uusin versio on saatavilla LG-verkkosivustolla osoitteessa www.lg.com.
- Laitteesi sovellukset ja niiden toiminnot voivat poiketa maasta, alueesta, tai laitteiston spesifikaatioista riippuen. LG ei vastaa suorituskykyongelmista, jotka aiheutuvat muiden kuin LG:n kehittämien sovellusten käytöstä.
- LG ei vastaa suorituskyky- tai yhteensopivuusongelmista, jotka aiheutuvat rekisteriasetusten muokkaamisesta tai käyttöjärjestelmään tehdyistä muutoksista. Käyttöjärjestelmän mukauttaminen voi aiheuttaa laitteen tai siinä olevien sovellusten toimintahäiriöitä.
- Laitteen mukana toimitettava ohjelmisto, äänet, taustakuvat, kuvat ja muut mediat on lisensoitu rajoitettuun käyttöön. Jos käytät niitä kaupalliseen tai muuhun tarkoitukseen, voit rikkoa tekijänoikeuslakeja. Olet käyttäjänä vastuussa median laittomasta käytöstä.
- Tietoliikennepalveluista, kuten viestien lähettämisestä, lataamisesta, automaattisesta synkronoinnista tai sijaintipalveluiden käytöstä, voidaan periä lisämaksuja. Voit välttää lisämaksut valitsemalla datapalvelun, joka vastaa tarpeitasi. Saat lisätietoja ottamalla yhteyttä palveluntarjoajaasi.

## Tavaramerkit

- LG ja LG-logo ovat LG Electronicsin tavaramerkkejä.
- Kaikki muut tavaramerkit ja tekijänoikeudet ovat omistajiensa ja haltijoidensa omaisuutta.

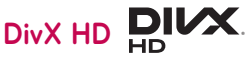

TIETOJA DIVX-VIDEOSTA: DivX® on Rovi Corporationin tytäryhtiön, DivX, LLC:n, kehittämä digitaalivideomuoto. Tämä on virallinen DivX Certified® -laite, joka toistaa DivX-videota ja on läpäissyt vaativat testit sen todisteeksi. Sivustossa divx.com on lisätietoja ja ohjelmistotyökaluja, joilla voit muuntaa tiedostoja DivX-videomuotoon.

**TIETOJA DIVX VIDEO-ON-DEMAND:sta:** Tämä DivX Certified<sup>®</sup> -laite vaatii rekisteröinnin, jotta sillä voi toistaa ostettuja DivX Video-on-Demand (VOD) -elokuvia. Luo rekisteröintikoodi laitteen asetusvalikon DivX VOD -osassa. Lisätietoja rekisteröinnistä on osoitteessa vod.divx.com.

DivX Certified<sup>®</sup> -laite, jolla voi toistaa enintään 720p:n HD-videoita DivX<sup>®</sup>muodossa, mukaan lukien maksullinen sisältö.

DivX°, DivX Certified° ja niihin liittyvät logot ovat Rovi Corporationin tai sen tytäryhtiöiden tavaramerkkejä ja niihin on käyttölupa.

#### Huom.: Avoimen lähdekoodin ohjelmisto

Saat vastaavan lähdekoodin (GPL, LGPL, MPL ja muut avoimen lähdekoodin lisenssit) osoitteesta http://opensource.lge.com/ Kaikki lisenssiehdot, vastuuvapauslausekkeet ja ilmoitukset ovat ladattavissa lähdekoodin kanssa.

## Dolby Digital Plus DOLBY. DIGITAL PLUS

Valmistettu Dolby Laboratoriesin luvalla. Dolby, Digital Plus ja kaksois-Dmerkki ovat Dolby Laboratoriesin tavaramerkkejä.

# Turvallisen ja tehokkaan käytön suositukset

Lue seuraavat ohjeet. Näiden ohjeiden noudattamatta jättäminen voi olla vaarallista tai rikkoa lakia.

Jos laitteessa ilmenee vika, laitteen ohjelmistotyökalu kerää siitä tietoja virhelokiin. Työkalu kerää vain vikaa koskevia tietoja, kuten tietoja signaalin voimakkuudesta ja ladatuista sovelluksista. Lokia käytetään vain vian määrittämiseen. Lokit ovat salattuja ja vain LG:n valtuutettu huoltokeskus pääsee käsiksi lokin tietoihin, kun laite viedään huoltoon.

## Altistuminen radiotaajuusenergialle

Tietoja radioaaltoaltistuksesta ja ominaisabsorptionopeuksista (SAR). Tämä pöytälaitemalli LG-V500 on suunniteltu sovellettavien radioaalloille altistumista koskevien turvallisuusmääräyksien mukaiseksi. Vaatimukset perustuvat tieteellisiin tutkimuksiin ja sisältävät turvarajan, joka takaa kaikkien henkilöiden turvallisuuden ikään tai terveydentilaan katsomatta.

- Altistumisstandardissa käytetään mittayksikköä, joka tunnetaan nimellä ominaisabsorptionopeus eli SAR. SAR-testeissä käytetään laitteen suurinta hyväksyttyä lähetystehoa kaikilla testattavilla taajuuskaistoilla.
- Vaikka eri LG-laitemallien SAR-tasot voivat vaihdella, ne kaikki täyttävät asianmukaiset radioaaltoaltistusta koskevat suositukset.
- ICNIRP:n (International Commission on Non-Ionizing Radiation Protection) suosittelema SAR-raja on 2 W/kg keskimäärin kymmenellä (10) grammalla kudosta.
- Tämän laitteen suurin SAR-arvo keholla käytettäessä, kuten tässä oppaassa kuvataan, on 0,720 W/kg.

 Tämä laite täyttää radiosignaalin altistumiselle asetetut raja-arvot, kun sitä käytetään joko normaalissa käyttöasennossa korvaa vasten tai niin, että laite sijaitsee vähintään 0,00 cm etäisyydellä kehosta. Kun laitetta säilytetään laitteen kantolaukussa, vyökiinnikkeessä tai pidikkeessä, laitteen tulee olla vähintään 0,00 cm etäisyydellä kehosta.

Kantolaukussa, vyökiinnikkeessä tai pidikkeessä ei saa olla metallia. Jotta laitteesta voi siirtää tiedostoja ja viestejä, tarvitaan laadukas verkkoyhteys. Joissakin tapauksissa datatiedostojen tai viestien lähettäminen voi viivästyä, kunnes riittävän hyvä yhteys on käytettävissä. Varmista, että yllä olevia etäisyysohjeita noudatetaan, kunnes lähetys on suoritettu.

## Tuotteen huolto ja ylläpito

#### A VAROITUS

#### Huomautus akun vaihdosta

- Älä poista tuotteen akkua turvallisuussyistä. Jos akku on vaihdettava, ota yhteys lähimpään LG Electronicsin valtuuttamaan huoltoliikkeeseen tai jälleenmyyjään.
- Li-ioniakku on vaarallinen osa, joka voi aiheuttaa vammoja.
- Jos akun vaihtaa joku muu kuin pätevä ammattilainen, laite voi vaurioitua.

## 

Käytä vain tälle mallille hyväksyttyjä akkuja, latureita ja lisävarusteita. Muiden lisälaitteiden käyttö laitteessa voi mitätöidä takuun tai olla vaarallista.

- Älä pura tätä laitetta. Vie laite hyväksytylle huoltohenkilölle, jos tarvitaan korjausta.
- Takuun alaisuuteen kuuluvissa korjauksissa saatetaan LG:n harkinnan mukaan käyttää uusien osien ohella huollettuja varaosia, sillä ehdolla että ne vastaavat toiminnallisuudeltaan korjattavia tuotteen osia.
- Älä säilytä laitetta sähkölaitteiden, kuten televisioiden, radioiden ja tietokoneiden, lähellä.
- Älä säilytä laitetta lämpöpatterin tai muun lämmönlähteen lähellä.
- Älä pudota laitetta.
- Älä altista tätä laitetta mekaaniselle tärinälle tai iskuille.
- Sulje laite aina alueilla, missä säännöt sitä edellyttävät. Älä esimerkiksi käytä laitetta sairaaloissa, koska se saattaa häiritä herkkiä lääketieteellisiä laitteita.
- Älä käsittele laitetta märin käsin, kun sitä ladataan. Se voi aiheuttaa sähköiskun tai vaurioittaa laitetta.
- Älä lataa laitetta tulenarkojen materiaalien lähettyvillä, sillä laite voi kuumentua ja aiheuttaa palovaaran.
- Puhdista laitteen ulkopinta kuivalla kankaalla (älä käytä liuottimia, kuten bentseeniä, ohennetta tai alkoholia).
- Älä lataa tablettitietokonetta pehmeällä alustalla.
- Lataa laite hyvin ilmastoidussa paikassa.
- Älä altista tätä laitetta savulle tai pölylle.
- Älä säilytä laitetta maksu- tai muiden korttien lähellä, jos niissä on magneettinauha.
- Älä koputa näyttöä terävällä esineellä. Se voi vahingoittaa tablettitietokonetta.
- Älä kostuta laitetta.
- Käytä varoen lisävarusteita, kuten kuulokkeita. Älä koske antenniin tarpeettomasti.

- Älä käytä, kosketa tai yritä poistaa tai korjata rikkoutunutta, murentunutta tai halkeillutta lasia. Takuu ei kata virheellisestä käytöstä aiheutunutta näytön rikkoutumista.
- Tablettitietokone on sähkölaite, joka lämpenee tavallisen käytön aikana. Erittäin pitkäkestoinen, suora ja tiivis ihokontakti saattaa tuntua epämiellyttävältä tai aiheuttaa lieviä palovammoja. Käsittele siksi laitetta harkiten sekä käytön aikana että käytön jälkeen.
- Jos laite kastuu, katkaise heti virta ja anna laitteen kuivua kokonaan. Älä yritä nopeuttaa kuivumista käyttämällä esimerkiksi uunia, mikroaaltouunia tai hiustenkuivainta.
- Kastuneessa laitteessa oleva neste muuttaa laitteen sisällä olevan tuotemerkinnän väriä. Takuu ei kata vaurioita, jotka ovat aiheutuneet laitteen kastumisesta.
- Käytä tablettiitietokonetta 0 40 °C:n lämpötilassa, jos mahdollista. Laitteen käyttö erittäin alhaisissa tai korkeissa lämpötiloissa voi aiheuttaa laitteen vaurioitumisen, toimintahäiriöitä tai jopa laitteen räjähtämisen.

## Laitteen tehokas käyttö

#### Elektroniikkalaitteet

Kaikki pöytölaitteet voivat olla alttiita häiriöille, mikä voi vaikuttaa niiden toimintaan.

- Älä käytä tätä laitetta lääketieteellisten laitteiden lähellä ilman lupaa. Älä pidä tablettitietokonetta sydämentahdistimen päällä, esimerkiksi rintataskussa.
- Tämä laite saattaa häiritä joitakin kuulolaitteita.
- Pienetkin häiriöt voivat vaikuttaa esimerkiksi televisioihin, radioihin ja tietokoneisiin.

## Ajoturvallisuus

Noudata paikallisia lakeja ja asetuksia, jotka koskevat tämän laitteen käyttämistä autoiltaessa.

- Älä pidä laitetta kädessä ajon aikana.
- Keskity ajamiseen.
- Radiosignaalit saattavat vaikuttaa autosi elektronisiin järjestelmiin kuten autostereoihin ja turvavarusteisiin.
- Jos ajoneuvossa on turvatyyny, varmista, että kiinnitetty tai siirrettävä langaton laite ei estä sen aukeamista. Turvatyyny ei ehkä aukea oikein tai sen virheellinen toiminta aiheuttaa vakavan vamman.
- Jos kuuntelet musiikkia, kun liikut ulkona, käytä kohtuullista äänenvoimakkuutta, jotta pystyisit tarkkailemaan ympäristöäsi. Tämä on erityisen tärkeää teillä liikuttaessa.

## Varo kuulovaurioita

HUOM.: Kuulokkeiden liian suuri äänenpaine saattaa vaurioittaa kuuloa.

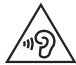

Älä kuuntele pitkiä aikoja suurella äänenvoimakkuudella. Näin voit estää mahdolliset kuulovauriot.

- Pitkäkestoinen koville äänille altistuminen voi vaurioittaa kuuloasi. Siksi suosittelemme, ettet kytke laitetta päälle tai pois päältä, kun se on korvan lähellä. Suosittelemme myös musiikin äänenvoimakkuuden pitämistä kohtuullisena.
- Laske äänenvoimakkuutta kuulokkeita käyttäessäsi, jos et kuule lähelläsi olevien ihmisten puhetta, tai jos vieressäsi oleva henkilö kuulee, mitä kuuntelet.

## Lasiosat

Jotkut tämän laitteen osat on valmistettu lasista. Lasi saattaa särkyä, jos laite putoaa kovalle pinnalle tai siihen kohdistuu kova isku. Jos lasi särkyy, älä kosketa tai yritä irrottaa sitä. Älä käytä laitetta , ennen kuin valtuutettu huoltoliike on vaihtanut rikkoutuneen lasin uuteen.

## Räjäytystyömaa

Älä käytä laitetta räjäytystöiden aikana. Noudata käyttökieltoja ja muita sääntöjä tai ohjeita.

## Räjähdysherkät alueet

- Älä käytä tablettitietokonetta huoltoaseman tankkauspisteessä.
- Älä käytä polttoaineen tai kemikaalien lähettyvillä.
- Älä kuljeta tai säilytä syttyviä kaasuja, nesteitä tai räjähteitä samassa auton tilassa, jossa säilytät tätä laitetta tai sen lisävarusteita.

## Lentokoneessa

Langattomat laitteet saattavat aiheuttaa häiriöitä lentokoneessa.

- · Sammuta tablettitietokone, ennen kuin nouset lentokoneeseen.
- Älä käytä sitä ennen nousua tai laskun jälkeen ilman miehistön lupaa.

## Lapset

Säilytä laitetta pienten lasten ulottumattomissa. Laitteessa on pieniä osia, jotka voivat aiheuttaa tukehtumisvaaran. Laitteessa on myös sisäinen akku, joka voi väärin käytettynä tai huollettuna aiheuttaa vaaratilanteita.

## Akun tiedot ja huolto

- Akun latausta ei tarvitse purkaa kokonaan ennen uutta latausta. Muista akkujärjestelmistä poiketen tällä ei ole sellaista vaikutusta muistiin, joka vaarantaisi akun toiminnan.
- Käytä ainoastaan LG:n akkuja ja latureita. LG-laturit on suunniteltu maksimoimaan akun käyttöiän.
- Älä pura akkua tai aiheuta oikosulkua.
- Lataa akku, jos sitä ei ole käytetty pitkään aikaan. Se maksimoi akun käytettävyyden.
- Älä altista laturia suoralle auringonvalolle tai käytä sitä kylpyhuoneessa tai muussa kosteassa tilassa.

Älä jätä akkua kuumaan tai kylmään, sillä se saattaa heikentää akun suorituskykyä.

- Väärä akkutyyppi saattaa aiheuttaa räjähdysvaaran.
- Hävitä käytetyt akut valmistajan ohjeiden mukaisesti. Kierrätä mahdollisuuksien mukaisesti. Älä hävitä talousjätteiden mukana.
- Jos akku on vaihdettava, ota yhteys lähimpään LG Electronicsin valtuuttamaan huoltoliikkeeseen tai jälleenmyyjään.
- Irrota laturi aina pistorasiasta, kun tämän laitteen akku on ladattu täyteen, jotta laturi ei kuluta tarpeettomasti virtaa.
- Akun todellinen käyttöikä määräytyy verkkomäärityksen, tuoteasetuksien, käyttötapojen, akun ominaisuuksien ja ympäristötekijöiden mukaan.
- Vältä terävien esineiden, kuten eläinten hampaiden ja kynsien, joutumista kosketuksiin akun kanssa. Muutoin saattaa syttyä tulipalo.

#### Tablettitietokoneen päivitys

Uusimmat laitteet, ohjelmiston uudet toiminnot ja parannukset.

- Päivitä tablettitietokone ilman tietokonetta. Valitse Päivityskeskus 2 > Ohjelmistopäivitys.
- Päivitä tablettitietokone liittämällä se tietokoneeseen.

Lisätietoja tästä toiminnosta saa osoitteesta **http://update.lgmobile.com** or **http://www.lg.com/common/index.jsp** valitsemalla maan ja kielen.

#### VAATIMUSTENMUKAISUUSILMOITUS

LG Electronics vakuuttaa, että tämä LG-V500-tuote on direktiivin 1999/5/EC keskeisten vaatimusten ja muiden olennaisten säännösten mukainen. Vaatimustenmukaisuusilmoitus löytyy osoitteesta http://www.lg.com/global/declaration

Ota yhteyttä seuraavaan toimistoon tuotteen vaatimustenmukaisuutta koskevissa kysymyksissä:

LG Electronics Inc. EU Representative, Krijgsman 1, 1186 DM Amstelveen, The Netherlands

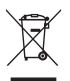

#### Vanhojen laitteiden hävittäminen

- Tämä merkki tuotteessa tarkoittaa, että tuote kuuluu sähköja elektroniikkalaitejätteistä annetun direktiivin 2002/96/EC soveltamisalaan.
- **2** Kaikki elektroniset laitteet ovat ongelmajätettä, joten ne on toimitettava paikalliseen keräyspisteeseen.
- 3 Vanhan laitteen asianmukainen hävittäminen ehkäisee mahdollisia ympäristöön ja terveyteen kohdistuvia haittavaikutuksia.
- 4 Lisätietoja vanhan laitteen hävittämisestä saat ottamalla yhteyden paikallisiin viranomaisiin, kierrätyskeskukseen tai jälleenmyyjään, jolta ostit laitteen.

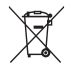

#### Paristojen ja akkujen hävittäminen

- 1 Tämä merkki paristoissa/akuissa tarkoittaa, että tuote kuuluu sähkö- ja elektroniikkalaitejätteistä annetun direktiivin 2006/66/EC soveltamisalaan.
- 2 Merkin yhteydessä voi olla myös kemiallisen aineen merkki, kuten elohopea (Hg), kadmium (Cd) tai lyijy (Pb), jos paristossa/ akussa on yli 0,0005 % elohopeaa, yli 0,002 % kadmiumia tai yli 0,004 % lyijyä.
- **3** Kaikki paristot/akut ovat ongelmajätettä, joten ne on toimitettava paikalliseen keräyspisteeseen.
- 4 Vanhojen paristojen/akkujen asianmukainen hävittäminen ehkäisee mahdollisia ympäristöön ja terveyteen kohdistuvia haittavaikutuksia.
- 5 Lisätietoa vanhojen paristojen/akkujen hävittämisestä saat ottamalla yhteyden paikallisiin viranomaisiin, kierrätyskeskukseen tai jälleenmyyjään, jolta ostit laitteen.

# Tärkeä huomautus

## Lue nämä ohjeet ennen tablettisi käytön aloittamista!

Tarkista ennen soittamista tai tabletin viemistä huoltoon, mainitaanko tabletissa ilmenneet ongelmat tässä osiossa.

## 1. Tabletin muisti

Sinun tulee tarkastaa tablettisi muisti ja poistaa tietoja, kuten sovelluksia tai viestejä, jotta saat lisää muistia käyttöön.

#### Sovellusten poistaminen:

- 2 Valitse luettelosta poistettava sovellus.
- 3 Valitse Poista asennus.

# 2. Ennen avoimen lähdekoodin sovelluksen ja käyttöjärjestelmän asentamista

## 

Jos asennat muun kuin valmistajan tarjoaman käyttöjärjestelmän, se voi aiheuttaa tablettisi toimintahäiriön. Lisäksi se voi mitätöidä tablettisi takuun.

## 

Voit suojata tablettiasi ja henkilökohtaisia tietojasi lataamalla sovelluksia vain luotettavista lähteistä, kuten Play Store<sup>™</sup> -palvelusta. Jos tabletissasi on väärin asennettuja sovelluksia, tablettisi ei ehkä toimi normaalisti tai voi tapahtua vakava virhe. Sinun on poistettava tabletista kaikki väärin asennetut sovellukset sekä niiden tiedot ja asetukset.

## 3. Lukituksen poistokuvion käyttäminen

Aseta lukituksen poistokuvio tablettisi suojaksi. Napauta 📿 > 🧾 > Sovellukset-välilehti > Asetukseet 🔯 > Näyttö > Lukitusnäyttö > Valitse näytön lukitus > Kuvio. Tällöin näyttöön avautuu ruutu, jossa näytetään, miten lukituksen poistokuvio määritetään. Sinun on luotava varmuuskopioinnin PIN-koodi siltä varalta, että unohdat lukituksen poistokuvion.

Varoitus: Luo Google-tili ennen lukituksen poistokuvion määrittämistä ja käytä luomaasi varmuuskopioinnin PIN-koodia poistokuviota luodessasi.

## 

#### Kuviolukituksen varotoimenpiteet

On erittäin tärkeää, että muistat asettamasi kuvion. Et voi käyttää tablettiasi, jos käytät virheellistä kuviota 5 kertaa. Voit yrittää lukituksen poistokuvion, PIN-koodin tai salasanan antamista 5 kertaa. Viiden yrityksen jälkeen voit yrittää uudelleen 30 sekunnin kuluttua.

#### Jos et muista lukituksen poistokuviota, PIN-koodia tai salasanaa:

#### < Jos olet unohtanut kuvion >

Jos olet kirjautunut tabletilla sisään Google-tiliisi ja annoit väärän lukituskuvion 5 kertaa, valitse **Unohditko kuvion?** -painiketta näytön alareunassa. Tämän jälkeen sinun on kirjauduttava sisään Google-tilillesi tai annettava varmuuskopioinnin PIN-koodi, jonka kirjoitit lukituksen poistokuvion määrittämisen yhteydessä.

Jos et ole luonut Google-tiliä tabletissasi tai olet unohtanut PIN-varakoodisi, sinun on palautettava tablettisi tehdasasetukset.

#### < Jos olet unohtanut PIN-koodin tai salasanan >

Jos unohdat PIN-koodisi tai salasanasi, sinun on suoritettava täysi palautus. Varoitus: Jos teet täyden palautuksen, kaikki käyttäjän sovellukset ja tiedot poistetaan.

**HUOM.:** Jos et ole kirjautunut Google-tilillesi ja olet unohtanut lukituksen poistokuvion, sinun on annettava varmuuskopioinnin PIN-koodi.

## 4. Täysi palautus (tehdasasetusten palauttaminen)

Jos tablettisi ei palaudu sen alkuperäiseen tilaan, voit alustaa sen täydellä palautuksella (eli tehdasasetusten palauttamisella).

- 1 Sammuta virta.
- 2 Paina ja pidä virta- ja lukitusnäppäintä + äänenvoimakkuuden vähennysnäppäintä tabletin oikealla sivulla painettuna.
- 3 Vapauta virta- ja lukitusnäppäin vasta, kun LG-logo tulee näkyviin, ja paina virta- ja lukitusnäppäintä + äänenvoimakkuuden lisäys välittömästi uudelleen.
- 4 Vapauta kaikki näppäimet, kun tehdasasetusten palautusnäyttö avautuu.

## 

Kun suoritat täyden palautuksen, kaikki asentamasi sovellukset, tallentamasi tiedot ja DRM-käyttöoikeudet poistetaan. Muista varmuuskopioida kaikki tärkeät tiedot ennen tehdasasetusten palauttamista.

## 5. Sovelluksien avaaminen ja vaihtaminen

Android-järjestelmässä on helppo tehdä useita asioita kerralla monitoimitoiminnon avulla, sillä voit käyttää useampaa kuin yhtä sovellusta samanaikaisesti. Käynnissä olevaa sovellusta ei tarvitse sulkea ennen toisen sovelluksen avaamista.

Voit käyttää useita sovelluksia yhtä aikaa ja vaihtaa niiden välillä. Laitteen käyttöjärjestelmä hallitsee sovelluksia. Sovellus avataan ja suljetaan tarpeen mukaan, joten tarpeettomat sovellukset eivät kuluta resursseja.

- 1 Pidä **Koti-näppäintä** 🛆 painettuna. Näyttöön avautuu luettelo viimeksi käytetyistä sovelluksista.
- 2 Napauta sovellusta, jota haluat käyttää. Tällöin käynnissä olevaa sovellusta ei suljeta, vaan se pysyy käynnissä tabletissa taustalla. Napauta Takaisinnäppäintä kun haluat sulkea sovelluksen käytön jälkeen.
- Sulje sovellukset napauttamalla Tehtävienhallintaa viimeksi käytettyjen sovellusten luettelossa ja valitse sitten Seis tai Keskeytä kaikki.
- Voit poistaa sovelluksen viimeksi käytettyjen sovellusten luettelosta pyyhkäisemällä sovellusta vasemmalle tai oikealle. Tyhjennä kaikki sovellukset valitsemalla Tyhjennä kaikki.

## 6. Jos näyttö jumiutuu

Jos näyttö jumiutuu tai tabletti ei reagoi kun yrität sitä käyttää: Paina ja pidä Virta- ja lukitusnäppäintä painettuna 12 sekunnin ajan tabletin sammuttamiseksi. Jos se ei vieläkään toimi, ota yhteys huoltoliikkeeseen.

# 7. Älä liitä tablettiasi tietokoneeseen samalla, kun käynnistät tai sammutat tietokoneesi.

Muista irrottaa tablettisi tietokoneesta, kun tietokone käynnistetään tai sammutetaan, tai se voisi johtaa tietokoneen virheisiin.

## Tabletin yleisnäkymä

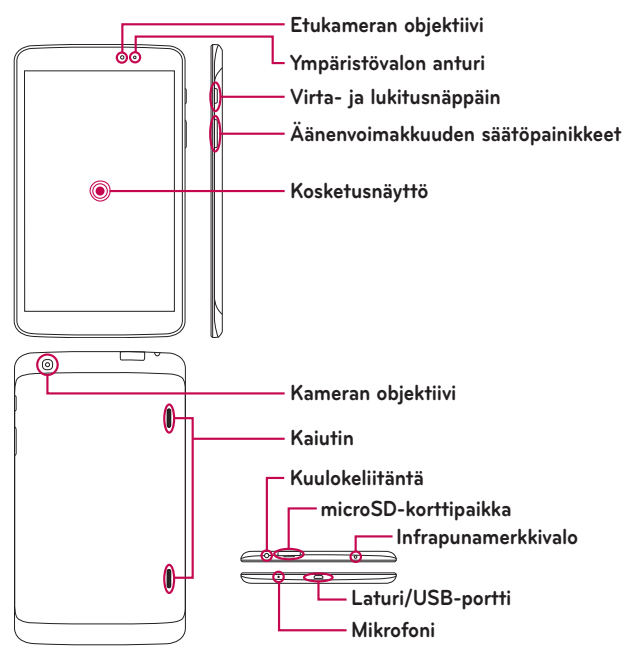

**HUOM.:** Varmista, että mikrofoni ei ole estetty kun tallennetaan video- tai äänileikettä.

| Etukameran<br>objektiivi             | Käytä ottaaksesi kuvia ja tallentaaksesi omia<br>videoitasi. Voit käyttää tätä myös video-chattailuun.<br>Pidä se puhtaana optimaalista suorituskykyä varten.                             |
|--------------------------------------|----------------------------------------------------------------------------------------------------|
| microSD-<br>korttipaikka             | Laita sisään microSD-kortti tallentaaksesi tiedostoja<br>kuten musiikki, videot ja valokuvat.                                                                                             |
| Kuulokeliitäntä                      | Mahdollistaa liittämisen valinnaiseen<br>kuulokemikrofoniin mukavuussyistä hands-free-<br>keskusteluja varten. Voit myös kuunnella musiikkia<br>kuulokkeiden kautta.                      |
| Ympäristövalon<br>anturi             | Ympäristövalon anturi käyttää ympäristöanturia,<br>joka mittaa ympäröivää valoa ja säätää LCD-näytön<br>kirkkauden tuottamaan elävän näyttöruudun.                                        |
| Virta- ja<br>lukitusnäppäin          | Paina, kun haluat lukita tai avata näytön. Pitämällä<br>näppäintä painettuna voit kytkeä ja katkaista tabletin<br>virran, aktivoida/vapauttaa lentokonetilan ja muuttaa<br>ääniasetuksia. |
| Äänenvoimakkuuden<br>säätöpainikkeet | Mahdollistaa median äänenvoimakkuuksien<br>säätämisen.                                                                                                    |
| Laturi/USB-portti                    | Mahdollistaa tabletin ja USB-kaapelin liittämisen<br>käytettäväksi laturiadapterilla, tai muilla<br>yhteensopivilla varusteilla.                                                          |
| Kameran objektiivi                   | Käytä valokuvien ottamiseen ja videoiden<br>tallentamiseen. Pidä se puhtaana optimaalista<br>suorituskykyä varten.                                                                        |
| Kaiutin                              | Ääni tulee takakaiuttimesta kuulokkeen sijaan (esim.<br>kuulokepuhelintoiminto, musiikin toistintoiminto,<br>jne.).                                                                       |

| Mikrofoni           | Tallenna äänesi ja käytetään ääniaktivoituihin<br>toimintoihin. |  |  |  |
|---------------------|-----------------------------------------------------------------|--|--|--|
| Infrapunamerkkivalo | Toimii QuickRemote-anturina.                                    |  |  |  |

## ▲ VAROITUS

Jos tabletin päälle lasketaan painava esine tai istutaan sen päälle, se saattaa vaurioitaa LCD- ja kosketusnäyttötoimintoja. Älä peitä LCD-etäisyysanturia suojakalvolla. Tämä saattaa aiheuttaa anturin toimintahäiriön.

#### VIHJE!

- Napauta Valikkonäppäin = aina kun avaat sovelluksen tarkastaaksesi mitä vaihtoehtoja on käytettävissä.
- Jos laite on lukittu, eikä toimi, sulje se pitämällä virta- ja lukitusnäppäintä painettuna 12 sekunnin ajan.

## Tablettisi lataaminen

Tabletissasi on uudelleenladattava Li-ion-akku. Akku ladataan USB-laturilla, joka toimitetaan tabletin mukana. Varmista ennen tablettisi ensimmäistä käyttökertaa, että akku on täyteen ladattu.

**HUOMAUTUS:** Tässä laitteessa on sisäinen uudelleenladattava akku. Älä poista tuotteen akkua turvallisuussyistä.

Varoitus! Jos kosketusnäyttö ei toimi silloin, kun tablettisi latautuu, tämä voi johtua epävakaasta virtalähteestä. Jos näin käy, irrota USB-kaapeli laitteesta tai USB-laturi pistorasiasta.

- 1 Kytke USB-laturi ja USB-kaapeli.
- 2 Liitä USB-kaapeli tabletin laturiin ja USB-porttiin (alla olevan kuvan mukaisesti).

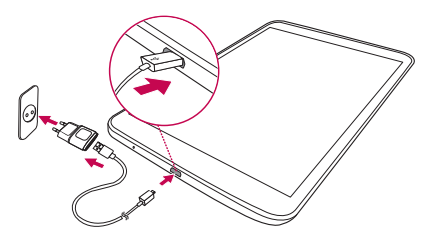

HUOMAUTUS: Lataa akku täyteen ensimmäisellä latauskerralla. Tämä pidentää akun käyttöikää.

## Akun käyttöajan pidentäminen

Voit pidentää akun käyttöaikaa latausten välillä sulkemalla toimintoja, joita et tarvitse jatkuvasti taustalla. Voit myös seurata, miten eri sovellukset ja järjestelmäresurssit kuluttavat akkua.

#### Voit pidetään akun käyttöaikaa seuraavasti

- Poista käytöstä radiotoiminnot, joita et käytä, kuten Wi-Fi, Bluetooth tai GPS.
- Pienennä näytön kirkkautta ja lyhennä näytön aikakatkaisua.
- Poista käytöstä automaattinen Gmail™-sähköpostin, kalenterin, yhteystietojen ja muiden sovellusten synkronointi.

- Jotkin lataamasi sovellukset saattavat lyhentää akun käyttöaikaa.
- Tarkista akun varaustaso, kun käytät lataamiasi sovelluksia.

#### Akun varaustason tarkistaminen

- 1 Napauta Koti-näytössä Sovellukset > Asetukset > Tietoja tabletista > Akku.
- 2 Akun tila (latauksessa tai latausta puretaan) ja varaustaso näkyvät näytön yläreunassa.

#### Akkua käyttävien sovelluksien valvonta

- Napauta Koti-näytössä Sovellukset > Asetukset > Tietoja tabletista > Akku > Akun käyttö.
- 2 Näytön alareunassa näkyy akun käyttöaika ja luettelo sovelluksista tai palveluista, jotka käyttävät akkuvirtaa eniten kuluttavasta vähiten kuluttavaan.

## MicroSD-kortin asentaminen

Laitteesi tukee microSD-muistikortteja, joiden koko on enintään 64 Gt. Voit tallentaa multimediasisältöä microSD-kortille.

1 Katkaise tablettitietokoneesta virta ennen kuin asetat microSD-kortin tai poistat sen.

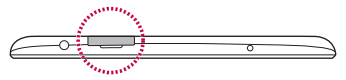

2 Laita sormenkynsi loveen ja vedä microSD-muistikorttikelkka ulos. Aseta microSD-muistikortti aukkoon kosketuspinta alaspäin. Työnnä kelkka varovasti tablettitietokoneeseen.

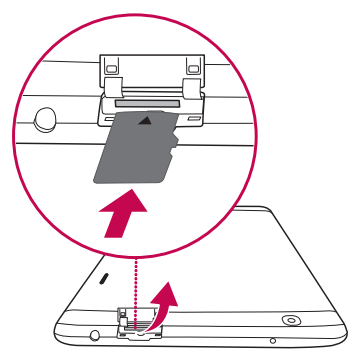

## MicroSD-kortin poistaminen

MicroSD-kortin turvallinen poistaminen tabletistasi edellyttää, että poistat sen ensin käytöstä.

- Napauta Koti-näytössä Sovellukset > Asetukset > Tallennustila > Poista SD-kortti käytöstä.
- 2 Vedä microSD-kortti varovasti irti korttipaikasta.

**Varoitus!** Älä irrota microSD-korttia, ennen kuin olet poistanut sen käytöstä, Muutoin se voi vahingoittaa microSD-muistikorttia ja tablettiasi, ja microSD-kortille tallennetut tiedot voivat vioittua.

## MicroSD-kortin alustaminen

Varoitus! Alustaminen poistaa kaikki microSD-kortilla olevat tiedostot.

- 1 Napauta Koti-näytössä Sovellukset 🏢 > Asetukset 🧕 > Tallennustila.
- 2 Valitse Poista SD-kortti (kaksi kertaa).
- 3 Jos olet määrittänyt lukituksen poistokuvion, anna se ja valitse sitten Poista kaikki. Muistikortti alustetaan, ja se on valmis käyttöön.

**HUOMAUTUS:** Jos microSD-kortissa on ollut tiedostoja, alustaminen on voinut muuttaa kansiorakennetta, koska kaikki tiedostot on poistettu.

## Näytön lukitseminen ja avaaminen

Jos et käytä tablettia vähään aikaan, näyttö sammuu ja lukittuu automaattisesti. Tämä estää tahattomat painallukset ja säästää akkua. Kun et käytä tablettiasi, lukitse tablettisi painamalla **Virta-/lukitusnäppäintä** ]].

Jos puhelimessa on ohjelmia käynnissä, kun lukitset näytön, ohjelmat pysyvät käynnissä myös lukitustilassa. Suosittelemme, että suljet kaikki ohjelmat ennen lukitustilaan siirtymistä. Näin vältyt ylimääräisiltä maksuilta (esimerkiksi verkkokäyttö ja dataliikenne).

Voit avata tablettisi painamalla **virta- ja lukitusnäppäintä** []. Lukitusnäyttö tulee näkyviin. Avaa kotinäytön lukitus koskettamalla lukitusnäyttöä ja liu'uttamalla sormea johonkin suuntaan. Tablettisi siirtyy takaisin viimeksi käytettyyn näkymään.

# Aloitusnäyttö

## Vihjeitä kosketusnäytön käyttöön

Seuraavassa on muutamia vinkkejä siitä, miten voit siirtyä tabletin toiminnosta ja näytöstä toiseen.

## KnockON-toiminto

KnockON-toiminnolla voit kaksoisnapauttaa näyttöä, jolloin näyttö kytkeytyy päälle tai pois päältä.

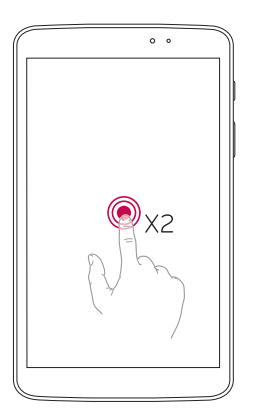

- Kaksoisnapauta nopeasti näytön keskikohtaa, jolloin näyttö kytkeytyy päälle.
- Ota näyttö pois käytöstä kaksoisnapauttamalla tilapalkkia, tyhjää kohtaa aloitusnäkymässä tai lukitusnäyttöä.

#### HUOM.:

 Voit poistaa tämän toiminnon käytöstä Liikkeet-asetuksista. Napauta aloitusnäkymästä Sovellukset is > Asetukset > Näyttö > KnockON > napauta KnockON-merkintäruutua.

#### Liu'uta syrjään

Tallenna käynnissä olevat sovellukset viemällä kolme sormea vasemmalle tai tuomamalla ne näytölle takaisin. Tuodessasi ne takaisin myöhemmin jotkut sovellukset voivat käynnistyä uudelleen. Voit tallentaa enintään kolme sovellusta.

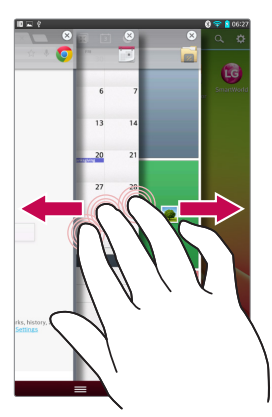

- Aseta sovelluksen ollessa auki kolme sormea näytölle ja liu'uta vasemmalle. Senhetkinen näyttö tallentuu ja esiin tulee Koti-näyttö.
- 2 Avaa tallentuneet sovellukset uudelleen laittamalla kolme sormea näytölle ja liu'uttamalla oikealle. Napauta haluamaasi avattavaa sovellusta.

Vihje!Liu'uta syrjään -toiminto ei tunnista vähempiä sormia, lisäsormia tai kämmentäsi.

#### Napauta tai kosketa

Napauttaminen tarkoittaa kohteiden, linkkien, pikakuvakkeiden ja kirjaimien valitsemista kosketusnäytöllä yhdellä sormen napautuksella.

### Pidä valittuna

Valitse kohde näytöstä koskettamalla sitä ja pitämällä sormea näytöllä, kunnes toiminto on suoritettu. Jos haluat esimerkiksi avata yhteystiedon käytettävissä olevat toiminnot, voit tehdä sen pitämällä yhteystietoa painettuna yhteystietoluettelossa, kunnes yhteystiedon tilannekohtainen valikko avautuu näyttöön.

### Vedä

Pidä kohdetta painettuna hetken ja vedä sitten sormeasi näytöllä haluamaasi kohtaan nostamatta sormeasi näytöstä. Voit vaihtaa Koti-näytön kohteiden järjestystä vetämällä niitä.

## Pyyhkäise tai liu'uta

Pyyhkäisyä tai liu'utusta varten siirrä sormeasi näytöllä pysäyttämättä sitä ensimmäisen kosketuksen jälkeen (jotta et vahingossa vedä kohteita). Voit esimerkiksi siirtää näkymää ylös- tai alaspäin, selata luetteloita tai valita eri Koti-näyttöjä pyyhkäisemällä vasemmalta oikealle (tai päinvastoin).

#### Kaksoisnapsautus

Kaksoisnapsauta zoomataksesi verkkosivulla tai kartalla. Voit esimerkiksi suurentaa osan verkkosivusta koko näytön suuruiseksi kaksoisnapauttamalla sitä. Kaksoisnapauttamalla voit myös lähentää ja loitontaa näkymää kuvien ottamisen jälkeen (kameraa käyttäen) ja Kartat-sovelluksen käytön yhteydessä. Kaksoisnapauta sanaa sen korostamiseksi. Kaksoisnapauttamalla voit myös aktivoida KnockON-ominaisuuden kääntämällä kosketusnäytön päälle tai pois.

#### Zoomaus nipistämällä

Voit lähentää kuvaa nipistämällä peukaloa ja etusormea yhteen ja loitontaa kuvaa levittämällä sormia. Tämä toiminto on käytössä selaimessa, Kartatsovelluksessa sekä kuvien selaamisen yhteydessä.

#### Näytön suunnan vaihtaminen

Monissa sovelluksissa ja valikoissa näytön suunta määräytyy laitteen fyysisen suunnan mukaisesti.

#### HUOM.:

- Valitse kohde koskettamalla kuvakkeen keskiosaa.
- Älä paina liian lujaa, sillä kosketusnäyttö on herkkä ja kevytkin kosketus riittää.
- Valitse haluamasi asetus tai toiminto sormenpäälläsi. Kosketa tarkasti vain haluamaasi kuvaketta.

## Koti-näyttö

Voit selata paneeleita pyyhkäisemällä kosketusnäytössä vasemmalle tai oikealle. Voit mukauttaa paneeleita sovelluksilla, latauksilla, widget-sovelluksilla ja taustakuvilla.

HUOM.: Jotkut näyttökuvat saattavat vaihdella alueen mukaan.

Kotinäytön pikakuvakkeet näkyvät näytön alareunassa. Valikkokuvakkeilla voi käyttää keskeisiä toimintoja helposti yhdellä painalluksella.

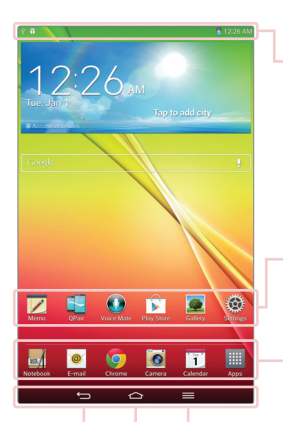

**Tilapalkki** – Näyttää laitteen tilatiedot, kuten kellonajan, signaalin vahvuuden, akun tilan ja ilmoituskuvakkeet.

**Sovellus-kuvakkeet** – Avaa sovellus, widget, kansio jne. napauttamalla kuvaketta ja käytä sitä.

**Pikanäppäimet** – Pikakuvakkeilla voi käyttää keskeisiä toimintoja helposti yhdellä painalluksella.

Valikko-näppäin – Avaa Valinnat-valikon sellaisten valintojen kanssa, jotka vaikuttavat nykyiseen näyttöön tai sovellukseen. Tämä pätee vai kun käytettävissä riippuen näytöstä tai sovelluksesta.

Koti-näppäin – Palaa Koti-näyttöön (tai palaa oletus-Koti-näyttöösi mistä tahansa Kotinäyttötunnistenäytöstä). Kosketa ja pidä sitä alhaalla näyttääksesi hiljattain käytettyjä sovelluksia pääsyllä Tehtävienhallinta-sovellukseen.

**Takaisin-näppäin** – Palaa edelliseen näyttöön. Myös sulkee ponnahduskohteet kuten valikot, valintaruudut, ja virtuaalinäppäimistön.

#### Kotinäytön mukauttaminen

Voit mukauttaa kotinäyttöä lisäämällä siihen sovelluksia, latauksia, widgetsovelluksia tai taustakuvia. Voit parantaa tablettisi käytettävyyttä lisäämällä suosikkisovelluksesi ja -widgettisi Koti-näyttöön.

#### Voit lisätä kohteita aloitusnäyttöön seuraavasti:

- 1 Paina pitkään kotinäytön tyhjää kohtaa.
- 2 Napauta Sovellukset, Pienoisohjelmat tai Taustakuvat-välilehteä.
- 3 Vedä haluamasi kohde haluamaasi kohtaan ja irrota sormi näytöstä.

#### Voit poistaa kohteen aloitusnäytöstä seuraavasti:

Pidä poistettavaa kuvaketta painettuna, vedä se kohtaan 📋 ja irrota sormi näytöstä.

VIHJE! Kun haluat lisätä sovelluskuvakkeen sovellusnäytöstä kotinäyttöön, pidä lisättävää sovellusta painettuna ja vedä se haluamaasi kohtaan.

**VIHJE!** Voit lisätä useita sovelluskuvakkeita samaan kansioon. Kun pudotat sovelluskuvakkeen toisen päälle kotinäytössä, luodaan kansio.

## Palaaminen äskettäin käytettyihin sovelluksiin

- Pidä Koti-näppäintä 
  painettuna. Näyttöön ilmestyy
  ponnahdusikkuna, jossa ovat äskettäin käyttämiesi sovellusten kuvakkeet.
- 2 Voit avata sovelluksen koskettamalla sovelluskuvaketta. Tai kosketa Takaisin-näppäintä ← palataksesi edelliseen näyttöösi.

## llmoitukset

llmoitusten avulla kerrotaan uusien viestin vastaanottamisesta, kalenteritapahtumista ja hälytyksistä sekä meneillään olevista tapahtumista, kuten videon lataamisesta.

Voit tarkastaa tablettisi nykyisen tilan ja odottavat ilmoitukset ilmoituspaneelista.

Kun ilmoitus saapuu, sen kuvake ilmestyy näytön yläreunaan. Odottavien ilmoitusten kuvakkeet ilmestyvät vasempaan reunaan ja oikeassa reunassa olevat järjestelmän kuvakkeet osoittavat esimerkiksi Wi-Fi:n voimakkuuden tai akun varaustason.

**HUOM.:** Käytettävissä olevat vaihtoehdot voivat poiketa alueesta tai palveluntarjoajasta riippuen.

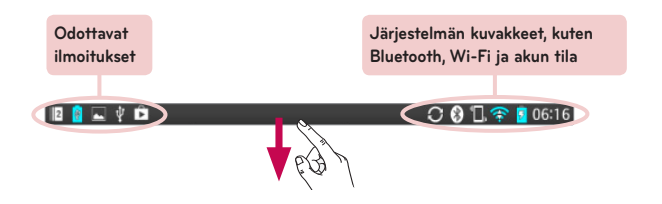

#### Pyyhkäise alaspäin ilmoituksiin ja asetuksiin

Avaa ilmoituspaneeli pyyhkäisemällä alaspäin tilapalkista. Voit sulkea ilmoituspaneelin pyyhkäisemällä näytön alareunassa olevaa palkkia ylöspäin.

**HUOM.:** Saat toiminnon asetusvalikon näkyviin painamalla kuvaketta Pikaasetuksista.

| R   | Ð | ٩   | 1 <b>0</b> 6 | (î:    | 8 | 69 |
|-----|---|-----|--------------|--------|---|----|
|     |   |     |              |        |   |    |
| 22  |   | •   | 0            | $\sim$ | ٩ |    |
| *   |   | -   |              | •      |   | _  |
| 64% |   | ndi | 14           |        |   | •  |
|     |   |     | 777          |        |   |    |

**Pika-asetuspalkki** – Liikuta sormeasi näytössä oikealle tai vasemmalle selaamalla luetteloa.

**QSlide-sovellukset-palkki** – Aktivoi napauttamalla QSlide-ominaisuus.

Säädä liu'uttamalla vasemmalle ja oikealle näytön kirkkautta / äänenvoimakkuutta.

#### Pika-asetukset ilmoituspaneelissa

Käytä Pika-asetukset-toimintoa, jolloin voit vaihtokytkeä toiminta-asetuksia kuten Wi-Fi. Pika-asetukset sijaitsevat ilmoituspaneelin yläosassa.

#### Ilmoituspaneelin pika-asetuskohteiden järjestäminen uudelleen

Avaa ilmoituspaneeli ja valitse 式. Nyt voit tarkastella ja järjestää haluamiasi kohteita Pika-asetukset-valikossa.

#### QSlide-sovelluksia ilmoituspaneelissa

QSlide-sovelluksia näytetään ilmoituspaneelissa olevassa palkissa Pikaasetukset-lkkin alla. Näillä kuvakkeilla pääsee helposti monitoimintoon samalla ruutunäytöllä (samanlainen kuin kuva-kuvassa TV:ssä). QSlidenäyttää pienen sovellusikkunan näytöllä, jota voidaan liikuttaa, muuttaa kokoa tai tehdä läpinäkyväksi.

#### QSlide-sovellusten käyttäminen

Napauta palkissa mitä tahnsa QSlide-sovelluksista sen aktivoimiseksi. Kun aktivoituna, QSlide-ominaisuus avaa sovelluksen ikkunassa taustalla, mikä antaa sinulle pääsyn muihin taustalla oleviin sovelluksiin. Voit avata enintään kaksi QSlide-ikkunaa kerralla.

#### Tilapalkin ilmaisinkuvakkeet

Ilmaisinkuvakkeet näkyvät tilapalkissa näytön yläreunassa ja ilmoittavat kalenterin tapahtumista ja laitteen tilasta, ym.

```
🔟 🔒 🔤 🦞 🖻 🛛 📿 🚯 🗒 🛜 💆 06:16
```

Näytön yläreunassa näkyvät kuvakkeet kertovat tietoja laitteen tilasta. Tärkeimmät kuvakkeet on lueteltu alla olevassa taulukossa.

| Kuvake       | Kuvaus                    | Kuvake  | Kuvaus                               |
|--------------|---------------------------|---------|--------------------------------------|
| ≁            | Lentokonetila             | 9       | Hälytys asetettu                     |
| (î;          | Yhdistetty Wi-Fi-verkkoon | D       | SmartShare-musiikintoisto            |
| ſ            | Lankakuuloke              | ¢       | GPS etsii tietoja                    |
| 8            | Bluetooth on käytössä     | $\odot$ | Vastaanotetaan GPS-<br>paikkatietoja |
|              | Järjestelmävaroitus       | C       | Tietoja synkronoidaan                |
| " <b>_</b> " | Värinähälytin             | Σ       | Uusi Gmail-viesti                    |
|              | Akku täysi                | Φ       | Uusi Hangouts-viesti                 |

| 5        | Akkua ladataan   | <b>5</b> | Musiikkia toistetaan                                                                        |
|----------|------------------|----------|---------------------------------------------------------------------------------------------|
| <b>P</b> | DLNA on päällä   | ψ        | Tabletti on liitetty<br>tietokoneeseen USB-<br>kaapelin avulla tai USB-<br>jako on käytössä |
| Ŧ        | Haetaan tietoja  | Ø        | Virransäästötila on päällä                                                                  |
| <u>1</u> | Ladataan tietoja | 1        | Liu'uta syrjään on päällä                                                                   |

**HUOM.:** Kuvakkeiden sijainnit tilarivillä voivat poiketa toiminnosta tai palvelusta riippuen.

## Plug & Pop

Plug & Pop -toiminnon avulla voit valita käytettäviä sovelluksia nopeasti, kun laitteeseen liitetään kuulokkeet tai On-the-Go-laite, kuten hiiri tai näppäimistö.

- 1 Kytke kuulokkeet tai OTG (On-the-Go) -laite (esim. hiiri, näppäimistö jne.).
- 2 Sovelluspaneeli tulee näkyviin, ja voit valita käytettävän sovelluksen.

**HUOM.:** Voit muokata sovelluksia, jotka näkyvät paneelissa, ja määrittää sovelluksia, jotka eivät näy sovelluspaneelissa.

▶ Napauta 🕋 > 🏢 > Asetukset 🎯 > Lisälaite.

## Kuvankaappaus

Paina ja pidä alhaalla Äänenvoimakkuuden vähennysnäppäintä ja Virta-/ lukitusnäppäintä samanaikaisesti noin 2 sekuntia kuvankaappausta varten. Näyttääksesi kaaptun kuva mene Sovellukset IIII > Galleria A > Kuvankaappaukset -kansioon.

VIHJE! Et voi ottaa kamera-/video-näyttöä.

## QuickMemon käyttäminen kuvankaappaukseen

Näytöllä, jonka haluat kaapata, vedä tilapalkkia alaspäin ja valitse QuickMemo.

TAI

Paina ja pidä **äänenvoimakkuuden vähennysnäppäintä** alhaalla samanaikaisesti.

## Capture plus -toiminnon käyttäminen kuvankaappaukseen

Tällä toiminnolla voit kaapata osan näytöstä oletus-internet-selaimessa.

- 1 Ollessasi yhdistettynä internetiin napauta ===, ja sen jälkeen napauta Capture plus.
- 2 Aseta sininen ruutu haluttuun kokoon, ja sitten napauta OK. Haluttu alue on tallennettu Galleriaan.

## Virtuaalinäppäimistö

Voit kirjoittaa tekstiä virtuaalinäppäimistöllä. Virtuaalinäppäimistö näkyy automaattisesti näytössä tekstinkirjoitustilassa. Saat näppäimistön näkyviin koskettamalla tekstikenttää.

#### Kirjoittaminen näppäimistöllä

- Napauta kerran, kun haluat seuraavaksi ison kirjaimen. Kun haluat käyttää pelkästään isoja kirjaimia, napauta kahdesti.
- Uoit siirtyä numero- ja erikoismerkkinäppäimistöön napauttamalla.
- Ota ääniohjaustoiminto käyttöön napauttamalla. Voit myös valita käsinkirjoituksen ja asetusvalikon pitämällä kuvaketta valittuna.
- 🖵 Lisää välilyönti.
- ← Luo uusi rivi viestikenttään.
- Poista edellinen merkki.

#### Erikoismerkkien kirjoittaminen

Virtuaalinäppäimistöllä voit kirjoittaa erikoismerkkejä (esim. "á").

Esimerkki: pidä haluttua näppäintä (esim. "a"-näppäintä) painettuna. Kun haluttu merkki tulee näkyviin, liu'uta sormesi sen yli ja nosta sormi näytöstä sen syöttämiseksi.
## Google-tilin määrittäminen

Kun käynnistät tablettisi ensimmäistä kertaa, voit ottaa verkon käyttöön, kirjautua Google-tilillesi ja määrittää, miten haluat käyttää Google-palveluita.

### Google-tilin määrittäminen

• Kirjaudu Google-tiliin esiin tulevassa määritysnäytössä.

TAI

Napauta Koti-näytössä Sovellukset |||| > Sovellukset-välilehti > Asetukset
> Tilit ja synkronointi > Lisää tili > Google.

Jos sinulla on jo Google-tili, valitse **Nykyinen**, kirjoita sähköpostiosoitteesi ja salasanasi ja valitse **D**. Muussa tapauksessa valitse **Uusi** ja näppäile uuden Google-tilin luomiseen tarvittavat tiedot.

Kun olet määrittänyt tablettiisi Google-tilin, tablettisi synkronoidaan automaattisesti Googlen verkkotilin kanssa.

Yhteystietosi, Gmail-viestit, kalenteritapahtumat ja muut tiedot näistä sovelluksista ja verkkopalveluista synkronoidaan tablettisi kanssa. (Tämä riippuu omista synkronointiasetuksistasi.)

Kirjautumisen jälkeen voit käyttää Gmail™-sähköpostia ja hyödyntää Googlepalveluita tabletissasi.

## Wi-Fi

Puhelimen Wi-Fi-ominaisuuksien ansiosta voit käyttää huippunopeaa Internet-yhteyttä langattoman verkon kattavuusalueella. Voit käyttää langatonta Wi-Fi-yhteyttä ilman lisämaksuja.

### Yhteydet langattomiin verkkoihin

Jos haluat käyttää Wi-Fi-yhteyttä tabletissasi, muodosta yhteys langattomaan tukiasemaan tai verkkoon. Jotkin tukiasemat ovat avoimia ja voit muodostaa yhteyden suoraan. Osa tukiasemista on piilotettuja tai käyttää erityisiä turvaominaisuuksia, joten tabletin asetukset on määritettävä ennen yhteyden muodostamista niihin. Poistamalla Wi-Fi-yhteyden käytöstä, kun et käytä sitä, voit pidentää akun käyttöaikaa.

### Wi-Fi-yhteyden käynnistäminen ja yhteyden muodostaminen Wi-Fi-verkkoon

- 2 Napauta OD ottaaksesi Wi-Fi-toiminnon päälle ja aloita käytettävissä olevien Wi-Fi-verkkojen haku.
- 3 Tuo näkyviin luettelo aktiivisista ja peittoalueella olevista Wi-Fi-verkoista valitsemalla **Haku**.
  - Suojatut verkot on merkitty lukkokuvakkeella.
- 4 Voit muodostaa yhteyden verkkoon koskettamalla verkon kuvaketta.
  - Jos verkko on suojattu, yhteyden käyttäminen edellyttää salasanaa tai muita tunnistetietoja. (Lisätietoja saat operaattoriltasi.)
- 5 Tilarivin kuvakkeet ilmaisevat Wi-Fi-yhteyden tilan.

### Bluetooth

Voit lähettää tietoja Bluetooth-yhteyden kautta vastaavalla sovelluksella, mutta et Bluetooth-valikosta, kuten useimmissa muissa matkapuhelimissa.

#### HUOM.:

- LG ei ole vastuussa Bluetooth-yhteyden kautta lähetettävien tai vastaanotettavien tietojen katoamisesta, sieppaamisesta tai väärinkäytöstä.
- Varmista aina, että siirrät tietoja luotettavien ja suojattujen laitteiden välillä. Jos laitteiden välillä on esteitä, niiden käyttöetäisyys voi lyhentyä.
- Jotkin laitteet, erityisesti laitteet, jotka eivät ole Bluetooth SIG:n testaamia, eivät ehkä ole yhteensopivia laitteesi kanssa.

#### Bluetoothin käyttöönotto ja tablettisi laiteparin muodostaminen Bluetooth-laitteen kanssa.

Laite on liitettävä toiseen laitteeseen ennen kuin ne voidaan yhdistää.

- 1 Napauta kotinäytössä Sovellukset i > Sovellukset-välilehteä > Asetukset Sovellukset-välilehteä > Asetukset Bluetooth paikasta LANGATTOMAT VERKOT.
- 2 Napauta () käynnistääksesi Bluetoothin. Näkyvissä on asetus, jolla voit tehdä tablet-laitteen näkyväksi. Sitten napauta Etsi laitteita näyttämään alueella olevat laitteet.
- 3 Valitse luettelosta laite, jonka kanssa laitepari muodostetaan.

Kun laitepari on muodostettu, laite muodostaa yhteyden toiseen laitteeseen.

**HUO.:** Tablettisi ei tue Handsfree-profiilia. Tästä syystä soitto-ominaisuudet joillakin varusteilla kuten Bluetooth-kkulokemikrofoneilla tai Bluetoothmahdollistetuilla laitteilla eivät ehkä ole käytettävissä tälle laitteelle.

### Tietojen lähettäminen langattomalla Bluetooth-yhteydellä

1 Avaa kohde ja valitse <

#### TAI

Pidä kohdetta painettuna ja valitse Jaa.

#### TAI

Avaa kohde ja valitse valikkonäppäin 🗮 > Jaa.

2 Jaa Bluetoothin kautta valitsemalla Bluetooth.

HUOM.: Asetuksen valinta saattaa vaihdella tietotyypin mukaan.

3 Etsi Bluetooth-yhteensopiva laite ja muodosta sen kanssa laitepari.

### Tietojen vastaanottaminen langattomalla Bluetooth-yhteydellä

- 2 Ota Bluetooth käyttöön valitsemalla () ja merkitse näytön yläreunan valintaruutu, jolloin saat laitteen näkyväksi muille laitteille.

NOTE: Voit valita ajan, jonka laite on näkyvissä, napauttamalla valikkonäppäintä <u>is</u> ja valitsemalla > Näkyvyyden aikakatkaisu.

 Muodosta laitepari ja valitse Hyväksy, kun saat Bluetoothtodennuspyynnön hyväksyä tiedostot.

### **SmartShare**

Voit käyttää SmartShare-ominaisuutta Galleria-, Musiikki-, Video- ja Polaris Office -toiminnossa.

### Sisällön lähettäminen tabletistasi muille laitteille

- 1 Toistettavalle tai lähetettävälle sisällölle napauta 🍄.
- 2 Napauta Toista tai Beam valintaruudussa.
  - Toista: Voit suoratoistaa sisältöä television, Bluetooth-kaiuttimen jne. kautta.
  - Beam: Voit lähettää sisältöä Bluetooth-laitteisiin tai SmartShare Beam\* -toimintoa tukeviin LG-puhelimiin tai -tabletteihin.

\*SmartShare Beam siirtää multimediasisällön nopeasti Wi-Fi Direct -yhteyden kautta.

- 3 Napauta laitetta toistaaksesi tai vastaanottaaksesi luetteloon.
  - Jos laite ei ole luettelossa, varmista laitteessa, että Wi-Fi-, Wi-Fi Directtai Bluetooth-yhteys on päällä. Ja napauta Etsi uudelleen.
- 4 Valitse Lähetä.

# Voit käyttää lähellä olevien laitteiden, kuten tietokoneen tai mobiililaitteen, sisältöä tabletissasi.

1 Muodosta yhteys tablettisi lähellä oleviin laitteisiin valitsemalla.

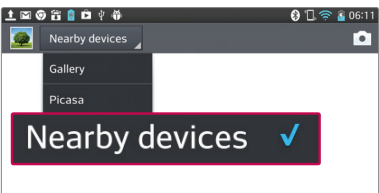

#### <Galleria>

- Varmista, että tablettisi ja lähellä olevat laitteet käyttävät samaa Wi-Fiverkkoa.
- Varmista, että lähellä olevien laitteiden DLNA-toiminto on käytössä.
- 2 Muodosta yhteys napauttamalla laitetta.

Jos laite ei näy luettelossa, napauta Etsi lähellä olevia laitteita.

Yhteyden muodostamisen jälkeen voit käyttää lähellä olevien laitteiden sisältöä tabletillasi.

### Tietokoneyhteydet USB-kaapelilla

Lue lisää laitteen liittämisestä tietokoneeseen USB-kaapelin avulla USB-yhteystilassa.

### Musiikin, kuvien ja videoiden siirtäminen USB-massamuistitilassa

- 1 Yhdistä tablettisi tietokoneeseen USB-kaapelilla.
- 2 Ellet ole asentanut LG Android Platform -ohjainta tietokoneeseen, sinun on muutettava asetukset manuaalisesti. Valitse Järjestelmän asetukset > PC-liitäntä > Valitse USB-liitäntämenetelmä, sitten valitse Median synkronointi (MTP).
- 3 Voit nyt tarkistaa massamuistin sisällön tietokoneessa ja siirtää tiedostot.

### Synkronointi Windows Media Playerin kanssa

Varmista, että Windows Media Player on asennettu tietokoneeseen.

- 1 Liitä puhelin USB-kaapelin avulla tietokoneeseen, johon Windows Media Player on asennettu.
- 2 Valitse **Median synkronointi (MTP)**. Kun laite on yhdistetty, tietokoneen näyttöön tulee ponnahdusikkuna.

- 3 Avaa Windows Media Player musiikkitiedostojen synkronointia varten.
- 4 Kirjoita laitteen nimi ponnahdusikkunaan tai muokkaa nimeä (tarpeen mukaan).
- 5 Valitse ja vedä haluamasi musiikkitiedostot synkronointiluetteloon.
- 6 Aloita synkronointi.
- Windows Media Playerin kanssa synkronoiminen edellyttää seuraavien vaatimusten täyttymistä.

| Osa                              | Vaatimus                                       |
|----------------------------------|------------------------------------------------|
| Käyttöjärjestelmä                | Microsoft Windows XP SP2, Vista tai<br>uudempi |
| Windows Media Playerin<br>versio | Windows Media Player 10 tai uudempi.           |

 Jos Windows Media Playerin versio on vanhempi kuin 10, asenna versio 10 tai uudempi versio.

## Yhteystiedot

Voit lisätä yhteystietoja tablettiisi ja synkronoida ne Google-tilin tai muiden sellaisten sähköpostiitilien tietoihin, jotka tukevat yhteystietojen synkronointia.

### Yhteystiedon etsiminen

- 1 Avaa yhteystiedot valitsemalla kotinäytössä Yhteystiedot 🔼.
- 2 Napauta Hae kontakteja -ruutua ja kirjoita yhteystiedon nimi näppäimistöllä. Voit myös napauttaa kirjainta näytön oikeassa reunassa, jolloin näkyviin tulevat valitulla kirjaimella alkavat nimet.

### Yhteystiedon lisääminen

- Napauta kotinäytössä Yhteystieto
- 2 Napauta 🔂. Valitse haluamasi tili (jos käytettävissä).
- 3 Jos haluat lisätä uuteen yhteystietoon kuvan, valitse **J**. Valitse **Ota** valokuva ottaaksesi kuvan kameralla tai **Valitse galleriasta**. Selaa sitten kuvaan ja valitse se.
- 4 Voit lisätä nimitietoja valitsemalla 😒.
- 5 Lisää yhteystiedon tiedot.
- 6 Tallenna yhteystieto napauttamalla Tallenna-kuvaketta.

### Suosikkiyhteystiedot

Voit luokitella usein käytetyt yhteystiedot suosikkeihin.

#### Yhteystiedon lisääminen suosikkeihin

- 1 Avaa yhteystiedot valitsemalla kotinäytössä Yhteystiedot 🔽.
- 2 Näet yhteystiedon sisällön napauttamalla sitä.
- 3 Napauta yhteystiedon nimen oikealla puolella olevaa tähteä ★. Tähti muuttuu kultaiseksi ja yhteystieto lisätään suosikkeihisi.

#### Yhteystiedon poistaminen suosikeista

- 1 Avaa yhteystiedot valitsemalla kotinäytössä Yhteystiedot 🔽.
- 2 Tuo suosikkiyhteystietosi näkyviin valitsemalla Suosikit.
- 3 Näet yhteystiedon sisällön napauttamalla sitä.
- 4 Napauta yhteystiedon nimen oikealla puolella olevaa kultaista tähteä. Tähti muuttuu harmaaksi ja yhteystieto poistetaan suosikeista.

### Ryhmän luominen

- 1 Avaa yhteystiedot valitsemalla kotinäytössä Yhteystiedot 🔼.
- 2 Kosketa Ryhmät-välilehteä, sitten 🚜
- 3 Tallenna ryhmä valitsemalla Tallenna.

**HUOM.:** Vaikka poistat ryhmän, siihen liitettyjä yhteystietoja ei poisteta. Ne säilyvät puhelimessa.

## Sähköposti

Sähköposti-sovelluksella voit lukea sähköpostejasi esimerkiksi Gmailpalvelusta. Sähköpostisovellus tukee seuraavia tilityyppejä: POP3, IMAP ja Exchange.

Saat tiliasetukset palveluntarjoajalta tai järjestelmänvalvojalta.

### Sähköpostitilin hallinta

Kun avaat Sähköposti-sovelluksen ensimmäistä kertaa, ohjattu toiminto auttaa sinua määrittämään sähköpostitilin asetukset.

Asetusten määrittämisen jälkeen sähköpostisovelluksessa näkyy Saapuneetkansion sisältö. Jos olet lisännyt useampia tilejä, voit vaihtaa tilistä toiseen.

#### Toisen sähköpostitilin lisääminen:

Avaa sähköposti sovellus ja napauta Valikkonäppäin > Asetukset >
.

#### Sähköpostitilin asetusten muuttaminen:

Avaa **sähköposti** sovellus ja napauta **Valikkonäppäin 📰 > Asetukset >** Yleisasetukset.

#### Sähköpostitilin poistaminen:

Avaa sähköposti sovellus ja napauta Valikkonäppäin > Asetukset
> napauta Valikkonäppäin > Poista tili > kosketa tiliä, jonka haluat poistaa > Poista > valitse Kyllä.

### Tilin kansioiden käyttäminen

Avaa sähköposti sovellus ja napauta Valikkonäppäin 🗮 ja calitse Kansiot. Kullakin tilillä on Saapuneet-. Lähtevät-. Lähetetvt- ja Luonnokset-kansio. Sähköpostipalvelun tarioaian tukemista ominaisuuksista riippuen muitakin kansioita voi olla käytettävissä.

### Sähköpostiviestin kirjoittaminen ja lähettäminen

#### Kirioita ja lähetä viesti seuraavasti:

- 1 Valitse sähköpostisovelluksessa Kirjoita 🗹.
- 2 Kirjoita viestin vastaanottajan osoite. Kirjoittaessasi saat yhteystietoluettelostasi ehdotuksia vastaanottajiksi. Erota osoitteet toisistaan puolipisteellä.
- 3 Napauta Valikkonäppäin 🚍 isätäksesi kopion ja piilokopion vastaanottajat ja valitse Liitä 🖉 lisätäksesi tarvittavat tiedostot.
- 4 Näppäile viestin aihe ja viesti
- 5 Lähetä viesti valitsemalla Lähetä D. Jos verkkoyhteys ei ole käytössä esimerkiksi silloin, kun työskentelet lentokonetilassa, lähettämäsi viestit tallennetaan lähtevien kansioon, kunnes verkkoyhteys on käytössä. Jos Lähtevät-kansiossa on odottavia viestejä, kansio näytetään Tilit-näytössä.

VIHJE! Kun uusi sähköposti saapuu Saapuneet-kansioon, puhelin ilmoittaa siitä merkkiäänellä tai värinällä. Poista sähköposti-ilmoitus koskettamalla sitä.

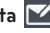

## Kamera

Avaa Kamera-sovellus valitsemalla kotinäytössä 🙍 Koti-näytössä.

### Etsimen ominaisuudet

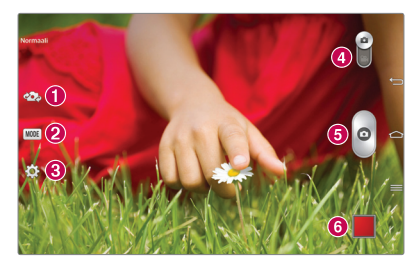

- 1 Vaihda kamera Vaihda käyttöön etu- tai takakamera.
- 2 Kuvaustila Määrittää kuinka kuva otetaan.
- 3 Asetukset voit avata asetusvalikon napauttamalla tätä kuvaketta. Katso Lisäasetusten käyttäminen seuraavalla sivulla.
- Videotila Napauta (tai liu'uta) vaihtaaksesi Kameratilan ja Videotilan välillä.
- 6 Valokuvan ottaminen
- 6 Galleria Tätä koskettamalla näet viimeksi ottamasi kuvan. Voit avata gallerian ja katsella tallennettuja kuvia kameratilassa.

HUOM.: Varmista ennen valokuvaamista, että kameran linssi on puhdas.

### Lisäasetusten käyttäminen

Avaa lisäasetukset etsimestä napauttamalla 🎑-kuvaketta. Voit muuttaa kameran asetuksia selaamalla luetteloa. Kun olet valinnut asetuksen, napauta **Takaisin-näppäintä** 🥌.

| <b>\$</b> # | Ota valokuvia äänikomennolla.                                                                                                    |
|-------------|----------------------------------------------------------------------------------------------------|
|             | Määrittää ja säätää valokuvaan tulevan auringonvalon määrää.                                                                                                    |
|             | Tarkentaa tiettyyn kohtaan.                                                                                                    |
| W4M         | Valitsee valokuvan resoluution. Suuri tarkkuus kasvattaa kuvan kokoa.<br>Suuria kuvia mahtuu muistiin vähemmän.                                                                                                    |
| AUTO        | ISO-arvo määrittää kameran valoanturin herkkyyden. Mitä korkeampi<br>ISO-arvo on, sen herkempi kamera on valolle. Tästä on hyötyä<br>heikosti valaistuissa tiloissa, joissa ei voi käyttää salamaa.                                                                                                    |
| AWB         | Parantaa värien laatua erilaisissa valaistusolosuhteissa.                                                                                                    |
| Ç           | Lisää kuviin tehosteita.                                                                                                    |
| ٢           | Määrittää kuvauspainikkeen painamisen jälkeisen viiveen. Tämä on<br>ihanteellista, jos haluat olla mukana kuvassa.                                                                                                    |
| Ņ           | Voit ottaa käyttöön tablettisi paikannustoiminnot. Tämän ansiosta<br>voit lisätä kuviin paikkatiedot. Jos lataat paikkatiedoilla varustetut<br>kuvat kyseistä palvelua tukevaan blogiin, voit näyttää kuvat kartalla.                                                                                                    |
|             | TOOR TO THE OFFICIAL CONTRACTOR AND TO THE AND THE AND |
|             | Valitsee sulkijan äänen.                                                                                                    |

|   | Määritä äänenvoimakkuusnäppäimellä, käytetäänkö tallennusta vai<br>zoomia.        |
|---|-----------------------------------------------------------------------------------|
|   | Määritä tallennussijainti kuville. Valitse joko sisäinen muisti tai<br>SD-kortti. |
| ? | Avaa ohjeoppaan, jossa kerrotaan, miten toiminto toimii.                          |
| ら | Palauttaa kameran oletusasetukset.                                                |

#### VIHJE!

- Osa oletusasetuksista, kuten valkotasapaino, väritehoste, ajastin ja maisematila, palautetaan, kun suljet kameran. Tarkista nämä ennen seuraavan kuvan ottamista.
- Asetusvalikko näkyy etsinnäkymän päällä, joten kun muutat kuvan väriä tai laatua, näet muutetun kuvan esikatselussa asetusvalikon takana.

### Pikakuvaus

- 1 Avaa Kamera-sovellus.
- 2 Pidä tablettia vaaka-asennossa ja kohdista objektiivi haluamaasi kuvauskohteeseen.
- 3 Tarkennusruutu ilmestyy etsinnäytön keskelle. Voit tarkentaa mihin tahansa kohtaan näyttöä napauttamalla kyseistä kohtaa.
- 4 Kun tarkennusruutu muuttuu vihreäksi, kamera on tarkentanut kohteen.
- 5 Ota kuva valitsemalla 👩

### Kuvan ottamisen jälkeen

Voit tarkastella viimeksi ottamaasi kuvaa valitsemalla 🗾

| <b>\$</b> | Voit jakaa kuvan <b>SmartShare</b> -toiminnolla napauttamalla sitä.              |
|-----------|----------------------------------------------------------------------------------|
|           | Ota toinen kuva välittömästi.                                                    |
| <         | Voit lähettää kuvan tai jakaa sen yhteisöverkkopalvelussa<br>napauttamalla sitä. |
| 1         | Poista valokuva valitsemalla tämä.                                               |
|           |                                                                                  |

**VIHJE!** Jos tablettiin on määritetty yhteisöpalvelutili, voit jakaa kuviasi yhteisöpalvelussa.

Voit avata kaikki lisäasetukset painamalla valikkonäppäintä 📃 .

Aseta kuva – Tällä toiminnolla voit määrittää valokuvan yhteystiedon kuvaksi, kotinäytön taustakuvaksi tai lukitusnäytön taustakuvaksi.

Siirrä – Tällä toiminnolla voit siirtää kuvan toiseen paikkaan.

**Kopioi** – Tällä toiminnolla voit kopioida valitsemasi kuvan ja tallentaa sen toiseen albumiin.

Kopioi leikepöydälle – Tällä toiminnolla voit kopioida valokuvan leikepöydälle.

Nimeä uudelleen – Tällä toiminnolla voit muokata valitun kuvan nimeä.

**Kierrä vasemmalle/oikealle** – Tällä toiminnolla voit kiertää kuvaa vasemmalle tai oikealle.

Rajaa – Rajaa kuva. Valitse alue liikuttamalla sormea näytön yli.

Muokkaa – Katsele ja muokkaa kuvaa.

|    | Lisää kuvaan kirkkaustehosteen.       |
|----|---------------------------------------|
| FX | Lisää kuviin taiteellisia tehosteita. |
| 3  | Lisää kuviin väritehosteita.          |
| 卣  | Käyttää kuvissa lisäasetuksia.        |

Kuvaesitys – Näyttää nykyisen kansion kuvat automaattisesti peräkkäin.

Lisää sijainti – Tällä toiminnolla voit lisätä sijaintitiedot.

Tiedot – Näyttää lisätietoja sisällöistä.

### Tallennettujen kuvien tarkasteleminen

Voit tarkastella tallennettuja kuvia kameratilassa. Napauta esikatselukuvaa näytön alareunassa, niin Galleria tulee näkyviin.

- Kun haluat nähdä lisää kuvia, vieritä näyttöä vasemmalle tai oikealle.
- Voit lähentää tai loitontaa kuvaa napauttamalla näyttöä kahdella sormella ja vetämällä sormet toisistaan erilleen (lähennä kuvaa siirtämällä sormiasi lähemmäs toisiaan).

## Videokamera

### Etsimen ominaisuudet

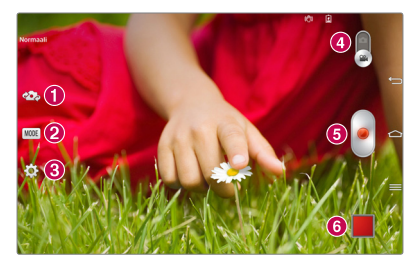

- 1 Vaihda kamera Vaihda käyttöön etu- tai takakamera.
- 2 TILA Määrittää kuinka kuva otetaan.
- 8 Asetukset voit avata asetusvalikon napauttamalla tätä kuvaketta. Katso Lisäasetusten käyttäminen seuraavalla sivulla.
- 4 Kameratila Siirry kameratilaan liu'uttamalla kuvaketta ylöspäin.
- 5 Tallenna Aloita videon tallennus koskettamalla tätä.
- Galleria Katso kuvaamasi video koskettamalla tätä. Voit avata gallerian ja katsella tallennettuja kuvia videotilassa.

VIHJE! Kun tallennat videota, aseta kaksi sormea näytölle ja nipistä niitä yhteen, kun haluat käyttää Zoom-toimintoa.

**HUOM.:** Varmista, että mikrofoni ei ole estetty kun tallennetaan video- tai äänileikettä.

### Lisäasetusten käyttäminen

Voit avata kaikki lisäasetukset etsimestä koskettamalla 🌣.

| FHD  | Määritä otettavan videon koko (pikseleinä) napauttamalla.                         |
|------|-----------------------------------------------------------------------------------|
| Z    | Määrittää ja säätää videolle tulevan auringonvalon määrää.                        |
| (99) | Estä tärinä videoa tallennettaessa saadaksesi korkean videon laadun.              |
| AWB  | Parantaa värien laatua erilaisissa valaistusolosuhteissa.                         |
| Ç    | Valitse värisävy uutta näkymää varten.                                            |
| Ń    | Voit ottaa käyttöön tablettisi paikannustoiminnot.                                |
|      | Määritä äänenvoimakkuusnäppäimellä, käytetäänkö tallennusta vai<br>zoomia.        |
|      | Määritä tallennussijainti kuville. Valitse joko sisäinen muisti tai<br>SD-kortti. |
| ?    | Avaa ohjeoppaan, jossa kerrotaan, miten toiminto toimii.                          |
| ち    | Palauttaa kameran oletusasetukset.                                                |

### **Pikavideon kuvaus**

- 1 Avaa Kamera-sovellus ja napauta Videotila-kuvaketta.
- 2 Videokameran etsin näkyy näytössä.
- 3 Pidä tablettia vakaana ja kohdista objektiivi kuvauskohteeseen.
- 4 Aloita tallennus valitsemalla 🔎

- 5 Näkyviin tulee ajastin, joka ilmoittaa videon pituuden.
- 6 Voit lopettaa tallennuksen valitsemalla näytössä 🔳.

### Videon tallentamisen jälkeen

Kosketa 📕 Voit tarkastella viimeksi kuvaamaasi videota valitsemalla.

| <b>*</b> | Voit jakaa videon <b>SmartShare</b> -toiminnolla napauttamalla sitä.              |
|----------|-----------------------------------------------------------------------------------|
| ۵        | Kuvaa toinen video heti napauttamalla.                                            |
| Ś        | Voit lähettää videon tai jakaa sen yhteisöverkkopalvelussa<br>napauttamalla sitä. |
| 1        | Poista valokuva valitsemalla tämä.                                                |

### Tallennettujen videoiden katselu

- 1 Kosketa etsimessä esikatselukuvaa näytön alareunassa.
- 2 Galleria avautuu näyttöön.
- 3 Toista video automaattisesti napauttamalla sitä.

### Live Zooming -toiminto

Live Zooming -toiminnon avulla voit lähentää tai loitontaa toistettavaa videon osaa, jolloin haluttu osio näkyy suurempana tai pienempänä kuin normaalisti. Kun katsot videota, voit lähentää kuvaa nipistämällä peukaloa ja etusormea yhteen ja loitontaa kuvaa levittämällä sormia.

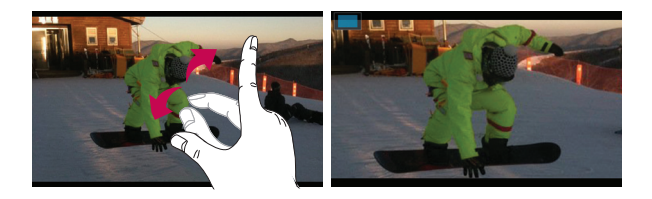

#### HUOM.:

- Säädä näytön kirkkautta liu'uttamalla näyttöä ylös- tai alaspäin videon toistotilassa.
- Liu'uttamalla näyttöä vasemmalle tai oikealle videotilassa voit kelata taaksepäin tai eteenpäin.

**HUOM.:** Älä paina liian lujaa, sillä kosketusnäyttö on herkkä ja kevytkin kosketus riittää.

### Äänenvoimakkuuden säätäminen videon katselun aikana

Voit säätää videon äänenvoimakkuutta toiston aikana tabletin oikealla sivulla olevilla äänenvoimakkuuspainikkeilla.

## **Multimedia**

### Galleria

Voit tallentaa multimediatiedostoja sisäiseen muistiin helpottaaksesi niiden käyttöä. Voit käyttää tätä sovellusta multimediatiedostojen, kuten kuvien ja videoiden, tarkastelemiseen.

1 Napauta kotinäytössä Sovellukset 🏢 > Sovellukset-välilehti > Galleria 🙍

Gallerian avulla voit hallita ja jakaa kaikkia kuva- ja videotiedostojasi.

#### HUOM.:

- Laitteen ohjelmisto ei välttämättä tue kaikkia tiedostomuotoja.
- Kaikkia tiedostoja ei välttämättä toisteta oikein niiden koodauksesta riippuen.

#### Kuvien katselu

Kun avaat Gallerian, näet siinä käytettävissä olevat kansiot. Kun jokin toinen sovellus, kuten sähköposti, tallentaa kuvia, kyseisen kuvan sisältävä latauskansio luodaan automaattisesti. Kuten kuvankaappauksessa luodaan automaattisesti Kuvakaappaukset-kansio. Avaa kansio napauttamalla sitä.

Kuvat näytetään kansiossa luontipäivän mukaisessa järjestyksessä. Valitse kuva, jota haluat tarkastella koko näytöllä. Vieritä vasemmalle tai oikealle, kun haluat tarkastella seuraavaa tai edellistä kuvaa.

#### Lähentäminen ja loitontaminen

Käytä jotakin seuraavista tavoista suurentaaksesi kuvaa:

• Suurenna kuvaa kaksoisnapauttamalla mitä tahansa kohtaa. Palaa koko näyttöön kaksoisnapauttamalla uudelleen.  Voit suurentaa mitä tahansa kohtaa vetämällä kahta sormea toisistaan erilleen. Pienennä nipistämällä.

### Videoiden katselu

Videotiedostoissa näkyy 🜔 -kuvake esikatselussa. Valitse video ja toista se napauttamalla 💽.

#### Valokuva- ja videovaihtoehtojen näyttäminen

Kun tarkastelet kuvaa tai videota, napauta **valikkonäppäintä**  ja käytä Iisäasetuksia.

### Kuvien ja videoiden poistaminen

Käytä jotakin seuraavista tavoista:

- Valitse kansiossa 📋, valitse poistettavat valokuvat ja videot ja valitse sitten **Poista**.
- Valitse valokuvaa tai videota tarkastellessasi 🍵.

#### Taustakuvan asettaminen

Kun näytät valokuvan, kosketa valikkonäppäintä => ja valitse Aseta kuva yhteystiedon kuvaksi, Koti-näytön taustakuvaksi tai lukitusnäytön taustakuvaksi.

#### HUOM.:

- Laitteen ohjelmisto ei välttämättä tue joitakin tiedostomuotoja.
- Jos tiedoston koko on suurempi kuin käytettävissä olevan muistin määrä, kuvia avatessa voi tapahtua virhe.

### Videot

Tabletissa on videosoitin, jolla voit katsella suosikkivideoitasi. Avaa videosoitin valitsemalla kotinäytössä **Sovellukset** i > **Sovellukset**-välilehti > **Videot** .

#### Videon toistaminen

- 1 Napauta kotinäytössä Sovellukset 🏢 > Sovellukset-välilehti > Videot 🎬
- 2 Valitse toistettava video.

|            | Asettaa toiston taukotilaan.                                      |
|------------|-------------------------------------------------------------------|
|            | Jatkaa videon toistoa.                                            |
| ₩          | Voit siirtyä 10 sekuntia eteenpäin koskettamalla tätä.            |
|            | Voit siirtyä 10 sekuntia taaksepäin koskettamalla tätä.           |
| <b>(</b> ) | Voit säätää videon äänenvoimakkuutta koskettamalla tätä.          |
|            | Voit muuttaa videonäytön kuvasuhdetta koskettamalla tätä.         |
| R          | Avaa QSlide ja näytä video pienessä ikkunassa koskettamalla tätä. |
| **         | Voit jakaa videon SmartShare-toiminnolla koskettamalla tätä.      |
| Ð          | Lukitse ikkuna koskettamalla.                                     |

Voit säätää äänenvoimakkuutta videota katsoessasi tabletin oikealla sivulla olevien äänenvoimakkuusnäppäinten avulla.

Avaa seuraavat vaihtoehdot pitämällä videota painettuna luettelossa:

Jaa, Poista, Rajaa ja Tiedot.

### Musiikki

Tabletissasi on musiikkisoitin, jolla voit kuunnella suosikkikappaleitasi. Avaa musiikkisoitin valitsemalla kotinäytössä **Sovellukset** is **Sovellukset** välilehti

> Musiikki 🎩

### Musiikkitiedostojen lisääminen tablettiisi

Aloita siirtämällä musiikkitiedostot tablettiisi:

- Siirrä musiikkitiedostot Median synkronoinnin (MTP) avulla.
- Lataa langattomasta verkosta.
- Synkronoi tablettisi tietokoneen kanssa.
- Voit vastaanottaa tiedostot Bluetoothin avulla.

### Siirrä musiikkitiedostot Median synkronoinnin (MTP) avulla.

- 1 Liitä tablettitietokone omaan tietokoneeseen USB-kaapelilla.
- 2 Valitse Median synkronointi (MTP). Tablettitietokone näkyy tietokoneessa toisena kiintolevyasemana. Voit tarkastella asemaa napsauttamalla sitä. Kopioi tiedostot tietokoneesta irrotettavan tallennuslaitteen asemaan.
- 3 Kun olet siirtänyt tiedostot, pyyhkäise tilapalkkia alaspäin ja valitse USByhteys muodostettu > Lataa tablettitietokone. Laitteen voi poistaa nyt turvallisesti.

### Musiikkikappaleen toistaminen

- 1 Napauta kotinäytössä Sovellukset 📖 > Sovellukset-välilehti > Musiikki 🗾 .
- 2 Kosketa Kappaleet-välilehteä.
- 3 Valitse toistettava musiikkikappale.

| You Tube   | Etsi YouTube-tiedostoja napauttamalla                                                                                  |
|------------|----------------------------------------------------------------------------------------------------|
| <b>\$</b>  | Voit jakaa musiikkia SmartShare-toiminnolla napauttamalla tätä.                                                        |
| ×          | Voit ottaa satunnaistoiston tilan käyttöön napauttamalla tätä.                                                         |
| 5          | Voit ottaa toistotilan käyttöön napauttamalla tätä.                                                                    |
| <b>(</b> ) | Voit säätää musiikin äänenvoimakkuutta napauttamalla tätä.                                                             |
| H          | Voit asettaa toiston taukotilaan napauttamalla tätä.                                                                   |
|            | Voit jatkaa videon toistoa napauttamalla tätä.                                                                         |
|            | Voit siirtyä albumin tai soittolistan seuraavaan kappaleeseen<br>napauttamalla tätä.                                   |
| H          | Voit siirtyä kappaleen alkuun koskettamalla tätä. Voit siirtyä<br>edelliseen kappaleeseen napauttamalla tätä kahdesti. |
| $\star$    | Voit määrittää nykyisen kappaleen suosikiksi napauttamalla sitä                                                        |
| *≡         | Voit tuoda nykyisen soittolistan näkyviin napauttamalla tätä.                                                          |
| -55        | Voit määrittää äänitehosteen napauttamalla tätä.                                                                       |

Voit säätää äänenvoimakkuutta musiikkia kuunnellessasi tabletin oikealla sivulla olevien äänenvoimakkuusnäppäinten avulla.

Avaa seuraavat vaihtoehdot pitämällä kappaletta painettuna luettelossa: Toista, Lisää soittoluetteloon, Jaa, Poista, Tiedot ja Haku.

#### HUOM.:

- Laitteen ohjelmisto ei välttämättä tue joitakin tiedostomuotoja.
- Jos tiedoston koko on suurempi kuin käytettävissä olevan muistin määrä, kuvia avatessa voi tapahtua virhe.

**HUOM.:** Musiikkitiedoston tekijänoikeudet on ehkä suojattu kansainvälisillä sopimuksilla ja kansallisilla tekijänoikeuslaeilla.

Musiikin kopioiminen tai jäljentäminen saattaa siksi edellyttää lupaa tai käyttöoikeutta.

Joidenkin maiden kansalliset lait kieltävät tekijänoikeudella suojatun aineiston kopioimisen yksityiseen käyttöön. Selvitä kyseessä olevan maan tekijänoikeudella suojattuun aineistoon liittyvät lait ennen tiedostojen lataamista tai kopiointia.

## Työkalut

## QPair

Yhdistämällä tablettisi ja matkapuhelimesi QPair'in kautta voit synkronoida tulevia puheluja, viestejä, sekä SNS-ilmoitukset tablettisi ja matkapuhelimesi välillä.

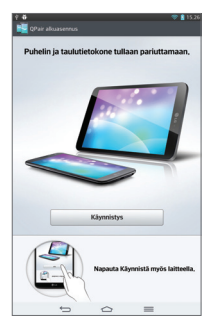

 Suorita QPair I ja napauta Alkuasetus > Käynnistä ensin tabletillasi ja sen jälkeen suorita samat vaiheet puhelimessasi.

**VIHJE!** QPair ei ole ehkä esiasennettuna puhelimessasi. Mene Google Play Storeen ja etsi Qpair ja asenna se.

**HUOM.:** QPair toimii puhelimissa, joissa on Android 4.1 tai sitä uudempi versio. Jotkut ominaisuudet saattavat olla riippuvaisia puhelimesi mallista.

2 Bluetooth-yhteys käynnistyy automaattisesti.

### **QPair-ominaisuudet**

Soita hälytys – Lähettää tabletille ilmoituksen, kun puhelin vastaanottaa puhelun. Ilmoitus näyttää soittajan numeron ja antaa sinun hylätä puhelun. SNS-ilmoitukset – Näyttää SNS-ilmoitukset tablet-laitteen tilarivillä niiden saapuessa puhelimeen.

HUOMAUTUS: Voit ottaa toiminnon käyttöön, kun puhelimessa on ensin otettu käyttöön asetus kohdasta **Asetukset** > **Käytettävyys** > **QPair SNS** -ilmoitus. Valitsemalla tämän saat ilmoituksen, kun SNS-ilmoituksia saapuu puhelimeesi tablet-laitteeseen.

Lähetä QuickMemo – Tallentaa nykyisen QuickMemon tabletin Galleriaan, ja sen jälkeen synkronoi tämän Gallerian puhelimessasi olevan Gallerian kanssa. Viimeksi käytetty sovellustarra – Näyttää viimeksi puhelimessa käyttämäsi sovellustarran, kun avaat näytön. Sen avulla voit käyttää samaa sovellusta tablet-laitteessa. Voit myös tarkistaa puhelimella tablet-laitteessa käyttämäsi sovellustarran.

### QSlide

QSlide-toiminnon avulla voit tarkastella helposti päällekkäisiä ikkunoita tablettisi näytössä moniajoa varten. QSlide-ikkuna voidaan avata QSlidesovellusten palkista Ilmoitukset-paneelissa tai suoraan sovelluksista, jotka tukevat QSlide-toimintoa.

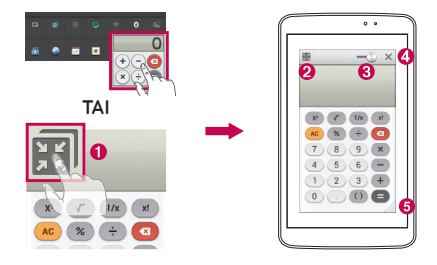

| 0 | N K        | Napauta ja aja QSlide-toiminto.                                   |
|---|------------|-------------------------------------------------------------------|
| 0 | N 7<br>N 7 | Poistu QSlide-toiminnosta napauttamalla ja palaa<br>täysnäyttöön. |
| 8 | -0         | Voit säätää läpinäkyvyyttä napauttamalla tästä.                   |
| 4 | ×          | Lopeta QSlide-toiminto napauttamalla.                             |
| 6 |            | Säädä kokoa napauttamalla.                                        |

**HUOM.:** QSlide-toimintoa voi käyttää enintään kahdessa ikkunassa samanaikaisesti. QSlide on mahdollinen vain sovelluksille kuten Video, Internet, Memo, Kalenteri, Laskin, Sähköposti, Tiedostohallinta.

1 Avaa ilmoituspaneeli ja napauta haluamaasi sovellusta **QSlide-sovellukset** -osiosta.

#### TAI

Valitse QSlide-toimintoa tukevaa sovellusta käyttäessäsi 📰. Toiminto näkyy jatkuvasti näytössä pienenä ikkunana.

### QuickMemo

**QuickMemo**-toiminnolla voit luoda muistioita ja tallentaa näyttökuvia. Ota näyttökuvia, piirrä niihin ja jaa niitä perheenjäsenten ja ystävien kanssa QuickMemo-toiminnon avulla.

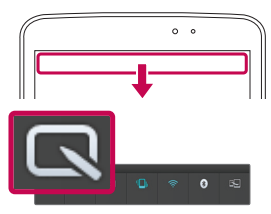

 Avaa QuickMemo-toiminto liu'uttamalla tilapalkkia alaspäin ja valitsemalla

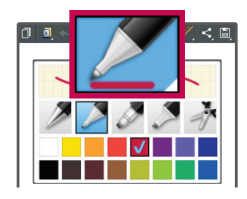

 Valitse haluamasi valikkovaihtoehto: Kynän tyyppi, Väri tai Pyyhin. Luo sitten muistio.

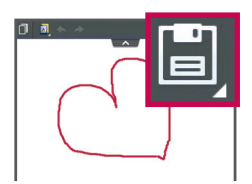

3 Valitse Muokkaa-valikossa valitse muokkaa-valikossa valitsemalla voit sulkea QuickMemon milloin tahansa napauttamalla Takaisin-näppäintä .

#### HUOM.:

- Käytä QuickMemo-toimintoa sormenpäällä. Älä napauta kynnellä.
- Voit myös avata QuickMemo-toiminnon painamalla nopeasti QuickButton-näppäintä. (Kun oletussovellus on QuickMemo.)

#### QuickMemo-asetusten käyttö

Voit käyttää QuickMenu-asetuksia helposti, kun käytät QuickMemoa.

| D                        | Voit pitää nykyisen muistion ruudussa ja käyttää tablettia<br>samanaikaisesti.      |
|--------------------------|-------------------------------------------------------------------------------------|
|                          | Valitsee käytetäänkö taustakuvaa vai ei.                                            |
| $\leftarrow \rightarrow$ | Voit kumota edellisiä toimintoja ja tehdä niitä uudelleen.                          |
|                          | Valitsee kynän tyypin ja värin.                                                     |
| <b>K</b>                 | Poistaa luomasi muistion.                                                           |
| Ś                        | Voit lähettää muistion tai jakaa sen yhteisöverkkopalvelussa<br>napauttamalla sitä. |
| E,                       | Tallentaa muistion Muistikirjassa tai Galleriassa.                                  |

#### Tallennetun QuickMemo-muistion tarkastelu

Valitse kotinäytössä Sovellukset 🛄 > Galleria 🙍 ja valitse QuickMemoalbumi.

### QuickRemote (pikakaukosäätö)

QuickRemote tekee tabletistasi yleiskaukosäätimen, jota voit käyttää television, DVD-soittimen tai Blu-ray-soittimen hallintaan.

**HUOM.:** QuickRemote ei ole välttämättä käytettävissä kaikissa laitteissa ja kaikilla alueilla.

#### QuickRemote-sovelluksen avaaminen ja QuickRemotekaukosäätimen määrittäminen

- 1 Napauta kotinäytössä Sovellukset 🏢 > QuickRemote 📴.
- 2 Kosketa Uisätäksesi huonetyypin ja kosketa 🛨 lisätäksesi laitteen.

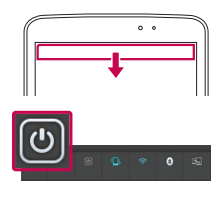

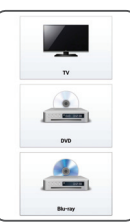

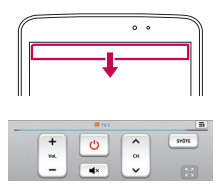

3 Valitse laitteen tyyppi ja merkki, ja määritä laite tai laitteet näytön ohjeiden mukaisesti. **HUOM.:** QuickRemote toimii samalla tavalla kuin tavanomaisen kaukosäätimen infrapunasignaalit alueellasi ja massasi. Älä peitä tablettitietokoneen yläreunassa olevaa infrapunatunnistinta käyttäessäsi QuickRemote-toimintoa. Toiminto ei ehkä ole tuettu kaikissa malleissa tai kaikkien valmistajien tai palveluntarjoajien tuotteissa.

### QuickRemoten käyttäminen

- Napauta kotinäytössä Sovellukset > QuickRemote avataksesi QuickRemote-palkin, joka sisältää kaikki määrittämäsi kaukosäätimet.
- 2 Valitse haluamasi kaukosäädin napauttamalla sen tyyppiä/nimeä QuickRemote-palkin yläreunassa.
- 3 Napauta näkyvissä olevan kaukosäätimen painikkeita.

HUOM.: Kun lisäät television kaukosäätimen, QuickRemote voi käyttää SISÄÄNTULO-painiketta kaukosäätimen määrittämiseen. Kun määrität SISÄÄNTULO-painiketta, television tulolähde voi muuttua. Palauta television tulolähde napauttamalla QuickRemoten SISÄÄNTULOpainiketta useita kertoja (televisioon liitettyjen laitteiden määrän mukaan).

### QuickRemote-vaihtoehdot

Pääset QuickRemote valinnan -valikkoon napauttamalla **Valikkonäppäintä** etuosan kosketusnäppäinten palkissa) ja valitse haluamasi vaihtoehto.

**HUOM.:** Kun musiikkia toistetaan taustalla, äänen voi mykistää hetkeksi painamalla mitä tahansa QuickRemote-painiketta.

### QuickTranslator

Suuntaa älytablettisi kamera vieraskieliseen lauseeseen, jonka haluat kääntää. Saat käännöksen reaaliajassa missä ja milloin tahansa.

Voit ostaa lisää sanakirjoja offline-käännöksiä varten Google Play Storesta.

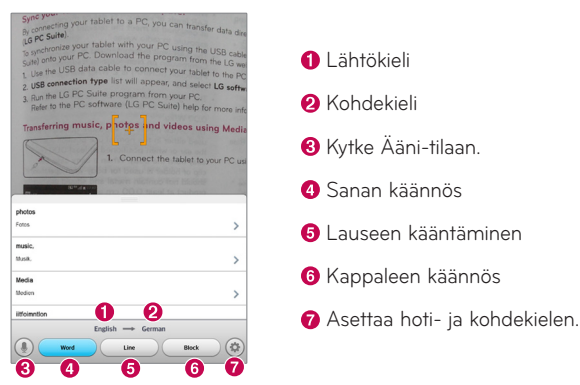

- 1 Valitse 📖 > Sovellukset-välilehti > QuickTranslator 🔀
- 2 Valitse Sana, Rivi tai Kappale.
- 3 Valitse haluamasi kieli koskettamalla sitä.
- 4 Pidä tablettia käännettävää kohtaa kohti muutaman sekunnin ajan.

**HUOM.:** Saat yhden sanakirjan maksutta. Voit ostaa lisää sanakirjoja. Valitse alla olevasta luettelosta sanakirja, jonka haluat asentaa tietokoneeseesi maksutta. **HUOM.:** Tunnistaminen voi poiketa käännettävien kirjainten koosta, fontista, väristä, kirkkaudesta ja kulmasta riippuen.

### Useita käyttäjiä

Voit lisätä uusia käyttäjiä tablet-laitteeseen, jolloin he voivat määrittää omat tablet-laitteen asetuksensa, käyttää omaa tallennustilaansa ja heillä voi olla omat päivitysoikeudet sovelluksille.

#### HUOM.:

- Voit lisätä uuden käyttäjän, kun kirjaudut sisään omistajakäyttäjänä.
- Kukin käyttäjä voi määrittää omat sisältönsä ja tietonsa ja käyttää niitä. He eivät kuitenkaan voi muuttaa toisten käyttäjien asetuksia (esimerkiksi aloitusnäytön tai äänen asetuksia).
- Käyttäjät jakavat akku-, muisti- ja tiedonsiirtotoiminnot muiden käyttäjien kanssa.
- Vain tablet-laitteen omistaja voi käyttää SD-kortin valikkoja.
- Yhden käyttäjän määrittämät kieliasetukset koskevat myös kaikkia muita käyttäjiä.
- Hälytys käynnistyy määritettynä aikana hälytyksen asettaneesta käyttäjästä riippumatta.
- Vain asianomainen käyttäjä saa ilmoituksen tapahtumista, kuten saapuvasta puhelusta tai viestistä tai kalenteritehtävästä.
- Kun käyttäjä aloittaa tulostuksen mobiilitulostuksena, tulostustyötä jatketaan vaikka käyttäjä vaihtuisi.
- Data transfer or download, multimedia play, and communication services stop once the user is changed.

### Uuden käyttäjän lisääminen tablet-laitteeseen

- 1 Valitse aloitusnäytössä Sovellus > Asetukset > Käyttäjät > Lisää käyttäjä.
- 2 Ohjattu asennustoiminto käynnistyy. Käynnistä ohjattu toiminto.
  - Noudata ohjatun toiminnon ohjeita kirjautuessasi ensimmäistä kertaa tablet-laitteeseen uutena käyttäjänä.
- 3 Voit valita käyttäjänimen kirjautuessasi tablet-laitteeseen.

### Voice Mate

Voit pyytää **Voice Mate** -sovellusta suorittamaan tabletti-toimintoja käyttämällä ääntäsi, kuten asettamaan hälytyksiä, tai hakeman verkon. Hakeassai Voice Mate -sovellusta ensimmäistä kertaa se näyttää ohje-tietoa auttamaan sinua oppimisessa kuinka käyttää tätä toimintoa.

### Voice Mate -sovelluksen avaaminen

• Napauta kotinäytössä Sovellukset 📖 > Voice Mate 🚺

#### Voice Mate -sovelluksen käyttäminen

- 1 Avaa Voice Mate -sovellus.
- 2 Napauta **Puhu** -kuvaketta **()** (näytön alareunassa) sen käynnistämiseksi. Sano, mitä haluat toiminnon tekevän.
  - Jos sanot "Herätä minut kello 6 aamulla", Voice Mate asettaa hälytyksen tuohon aikaan.

**HUOM.:** Hae Voice Mate -asetukset valintamerkkiiin **Ohita vahvistus** niin, että löytynyt tarkka nimi (tai numero), joka sovittaa pyynnöt, suoritetaan vahvistamatta sitä ensin.
## Voice Mate -kuvakkeet

Seuraavat Voice Mate -kuvakkeet näytetään ruudun alaosassa:

- 🗰 Napauta näyttääksesi Voice Mate QSlide -ikkunan kotinäytössä.
- 🕢 Napauta sanoaksesi äänikomennon suorittamiseksi.
- 🐖 Napauta kirjoittaaksesi äänikomennon suorittamiseksi.

#### Voice Mate -valinnat -valikko

Napauta Valikkonäppäin 🗮 päästäksesi Valinnat-valikkoon valitsemaan Asetukset tai Ohje.

#### HUOM.:

- Kun kieliasetus Voice Mate -sovellukselle ei ole sama kuin oletuskielen asetus tabletissasi, jotkin komennot kuten sovellusten käynnistäminen eivät ehkä toimi.
- Kun tekstiä annetaa, voit käyttää vain kirjaimia tai numeroita.
- Voice Mate tunnistaa puheesi paremmin, kun puhut hitaasti.
- Saat näkyviin esimerkkejä eri komennoista pyyhkäisemällä Voice Mate -päänäyttöä vasemmalle.

# Hälytys

#### Hälytyksen asettaminen

- Napauta kotinäytössä Sovellukset :> Sovellukset-välilehteä > Hälytys/ Kello ? +
- 2 Aseta haluamasi hälytysaika.
- 3 Voit määrittää toiston, torkkuvälin, värinähälytyksen, hälytysäänen, hälytyksen äänenvoimakkuuden, automaattisen ohjelman aloittajan, salasanalukituksen ja muistion.

#### 4 Valitse Tallenna.

HUOM.: Voit muuttaa hälytysasetuksia hälytysnäkymässä napauttamalla valikkonäppäintä 🚃 ja valitse Asetukset.

# Laskin

## Laskimen käyttäminen

- 1 Napauta kotinäytössä Sovellukset is > Sovellukset-välilehteä > Laskin
- 2 Kirjoita numerot numeronäppäimillä.
- 3 Suorita yksinkertaisia laskutoimituksia koskettamalla suoritettavaa tehtävää

# $(+, -, \times tai \div)$ ja sitten $\blacksquare$ .

#### HUOM.:

- Monimutkaisimmissa laskutoimituksissa kosketa **valikkonäppäintä** ==, valitse **Tieteellinen laskin**, sitten valitse haluttu toiminto.
- Avaa laskuhistoria valitsemalla Valikkonäppäin 🗮 > Laskuhistoria.

# Kalenteri

## Tapahtuman lisääminen kalenteriin

- 1 Napauta kotinäytössä Sovellukset > Sovellukset-välilehteä > Kalenteri 25.
- 2 Napauta vasemmalla ylhäällä olevaa painiketta muuttaaksesi kalenterin näkymää (päivä, viikko, kuukausi, työjärjestys).

- 3 Napauta päivää, johon haluat lisätä tapahtuman, ja valitse 🕀.
- 4 Valitse Tapahtuman nimi ja kirjoita tapahtuman nimi.
- 5 Kosketa Sijainti-kenttää ja näppäile sijainti. Tarkista päivämäärä ja valitse tapahtuman alkamis- ja päättymisaika.
- 6 Jos haluat liittää tapahtumaan huomautuksen, kosketa **Kuvaus**-kenttää ja kirjoita tiedot.
- 7 Jos haluat toistaa hälytyksen, valitse TOISTA ja määritä tarvittaessa MUISTUTUKSET.
- 8 Tallenna tapahtuma kalenteriin valitsemalla Tallenna.

# Tiedostonhallinta

**Tiedostonhallinta**-sovelluksella voit hallita sisäisen/ulkoisen tallennustilan tiedostoja.

#### Tiedostonhallinta-sovelluksen avaaminen

• Napauta kotinäytössä Sovellukset 🏢 > Tiedostohallinta 📷 .

## Tiedostonhallinnan vaihtoehdot

- 🔳 : Anna sinun suorittaa QSlide.
- 🔍 : Voit etsiä tiedostoja.
- 🔄 : Voit luoda uuden kansion.
- 🔀 : Voit siirtää tiedostoja ja kansioita toiseen kansioon.
- 🔲 : Useiden tiedostojen kopiointi.
- 👕 : Voit poistaa tiedostoja ja kansioita.

Napauta Valikkonäppäin 📰 päästäksesi seuraaviin valintoihin.

- Lajitteluperuste: Voit lajitella tiedostoja ja kansioista nimen, koon, päiväyksen ja tyypin mukaan.
- Näkymä: Voit muuttaa näkymätilan Luetteloksi tai Ruudukoksi.
- Kopioi: Voit kopioida tiedostoja ja kansioita ja liittää ne toiseen paikkaan.
- Jaa: Voit jakaa tiedostoja ja kansioita muiden kanssa.
- Zip: Voit pakata tiedostoja ja kansioita .zip-tiedostoon.
- Näytä/Piilota piilotettuja tiedostoja: Voit näyttää piilotettuja tiedostoja tai piilottaa niitä.
- Lopeta: Voit lopettaa sovelluksen.

# Äänitys

Voit tallentaa äänimuistioita tai muita äänitiedostoja.

## Äänen tai puheen tallentaminen

- Napauta kotinäytössä Sovellukset > Sovellukset-välilehteä > Äänitys
  .
- 2 Aloita äänitys valitsemalla 🔮 .
- 3 Lopeta äänitys valitsemalla 🔳 .
- 4 Kuuntele nauhoitus valitsemalla 🕨 .

HUOM.: ≡ Avaa ääniteluettelo valitsemalla. Voit kuunnella tallentamiasi äänitteitä. Käytettävissä oleva äänitysaika voi poiketa todellisesta äänitysajasta.

# Äänitallenteen lähettäminen

- 1 Kun äänitys on valmis, voit lähettää äänitiedoston valitsemalla 🕰 .

2 Valitse jokin käytettävissä olevista jakamistavoista.

# Tehtävienhallinta

Voit hallita sovelluksia tehtävienhallinnan avulla. Voit tarkastaa helposti käynnissä olevien sovellusten määrän ja sulkea haluamasi sovellukset.

### Tehtävienhallinnan vaihtoehdot

- Keskeytä yksittäisiä sovelluksia valitsemalla Seis.
- Keskeytä kaikki parhaillaan käynnissä olevat sovellukset valitsemalla Keskeytä kaikki.
- Avaa Ohje, Lajitteluperuste ja Asetukset napauttamalla valikkonäppäintä =.

# POLARIS Office 5

POLARIS Office 5 on ammattitasoinen mobiilitoimistoratkaisu, jolla käyttäjät voivat tarkastella esimerkiksi Word-, Excel- ja PowerPoint-tiedostoja ja monia muita tiedostoja mobiililaitteella missä ja milloin tahansa.

#### Uuden asiakirjan luominen

- 1 Napauta kotinäytössä Sovellukset 🗰 > Sovellukset-välilehteä > POLARIS Office 5 🚺
- 2 Rekisteröi sähköpostiosoitteesi rekisteröintisivulla.

HUOM .: Voit napauttaa Hyppää yli tai ohita rekisteröintitiedot.

- 3 Napauta 💽 aloittaaksesi uuden asiakirjan.
- 4 Napauta asiakirjatyyppiä pudotusluettelosta, sen jälkeen valitse mallipohja.
- 5 Lisää asiakirjan sisältö käyttämällä näytön yläreunan työkaluja ja virtuaalinäppäimistöä.
- 6 Kun olet valmis asiakirjan kanssa, napauta 🗾 (näytön vasemmassa yläkulmassa), sitten napauta **Tallenna** ja anna asiakirjan nimi.

#### Asiakirjan tarkasteleminen ja muokkaaminen laitteellasi

Voit nyt katsella ja muokata muun muassa Microsoft Office- ja Adobe PDF -asiakirjoja sekä monia muita tiedostoja helposti suoraan mobiililaitteillasi.

Napauta toimistoasiakirjan välihteä näytön yläosassa hakeaksesi asiakirjoja tabletiltasi.

Napauta asiakirjaa, jota haluat tarkastella tai muokata.

Kun asiakirjoja katsellaan POLARIS Office 5 -sovelluksella, erilaiset kohteet ja asettelut säilyvät samanlaisina kuin alkuperäisissä asiakirjoissa.

Jos haluat muokata sitä, napauta 😰.

# Google+

Voit käyttää tätä sovellusta, kun haluat olla yhteydessä muihin käyttäjiin Googlen yhteisöverkkopalvelun kautta.

Napauta kotinäytössä Sovellukset 🛄 > Sovellukset-välilehteä > Google+

**HUOM.:** Toiminto ei ole välttämättä käytettävissä alueesta tai palveluntarjoajasta riippuen.

# Äänihaku

Voit käyttää tätä sovellusta, kun haluat etsiä verkkosivuja äänihaun avulla.

- Napauta kotinäytössä Sovellukset ||| > Sovellukset-välilehteä > Äänihaku
  .
- 2 Sano avainsana tai -lause, kun näytölle ilmestyy **Puhu nyt**. Valitse jokin näkyviin ilmestyvistä ehdotetuista avainsanoista.

**HUOM.:** Toiminto ei ole välttämättä käytettävissä alueesta tai palveluntarjoajasta riippuen.

# Lataukset

Voit käyttää tätä sovellusta, kun haluat tarkastella, mitä tiedostoja on ladattu.

Napauta kotinäytössä Sovellukset 📖 > Sovellukset-välilehteä > Lataukset

# Web

# Internet

Voit käyttää tätä sovellusta, kun haluat selata Internetissä. Selaimella saat pelien, musiikin, uutisten, urheilun ja viihteen värikylläisen maailman suoraan tablettiisi nopeasti missä tahansa.

**HUOM.:** Näiden palveluiden käyttäminen ja sisällön lataaminen on lisämaksullista. Kysy tiedonsiirtomaksuista operaattoriltasi.

| Napauta kotinäytössä Sovellukset 🏢 > Sovellukset-välilehteä > Internet 🥥. |                                                                                                    |  |  |
|---------------------------------------------------------------------------|----------------------------------------------------------------------------------------------------|--|--|
| ←                                                                         | Tätä napauttamalla voit siirtyä edelliselle sivulle.                                                                                                    |  |  |
| $\rightarrow$                                                             | Tätä napauttamalla voit siirtyä eteenpäin sille sivulle, jossa olit<br>nykyisen sivun jälkeen. Tällä painikkeella voit siirtyä eteenpäin, kun<br>taas <b>Takaisin-näppäimellä</b> 술 voit siirtyä edelliselle sivulle. |  |  |
| A                                                                         | Tätä napauttamalla voit siirtyä aloitussivulle.                                                                                                    |  |  |
| +                                                                         | Lisää uusi välilehti napauttamalla.                                                                                                    |  |  |
| ×                                                                         | Tätä napauttamalla voit avata kirjanmerkit.                                                                                                    |  |  |
| H                                                                         | Napauta ja aja QSlide-toiminto.                                                                                                    |  |  |
| $\times$                                                                  | Sulje nykyinen välilehti napauttamalla.                                                                                                    |  |  |
| S                                                                         | Päivitä tai pysäytä nykyinen välilehti napauttamalla                                                                                                    |  |  |

## Sivun avaaminen

- Avaa uusi sivu napauttamalla + .
- Siirry toiselle verkkosivulle napauttamalla sivua sen näyttämistä varten.

## Verkon valitseminen äänen avulla

Napauta osoitekenttää, valitse 🧶, sano avainsana ja valitse sitten jokin näyttöön ilmestyvistä ehdotetuista avainsanoista.

**HUOM.:** Toiminto ei ole välttämättä käytettävissä alueesta tai palveluntarjoajasta riippuen.

## Kirjanmerkit

Voit avata kirjanmerkkeihin tallennetun WWW-sivun valitsemalla Selaintyökalurivillä 💢 ja valitsemalla WWW-sivun.

### Historia

Valitse Selain-työkalurivillä **X** ja avaa viimeksi avattujen WWW-sivujen luettelo valitsemalla **Historia**-välilehti. Voit tyhjentää historiatiedot napauttamalla **Valikkonäppäintä ■** > **Tyhjennä kaikki historiatiedo**.

## QSliden käyttäminen

Voit käyttää tätä toimintoa, kun haluat käyttää Internetiä sulkematta nykyistä sovellusta.

Valitse 🛃 katsellessasi sisältöä Selaimessa. Sen jälkeen voit selata muita tietoja tabletissasi. Jos haluat tarkastella selainta koko näytöllä, valitse 🔝.

# Chrome

Voit käyttää Chromea, kun haluat etsiä tietoja ja selata WWW-sivuja.

**HUOM.:** Sovellus ei ole välttämättä käytettävissä alueesta tai palveluntarjoajasta riippuen.

#### Verkkosivujen katseleminen

Napauta verkko-osoitekenttää ja kirjoita WWW-osoite tai hakuehto.

#### Sivun avaaminen

- Siirry uudelle sivulle valitsemalla .
- Siirry toiselle verkkosivulle valitsemalla haluamasi sivun.

#### Verkon valitseminen äänen avulla

Napauta osoitekenttää, valitse 🦆, sano avainsana ja valitse sitten jokin näyttöön ilmestyvistä ehdotetuista avainsanoista.

## Synkronointi muiden laitteiden kanssa

Voit synkronoida toisen laitteen Chromella käytettävät avoimet välilehdet ja kirjanmerkit, kun olet kirjautunut sisään samalle Google-tilille.

Voit tarkastella avoimia välilehtiä toisella laitteella napauttamalla Valikkonäppäintä = > Muut laitteet. Sinun on kirjauduttava samalle Google-tilille kaikissa laitteissa. Valitse avattava WWW-sivu.

## Kirjanmerkkien lisääminen ja näyttäminen

Lisää kirjanmerkkejä napauta 🏠.

Voit avata kirjanmerkkeihin tallennetun WWW-sivun napauttamalla valikkonäppäintä 📰 > Kirjanmerkit.

# Asetusvalikon käyttäminen

Napauta kotinäytössä Sovellukset is > Sovellukset-välilehteä > Asetukset
 .

#### TAI

Napauta kotinäytössä valikkonäppäintä 🚞 > Järjestelmän asetukset.

2 Valitse asetusluokka ja valitse sitten asetus.

# LANGATTOMAT VERKOT

#### Wi-Fi

**Wi-Fi:** ottaa käyttöön Wi-Fi-toiminnon ja muodostaa yhteyden käytettävissä oleviin Wi-Fi-verkkoihin.

#### VIHJE! MAC-osoitteen hakeminen

Jos määrität yhteyden langattomiin verkkoihin, jotka vaativat MACsuodattimia, kirjoita reitittimeen tablettisi MAC-osoite.

## Bluetooth

Ota langaton Bluetooth-ominaisuus käyttöön tai poista se käytöstä Bluetoothin käyttöä varten.

## Tiedonsiirto

Näyttää tiedonsiirron.

## Lisää...

Voit jakaa kansioita muiden laitteiden kanssa langattomalla yhteydellä.

Lentokonetila – Merkitse valintaruutu Lentokonetila sen päälle asetusta varten. Kun lentokonetila otetaan käyttöön, kaikki langattomat yhteydet ovat pois käytöstä.

Langaton tallennus – Voit hallita tablettisi tiedostoja tietokoneessa tai kopioida tiedostoja tietokoneelta tablettiin ilman USB-yhteyttä. Tarkista, että tabletti ja tietokone on yhteydessä samaan verkkoon.

Kirjoita sitten tabletissa näkyvät verkko-osoitteet tietokoneen verkkoselaimen osoiteriville.

**Miracast** – Mirror-tabletin peilinäyttö ja ääni Miracast-dongleen tai TV:hen langattomasti.

**SmartShare Beam** – Ota käyttöön, jos haluat vastaanottaa multimediasisältöä SmartShare Beamin kautta LG-puhelimista tai -tablet-laitteista.

**VPN** – Näyttää luettelon viimeksi määritetyistä Virtual Private Network (VPN) -verkoista. Voit myös lisätä uusia VPN-yhteyksiä.

**HUOM.:** Kirjautumistietojen tallennustilan käyttö edellyttää näytön lukituksen PIN-tunnuksen tai salasanan määrittämistä.

# LAITE

# Ääni

Ääniprofiili – Voit valita profiiliksi äänen, pelkän värinän tai äänettömän. Äänenvoimakkuudet – Voit säätää ilmoitusten äänimerkkien, kosketusnäytön ja järjestelmän, musiikin, videoiden, pelien ja muiden medioiden äänenvoimakkuutta.

Tärinän voimakkuus – Määritä tärinän voimakkuus puheluille ja ilmoituksille.

Ilmoitusääni – voit määrittää ilmoitusten oletussoittoäänen.

Kosketusnäytön äänet – Voit määrittää tablettisi kosketuspainikkeiden, kuvakkeiden ja muiden näyttökohtien kosketuksesta ilmoittavat merkkiäänet.

Näytön lukituksen äänet – Voit määrittää tabletin lukituksen ja lukituksen avaamisen merkkiäänen.

Värinä kosketuksesta – Voit määrittää puhelimen antamaan värinähälytyksen, kun tabletin näyttöä kosketaan.

# Näyttö

#### < Koti-näyttö>

Teema – Määritä laitteelle näytön teema.

Taustakuva – Määritä taustakuva, jota käytetään kotinäytössä.

**Näyttötehoste** – Määritä näyttötehoste, kun pyyhkäiset siirtyessäsi näytöstä toiseen.

Vieritä kotinäyttöä silmukoiden – Merkitse valintamerkki asettamaan kotinäytöt, kun haluat vierittää näyttöjä jatkuvasti. Näin et joudu vierittämään takaisin vastakkaiseen suuntaan, kun saavutat toisen pään.

Vain pystynäyttö – Merkitse valintamerkki, kun haluat näyttää kotinäytön aina pystysuorana.

Kotinäytön varmuuskopio ja palautus – Voit varmuuskopioida ja palauttaa sovellus-/pienoisohjelmamääritykset ja teemat.

**Tiesitkö?** – Ota käyttöön tämä valinta näyttämään ohjesivun **Tiesitkö?** näytöllä lisäkotinäytön.

Ohje – Näyttää tietoja kotinäytön toiminnasta.

#### < Lukitusnäyttö >

Valitse näytön lukitus – Määritä lukitustyyppi tablettisi suojaamiseksi. Ohjattu toiminto näyttää, miten lukituksen poistokuvio määritetään. Jos olet ottanut kuviolukituksen käyttöön ja käynnistät tablettisi tai avaat näytön, saat kehotteen piirtää lukituksen poistokuvion, jolla voit poistaa näytön lukituksen.

Näyttötehoste – Määrittää näyttötehosteasetukset.

Sääanimaatio – Merkitse tämä, jos haluat näyttää sääanimaation nykyiselle sijainnille tai pääasialliselle kaupungille, joka on asetettu Säässä automaattisissa päivityksissä.

Taustakuva – Määrittää lukitusnäytön taustakuvan. Valitse se Galleriasta tai Taustakuvagalleriasta.

Pikanäppäimet – Voit muuttaa pikanäppäimiä Pyyhkäisyn lukitusnäytössä.

**Omistajan tiedot** – Merkitse tämä, jos haluat laitteen omistajan nimen näytettävän lukitusnäytössä. Napauta ja näppäile teksti, joka näkyy omistajan tietoina.

Vain pystynäyttö – Merkitse valintamerkki, kun haluat näyttää lukitusnäytön aina pystysuorana.

Lukitse ajastin – Voit määrittää ajanjakson, jonka kuluttua näyttö lukittuu automaattisesti.

Virtanäppäin lukkiutuu heti – Valitse, jos haluat näytön lukittuvan heti, kun virta- ja lukituspainiketta painetaan. Tämä asetus ohittaa turvalukituksen ajastimen asetuksen.

#### < Kirkkaus >

Säädä näytön kirkkautta.

#### < Näytön pimennys >

Määritä aika, jonka jälkeen näyttö sammutetaan.

#### < KnockON >

Merkitse, haluatko KnockON-toiminnon ottavan näytön käyttöön ja poistamaan sen käytöstä. Ota näyttö käyttöön kaksoisnapauttamalla nopeasti sen keskikohtaa. Poista näyttö käytöstä kaksoisnapauttamalla tilapalkkia, tyhjää kohtaa kotinäytössä tai lukitusnäyttöä. Parhaan mahdollisen suorituskyvyn varmistamiseksi älä liikuta tablettia käyttäessäsi KnockON-toimintoa.

#### < Näyttö pois -tehoste >

Asettaa Näyttö pois -tehosteen.

#### < Näytön kierto >

Voit asettaa suunnan muuttumaan automaattisesti, kun pyörität tablettia.

#### < Päiväuni >

Napauta Päiväunta vaihtamaan sen Päälle tai Pois. Toiminnon ollessa käytössä näytönsäästäjä tulee näkyviin, kun puhelin on lepotilassa telakoituna ja/tai latauksessa. Valitse joukosta Kello, Värit, Valokuvakehys ja Valokuvataulukko.

#### < Fontin tyyppi >

Voit muuttaa käytettävän fontin tyyppiä.

#### < Fontin koko >

Voit muuttaa käytettävän fontin kokoa.

#### < Älykäs näyttö >

Tämän asetuksen valinta pitää näytön käytössä, kun laite havaitsee katseesi kohdistuvan näyttöön.

#### < Älykäs video >

Merkitse tämä, jos haluat keskeyttää videon, kun laite ei havaitse silmiesi katselevan näyttöä.

#### < Etukosketusnäppäimet >

Määritä etukosketusnäppäimet näkymään kaikkien näyttöjen alareunassa. Määritä, mitkä näppäimet näytetään, miten ne sijoittuvat palkissa ja miltä ne näyttävät. Valitse näppäimet ja järjestys, teema ja tausta.

#### < Kuvasuhteen korjaus >

Voit korjata näytön vääristymää muuttamalla ladatun sovelluksen kuvasuhdetta.

#### < Liiketunnistimen kalibrointi >

Voit parantaa tunnistimen kallistuman ja nopeuden tunnistustarkkuutta kalibroimalla sen.

#### Tallennustila

SISÄINEN TALLENNUSTILA – Näyttää puhelimen muistin kokonaismäärän ja luetteloi tilaa käyttävät tietotyypit.

SD-KORTTI – Näyttää microSD-kortin muistin kokonaismäärän.

Aseta SD-kortti/Poista SD-kortti käytöstä – Aseta ja poista microSD-kortti, jotta voit käyttää siihen tallennettua tietoa, alustaa kortin tai irrottaa sen turvallisesti. Tämä asetus näkyy himmennettynä, jos microSD-korttia ei ole asennettu, jos olet jo poistanut sen tai jos olet asettanut microSD-kortin tietokoneeseen.

**Tyhjennä SD-kortti** – Tyhjennä microSD-kortin kaikki sisältö pysyvästi ja valmistele se tabletissa käyttöä varten.

## Akku

**AKUN TIEDOT** – Katso, paljon laitteen tehtävät kuluttavat akkuvirtaa. Akun lataustaso näkyy prosentteina. Jäljellä oleva aika on myös näkyvissä.

Akun tila – Akun prosenttimäärä näkyy tilapalkissa.

Virransäästäjä – Akun virransäästökohteiden hallinta. Napauta kytkintä ( käynnistämään tämän ominaisuuden. Napauta Virransäästäjää seuraavia valintoja varten.

- Automaattinen synkronointi: Poistaa automaattisen synkronoinnin käytöstä.
- Wi-Fi: Poista Wi-Fi käytöstä, jos tietoja ei käytetä.
- Bluetooth: Poista Bluetooth käytöstä, jos yhteyttä ei ole.
- Värähtely kosketuksesta: Poista värähtely kosketuksesta käytöstä..
- Kirkkaus: Säädä kirkkautta.
- Näytön pimennys: Säädä näytön pimennystä.

Virransäästäjän vihjeet – Koskettamalla pääset tarkastelemaan joitakin virransäästäjän vihjeitä.

# Sovellukset

Näytä sovellusluettelon kuten parhaillaan käynnissä olevat tai ladatut.

## Liu'uta syrjään

Tallenna käynnissä olevat sovellukset viemällä kolme sormea vasemmalle tai tuomamalla ne näytölle takaisin.

# OMA

## Tilit ja synkronointi

Sallii sovelluksien synkronoida tietoja taustalla, vaikka tiedot eivät olisi käytössä. Tämän asetuksen valinnan poistaminen pidentää akun käyttöaikaa ja vähentää tarpeetonta tietojen käyttöä.

## Käyttäjät

Profiilin nimi – Voit asetttaa nykyisen käyttäjätunnuksen.

Lempinimi – Voit asetttaa nykyisen lempinimen tabletillesi.

Omistajan tiedot – Merkitse tämä, jos haluat laitteen nimen näkyvän lukitusnäytössä. Napauta 🔯 ja näppäile teksti, joka näkyy omistajan tietoina. Lisää käyttäjä – Voit lisätä uuden tilin tabletille tai käytä Monikäyttäjäominaisuutta.

## Sijaintipaikkaan pääsy

Käytä sijaintiani – Lupaasi kysyneet sovellukset voivat käyttää sijaintitietojasi. GPS-satelliittit – Sovellukset voivat käyttää GPS-satelliitteja määrittääkseen sijaintisi kadun tarkkuudella.

**Wi-Fi- ja mobiiliverkkosijainti** – Sovellukset voivat käyttää Googlen sijaintipalvelua sijaintisi arvioinnin nopeuttamiseen. Nimettömät sijaintitiedot kerätään ja lähetetään Googlelle.

## Suojaus

Salaa tabletti – Voit suojata tabletin tietoja salaamalla ne. Salauksen poistamiseen vaaditaan PIN tai salasana joka kerta, kun tablettisi käynnistetään.

Salaa SD-kortti – Voit suojata MicroSDn tietoja salaamalla ne.

Salasanan kirjoittaminen näkyvissä – Näyttää viimeisen merkin piilotettua salasanaa kirjoitettaessa.

**Tabletin järjestelmänvalvojat** – Voit tarkastella tai poistaa käytöstä tabletin järjestelmänvalvojia.

Tuntemattomat lähteet – Oletusasetus muiden kuin Play Store -sovellusten asentamiselle.

Varmenna sovellukset – Estä mahdollisesti haitalliset sovellukset tai varoita niistä ennen asennusta.

Luotetut kirjautumistiedot – Näyttää luotetut CA-sertifikaatit.

Asenna tallennustilasta – Valitse tämä, jos haluat asentaa salatut varmenteet. Tyhjennä kirjautumistiedot – Tyhjentää kaikki varmenteet.

## Kieli ja tekstinsyöttö

Käytä Kieli ja tekstinsyöttö -asetuksia valitsemaan kielen tekstille tabletissasi ja määrittämään virtuaalinäppäimistön, sisältäen sanat, jotka olet lisännyt sen sanakirjaan.

## Varmuuskopioi ja palauta

Varmuuskopioi tiedot – Määritä asetusten ja sovellustietojen varmuuskopiointi Google-palvelimeen.

Varmuuskopioi tili – Määritä tili, johon tiedot varmuuskopioidaan.

Automaattinen palautus – Määritä asetusten ja sovellustietojen palautus, kun sovelluksia asennetaan uudelleen laitteeseesi.

**LG Varm.kopio** – Varmuuskopioi laitteen kaikki tiedot ja palauttaa ne siinä tapauksessa, että tietoja katoaa tai korvautuu uusilla tiedoilla.

**Tehdasasetusten palauttaminen** – Palauttaa tehdasasetukset ja poistaa kaikki tiedot. Jos palautat tabletin alkuasetukset tällä tavalla, puhelin pyytää antamaan uudelleen Androidin ensimmäisellä käyttökerralla antamasi tiedot.

# JÄRJESTELMÄ

## Päivämäärä & aika

Voit määrittää päivämäärien näyttötavan **Päiväyksen ja ajan** asetuksissa. Voit myös ottaa käyttöön haluamasi kellonajan ja aikavyöhykkeen matkapuhelinverkon oletusarvojen sijasta.

## Käytettävyys

Käytä **Käytettävyys** -kohdan asetuksia, joilla voit määrittää tabletiin asennettujen helppokäyttölaajennusten asetukset.

HUOM.: On käytettävissä vain, jos lisäosat on asennettu.

TalkBack – Voit määrittää TalkBack-toiminnon, joka auttaa heikkonäköisiä henkilöitä antamalla sanallista palautetta. Ota toiminto käyttöön napauttamalla TalkBack-kytkintä () näytön oikeassa yläkulmassa. Napauta Asetukset näytön alareunassa asettaaksesi TalkBack-asetukset.

**Asenna verkko-skriptejä** – Voit ottaa verkkoskriptien asennuksen käyttöön (tai poistaa sen käytöstä).

Suuri teksti – Suurenna tekstin kokoa merkitsemällä valintamerkki.

Käännä väri – Käännä väri merkitsemällä valintamerkki.

Suurennusliikkeet – Voit lähentää ja loitontaa näytön kolmoisnapautuksella.

Sävyt – Määritä näyttö mustan sävyiseksi.

**Mono-ääni** – Ohjaa kuulokkeiden ääni oikeasta ja vasemmasta kanavasta merkitsemällä valintaruutu.

Kosketuksen ja pidon viive – Määritä kosketuksen ja pidon viive (lyhyt, keskipitkä tai pitkä).

**Avustava kosketus** – Ota käyttöön ja poista käytöstä koskettamalla (**D**). Avustava kosketus voi korvata kaikki laitteistopainikkeet.

**Näytön kierto** – Merkitse valintaruutu, jos haluat laitteen kiertävän näyttöä laitteen suunnan (pysty- tai vaakasuora) mukaan.

Sano salasanat – Kun merkitset tämän valintaruudun, voit kirjautua sanomalla salasanat (salasanojen näppäilyn asemasta).

Yhden kosketuksen syöttö – Voit antaa kirjaimia kullakin sormen kosketuksella LG-näppäimistöllä.

**Helppo pääsy** – Voit asettaa toimintoja, kun roska-napautat aloitusnäkymäpainiketta.

**Teksti puheeksi** – Teksti puheeksi -toiminto lukee ääneen tekstin, esimerkiksi tekstiviestien sisällön.

## PC-liitäntä

Valitse USB-liitäntämenetelmä – Aseta haluttu tila: Lataa tabletti, Median synkronointi (MTP), LG software tai Lähetä kuvia (PTP).

**Kysy yhdistettäessä** – USB-yhteystyyppiä kysytään muodostettaessa yhteyttä tietokoneeseen.

Ohje - USB-yhteyden ohje.

**PC Suite** – Valitse tämä, jos haluat käyttää LG PC Suite -ohjelmistoa Wi-Fiyhteydelläsi. Wi-Fi-verkon on oltava yhdistettynä LG PC Suite -sovellukseen Wi-Fi-yhteydellä.

**On-Screen Phone** – Valitsemalla tämän voit vastaanottaa Wi-Fiyhteyspyyntöjä On-Screen Phonesta.

Ohje – LG-ohjelmiston ohje.

# Lisälaite

Quick Cover – Ottaa käyttöön Quick Cover -toiminnon tai poistaa käytöstä automaattisesti.

USB-tallennustila – Määrittää Plug & Pop -toiminnon USB-tallennustilalle. Merkitse sovelluspaneelin valinta, jos haluat, että sovelluspaneeli näytetään automaattisesti, kun OTG (On-the-Go) -USB-kaapeli liitetään. Valitse Muokkaa sovelluspaneelia, jos haluat muuttaa käytettävissä olevia sovelluksia. **Kuuloke** – Määrittää Plug & Pop -toiminnon kuulokkeille. Merkitse sovelluspaneelin valinta, jos haluat sovelluspaneelin tulevan näkyviin automaattisesti, kun kuulokkeet liitetään. Napauta Muokkaa sovelluspaneelia, jos haluat muuttaa käytettävissä olevia sovelluksia.

**Telakka** – Määrittää Plug & Pop -toiminnon telakalle Merkitse sovelluspaneelin valinta, jos haluat sovelluspaneelin tulevan näkyviin automaattisesti, kun telakka liitetään. Valitse **Muokkaa sovelluspaneelia**, jos haluat muuttaa käytettävissä olevia sovelluksia.

## Tietoja tablet-laitteesta

Näytä oikeudelliset tiedot ja tarkista laitteen tila ja ohjelmistoversio.

# LG-varmuuskopiointi

# Tietoja laitteen tietojen varmuuskopioinnista ja palauttamisesta

On suositeltavaa tallentaa tiedot säännöllisin väliajoin varmuuskopiotiedostoina sisäiseen tallennustilaan, varsinkin ennen ohjelmiston päivittämistä. Muistiin säännöllisesti tallennettujen varmuuskopiotiedostojen ansiosta tallennustilassa olevat tietosi ovat tallessa, vaikka laitteesi yllättäen katoaisi, vioittuisi tai varastettaisiin.

Tätä LG:n varmuuskopiointisovellusta tukevat LG:n älypuhelimet ja tabletit, muut S/W- tai käyttöjärjestelmäversiot. Niinpä ostaessasi uusia LG-älypuhelimia ja tabletteja voit varmuuskopioida nykyiset laitteen tiedot uuteen laitteeseesi.

Jos älypuhelimiisi ja tabletteihisi on ladattu valmiiksi varmuuskopiointisovellus, voit varmuuskopioida ja palauttaa suurimman osan tiedoista, mukaan luettuna ladatut ja valmiiksi asennetut sovellukset, kirjanmerkit, kalenterimerkinnät, yhteystiedot, kotinäytön asetukset, ja järjestelmäasetukset. Voit myös:

- Suorita laitteesi manuaalinen LG-varmuuskopiointi.
- Ajoita laitteesi tietojen automaattiset varmuuskopioinnit.
- Palauta laitteesi tiedot.

**HUOM.:** Huomaa, että varmuuskopiointitoiminto ei tue käyttäjän tietojen ja mediatietojen varmuuskopiointia (kuvat/videot/musiikki). Varmuuskopioi nämä tiedostot Median synkronoinnin (MTP) avulla. Liitä tablettisi tietokoneeseen USB-kaapelilla ja valitse Median synkronointi (MTP). Varoitus! Varmista, että akku on täyteen ladattuna, jotta puhelin ei sammu yllättäen akun vähäisen varaustilan vuoksi varmuuskopioinnin tai tietojen palauttamisen aikana.

# Tablettisi tietojen LG-varmuuskopiointi

- Napauta kotinäytössä Sovellukset i > Sovellukset-välilehti > LG-varmuuskopiointi 
  Varmuuskopiointi.
- 2 Valitse valintaruutu, josta haluat tehdä varmuuskopion ja valitse Seuraava.
- 3 Valitse Varmuuskopion sijainti -näytöstä Sisäinen tallennus tai SD-kortti, sitten napauta Aloita.
- 4 Kun kaikki valitut tiedostot on varmuuskopioitu, näytössä näkyy viesti Varmuuskopiointi valmis.

# Automaattisten varmuuskopioiden ajoittaminen

Voit myös ottaa tabletillasi käyttöön tietojen automaattiset varmuuskopiot ajoitusasetuksistasi riippuen. Tee se seuraavien ohjeiden mukaisesti:

- Napauta kotinäytössä Sovellukset IIII > Sovellukset-välilehti > LG-varmuuskopiointi IIII > Ajastettu varmuuskopiointi.
- 2 Napauta Varmuuskopiokohdat ja valitse kohdan vieressä oleva valintaruutu, josta haluat tehdä varmuuskopion.
- 3 Napauta Varmuuskopion sijainti, kosketa Sisäinen tallennus tai SD-kortti.
- 4 Napauta Aseta aika asettaaksesi toistovälin joukossa Viikoittain, Joka toinen viikko, Kuukausittain ja napauta PÄÄLLE.
- 5 Napauta kytkintä 回 käynnistämään tämän ominaisuuden.

# Tabletin tietojen palauttaminen

**HUOM.:** Kaikki tablettiisi tallennetut tiedot poistetaan ennen varmuuskopiotiedoston palauttamista.

- Napauta kotinäytössä Sovellukset => Sovellukset-välilehteä > LG-varmuuskopiointi => Palauta.
- 2 Valitse Palauta-näytössä varmuuskopiotiedosto, joka sisältää palautettavat tiedot.
- 3 Valitse palautettavan tiedoston vieressä oleva valintaruutu ja palauta se valitsemalla Seuraava palauttaaksesi sen tabletillesi.

**HUOM.:** Huomaa, että varmuuskopiotiedoston sisältö korvaa tabletin tiedot.

- 4 Jos varmuuskopiotiedosto on salattu, kirjoita salauksen salasana.
- 5 Kun kaikki valitut tiedostot on palautettu, tabletti käynnistyy automaattisesti uudelleen.

**HUOM.:** Voit suojata varmuuskopiotiedostojasi lisäsuojauksella Ota salaus käyttöön.

Valitse **11** LG-varmuuskopiointi näytössä ja anna salasana sekä vihje siltä varalta, että unohdat salasanasi. Kun olet määrittänyt salasanasi, sinun on annettava se joka kerta, kun haluat tehdä varmuuskopion tai palautuksen.

# Tabletin ohjelmiston päivitys

# Tabletin ohjelmiston päivitys

Tällä toiminnolla voit päivittää tablettisi laiteohjelmiston viimeisimmän version nopeasti ja kätevästi internetissä ilman käyntiä asiakaspalvelupisteessä. Lisätietoja tästä toiminnosta on osoitteessa: http://www.lg.com Käyttäjän on valvottava matkapuhelimen laiteohjelmiston päivitysohjelmalla tehtävää päivitystä. Varmista, että luet kaikki esiin tulevat ohjeet ja huomautukset ennen siirtymistä seuraavaan vaiheeseen. Ota huomioon, että USB-kaapelin ja akun irrottaminen päivityksen aikana saattaa vaurioittaa tablettiasi vakavasti.

# LG-Tabletin ohjelmistopäivitys Over-the-Air (OTA) -palvelun välityksellä

Tämä ominaisuus mahdollistaa tablettisi uudemman laiteohjelmistoversion päivittämisen näppärästi OTA-palvelulla ilman USB-kaapelia. Tämä toiminto on käytettävissä vain, jos laitteeseen on saatavana uusi laiteohjelman versio. Ensin voit tarkistaa tablettisi ohjelmistoversion:

Napauta kotinäytössä valikkonäppäintä 📰 > Järjestelmän asetukset > Tietoja tabletista > Ohjelmistotiedot.

Suorita ohjelmistopäivitys napauttamalla kotinäytössä valikkonäppäintä > Järjestelmän asetukset > Tietoja tabletista > Päivityskeskus > Ohjelmistopäivitys > Etsi nyt päivityksiä. **HUOM.:** LG pidättää oikeuden julkaista laiteohjelmien päivityksiä oman harkintansa mukaan vain tiettyihin tuotemalleihin eikä takaa uusien laiteohjelmaversioiden saatavuutta kaikkiin puhelinmalleihin.

**HUOM.:** Tallennetut henkilökohtaiset tiedot, kuten Google-tilin tiedot, muiden käyttäjätilien tiedot, järjestelmä- ja sovellustiedot sekä ladattujen sovelluksien tiedot ja DRM-käyttöoikeudet, saatetaan menettää laitteesi ohjelmiston päivityksen yhteydessä. Tästä syystä LG suosittelee, että varmuuskopioit henkilökohtaiset tietosi ennen tablettisi ohjelmiston päivittämistä. LG ei vastaa menetetyistä henkilökohtaisista tiedoista.

# Lisävarusteet

Tabletin kanssa voidaan käyttää näitä lisävarusteita. (Alla kuvatut lisävarusteet on ehkä hankittava erikseen.)

Matkasovitin

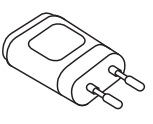

Datakaapeli

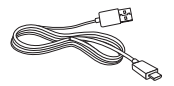

Pikaopas

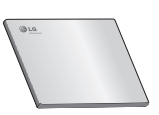

#### HUOM.:

- Käytä aina aitoja LG-lisävarusteita. Muiden lisävarusteiden käyttäminen saattaa mitätöidä takuun.
- Lisävarusteiden saatavuus voi vaihdella eri alueilla.

# Vianmääritys

Tässä kappaleessa on lueteltu mahdollisia ongelmatilanteita, joita voi ilmetä tablettia käytettäessä. Joissakin ongelmissa saatat tarvita palveluntarjoajan apua, mutta muut voit ratkaista itse.

| Viesti                        | Mahdolliset syyt                                                                             | Mahdolliset korjaustoimenpiteet                         |
|-------------------------------|----------------------------------------------------------------------------------------------|---------------------------------------------------------|
| Koodit eivät<br>täsmää        | Jos haluat muuttaa<br>turvakoodia,<br>vahvista se<br>kirjoittamalla uusi<br>koodi uudelleen. | Jos unohdat koodin, ota yhteyttä<br>palveluntarjoajaan. |
|                               | Antamasi koodit<br>eivät täsmää.                                                             |                                                         |
| Sovelluksia ei<br>voi asettaa | Palveluntarjoaja<br>ei tue toimintoa<br>tai se edellyttää<br>rekisteröitymistä.              | Ota yhteys palveluntarjoajaan.                          |

| Viesti                                           | Mahdolliset syyt                                | Mahdolliset korjaustoimenpiteet                                                             |
|--------------------------------------------------|-------------------------------------------------|---------------------------------------------------------------------------------------------|
|                                                  | Akkua ei ole<br>ladattu.                        | Lataa akku.                                                                                 |
|                                                  | Ulkolämpötila on<br>liian korkea tai<br>matala. | Varmista, että tabletti latautuu<br>normaalilämpötilassa.                                   |
| Latausvirhe                                      | Yhteysvirhe                                     | Tarkista laturi ja tabletin<br>latausliitäntä.                                              |
|                                                  | Ei jännitettä                                   | Kytke laturi toiseen pistorasiaan.                                                          |
|                                                  | Viallinen laturi                                | Vaihda laturi uuteen.                                                                       |
|                                                  | Väärä laturi                                    | Käytä ainoastaan alkuperäisiä<br>LG-lisävarusteita.                                         |
| Valokuvia ei voi<br>vastaanottaa tai<br>lähettää | Muisti on täynnä.                               | Poista joitakin kuvia tabletistasi.                                                         |
| Tiedostot eivät<br>avaudu                        | Tiedostomuotoa ei<br>tueta                      | Tarkista tuetut tiedostomuodot.                                                             |
| Ei ääntä                                         | Värinähälytys                                   | Tarkista äänivalikon asetuksista,<br>ettei puhelin ole värinä- tai<br>äänettömässä tilassa. |
| Puhelu katkeaa<br>tai näyttö<br>jumiutuu         | Toistuva ohjelmisto-<br>ongelma                 | Yritä tehdä ohjelmistopäivitys<br>internetin kautta.                                        |

#### -Wi-Fi (WLAN)

Den här utrustningen kan användas i alla europeiska länder.

5 150–5 350 MHz-bandet är begränsat till endast inomhusbruk.

#### -Wi-Fi (WLAN)-

Dette utstyret kan brukes i alle europeiske land.

Båndet 5150–5350 MHz er begrenset til innendørs bruk.

#### – Wi-Fi (WLAN) -

Dette udstyr kan anvendes i alle europæiske lande.

5150 - 5350 MHz-båndet er begrænset til kun indendørs brug.

#### – Wi-Fi (langaton lähiverkko) –

Laitetta saa käyttää kaikissa Euroopan maissa.

Kaistanleveys 5150 - 5350 MHz on rajoitettu vain sisäkäyttöön.

#### Allmänna frågor

<LG kundinformation>

#### 0770 LG LG LG (54 54 54)

\* Kontrollera att numret stämmer innan du ringer.

#### Generelle henvendelser

<LG kundesenter>

800 187 40

\* Kontroller at nummeret stemmer før du ringer.

#### Generelle spørgsmål

<LG Kundeinformationscenter>

#### 8088 5758

\* Kontroller, at nummeret er korrekt, før du foretager et opkald.

#### Yleiset tiedustelut

<LG:n asiakaspalvelukeskus>

#### 0800 0 LG LG (54 54)

\* Varmista numeron oikeellisuus ennen soittamista.

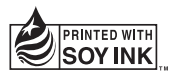

# €€0168